# 新規ユーザー申請の方法

| NOUS Help New User Reset Password Contact Us                                                                                                    |                                                                                               |
|----------------------------------------------------------------------------------------------------|-----------------------------------------------------------------------------------------------|
| Intervised       Login ID:         Login ID:       Login         Password:       Login         Shibboleth authentication         For your single sign-on to NOUS, your institutional identification provider (IdP) must allow the 'eduPersonTargetedId' attribute to be referred by the NOUS service provider (SP). You should also agree to do so in the confirmation dialog.         Login via Shibboleth | ログイン画面<br>( <u>https://nous.nins.jp/user/signin</u> )の<br>上部緑色のバーにある New User をクリッ<br>してください。 |
|                                                                                                    |                                                                                               |

#### NOUS He

### New User Registration

This site will send you some related notifications via "no-reply@nous-dev.nins.jp." Please setup your mail system to accept this address or "@nous-dev.nins.jp" domain beforehand.

| lance | ine | 1.00 |     |     | 100 | la. |
|-------|-----|------|-----|-----|-----|-----|
| lease | mh  | uι   | you | ı p | 101 | e   |

| 氏名 (Name in Japanese)                  |                                                                                                    | (Full name if non Japanese) |
|----------------------------------------|----------------------------------------------------------------------------------------------------|-----------------------------|
| 姓 (Family Name in English)             |                                                                                                    |                             |
| 名 (First Name in English)              |                                                                                                    |                             |
| メールアドレス (Email address)                |                                                                                                    |                             |
| メールアドレス2 (Email address2)              |                                                                                                    |                             |
| 所属機關 (Institute)                       |                                                                                                    |                             |
| 部局 (Department)                        |                                                                                                    |                             |
| 職 (Job Title)                          |                                                                                                    |                             |
| 電話番号 (Phone no.)                       |                                                                                                    |                             |
| FAX番号 (FAX no.)                        |                                                                                                    |                             |
| 生年 (Year Of Birth)                     | ○ 西暦年入力                                                                                                    |                             |
|                                        |                                                                                                    |                             |
|                                        | AZZIN     C     C    C |                             |
| 性別 (Gender)                            | 答えない *                                                                                                    |                             |
| 国籍(Country)                            | 未選択 🗸                                                                                                    |                             |
| 学位取得年(Year Of Degree)                  |                                                                                                    |                             |
| 科研費研究者番号 (MEXT/JSPS KAKENHI Researcher |                                                                                                    |                             |

### アカウントの登録画面に切り替わるため、必要 な情報を入力してください。

| NOUS | Help                         |       |                              |                          |
|------|------------------------------|-------|------------------------------|--------------------------|
|      | Please input your profile    |       |                              |                          |
|      | 氏名 (Name in Japanese)        | 岡崎 太郎 | (Pen name i nen<br>Japanese) | - 氏名(*登録必須)を入力してください。姓と名 |
|      | 姓 (Family Name in English)   |       |                              | の間は全角で1文字空けてくたさい。        |
|      | 名 (First Name in English)    |       |                              |                          |
|      | メールアドレス (Email<br>address)   |       |                              |                          |
|      | メールアドレス2 (Email<br>address2) |       |                              |                          |
|      | 所属機関 (Institute)             |       |                              |                          |
|      | 部局 (Department)              |       |                              |                          |
|      | 職 (Job Title)                |       |                              |                          |

### 

| NOUS Help |                                                                                                    |                                                                                                    |                                                                            |  |                                 |
|-----------|----------------------------------------------------------------------------------------------------|----------------------------------------------------------------------------------------------------|----------------------------------------------------------------------------|--|---------------------------------|
|           | New User Registration<br>This site will send you some related notificatio<br>Plesse input your profile<br>Es& (Name in Japanese) | ns via "no-reply@nous-dev.nins.jp." Please setup your mail system to accept this address<br>開時 大郎                                                                                                    | : or "@nous-dev.nins.jp" domain beforehand.<br>(Full name if non Japanese) |  | 姓と名(*登録必須)をそれぞれ <u>アルファベット表</u> |
|           | 姓 (Family Name in English)<br>名 (First Name in English)                                                                          | Okazaki<br>Taro                                                                                                    |                                                                            |  | <u>記で</u> 入力してください。             |
|           | メールアドレス (Email address)<br>メールアドレス2 (Email address2)                                                                             |                                                                                                    |                                                                            |  |                                 |
|           | 所嚴機關 (Institute)<br>部局 (Department)                                                                                              |                                                                                                    |                                                                            |  |                                 |
|           | 職 (Job Title)<br>電話勝号 (Phone no.)                                                                                                |                                                                                                    |                                                                            |  |                                 |
|           | FAX番号 (FAX no.)                                                                                                    | 0.89614                                                                                                    |                                                                            |  |                                 |
|           | 生年 (Year Of Birth)                                                                                                    | <ul> <li>(1)</li> <li>(1)</li></ul> |                                                                            |  |                                 |
|           | 性別 (Gender)                                                                                                    | 答えない         ・                                                                                                    |                                                                            |  |                                 |
|           | 国籍(Country)<br>学位取得年(Year Of Degree)                                                                                             | ···木函(··· · · · · · · · · · · · · · · · · ·                                                                                                     |                                                                            |  |                                 |
|           | 科研書研究者番号 (MEXT/JSPS KAKENHI Researcher                                                                                           |                                                                                                    |                                                                            |  |                                 |

| NOUS Help |                                                   |                                                                                         |                                             |  |                         |
|-----------|---------------------------------------------------|-----------------------------------------------------------------------------------------|---------------------------------------------|--|-------------------------|
|           | New User Registration                             |                                                                                         |                                             |  |                         |
|           | This site will send you some related notification | ns via "no-reply@nous-dev.nins.jp." Please setup your mail system to accept this addres | s or "@nous-dev.nins.jp" domain beforehand. |  |                         |
|           | Please input your profile                         |                                                                                         |                                             |  | メールアドレス1(*登録必須)を入力してくださ |
|           | 氏名 (Name in Japanese)                             | 岡崎 太郎                                                                                   | (Full name if non Japanese)                 |  | い ざそはの坦今け一つ日のマドレフをご登録   |
|           | 姓 (Family Name in English)                        | Okazaki                                                                                 |                                             |  | い。この主の場合は一フロのパトレスをこ立政   |
|           | 名 (First Name in English)                         | Taro                                                                                    |                                             |  | ください。                   |
|           | メールアドレス (Email address)                           | okazaki@orion.ac.jp                                                                     |                                             |  |                         |
|           | メールアドレス2 (Email address2)                         | okazaki@gmail.com                                                                       |                                             |  |                         |
|           | 所屬機関 (Institute)                                  |                                                                                         |                                             |  |                         |
|           | 部局 (Department)                                   |                                                                                         |                                             |  |                         |
|           | 職 (Job Title)                                     |                                                                                         |                                             |  |                         |
|           | 電話番号 (Phone no.)                                  |                                                                                         |                                             |  |                         |
|           | FAX番号 (FAX no.)                                   |                                                                                         |                                             |  |                         |
|           | 生年 (Year Of Birth)                                | ○ 西願年入力                                                                                 |                                             |  |                         |
|           |                                                   | <ul> <li>         ・</li></ul>                                                           |                                             |  |                         |
|           | 性別 (Gender)                                       | 答えない <b>×</b>                                                                           |                                             |  |                         |
|           | 国籍(Country)                                       | 末選択 🗸                                                                                   |                                             |  |                         |
|           | 学位取得年(Year Of Degree)                             |                                                                                         |                                             |  |                         |
|           | 科研費研究省番号 (MEXT/JSPS KAKENHI Researcher            |                                                                                         |                                             |  |                         |

| New User Registration                             |                                                                                                 |                                       |                             |
|---------------------------------------------------|-------------------------------------------------------------------------------------------------|---------------------------------------|-----------------------------|
| This site will send you some related notification | ons via "no-reply@nous-dev.nins.jp." Please setup your mail system to accept this address or "@ | @nous-dev.nins.jp" domain beforehand. | 記屋地胆(*惑得ひる)たてもして/ださい        |
| Please input your profile                         |                                                                                                 |                                       | 別周筬岡(**豆琢必須)を入力してたらい。       |
| 氏名 (Name in Japanese)                             | 同時 太郎 (Full                                                                                     | III name if non Japanese)             |                             |
| 姓 (Family Name in English)                        | Okazaki                                                                                         |                                       |                             |
| 名 (First Name in English)                         | Taro                                                                                            |                                       |                             |
| メールアドレス (Email address)                           | okazaki@orion.ac.jp                                                                             |                                       |                             |
| メールアドレス2 (Email address2)                         | okazaki@gmail.com                                                                               |                                       |                             |
| 所嚴機關 (Institute)                                  | Okazaki University                                                                              |                                       |                             |
| 部局 (Department)                                   |                                                                                                 |                                       |                             |
| 職 (Job Title)                                     |                                                                                                 |                                       |                             |
| 電話番号 (Phone no.)                                  |                                                                                                 |                                       |                             |
| FAX番号 (FAX no.)                                   |                                                                                                 |                                       |                             |
| 生年 (Year Of Birth)                                | 〇百興年入力                                                                                          |                                       |                             |
|                                                   | <ul> <li>         ・          ・</li></ul>                                                        |                                       | 美動の中定かめる場合も <u>現住の所属先</u> に |
| 性別 (Gender)                                       | Šえない ×                                                                                          |                                       | ついて入 カレてください。               |
| 国籍(Country)                                       | 未選択                                                                                             |                                       |                             |
| 学位取得年(Year Of Degree)                             |                                                                                                 |                                       |                             |
| 科研書研究者番号 (MEXT/JSPS KAKENHI Researcher            |                                                                                                 |                                       |                             |

#### NOUS H

### New User Registration

This site will send you some related notifications via "no-reply@nous-dev.nins.jp." Please setup your mail system to accept this address or "@nous-dev.nins.jp" domain beforehand.

| ID/ (Center) = A/6V |
|---------------------|
|                     |

## 部局(\*登録必須)を入力してください。

| NOUS Help |                                                  |                                                                                                    |                            |
|-----------|--------------------------------------------------|----------------------------------------------------------------------------------------------------|----------------------------|
|           | New User Registration                            |                                                                                                    |                            |
|           | This site will send you some related notificatio | ns via "no-reply@nous-dev.nins.jp." Please setup your mail system to accept this address or "@nous-dev.n | ins.jp" domain beforehand. |
|           | Please input your profile                        |                                                                                                    |                            |
|           | 氏名 (Name in Japanese)                            | 同時 太郎 (Full name if non                                                                                  | Japanese)                  |
|           | 姓 (Family Name in English)                       | Okazaki                                                                                                  |                            |
|           | 名 (First Name in English)                        | Taro                                                                                                    |                            |
|           | メールアドレス (Email address)                          | okazaki@orion.ac.jp                                                                                      |                            |
|           | メールアドレス2 (Email address2)                        | okazaki@gmail.com                                                                                        |                            |
|           | 所属機関 (Institute)                                 | Okazaki University                                                                                       | /                          |
|           | 部局 (Department)                                  | graduate school of Medicine                                                                              | -                          |
|           | 職 (Job Title)                                    | Assistant Professor                                                                                      |                            |
|           | 電話番号 (Phone no.)                                 |                                                                                                    |                            |
|           | FAX番号 (FAX no.)                                  |                                                                                                    |                            |
|           | 生年 (Year Of Birth)                               | ○ 斎顔年入力                                                                                                  |                            |
|           |                                                  | <ul> <li>● 茶えない</li> </ul>                                                                               |                            |
|           | 性別 (Gender)                                      | <ul><li>答えない</li><li>*</li></ul>                                                                         |                            |
|           | 国籍 (Country)                                     | 未選択 v                                                                                                    |                            |
|           | 学位取得年(Year Of Degree)                            |                                                                                                    |                            |
|           | 科研書研究者番号 (MEXT/JSPS KAKENHI Researcher           |                                                                                                    |                            |

| ielp                                   |                                     |                             |               |    |
|----------------------------------------|-------------------------------------|-----------------------------|---------------|----|
| Please input your profile              |                                     |                             |               |    |
| 氏名 (Name in Japanese)                  | 岡崎 太郎                               | (Full name if non Japanese) |               |    |
| 姓 (Family Name in English)             | Okazaki                             |                             | 職務で使用         | 96 |
| 名 (First Name in English)              | Taro                                |                             | カレてください       | ۸. |
| メールアドレス (Email address)                | okazaki@orion.ac.jp                 |                             | 750 C \/2CV   | '0 |
| メールアドレス2 (Email address2)              | okazaki@gmail.com                   |                             | $\overline{}$ |    |
| 所屬機關 (Institute)                       | Okazaki University                  |                             |               |    |
| 部局 (Department)                        | graduate school of Medicine         |                             |               |    |
| 矀 (Job Title)                          | Assistant Professor                 |                             |               |    |
| 電話番号 (Phone no.)                       | 05645571XX                          |                             |               |    |
| FAX番号 (FAX no.)                        |                                     |                             |               |    |
| 生年 (Year Of Birth)                     | 〇西爾年入力                              |                             |               |    |
|                                        | ● 答えない                              |                             |               |    |
| 性別 (Gender)                            | 音えない         マ                      |                             |               |    |
| 国籍 (Country)                           | 未選択 ~ ~                             |                             |               |    |
| 学位取得年(Year Of Degree)                  |                                     |                             |               |    |
| 科研費研究者番号 (MEXT/JSPS KAKENHI Researcher |                                     |                             |               |    |
| Number)                                |                                     |                             |               |    |
| ORCID ID                               | D Register or Connect your ORCID ID |                             |               |    |
|                                        |                                     |                             |               |    |

| 1                                      |                                   |                             |                         |
|----------------------------------------|-----------------------------------|-----------------------------|-------------------------|
| Please input your profile              |                                   |                             |                         |
| 氏名 (Name in Japanese)                  | Okazaki Taro                      | (Full name if non Japanese) |                         |
| 姓 (Family Name in English)             | Okazaki                           |                             |                         |
| 名 (First Name in English)              | Taro                              |                             | <b>CAV来早けげ辛ブブリカノださい</b> |
| メールアドレス (Email address)                | okazaki@orion.ac.jp               |                             |                         |
| メールアドレス2 (Email address2)              | okazaki@gmail.com                 |                             |                         |
| 所属機關 (Institute)                       | Okazaki University                |                             |                         |
| 部局 (Department)                        | graduate school of Medicine       |                             |                         |
| 矀 (Job Title)                          | Assistant Professor               |                             |                         |
| 電話番号 (Phone no.)                       | 05645571XX                        |                             |                         |
| FAX番号 (FAX no.)                        |                                   |                             |                         |
| 生年 (Year Of Birth)                     | 〇西暦年入力                            |                             |                         |
|                                        | <ul> <li>答えない</li> </ul>          |                             |                         |
| 性別 (Gender)                            | 答えない 🗸                            |                             |                         |
| 国籍 (Country)                           | 未選択 ×                             |                             |                         |
| 学位取得年(Year Of Degree)                  |                                   |                             |                         |
| 科研書研究者番号 (MEXT/JSPS KAKENHI Researcher |                                   |                             |                         |
| Number)                                |                                   |                             |                         |
| ORCID iD                               | Degister or Connect your ORCID ID |                             |                         |
| 照会先撤盟(Contact Institution)             | 未選択                               | ~                           |                         |

| : input your profile                  |                                                   |                             |                                                                                                    |
|---------------------------------------|---------------------------------------------------|-----------------------------|----------------------------------------------------------------------------------------------------|
| 氏名 (Name in Japanese)                 | 同時 太郎                                             | (Full name if non Japanese) |                                                                                                    |
| 姓 (Family Name in English)            | Okazaki                                           |                             |                                                                                                    |
| 名 (First Name in English)             | Taro                                              |                             | 生牛を人力してくたさい。回答しない咳                                                                                                    |
| メールアドレス (Email address)               | okazaki@orion.ac.jp                               |                             | ラかい (を力)いのしてください                                                                                                    |
| メールアドレス2 (Email address2)             | okazaki@gmail.com                                 |                             | $\lambda = \lambda = \frac{1}{2} - \frac{1}{2} - \frac{1}{2$ |
| 所属機關 (Institute)                      | Okazaki University                                |                             |                                                                                                    |
| 部局 (Department)                       | graduate school of Medicine                       |                             |                                                                                                    |
| 矖 (Job Title)                         | Assistant Professor                               |                             |                                                                                                    |
| 電話番号 (Phone no.)                      | 056455713X                                        |                             |                                                                                                    |
| FAX番号 (FAX no.)                       |                                                   |                             |                                                                                                    |
| 生年 (Year Of Birth)                    | ○ 西暦年入力                                           |                             |                                                                                                    |
|                                       | <ul> <li>         ・         ・         ・</li></ul> |                             |                                                                                                    |
| 性別 (Gender)                           | 答えない *                                            |                             |                                                                                                    |
| 国籍 (Country)                          | 未選択 v                                             |                             |                                                                                                    |
| 学位取得年 (Year Of Degree)                |                                                   |                             |                                                                                                    |
| 用書研究者番号 (MEXT/JSPS KAKENHI Researcher |                                                   |                             |                                                                                                    |
| Number)                               | Resister or Connect your ORCID ID                 |                             |                                                                                                    |
| ORCID ID                              | ±%0                                               |                             |                                                                                                    |

| NOUS Help |                                                   |                                                            |                    |        |
|-----------|---------------------------------------------------|------------------------------------------------------------|--------------------|--------|
|           | メールアドレス (Email address)                           | okazaki@orion.ac.jp                                        |                    |        |
|           | メールアドレス2 (Email address2)                         | okazaki@gmail.com                                          |                    |        |
|           | 所属機關 (Institute)                                  | Okazaki University                                         |                    |        |
|           | 部局 (Department)                                   | graduate school of Medicine                                |                    |        |
|           | 暧 (Job Title)                                     | Assistant Professor                                        |                    | 場合、  合 |
|           | 電話番号 (Phone no.)                                  | 05645571XX                                                 | 🗸 えない  をクリックしてください |        |
|           | FAX番号 (FAX no.)                                   |                                                            |                    |        |
|           | 生年 (Year Of Birth)                                | ○ 西興年入力                                                    |                    |        |
|           |                                                   | @ 首えない                                                     |                    |        |
|           | 性別 (Gender)                                       | 盗えない                                                       |                    |        |
|           | 国籍 (Country)                                      | 答えない<br>男性 (male)                                          |                    |        |
|           | 学位取得年 Vore Of Degree)                             | 女性 (female)                                                |                    |        |
|           | 科研書研究者番号 (MEXT/JSPS KAKENHI Researcher<br>Number) |                                                            |                    |        |
|           | ORCID ID                                          | D Register or Connect your ORCID ID                        |                    |        |
|           | 照会先機關 (Contact Institution)                       | 未選択 v                                                      |                    |        |
|           |                                                   | 提出される申請書を取り扱っている研究陽陽名を入力してください。                            |                    |        |
|           |                                                   | Back Clear Go                                              |                    |        |
|           |                                                   |                                                            |                    |        |
|           |                                                   | 大学共同利用機関法人 自然科学研究機構 〒105-0001 東京都港区虎ノ門4-3-13 ヒューリック神谷町ビル2階 |                    |        |
|           |                                                   | © National Institutes of Natural Sciences                  |                    |        |
|           |                                                   | Hiddate: 2.3.2020.13.00.11+10+12                           |                    |        |

| NOUS Help |                                                   |                                   | 1                                         |                        |
|-----------|---------------------------------------------------|-----------------------------------|-------------------------------------------|------------------------|
|           | メールアドレス (Email address)                           | Afghanistan                       |                                           |                        |
|           |                                                   | Aland Islands<br>Albania          |                                           |                        |
|           | メールアドレス2 (Email address2)                         | Algeria                           |                                           |                        |
|           | 所属機關 (Institute)                                  | American Samoa                    |                                           |                        |
|           | 部局 (Department)                                   | Andorra<br>Angola                 |                                           |                        |
|           | 矀 (Job Title)                                     | Anguilla<br>Antarctica            |                                           | 所属无機関の国名を選択してクリックしてくたさ |
|           | 電話番号 (Phone no.)                                  | Antigua and Barbuda<br>Argentina  |                                           |                        |
|           | FAX番号 (FAX no.)                                   | Armenia<br>Aruba                  |                                           | 010                    |
|           | 生年 (Year Of Birth)                                | Australia<br>Austria              |                                           |                        |
|           |                                                   | Azerbaijan<br>Babamas             |                                           |                        |
|           |                                                   | Bahrain                           |                                           |                        |
|           | 1至別(Gender)                                       | Bangladesh 🗸                      |                                           |                        |
|           | 国籍 (Country)                                      | 未選択                               |                                           |                        |
|           | 学位取得年(Year Of Degree)                             |                                   |                                           |                        |
|           | 科研費研究省番号 (MEXT/JSPS KAKENHI Researcher<br>Number) |                                   |                                           |                        |
|           | ORCID ID                                          | Begister or Connect your ORCID ID |                                           |                        |
|           | 服会先機關 (Contact Institution)                       | 未選択                               | ~                                         |                        |
|           |                                                   | 提出される申請書を取り扱っている研究機関名を入力してください。   |                                           |                        |
|           |                                                   | Back Clear Go                     |                                           |                        |
|           |                                                   |                                   |                                           |                        |
|           |                                                   | 大学共同利用機關法人 自然科学研究機構 〒10           | 05-0001 東京都港区虎ノ門4-3-13 ヒューリック神谷町ビル2階      |                        |
|           |                                                   |                                   | © National Institutes of Natural Sciences |                        |
|           |                                                   |                                   |                                           |                        |

| NOUS Help |                                        |                                                            |                      |
|-----------|----------------------------------------|------------------------------------------------------------|----------------------|
|           | メールアドレス (Email address)                | okazaki@orion.ac.jp                                        |                      |
|           | メールアドレス2 (Email address2)              | okazaki@gmail.com                                          |                      |
|           | 所属機關 (Institute)                       | Okazaki University                                         |                      |
|           | 部局 (Department)                        | graduate school of Medicine                                |                      |
|           | 職 (Job Title)                          | Assistant Professor                                        | 必要に応し(科研賀研究有番亏を人刀し(く |
|           | 電話番号 (Phone no.)                       | 05645571XX                                                 | ださい                  |
|           | FAX番号 (FAX no.)                        |                                                            |                      |
|           | 生年 (Year Of Birth)                     | 〇 西顾年入力                                                    |                      |
|           |                                        | <ul> <li>         ・         ・         ・</li></ul>          |                      |
|           | 性別 (Gender)                            | (首元ない) ~                                                   |                      |
|           | 国籍 (Country)                           | Japan 🗸                                                    |                      |
|           | 学位取得年(Year Of Degree)                  | 20XX                                                       |                      |
|           | 科研費研究者番号 (MEXT/JSPS KAKENHI Researcher |                                                            |                      |
|           | ORCID ID                               | Begister or Connect your ORCID ID                          |                      |
|           | 照会先機関 (Contact Institution)            | 未選究 v                                                      |                      |
|           |                                        | 提出される申請書を取り扱っている研究機関名を入力してください。                            |                      |
|           |                                        | Back Clear Go                                              |                      |
|           |                                        |                                                            |                      |
|           |                                        | 大学共同利用機械法人 自然科学研究機構 〒105-0001 東京都港区虎ノ門4-3-13 ヒューリック神谷町ビル2階 |                      |
|           |                                        | © National Institutes of Natural Sciences                  |                      |
|           |                                        | 10.401. 3.3.2000 (3.00 (4.4013)                            |                      |

| NOUS Help |                                                   |                                                            |                                             |
|-----------|---------------------------------------------------|------------------------------------------------------------|---------------------------------------------|
|           | メールアドレス (Email address)                           | okazaki@orion.ac.jp                                        |                                             |
|           | メールアドレス2 (Email address2)                         | okazaki@gmail.com                                          |                                             |
|           | 所属機關 (Institute)                                  | Okazaki University                                         |                                             |
|           | 部局 (Department)                                   | graduate school of Medicine                                | ip Register or Connect your ORCID iD を力しい力し |
|           | 職 (Job Title)                                     | Assistant Professor                                        | 275770                                      |
|           | 電話番号 (Phone no.)                                  | 05645571XX                                                 | てORCID IDを入力してください。ORCID                    |
|           | FAX番号 (FAX no.)                                   |                                                            |                                             |
|           | 生年 (Year Of Birth)                                | 0 商興年入力                                                    | IDを豆球9るC、中明音で耒禎を入力9る院                       |
|           |                                                   | ⑧ 答文以)                                                     | にORCIDと連携することができます。                         |
|           | 性別 (Gender)                                       | (首えない) 🗸                                                   |                                             |
|           | 国籍 (Country)                                      | Japan                                                      |                                             |
|           | 学位取得年(Year Of Degree)                             | 20XX                                                       |                                             |
|           | 科研费研究者番号 (MEXT/JSPS KAKENHI Researcher<br>Number) |                                                            |                                             |
|           | ORCID ID                                          | D Register or Connect your ORCID ID                        |                                             |
|           | 照会先機関 (Contact Institution)                       | 未選択 v                                                      |                                             |
|           |                                                   | 提出される申請書を取り扱っている研究機構名を入力してください。                            |                                             |
|           |                                                   | Back Clear Go                                              |                                             |
|           |                                                   | 大学共同利用編纂法人 自然科学研究編構 〒105-0001 東京都湖区成ノ門4-3-13 ヒューリック神谷町ビル2編 |                                             |
|           |                                                   | © National Institutes of Natural Sciences                  |                                             |

| Help                                   |                                                                                                    |                      |
|----------------------------------------|----------------------------------------------------------------------------------------------------|----------------------|
| メールアドレス2 (Email address2)              | okazaki@gmail.com                                                                                                    |                      |
| 所属機關 (Institute)                       | Okazaki University                                                                                                    |                      |
| 部局 (Department)                        | graduate school of Medicine                                                                                                    |                      |
| 職 (Job Title)                          | Assistant Professor                                                                                                    | 炽云兀饿戌( 豆球心浜)で迭折してんこう |
| 電話番号 (Phone no.)                       | 05645571XX                                                                                                    |                      |
| FAX番号 (FAX no.)                        |                                                                                                    |                      |
| 生年 (Year Of Birth)                     | ○ 西暦年入力                                                                                                    |                      |
|                                        | ● 答えない                                                                                                    |                      |
| 性别 (Gender)                            | 答えない                                                                                                    |                      |
| 国籍 (Country)                           | Japan 🗸                                                                                                    |                      |
| 学位取得年(Year Of Degree)                  | 20XX                                                                                                    |                      |
| 料研書研究者番号 (MEXT/JSPS KAKENHI Researcher |                                                                                                    |                      |
|                                        | Register or Connect your ORCID D                                                                                                    |                      |
|                                        |                                                                                                    |                      |
| Pitz-Zenie (Coniect Histunion)         | ・本観で      ・ 本観で      ・ 本観で      ・ 本観で      ・ 本観で      ・ 本観で      ・ 本観で      ・      ・      ・      ・      ・      ・      ・      ・      ・      ・      ・      ・      ・      ・      ・      ・      ・      ・      ・      ・      ・      ・      ・      ・      ・      ・      ・      ・      ・      ・      ・      ・      ・      ・      ・      ・      ・      ・      ・      ・      ・      ・      ・      ・      ・      ・      ・      ・      ・      ・      ・      ・      ・      ・      ・      ・      ・      ・      ・      ・      ・      ・      ・      ・      ・      ・      ・      ・      ・      ・      ・      ・      ・      ・      ・      ・      ・      ・      ・      ・      ・      ・      ・      ・      ・      ・      ・      ・      ・      ・      ・      ・      ・      ・      ・      ・      ・      ・      ・      ・      ・      ・      ・      ・      ・      ・      ・      ・      ・      ・      ・      ・      ・      ・      ・      ・      ・      ・      ・      ・      ・      ・      ・      ・      ・      ・      ・      ・      ・      ・      ・      ・      ・      ・      ・      ・      ・      ・      ・      ・      ・      ・      ・      ・      ・      ・      ・      ・      ・      ・      ・      ・      ・      ・      ・      ・      ・      ・      ・      ・      ・      ・      ・      ・      ・      ・      ・      ・      ・      ・      ・      ・      ・      ・      ・      ・      ・      ・      ・      ・      ・      ・      ・      ・      ・      ・      ・      ・      ・      ・      ・      ・      ・      ・      ・      ・      ・      ・      ・      ・      ・      ・      ・      ・      ・      ・      ・      ・      ・      ・      ・      ・      ・      ・      ・      ・      ・      ・      ・      ・      ・      ・      ・      ・      ・      ・      ・      ・      ・      ・      ・      ・      ・      ・      ・      ・      ・      ・      ・      ・      ・      ・       ・      ・      ・      ・      ・         ・       ・       ・       ・       ・       ・       ・        ・       ・       ・        ・        ・        ・        ・        ・           ・       ・        ・        ・        ・        ・        ・         ・ |                      |

| NOUS Help |                                                   |                                                                                                    |                            |
|-----------|---------------------------------------------------|----------------------------------------------------------------------------------------------------|----------------------------|
|           | メールアドレス2 (Email address2)                         | okazaki@gmail.com                                                                                                    |                            |
|           | 所属機関 (Institute)                                  | Okazaki University                                                                                                    |                            |
|           | 部局 (Department)                                   | graduate school of Medicine                                                                                                    |                            |
|           | 職 (Job Title)                                     | Assistant Professor                                                                                                    |                            |
|           | 電話番号 (Phone no.)                                  | 05645571XX                                                                                                    | 1 至 しの項目を入力したら、 画面下の 50 とい |
|           | FAX番号 (FAX no.)                                   |                                                                                                    | うボタンをクリックしてください、情報を一から入    |
|           | 生年 (Year Of Birth)                                | C 西願年入力                                                                                                    |                            |
|           |                                                   | ※ 答えない                                                                                                    | カし直す場合は Clear をクリックしてください。 |
|           | 性別 (Gender)                                       | 答えない                                                                                                    |                            |
|           | 国籍 (Country)                                      | Japan 🗸                                                                                                    |                            |
|           | 学位取得年(Year Of Degree)                             | 20XX                                                                                                    |                            |
|           | 科研書研究習慣号 (MEXT/JSPS KAKENHI Researcher<br>Number) |                                                                                                    |                            |
|           | ORCID ID                                          | D Register or Connect your ORCID ID                                                                                                    |                            |
|           | 照会先機關 (Contact Institution)                       | 分子科学研究所 (Institute for Molecular State of Molecular State of Molecula |                            |
|           |                                                   | 提出される申請書を取り扱っている研究機能をすってください。                                                                                                    |                            |
|           |                                                   | Back Clear Go                                                                                                    |                            |
|           |                                                   |                                                                                                    |                            |
|           |                                                   | 大学共同利用編纂法人 自然科学研究機構 〒105-0001 東京都港区成ノ門4-3-13 ヒューリック神谷町ビル2階                                                                                                    |                            |
|           |                                                   | © National Institutes of Natural Sciences<br>Update: 3.2 2020-12-06 11:19:13                                                                                                    |                            |
|           |                                                   |                                                                                                    |                            |

| JS Help |                                                   |                                                                                          |                                    |  |
|---------|---------------------------------------------------|------------------------------------------------------------------------------------------|------------------------------------|--|
|         | New User Registration                             |                                                                                          |                                    |  |
|         | This site will send you some related notification | s via "no-reply@nous.nins.ip." Please setup your mail system to accept this address or " | '@nous.nins.ip" domain beforehand. |  |
|         |                                                   |                                                                                          |                                    |  |
|         | Please confirm the following information          |                                                                                          |                                    |  |
|         | 氏名 (Name in Japanese)                             | Okazaki Taro                                                                             | (Full name if non Japanese)        |  |
|         | 姓 (Family Name in English)                        | Okazaki                                                                                  |                                    |  |
|         | 名 (First Name in English)                         | Taro                                                                                     |                                    |  |
|         | メールアドレス (Email address)                           | okazaki@orion.ac.jp                                                                      |                                    |  |
|         | メールアドレス2 (Email address2)                         | okazaki@gmail.com                                                                        |                                    |  |
|         | 所属機關 (Institute)                                  | Okazaki University                                                                       |                                    |  |
|         | 部局 (Department)                                   | graduate school of Medicine                                                              |                                    |  |
|         | 矀 (Job Title)                                     | Assistant Professor                                                                      |                                    |  |
|         | 電話番号 (Phone no.)                                  | 05645571XX                                                                               |                                    |  |
|         | FAX番号 (FAX no.)                                   |                                                                                          |                                    |  |
|         | 生年 (Year Of Birth)                                |                                                                                          |                                    |  |
|         | 性別 (Gender)                                       | 答えない ×                                                                                   |                                    |  |
|         | 国籍(Country)                                       | Japan 🗸                                                                                  |                                    |  |
|         | 学位取得年(Year Of Degree)                             | 2011                                                                                     |                                    |  |
|         | 科研費研究者番号 (MEXT/JSPS KAKENHI Researcher            |                                                                                          |                                    |  |
|         | Number)                                           |                                                                                          |                                    |  |

### 確認用画面に切り替わったことを確認し、入力 情報が正しいかどうかご確認ください。

# The process of filling in registration form is completed.

| NOUS Help |                                                                                                    |                                                                                                    |  |  |  |
|-----------|----------------------------------------------------------------------------------------------------|----------------------------------------------------------------------------------------------------|--|--|--|
|           | 所属機關 (Institute)                                                                                             | Okazaki University                                                                                                    |  |  |  |
|           | 部局 (Department)                                                                                              | graduate school of Medicine                                                                                                    |  |  |  |
|           | 職 (Job Title)                                                                                                | Assistant Professor                                                                                                    |  |  |  |
|           | 電話番号 (Phone no.)                                                                                             | 05645571XX                                                                                                    |  |  |  |
|           | FAX番号 (FAX no.)                                                                                              |                                                                                                    |  |  |  |
|           | 生年 (Year Of Birth)                                                                                           |                                                                                                    |  |  |  |
|           | 性別 (Gender)                                                                                                  | 答えない *                                                                                                    |  |  |  |
|           | 国籍 (Country)                                                                                                 | Japan                                                                                                    |  |  |  |
|           | 学位取得年(Year Of Degree)                                                                                        | 2011                                                                                                    |  |  |  |
|           | 科研費研究習慣号 (MEXT/JSPS KAKENHI Researcher<br>Number)                                                            |                                                                                                    |  |  |  |
|           | ORCID ID                                                                                                    |                                                                                                    |  |  |  |
|           | 服会先機関 (Contact Institution)                                                                                  | 生理学研究所 (National Institute for Physiological Sciences)                                                                                                    |  |  |  |
|           |                                                                                                    | 提出される申請書を取り扱っている研究機関名を入力してください。                                                                                                    |  |  |  |
|           | <ul> <li>申請書記</li> <li>るとともに</li> <li>れます。</li> <li>また。</li> <li>以上の目</li> <li>研究哲(等)の爆発をしてください。)</li> </ul> | 記載された個人補解は、申請を行う研究代表金の同意のもと、公募の審査に必要な範囲で自然科学研究領稿に所属しない金に提供され<br>に 自然科学研究領稿、あよび申請のあった当該研究機構にあける共同利用・共同研究の逐行ならびにその管理および統計処理に使用さ<br>したる、対意、著名については、mousicおける申請者特式時に画面に表示される場合があります。<br>的以外に申請者に記載された個人領機が使用されることはありません。<br>音録・変更するには、上記規定に同題いただく必要があります。よろしければRegisterを押してください、(阿蔔できない場合はCanceで戻っ<br>Back Cancel Register |  |  |  |

確認画面下の個人情報の取り扱いに関する 説明を確認し、Register をクリックしてくださ い。NOUSのアカウントを作成しない場合は Cancel を、入力情修正する場合は Back をクリックしてください。

### [NOUS] - New User >

r7133@orion.ac.jp

### ■ ■ 様

自然科学共同利用・共同研究統括システム(NOUS)のユーザ登録を申請していただき ありがとうございます。 担当者が確認後、再度、ご連絡いたします。 (休日をはさむ場合等、時間のかかる場合がございます。)

しばらく経って、連絡がない場合は、NOUS支援課(<u>r7133@orion.ac.jp</u>)まで お問い合わせください。

Dear Applicant:

Following is your request for a new account on NOUS system.

It has been accepted and under processing. It may take a few working days and a confirmation notice will be sent again after the completion of the processing.

You may wish to contact NOUS support members (mailto: <u>r7133@orion.ac.jp</u>) if it will take longer than expected.

NOUS : https://nous.nins.jp/

15:01 (2 時間前) 🏠 🕤 🚦

8 C

NOUSから新規ユーザー申請が完了した旨の 通知メールが届きます。

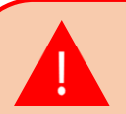

事務担当者が申請を確認するまで最大2~3 日かかる場合がございます。特に夜間や休日は 対応できないため、ユーザー登録はお早目に手 続きしてください。

### [NOUS] - User Admin/10719 > 受信トレイ×

no-reply@nous.nins.jp To 自分 •

.

いつも自然科学共同利用・共同研究統括システム(NOUS)をご利用 いただきありがとうございます。

以下のアカウントより、パスワード(再)設定の依頼を受け付けました。

Login ID: 🛶 🗉 🚥 🔤 🖘 🐄 👘

この依頼が正しければ、以下のURLよりパスワードを(再)設定 してください。もし依頼に覚えがない場合は、そのまま無視して いただいて結構です。(メールを速やかに削除してください)

for Login ID : https://nous.nins.jp/user/resetpassword/I88PRF5yICcgdaBQ5uZ910460

本件に関して何かご質問、問題等がございましたら、 https://nous.nins.jp/user/contactus までご連絡ください。

Dear Nous user:

A request has been received to (re)set the password for above-mentioned user account. If this request was properly made by you, please reset the password through the above URL. If not, you have nothing to do and just ignore this e-mail. (Rapidly deleting this e-mail would be recommended.)

Any questions and comments may be sent via "https://nous.nins.jp/user/contactus"

NOUS : https://nous.nins.jp/

ユーザー申請が承認されると、NOUSからログイ ン用パスワードを設定するためのURLが記載さ れたメールが届きます。メール本文に記載の URLをクリックし、パスワード設定用のウィンドウ を開いてください。

| Change Passwo              | rd                        |                                                                                                    |  |        |
|----------------------------|---------------------------|----------------------------------------------------------------------------------------------------|--|--------|
| New password for 🖷 🖀       | eri de la crea            |                                                                                                    |  |        |
|                            | New password              |                                                                                                    |  | ,<br>г |
|                            | New password again        |                                                                                                    |  | L      |
| Passwords should have more | than 9 characters and con | Back Change<br>tain at least one upper and lower cases, one numeric, and one symbolic letters. (パスワードは、英小文字、英大文字、数字、記号を1文字以上含んだ10文字以上 |  |        |
| の文字列にしてください。)              |                           |                                                                                                    |  |        |
|                            |                           |                                                                                                    |  | 2      |
|                            |                           |                                                                                                    |  |        |
|                            |                           |                                                                                                    |  |        |
|                            |                           |                                                                                                    |  | /      |
|                            |                           |                                                                                                    |  | (      |
|                            |                           |                                                                                                    |  |        |
|                            |                           |                                                                                                    |  |        |
|                            |                           |                                                                                                    |  |        |

[New Password]にパスワードを入力してくだ さい。パスワードは、英小文字、英大文字、数 字、記号を1文字以上含んだ10文字以上の 文字列である必要があります。

<u>パスワードの設定が完了するまでブラウザの</u> [戻る]ボタンや Back をクリックしないでくださ

### <u>ل،</u>

操作の途中でBackをクリックした場合は メールに記載のURLからパスワード設定画面に 入りなおしてください。

| Change Password                                       |                                                                                                    | Ι. |                              |
|-------------------------------------------------------|----------------------------------------------------------------------------------------------------|----|------------------------------|
| New password for 🗣 🖷 🖬 👘 📲 🖬 🖬                        |                                                                                                    |    | 確認のため[New password again]に再度 |
| New password                                          |                                                                                                    |    | パスワードを入力し、 Change をクリックしてく   |
| New password again                                    |                                                                                                    |    |                              |
| Passwords should have more than 9 characters and cont | Back Change<br>ain at least one upper and lower cases, one numeric, and one symbolic letters. () にスワードは、英小文字、英大文字、数字、記号を1文字以上含んだ10文字以上 |    |                              |
| の文字列にしてください。)                                         |                                                                                                    |    |                              |
|                                                       |                                                                                                    |    |                              |
|                                                       |                                                                                                    |    |                              |
|                                                       |                                                                                                    |    |                              |
|                                                       |                                                                                                    |    |                              |
|                                                       |                                                                                                    |    |                              |
|                                                       |                                                                                                    |    |                              |
|                                                       |                                                                                                    |    |                              |
|                                                       |                                                                                                    |    |                              |
|                                                       |                                                                                                    |    |                              |

| Change Password<br>New password for sonomit@orion.ac.jp.<br>Password successfully changed.                |                                                                                                    | [Password successfully changed]という<br>メッセージが表示されていることを確認してくださ                                       |   |
|----------------------------------------------------------------------------------------------------|----------------------------------------------------------------------------------------------------|----------------------------------------------------------------------------------------------------|---|
| New password<br>New password again<br>Passwords should have more than 9 characters and o<br>の文字列にしてください。) | Back Change<br>contain at least one upper and lower cases, one numeric, and one symbolic letters. (パスワードは、英小文字、英大文字、数字、記号を1文字以上含んだ10文字以上 | ίν.                                                                                                 |   |
|                                                                                                    |                                                                                                    | [Already changed!]というエラーが表示される場合、パスワードの設定に失敗しています。<br>ユーザー承認メールに記載のURLから再度パン<br>ワード設定画面に入りなおしてください。 | ス |

| Change Password<br>New password for sonomit@orion.ac.jp.<br>Password successfully changed.                                 |                                                                                                    | [Password successfully changed]という                                                            |          |
|----------------------------------------------------------------------------------------------------|----------------------------------------------------------------------------------------------------|-----------------------------------------------------------------------------------------------|----------|
| New password<br>New password again<br>Back<br>Passwords should have more than 9 characters and contain at<br>の文字列にしてください。) | く Change<br>least one upper and lower cases, one numeric, and one symbolic letters. (パスワードは、英小文字、英大文字、数字、記号を1文字以上含んだ10文字以上 |                                                                                               |          |
|                                                                                                    |                                                                                                    | [Already changed!]というエラーが表示される場合、パスワードの設定に失敗しています<br>ユーザー承認メールに記載のURLから再度パワード設定画面に入りなおしてください。 | <u> </u> |

| NOUS Help |                                                                                                    |                                    |
|-----------|----------------------------------------------------------------------------------------------------|------------------------------------|
|           | Change Password                                                                                                    |                                    |
|           | New password for sonomit@orion.ac.jp.                                                                                                    |                                    |
|           | Password successfully changed.                                                                                                    | 画面左上の NOUS をクリックし、NOUSのロ           |
|           | New password                                                                                                    | ── グイン画面                           |
|           | New password again Back Change                                                                                                    | (https://nous.nins.ip/user/sianin) |
|           | Passwords should have more than 9 characters and contain at least one upper and lower cases, one numeric, and one symbolic letters. (パスワードは、英小文字、英大文字、数字、記号を1文字以上含んだ10文字以上<br>の文字列にしてください。) | に戻ってください。                          |
|           |                                                                                                    |                                    |
|           |                                                                                                    |                                    |
|           |                                                                                                    |                                    |
|           |                                                                                                    |                                    |
|           |                                                                                                    |                                    |
|           |                                                                                                    |                                    |
|           |                                                                                                    |                                    |

| NOUS Help New User Reset Password Contact Us                                                                                                    |                                |
|----------------------------------------------------------------------------------------------------|--------------------------------|
| Login with your credentials          Login ID:         Password:         Login         Shibboleth authentication         For your single sign-on to NOUS, your institutional identification provider (IdP) must allow the 'eduPersonTargetedId' attribute to be referred by the NOUS service provider (SP). You should also agree to do so in the confirmation dialog.         Login via Shibboleth | ログインIDとパスワードを入力し、ログインをお試しください。 |

## 「新規ユーザー申請の方法」は以上です。

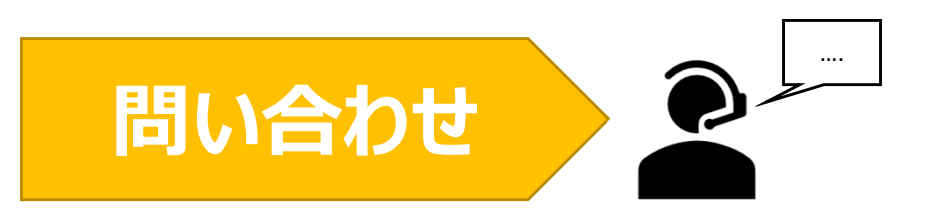

NOUSの操作についてご不明点等ございます場合、下記問い合わせ先までお知らせください。

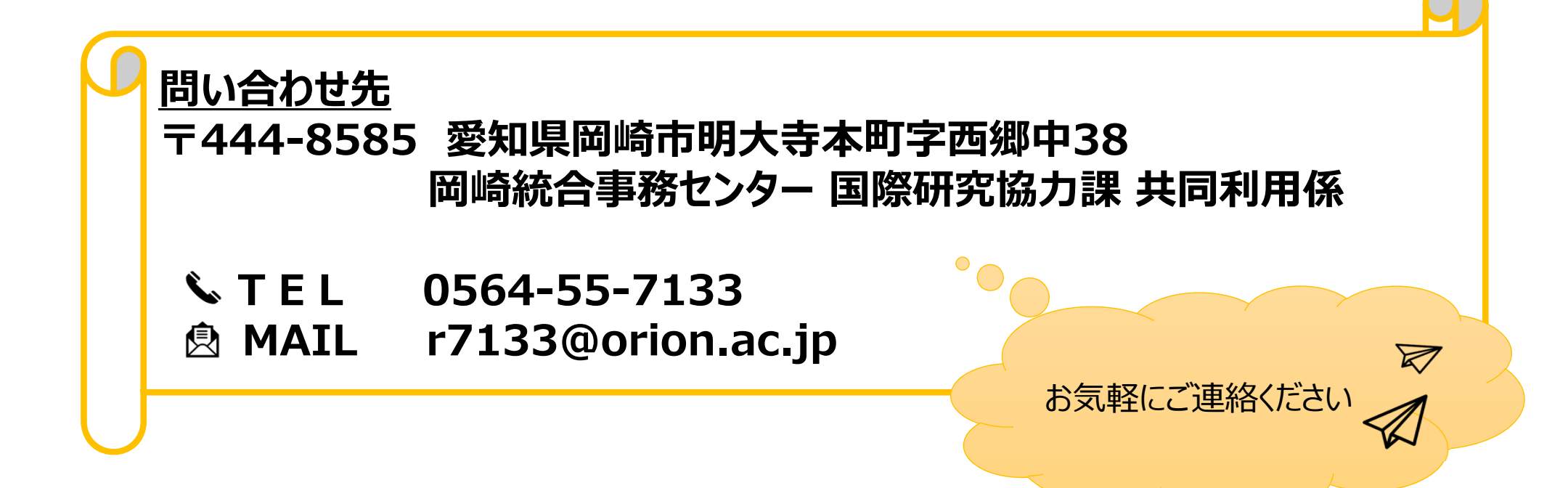

# NOUS ログイン手順

| Login 1D:                                                                                                    |  |
|----------------------------------------------------------------------------------------------------|--|
| Password:                                                                                                    |  |
| Login                                                                                                    |  |
| Shibboleth authentication                                                                                                    |  |
| For your single sign-on to NOUS, your institutional identification provider (IdP) must<br>allow the 'eduPersonTargetedId' attribute to be referred by the NOUS service provider (SP).<br>You should also agree to do so in the confirmation dialog. |  |
| Login via Shibboleth                                                                                                    |  |
|                                                                                                    |  |

NOUSのログイン画面 ( <u>https://nous.nins.jp/user/signin</u> )を 開いてください。

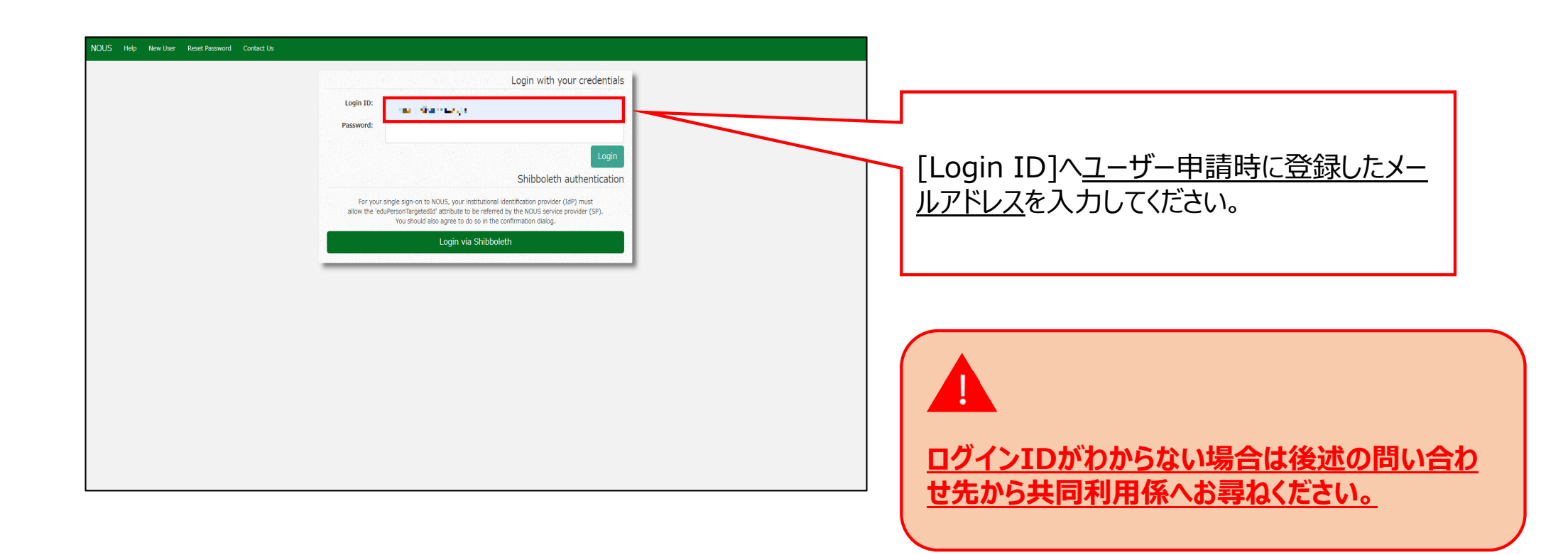

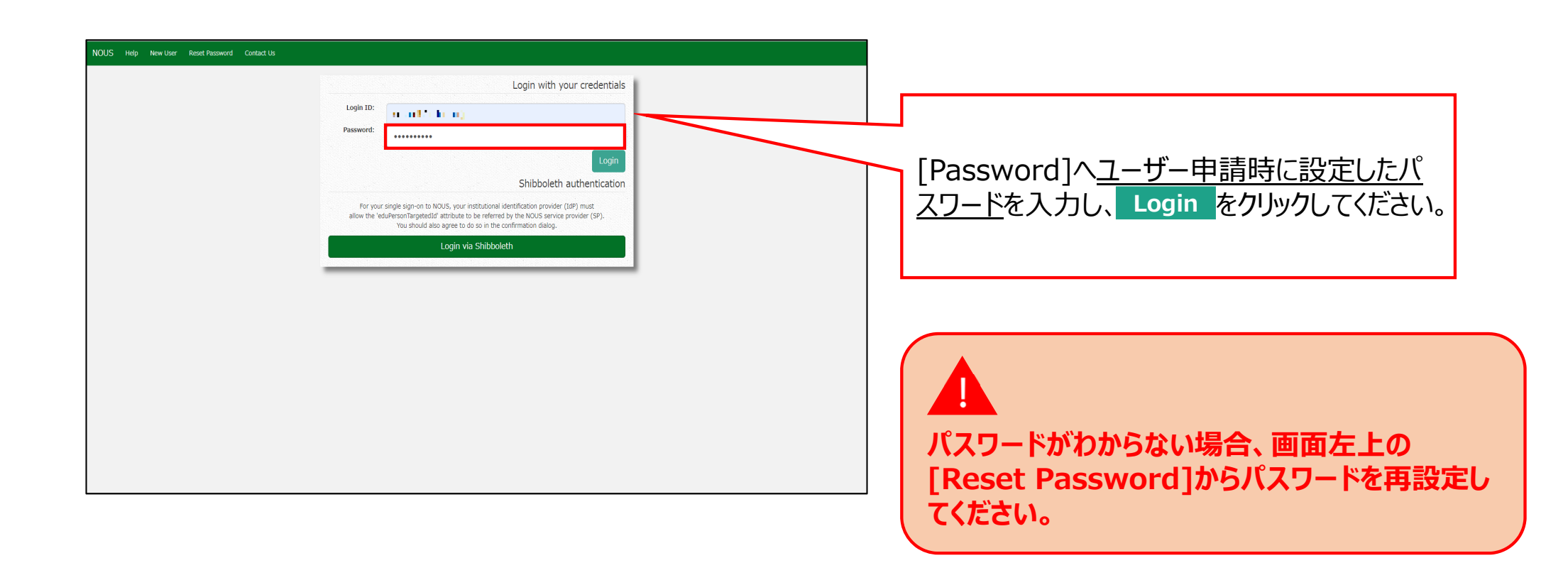

| Push this button to obtain your keycade.     | ss or whod |
|----------------------------------------------|------------|
| Push this button to obtain your keycode.     |            |
| ease enter the obtained authentication key:  |            |
|                                              |            |
|                                              | ок         |
|                                              |            |
|                                              | Cance      |
|                                              |            |
| Please authenticat                           | te with G  |
| 連付けしたGoogleアカウントで認証することができます。                |            |
| 下のボタンを押して、Google認証を行ってください。                  |            |
| Google認証を行うためには、My PageのLogin Settingsメニューにつ | てNOUSア     |
| トとあなたのGoogleアカウントを関連付ける必要があります。              |            |
|                                              |            |
|                                              |            |

画面が切り替わるため、画面中央の
 Push this button to obtain your keycode
 をクリックしてください。登録したアドレスまで第二
 認証キーが送付されます。

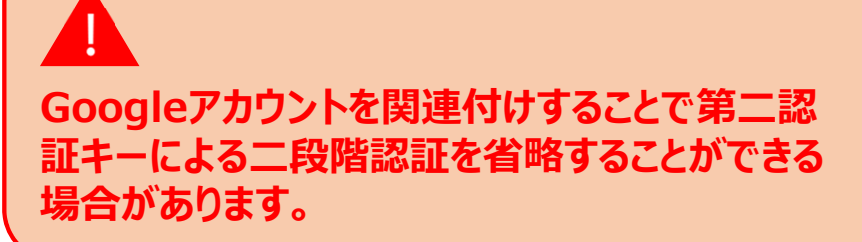

| NOUS Hep                                                                                                    |                               |
|----------------------------------------------------------------------------------------------------|-------------------------------|
| 却証中一を送信しました。                                                                                                    |                               |
| Please enter authentication key         This site will send you some related notifications via "no-reply@nous.nins.jo" domain<br>beforehand.         Please enter the obtained authentication key:         Canced | 「認証キーを送信しました。」という表示を確認してください。 |
| [NOUS] - 認証コードの送付 > <sup>要編トレイ ×</sup>                                                                                                    | • C                |                                                                                                    |
|----------------------------------------------------------------------------------------------------|--------------------|----------------------------------------------------------------------------------------------------|
| no-reply@nous.nins.jp<br>To 目分 -                                                                                                    | 13:21 (1 分前) 🏠 🕤 🚦 |                                                                                                    |
| いつも自然科学共同利用・共同研究統括システム(NOUS)をご利用<br>いただきありがとうございます。<br>このメールではログイン時に必要な認証キーを送付しています。<br>メールに心当たりがない場合、速やかに削除していただきますよう、お願い申し上げます。<br>尚、認証キーの有効期間は10 分です。<br>認証キー: 0.466qig40ci4<br>本件に関して何かご質問、問題等がございましたら、<br>https://nous.nins.jouser/contactus.までご連絡ください。                                                                       |                    | ログインIDのメールアドレスに認証キーが届くた<br>め、メール本文に記載の認証キーをコピーしてく<br>ださい。                                                                                                   |
| Dear NOUS user:<br>This mail includes an authentication key required for<br>opening your session of NOUS, that has been requested<br>by your action.<br>If you are not aware of your action or you have any doubt<br>on the e-mail, please delete it promptly.<br>The validity period of the authentication key is 10 minutes.<br> |                    |                                                                                                    |
| Any questions and comments may be sent via "https://nous.nins.jp/user/contactus". NOUS : https://nous.nins.jp/                                                                                                    |                    | <ul> <li>認証キーの有効期限は10分です。</li> <li>有効期限を<br/>過ぎた場合、ログイン画面から再度</li> <li>Push this button to obtain your keycode</li> <li>をクリックし、新しい認証キーを取得してください。</li> </ul> |

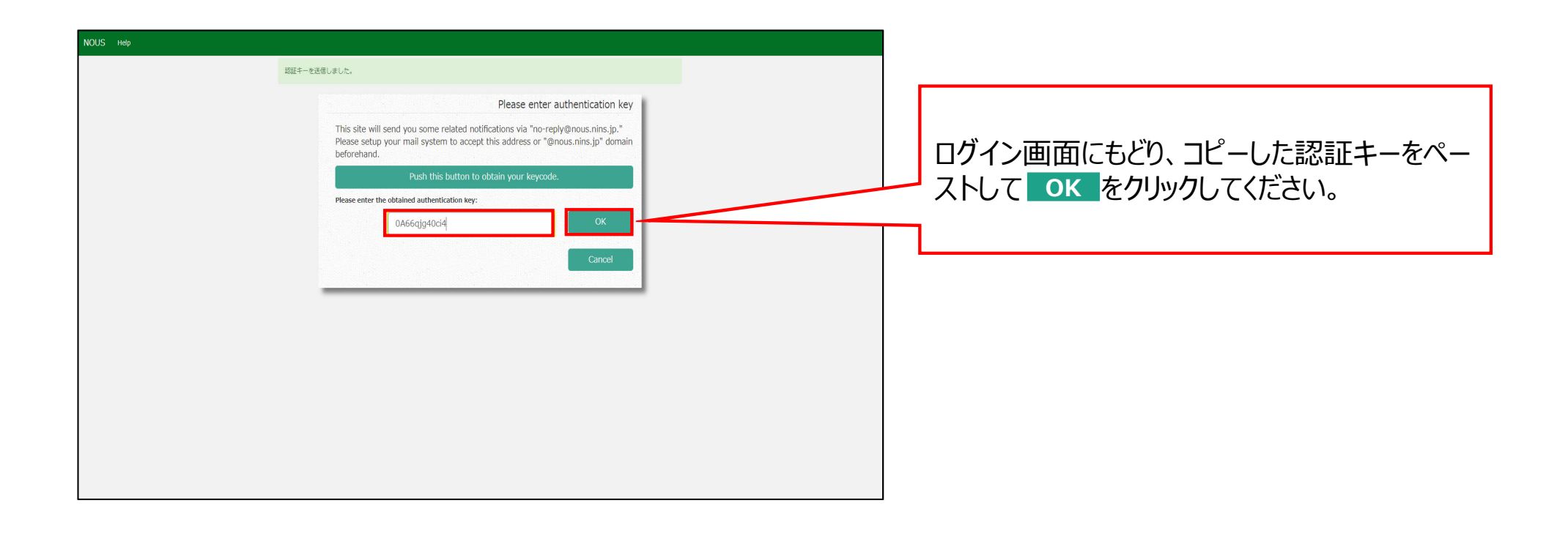

| Change i a | ssword myrrome e          | Sontace os Single S |                                            |      |              |                   |                 | Logino      |      |       |      |     |     |
|------------|---------------------------|---------------------|--------------------------------------------|------|--------------|-------------------|-----------------|-------------|------|-------|------|-----|-----|
| My Pag     | ge                        |                     |                                            |      |              |                   |                 |             |      |       |      |     |     |
| Password:  |                           | review              | er >>                                      |      |              |                   |                 |             |      |       |      |     |     |
| f規申請/      | New applications:         |                     |                                            |      |              |                   |                 |             | USの№ | 1y Pa | gelC | ログ- | インし |
| 年度<br>Year | 分類<br>Classification      | 代表者<br>Leader       | タイトル 役割<br>Title Rol                       | 2    |              | 状態<br>Status      | 最終更新日<br>Update |             |      | ,     | 0    |     |     |
| 2021       | ExCELLS-ippankiki         |                     |                                            | 者    | edit submit  | withdraw          | 申請書:2020-       | 12-04 16:09 |      |       |      |     |     |
| 2021       | NIPS-imaging              | 4.60                | anger man Bracker (中国語) (代表<br>)に、単位       | 者    | edit submit  | withdraw          | 申請書:2020-       | 12-04 16:11 |      |       |      |     |     |
| 2021       | NIPS-project              | - N. 1944           | 代表                                         | a a  | edit submit  | withdraw          | 申請書:2020-       | 12-02 09:26 |      |       |      |     |     |
| Start      | new application           |                     |                                            |      |              |                   |                 |             |      |       |      |     |     |
| 採択済課題      | 互/Approved applicat<br>分類 | ions:<br>代表者        | タイトル                                       | 谷刻   | 通知書          | 治加/出張申請           | 報告書             | 維統由語        |      |       |      |     |     |
| Year       | Classification            | Leader              | Title                                      | Role | Notification | Additional/Travel | Report          | Continue    |      |       |      |     |     |
| 2020       | IMS-(k)UVSORnano          | E SA                |                                            | 代表者  | notification | - <b>v</b> ap     | ly upload       | continue    |      |       |      |     |     |
| 2020       | IMS-(k2)UVSOR             | 19. m               | e an Lithin Collecter (41)47)<br>Withowski | 協力者  | notification | - • • ap          | ly upload       | continue    |      |       |      |     |     |
| 2020       | NIPS-public z             | 20120               | A CONTRACT OF A DESCRIPTION                | 代表表  | notification | - Y an            | ly unload       | continue    |      |       |      |     |     |

55.595

|               |                              |                 |                                         |            |                                               |                             | 十次  |
|---------------|------------------------------|-----------------|-----------------------------------------|------------|-----------------------------------------------|-----------------------------|-----|
| ange Password | My Profile Contact Us Single | Sign-on Setting |                                         |            |                                               | Timeout Count: 03:53        | にめ、 |
| My Page       | e                            |                 |                                         |            |                                               |                             |     |
| Password:     |                              | reviewer >>     |                                         |            |                                               |                             |     |
|               | 新規申請一覧                       | 覧               |                                         |            |                                               |                             |     |
| 年度<br>Year    | sification                   | 代表者<br>Leader   | タイトル<br>Title                           | 役割<br>Role |                                               | 状態 最終更<br>新日<br>Update      |     |
|               | Start : new application      |                 |                                         |            |                                               |                             |     |
| 2             |                              | 覧               |                                         |            |                                               |                             |     |
| 年度<br>Year    | Clastication                 | 代表者<br>Leader   | タイトル<br>Title                           | 役割<br>Role | 通知書 追加/出張申請<br>Notification Additional/Travel | 報告書 維続申請<br>Report Continue | ①新  |
| 2020          | THE REPORT                   |                 | and the state of the state              | 代表者        | notification 📃 💌 apply                        | upload continue             | 0   |
| 2021          | and a second sec             | an sea.         | and a second state of the second second | 代表者        | notification - v apply                        | upload continue             |     |
| 2021          | 140 BB 140 BB                |                 | market in a second                      | 協力者        | notification apply apply                      | upload continue             |     |
| 3             | 昨年度採択涕                       | ¥課題一覧 )         |                                         |            |                                               |                             | ②採  |
| 年度<br>Year    | 0                            | 代表者<br>Leader   | タイトル<br>Title                           |            | 役割 報告書<br>Role Report                         | 超続申請<br>Continue            |     |
| 2020          |                              | 10 a 1          | <u>2.5</u> 30-8753                      |            | 代表者 upload                                    | continue                    |     |
| 過去の申請ノ        | /Expired applications:       |                 | + o 中手                                  |            |                                               |                             | ③昨4 |
| t¥ 2021: (2   | クリック/Click to expand)        |                 |                                         |            |                                               |                             |     |

My Pageには[新規申請][採択済課題][昨 年度採択済課題][過去の申請]が表示される ため、必要に応じてご確認ください。

| 項目          | 表示される課題                                                                                                    |
|-------------|----------------------------------------------------------------------------------------------------|
| ①新規申請一覧     | 審査前の申請課題が表示されま<br>す。 新規申請課題を作成する場<br>合、 New application<br>をクリックし、申請書を立ち上げ<br>てください。                                             |
| ②採択済課題一覧    | <b>今年度採択された課題</b> が表示さ<br>れます。                                                                                                   |
| ③昨年度採択済課題一覧 | <b>昨年度採択された課題</b> が表示さ<br>れます。                                                                                                   |
| ④過去の申請      | <b>不採択課題</b> , 2年度以前の採<br>択課題が表示されます。[ <u>クリッ</u><br><u>ク/Click to expand</u> ] という<br>青字のテキストをクリックし、該当<br>する年度の申請を表示してくださ<br>い。 |

「NOUS ログイン手順」は以上です。

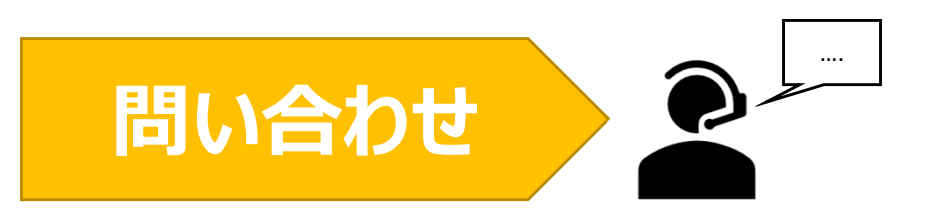

NOUSの操作についてご不明点等ございます場合、下記問い合わせ先までお知らせください。

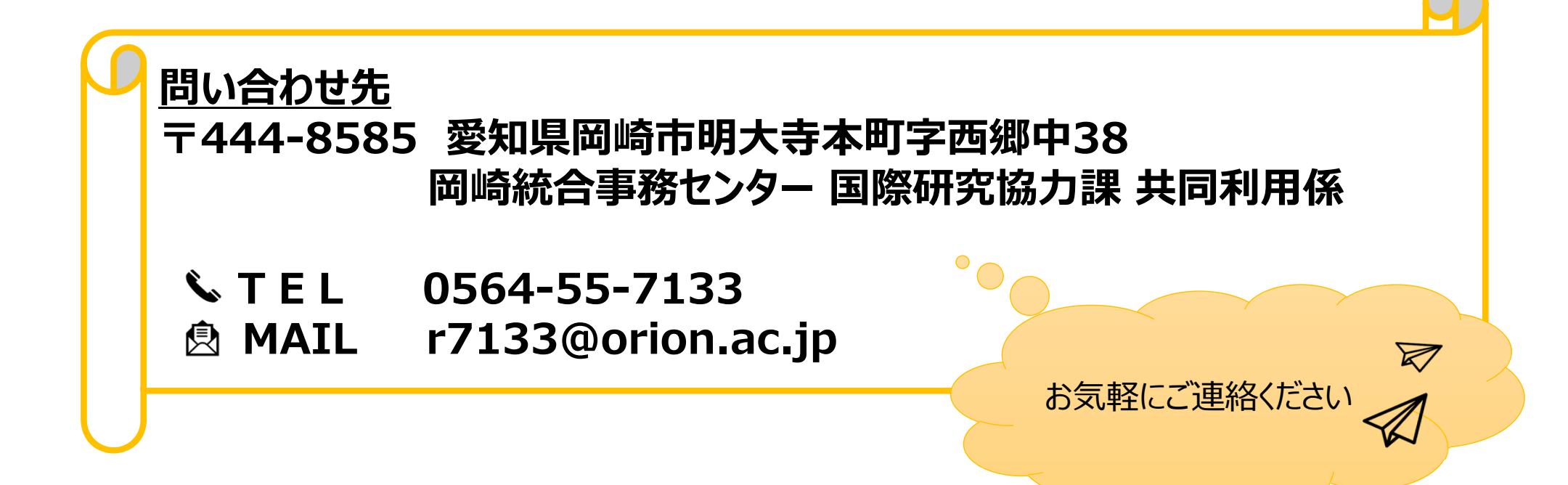

# Googleアカウントを利用したシングルサ インオン(SSO)の方法

### (※ご確認ください)すべてのユーザーがシングルサインオンを使用できるわけではありません。

### 「シングルサインオン(SSO)」とは

シングルサインオン(SSO)とは、<u>複数のWebシステムを利用するとき、どれか一つでログイン操作しておくと他のシステムではログイン操作</u> <u>をすることなくシステムを利用できるようにする仕組み</u>です。

シングルサインオンの設定をすることで、<u>NOUSにログインする際に二段階認証を経る必要がなく、ログインの手順が簡略化</u>されます。

NOUSでシングルサインオンを利用する場合、ShibbolethまたはGoogleアカウントのどちらかを利用することができます。Shiboleth 利用する場合には、研究所のホームページにありますマニュアル『Shibbolethを利用したシングルサインオン(SSO)の方法』をご確認くだ さい。

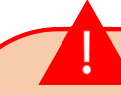

#### <Shibbolethを利用する場合>

日本におけるShibbolethの運用は学術認証フェデレーションが行っています。NOUSでShibbolethのシングルサインオンの利用するためには、「所属機 関が学術認証フェデレーションに参加していること」及び「所属機関がNOUSにおけるシングルサインオンの利用を許可していること」が条件になりますので、 すべてのユーザーがシングルサインオンを利用できるわけではありません。ご注意ください。シングルサインオンの利用の可否の詳細については、ご所属先機関 にご照会ください。

学術認証フェデレーションとShibbolethの概要は下記URLを参考にしてください。(<u>https://www.gakunin.jp/fed</u>)

<Googleアカウントを利用する場合> NOUSのアカウントとは別途Googleアカウントが必要になります。

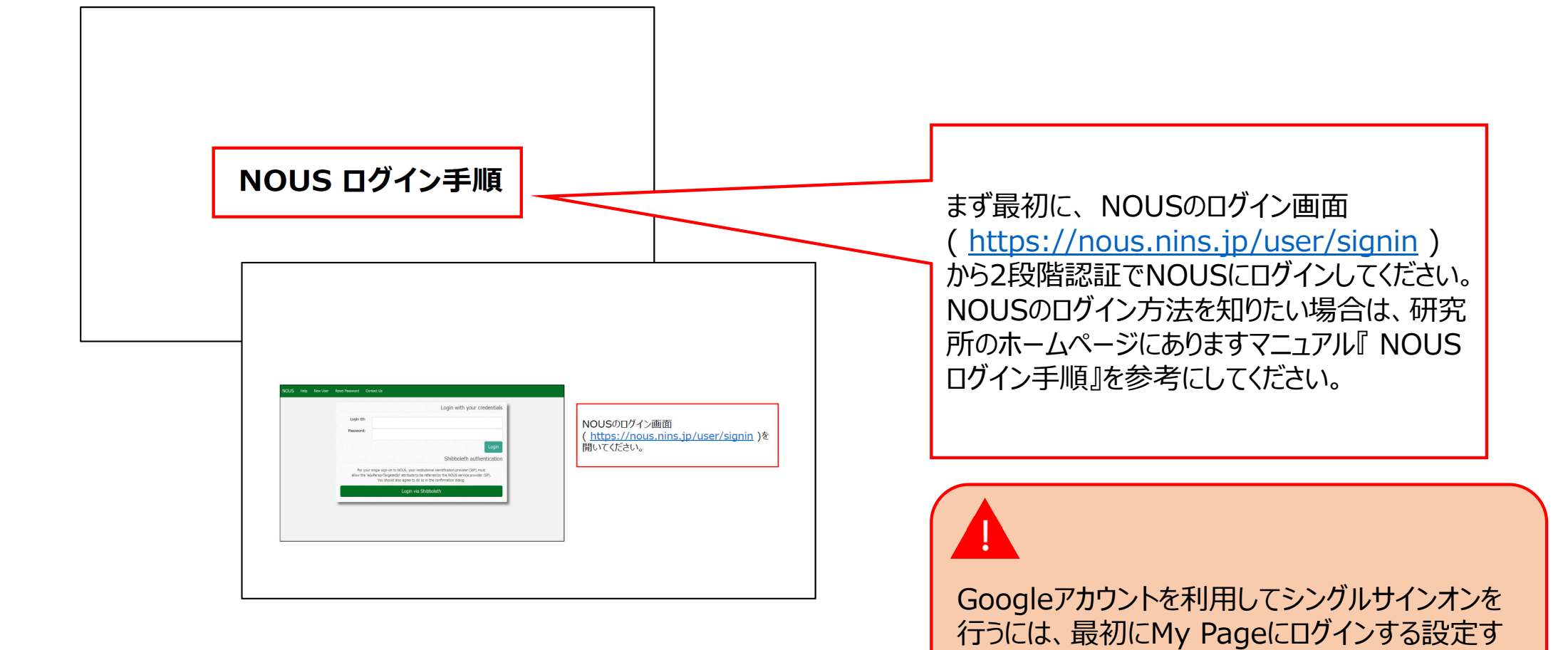

る必要があります。

| Change Pa  | ssword My Profile Co | ontact Us Output List | Login Settings                |            |            |                     |                              | Timeout Count: (  | 3:53 Login       |
|------------|----------------------|-----------------------|-------------------------------|------------|------------|---------------------|------------------------------|-------------------|------------------|
| My Pag     | je                   |                       |                               |            |            |                     |                              |                   |                  |
| Password:  |                      | reviewe               | r >>                          |            |            |                     |                              |                   |                  |
| 新規申請/      | New applications:    |                       |                               |            |            |                     |                              |                   |                  |
| 年度<br>Year | 分類<br>Classification | 代表者<br>Leader         | タイトル<br>Title                 | 役割<br>Role |            |                     | 状態<br>Status                 | 最終更新日<br>s Update |                  |
| 2021       | ExCELLS-ippankiki    |                       | na na 2012 anna 1943<br>Tarr  | ▲・♥↓↓● 代表者 |            | edit submit         | withdraw                     | 申請書:2020          | -12-04 16:09     |
| 2021       | NIPS-imaging         | 4.68                  | erenne finder er<br>St. 80    | 代表者        | E          | edit submit         | withdraw                     | 申請書:2020          | -12-04 16:11     |
| 2021       | NIPS-project         | -5.754                |                               | 代表者        | -          | edit submit         | withdraw                     | 申請書:2020          | -12-02 09:26     |
| Start      | new application      |                       |                               |            |            |                     |                              |                   |                  |
|            |                      |                       |                               |            |            |                     |                              |                   |                  |
| 採択済課題      | ₫∕Approved applicat  | tions:                |                               |            |            |                     |                              |                   |                  |
| 年度<br>Year | 分類<br>Classification | 代表者<br>Leader         | タイトル<br>Title                 |            | 役割<br>Role | 通知書<br>Notification | 追加/出張申請<br>Additional/Travel | 報告書<br>Report     | 継続申請<br>Continue |
| 2020       | IMS-(k)UVSORnano     | ■ - 5.                |                               |            | 代表者        | notification        | - •                          | apply upload      | continue         |
| 2020       | IMS-(k2)UVSOR        | 71 F                  | (12) Mitchiel Co<br>Withowsky | 1,610670   | 協力者        | notification        | - •                          | apply upload      | continue         |
| 2020       | NIDS-public 7        | A 144                 |                               |            | 朱丰 4       | notification        | - v                          |                   |                  |

| ty Page                                                                                                    | Timeout Count: 04:00 Log |
|----------------------------------------------------------------------------------------------------|--------------------------|
| Nousでは、ShibbolethもしくはGoogle短距によるアカウントの機動的が何能です。                                                                                                    |                          |
| Shibboleth 認証                                                                                                    |                          |
| Nousでは、Shibbolethによるシングルサインオンが可能です。<br>シングルサインオンを行うには、Nous アカウントとあなたの所編編築アカウントを整備付ける必要があります。下記の Login via Shibboleth ボタンを押して、Shibboleth Login を行ってください。<br>Shibboleth Login に成功すると目動的に発達付けが行けれ、次回ログインから Shibboleth によるシングルサインオンができるようになります。<br>Login via Shibboleth | Googleアカウントの連携に関する説明を確認  |
| Google 認証                                                                                                    | Sign in with Google      |
| Coogle Authentication                                                                                                    |                          |
| ログイン時に認証キーを入力する代わりにGoogle認証を使ってログインするには、<br>AND/CTATAT、といきにためです。ときまたので、ときまたがトレスと思います。                                                                                                    |                          |
| NGG2 パリンドにGrand USGger パリンドで開催されらします。<br>[Sign in with Google] ボタンを押して、Google認識を行ってください。                                                                                                    |                          |
| Google認証に成功すると、次回ログインからGoogle認証を利用できるようになります。                                                                                                    |                          |
| To log in using Google Authentication instead of entering the Authorization Key at login,                                                                                                    |                          |
| you need to associate your NOUS account with your Google account.                                                                                                    |                          |
| Click the "Sign in with Google" button below to authenticate with Google.                                                                                                    |                          |
| If Google authentication is successful,                                                                                                    |                          |
| you will be able to use Google authentication from the next login.                                                                                                    |                          |
| G Sign In with Google                                                                                                    |                          |

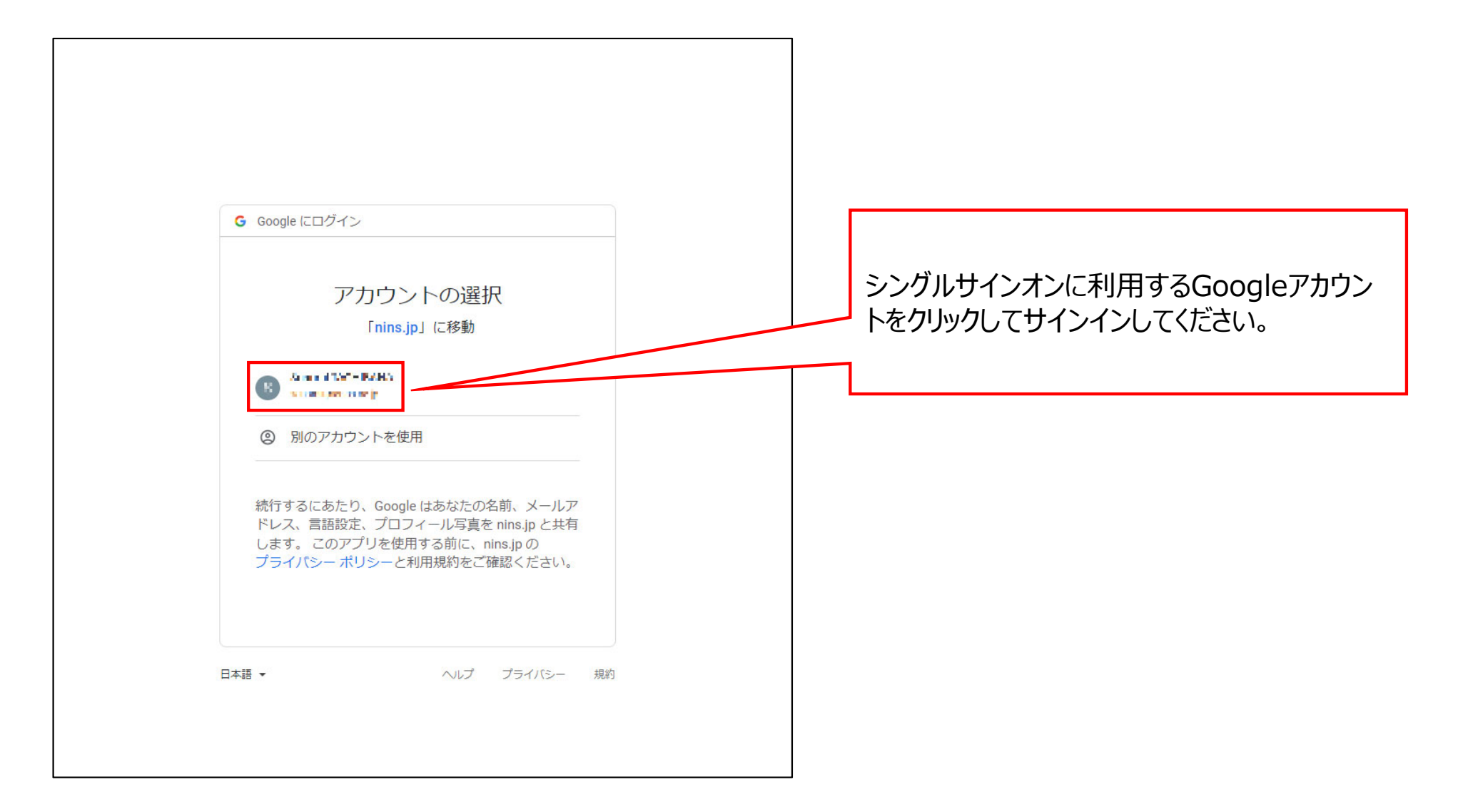

| DUS Help My Page                                                                                                    | Timeout Court: 03:59 Login Lis                    |
|----------------------------------------------------------------------------------------------------|---------------------------------------------------|
| Googleアカウントの関連付けが完了しました                                                                                                    |                                                   |
| Nousでは、ShiboleかもしくはGoogle認識によるアカウントの感謝付けが可能です。                                                                                                    |                                                   |
| Shibboleth 認証                                                                                                    |                                                   |
| Nousでは、Shibolethによるシングルサインオンが可能です。<br>シングルサインオンを行うには、Nous アカウントとあなたの所属地戦アカウントを戦速付ける必要があります。下記の Login Via Shiboleth ボタンを押して、Shibboleth Login を行ってください。<br>Shiboleth Login に成功すると目動的に疑惑付けが行われ、次回ログインから Shiboleth によるシングルサインオンができるようになります。<br>Login via Shibboleth | 「Googleアカウントの関連付けが完了しまし<br>た」と表示されていることを確認してください。 |
| Google 認証                                                                                                    |                                                   |
| Google Authentication                                                                                                    |                                                   |
| ログイン時に接近キーを入力する代わりにGooglaid経験を使ってログインするには.                                                                                                    |                                                   |
| NOUSアガウントとあなたのGoogleアガウントを読み付ける必要があります。                                                                                                    |                                                   |
| [Sign in with Google] ボタンを押して、Google認証を行ってください。                                                                                                    |                                                   |
| GoogleIQEに成功すると、次回ログインからGoogleIQEを利用できるようになります。                                                                                                    |                                                   |
| To log in using Google Authentication instead of entering the Authonization Key at login,                                                                                                    |                                                   |
| you need to associate your NOUS account with your Google account.                                                                                                    |                                                   |
| Click the "Sign in with Google" button below to authenticate with Google.                                                                                                    |                                                   |
| If Google suthernication is successful,                                                                                                    |                                                   |
| you will be able to use Google authentication from the next login.                                                                                                    |                                                   |
| Constantia Constantia                                                                                                    |                                                   |

| My Poge                                                                                                    | Timeout Count: 04:00 Login User: 📲 📰 🔹 |
|----------------------------------------------------------------------------------------------------|----------------------------------------|
| Googleアカウントの疑惑付け効果でしました                                                                                                    | Logout                                 |
| Nousでは、ShibbolethもしくはGoogleIBEEによるアカウントの厳重的けが可能です。                                                                                                    |                                        |
| Shibboleth 認証                                                                                                    |                                        |
| Nousでは、Shibbolethによるシングルサインオンが可能です。<br>シングルサインオンを行うには、Nous アカウントとあなたの所属機械アカウントを読載付ける必要があります。下記の Login via Shibboleth ボタンを押して、Shibboleth Login を行ってください。<br>Shibboleth Login に成功すると目動的に威廉値付け付付けれ、次回ログインから Shibboleth によるシングルサインオンができるようになります。<br><mark>Login via Shibboleth</mark> |                                        |
| Google 認証                                                                                                    |                                        |
| Google Authentication                                                                                                    |                                        |
| ログイン持に認証キーを入力する代わりにGoogle認証を使ってログインするには、<br>NOUSアカウントとあなたのGoogleアカウントを醸造付ける必要があります。                                                                                                    |                                        |
| [Sign in with Google] ボタンを押して、Google認識を行ってください。                                                                                                    |                                        |
| Googleist経に成功すると、次回ログインからGoogleist短を利用できるようになります。                                                                                                    |                                        |
| To log in using Google Authentication instead of entering the Authorization Key at login,<br>you need to associate your NOUS account with your Google account.                                                                                                    |                                        |
| Click the "Sign in with Google" button below to authenticate with Google.                                                                                                    |                                        |
| If Google authentication is successful,<br>you will be able to use Google authentication from the next login.                                                                                                    |                                        |
| G Sion in with Goodie                                                                                                    |                                        |

| NOUS Help New User Reset Reservoird Contact Us                                                                                                    |                                                                                                    |
|----------------------------------------------------------------------------------------------------|----------------------------------------------------------------------------------------------------|
| Login with your credentials           Login           Very our single signed to MOUS, your institutional identification           Shibboleth authentication           Tor your single signed to MOUS, your institutional identification           User of the 'sub-Promotion provide (green to MOUS, your institution allog).           Deprint allow the 'sub-Promotion provide (green to mouth of the NUS service' (green to mouth of the 'sub-Promotion allog).           Login via Shibboleth | ログイン画面<br>( <u>https://nous.nins.jp/user/signin</u> )<br>に戻り、ログインIDとパスワードを入力して<br>Login をクリックしてください。 |

| Please enter authentication key This site will send you some related notifications via "no-reply@nous.nins.jp." Please setup your mail system to accept this address or "@nous.nins.jp" domain beforehand. Push this button to obtain your keycode. Please enter the obtained authentication key: OK Cancel | 画面が切り替わるため、画面下方の<br>「G Sign in with Google」<br>をクリックしてください。 |
|----------------------------------------------------------------------------------------------------|-------------------------------------------------------------|
| Please authenticate with Google<br>関連付けしたGoogleアカウントで認証することができます。<br>以下のボタンを押して、Google認証を行ってください。<br>※Google認証を行うためには、My PageのLogin SettingsメニューにてNOUSア<br>ントとあなたのGoogleアカウントを関連付ける必要があります。                                                                                                    |                                                             |

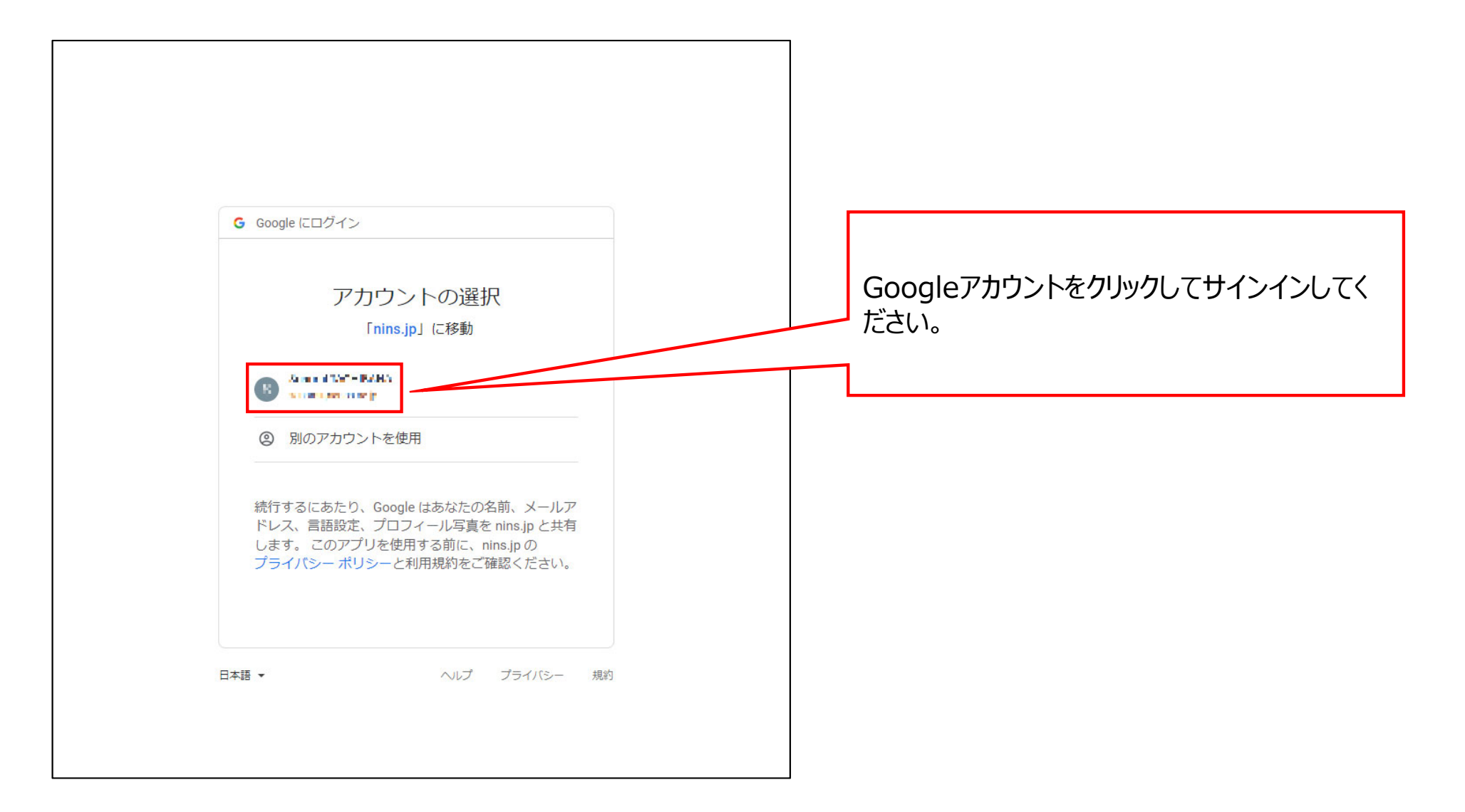

| Change Pas | ssword My Profile Cor | ntact Us Output List | Login Settings                           |            |                     |                              | Timeout Count:    | 03:53 Login U    |                     |
|------------|-----------------------|----------------------|------------------------------------------|------------|---------------------|------------------------------|-------------------|------------------|---------------------|
| My Pag     | je                    |                      |                                          |            |                     |                              |                   |                  | ]                   |
| assword:   |                       | review               | er >>                                    |            |                     |                              |                   |                  |                     |
| €坦中津/      | New applications      |                      |                                          |            |                     |                              |                   |                  |                     |
| 年度<br>Year | 分類<br>Classification  | 代表者<br>Leader        | タイトル 役割<br>Title Role                    |            |                     | 状態<br>Status                 | 最終更新日<br>s Update |                  | NOUSのMy Pageにロクインでき |
| 2021       | ExCELLS-ippankiki     |                      | •••••••••••••••••••••••••••••••••••••    |            | edit submit         | withdraw                     | 申請書:2020          | )-12-04 16:09    | ノトの建筑作業は元」していより。    |
| 2021       | NIPS-imaging          | 4.60                 | angen mar finallai ne séant la<br>Alaga  |            | edit submit         | withdraw                     | 申請書:2020          | 0-12-04 16:11    |                     |
| 2021       | NIPS-project          | -5.1748              | 代表者                                      |            | edit submit         | withdraw                     | 申請書:2020          | J-12-02 09:26    |                     |
| Start      | new application       |                      |                                          |            |                     |                              |                   |                  |                     |
|            |                       |                      |                                          |            |                     |                              |                   |                  |                     |
| 採択済課題      | Approved applicat     | ions:                |                                          |            |                     |                              |                   |                  |                     |
| 年度<br>Year | 分類<br>Classification  | 代表者<br>Leader        | タイトル<br>Title                            | 役割<br>Role | 通知書<br>Notification | 追加/出張申請<br>Additional/Travel | 報告書<br>Report     | 継続申請<br>Continue |                     |
| 2020       | IMS-(k)UVSORnano      | ■ 10%                |                                          | 代表者        | notification        | - <b>v</b> a                 | apply upload      | continue         |                     |
| 2020       | IMS-(k2)UVSOR         | 11 m                 | n an Mitchiel Chief Altjert<br>Witchiefe | 協力者        | notification        | - •                          | apply upload      | continue         |                     |
| 2020       | NIDC                  |                      | A CONTRACTOR OF A CONTRACTOR OF          | ゆまお        | 100 10              |                              |                   |                  |                     |

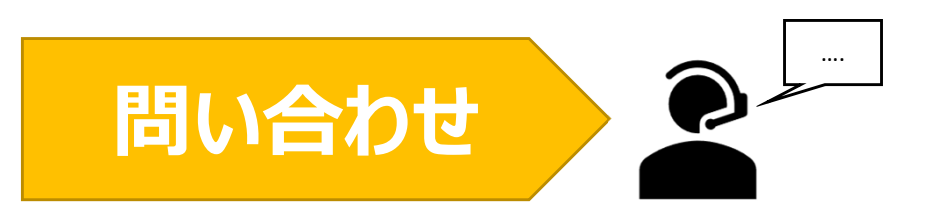

NOUSの操作についてご不明点等ございます場合、下記問い合わせ先までお知らせください。

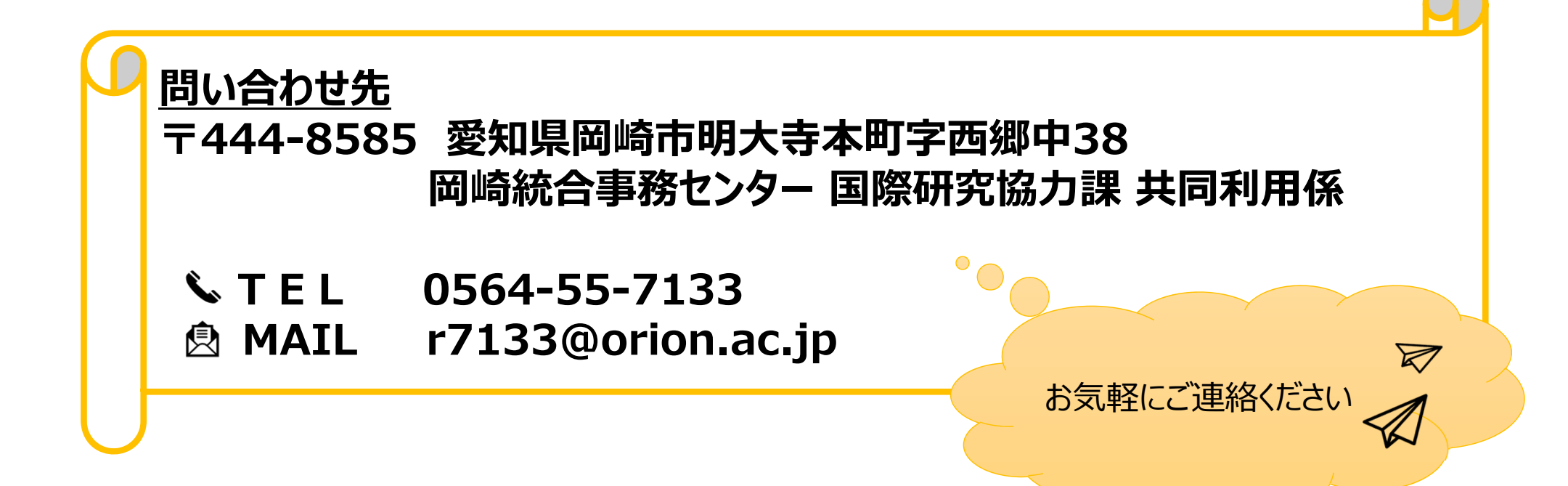

# Shibbolethを利用したシングルサイン オン(SSO)の方法

### (※ご確認ください)すべてのユーザーがシングルサインオンを使用できるわけではありません。

### 「シングルサインオン(SSO)」とは

シングルサインオン(SSO)とは、<u>複数のWebシステムを利用するとき、どれか一つでログイン操作しておくと他のシステムではログイン操作</u> <u>をすることなくシステムを利用できるようにする仕組み</u>です。

シングルサインオンの設定をすることで、<u>NOUSにログインする際に二段階認証を経る必要がなく、ログインの手順が簡略化</u>されます。

NOUSでシングルサインオンを利用する場合、ShibbolethまたはGoogleアカウントのどちらかを利用することができます。Googleアカウントを利用する場合には、研究所のホームページにありますマニュアル『Googleアカウントを利用したシングルサインオン(SSO)の方法』をご確認ください。

#### <Shibbolethを利用する場合>

日本におけるShibbolethの運用は学術認証フェデレーションが行っています。NOUSでShibbolethのシングルサインオンの利用するためには、「所属機関が学術認証フェデレーションに参加していること」及び「所属機関がNOUSにおけるシングルサインオンの利用を許可していること」が条件になりますので、 すべてのユーザーがシングルサインオンを利用できるわけではありません。ご注意ください。シングルサインオンの利用の可否の詳細については、ご所属先機関 にご照会ください。

学術認証フェデレーションとShibbolethの概要は下記URLを参考にしてください。(<u>https://www.gakunin.jp/fed</u>)

<Googleアカウントを利用する場合> NOUSのアカウントとは別途Googleアカウントが必要になります。

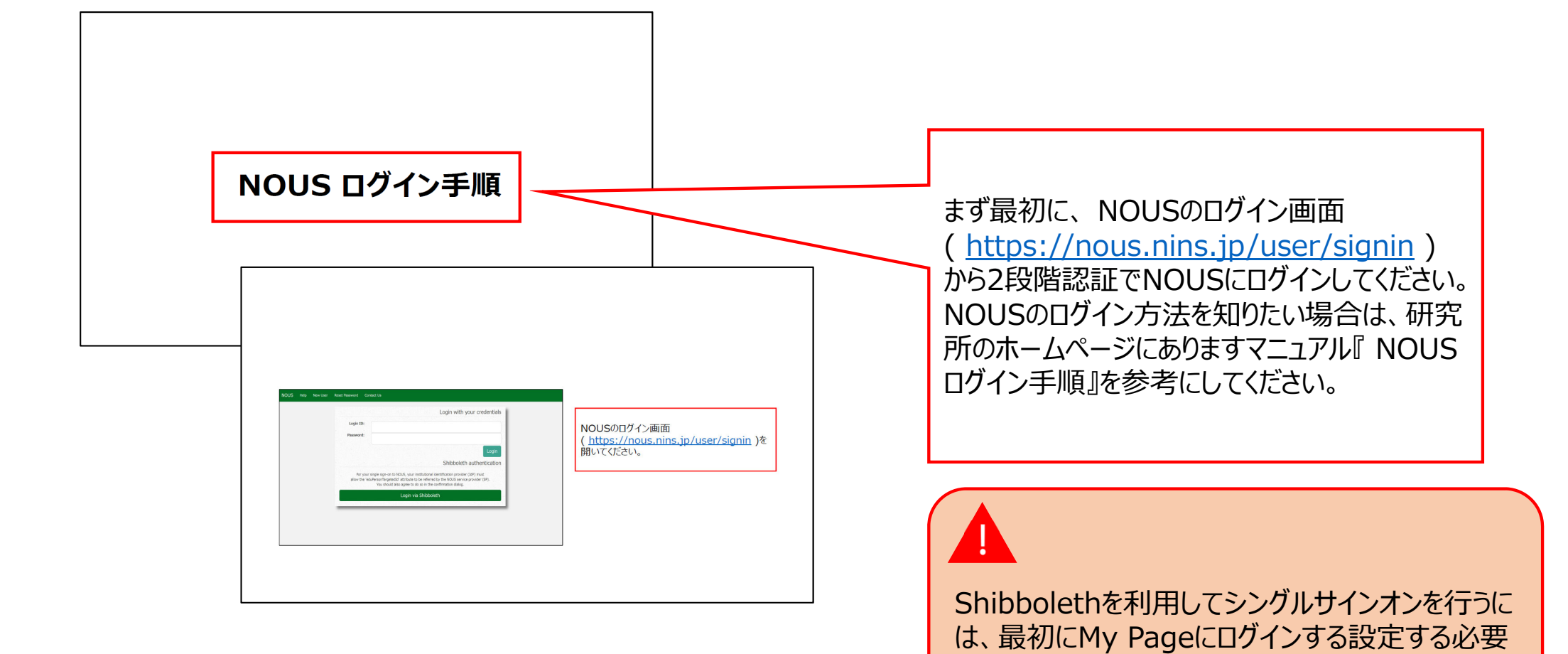

があります。

| Change Pa  | ssword My Profile Co | ontact Us Output List | Login Settings                |            |            |                     |                              | Timeout Count: (  | 3:53 Login       |
|------------|----------------------|-----------------------|-------------------------------|------------|------------|---------------------|------------------------------|-------------------|------------------|
| My Pag     | je                   |                       |                               |            |            |                     |                              |                   |                  |
| Password:  |                      | reviewe               | r >>                          |            |            |                     |                              |                   |                  |
| 新規申請/      | New applications:    |                       |                               |            |            |                     |                              |                   |                  |
| 年度<br>Year | 分類<br>Classification | 代表者<br>Leader         | タイトル<br>Title                 | 役割<br>Role |            |                     | 状態<br>Status                 | 最終更新日<br>s Update |                  |
| 2021       | ExCELLS-ippankiki    |                       | an an a' gunanna<br>1975      | ▲・♥↓↓● 代表者 |            | edit submit         | withdraw                     | 申請書:2020          | -12-04 16:09     |
| 2021       | NIPS-imaging         | 4.68                  | erenne finder er<br>St. 80    | 代表者        | E          | edit submit         | withdraw                     | 申請書:2020          | -12-04 16:11     |
| 2021       | NIPS-project         | -5.754                |                               | 代表者        | -          | edit submit         | withdraw                     | 申請書:2020          | -12-02 09:26     |
| Start      | new application      |                       |                               |            |            |                     |                              |                   |                  |
|            |                      |                       |                               |            |            |                     |                              |                   |                  |
| 採択済課題      | ₫∕Approved applicat  | tions:                |                               |            |            |                     |                              |                   |                  |
| 年度<br>Year | 分類<br>Classification | 代表者<br>Leader         | タイトル<br>Title                 |            | 役割<br>Role | 通知書<br>Notification | 追加/出張申請<br>Additional/Travel | 報告書<br>Report     | 継続申請<br>Continue |
| 2020       | IMS-(k)UVSORnano     | ■ - 5.                |                               |            | 代表者        | notification        | - •                          | apply upload      | continue         |
| 2020       | IMS-(k2)UVSOR        | 71 F                  | (12) Mitchiel Co<br>Withowsky | 1,610670   | 協力者        | notification        | - •                          | apply upload      | continue         |
| 2020       | NIDS-public 7        | A 144                 |                               |            | 朱丰 4       | notification        | - v                          |                   |                  |

| ty Page                                                                                                    | Timeout Count: 04:00 Logi                                  |
|----------------------------------------------------------------------------------------------------|------------------------------------------------------------|
| Nousでは、ShibbolethもしくはGoogle超程によるアカウントの厳重的けが可能です。                                                                                                    |                                                            |
| Shibboleth 認証                                                                                                    |                                                            |
| Nousでは、Shibbolethによるシングルガインガンが可能です。<br>シングルガインオンを行うには、Nous アカウントとあなたの所環境電力アウントを転進付ける必要があります。下記の Login via Shibboleth ボタンを押して、Shibboleth Login を行ってください。<br>Shibboleth Login に成功すると目時的に開催付けが行われ、次回ログインかっ Shibboleth によるシングルガインオンができるようになります。<br>Login via Shibboleth | Shibbolethに関する説明を確認し、<br>Login via Shibboleth をクリックしてください。 |
| Google Authentication                                                                                                    |                                                            |
| ログイン時に認証キーを入力する代わりにGoogleは設定を使ってログインするには.                                                                                                    |                                                            |
| NOUSアカウントとあなたのGoogleアカウントを紙通付ける必要があります。                                                                                                    |                                                            |
| [Sign in with Google] ボタンを押して、Google認証を行ってください。                                                                                                    |                                                            |
| Googlei隠証に成功すると、次回ログインからGooglei隠証を利用できるようになります。                                                                                                    |                                                            |
| To log in using Google Authentication instead of entering the Authorization Key at login,                                                                                                    |                                                            |
| you need to associate your NOUS account with your Google account.                                                                                                    |                                                            |
| Click the "Sign in with Google" button below to authenticate with Google.                                                                                                    |                                                            |
| If Google authentication is successful,                                                                                                    |                                                            |
| you will be able to use Google authentication from the next login.                                                                                                    |                                                            |
| G Sign in with Google                                                                                                    |                                                            |

| <ul> <li>● GakuNin</li> <li>所属機関の選択</li> </ul>                                                                                             | 「所属機関の選択」の下の 🎝 をクリックしてください。 |
|----------------------------------------------------------------------------------------------------|-----------------------------|
| <ul> <li>サービス'nous.nins.jp'を利用するために認証が必要です</li> <li>所属している機関を選択</li> <li>ブラウザ起動中は目動ログイン</li> <li>選択した所属機関を保存して今後IdPの選択画面をスキップする</li> </ul> |                             |

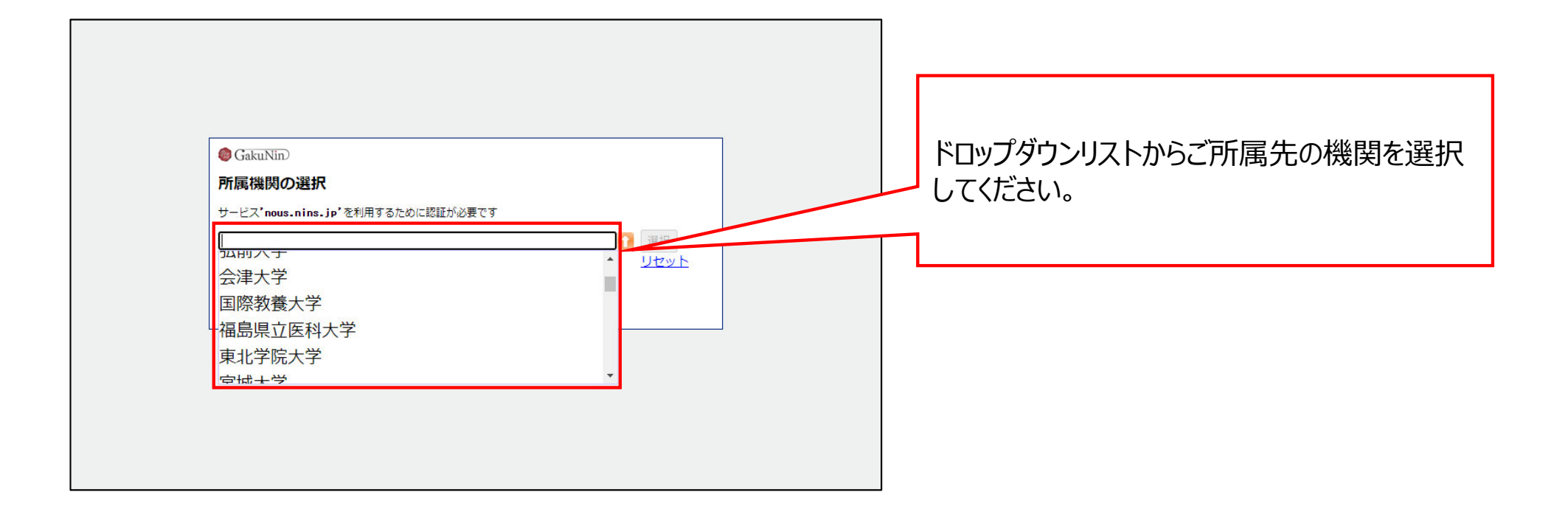

| SakuNin)                                                                                                    | 「選択」をクリックしてください。 |
|----------------------------------------------------------------------------------------------------|------------------|
| <b>所属機関の選択</b> サービス'nous.nins.jp'を利用するために認証が必要です   分子科学研究所   ⑦ ブラウザ起動中は自動ログイン   ⑦ ブラウザ起動中は自動ログイン    ⑦ 選択した所属機関を保存して今後IdPの選択画面をスキップする |                  |

| 今子科学研究機構<br>分子科学研究所                       |                                                                  |                                                                   |
|-------------------------------------------|------------------------------------------------------------------|-------------------------------------------------------------------|
| ログインサービス: NINS Open Use<br>System<br>ユーザ名 | <ul> <li>&gt; パスワードをお忘れの方はこちら</li> <li>&gt; お困りの方はこちら</li> </ul> | 所属機関の認証画面が表示されますので、ID<br>とパスワードを入力してログインしてください。<br>(画像は分子研のものです。) |
| パスワード                                     |                                                                  |                                                                   |
| □ ログインを記憶しません。                            |                                                                  |                                                                   |
| □ 送信する情報を再度表示して送信の可否<br>を選択します。           |                                                                  |                                                                   |
| Login                                     |                                                                  |                                                                   |
| 自然科学共同利用・共同研究統括システム                       |                                                                  |                                                                   |
|                                           |                                                                  |                                                                   |

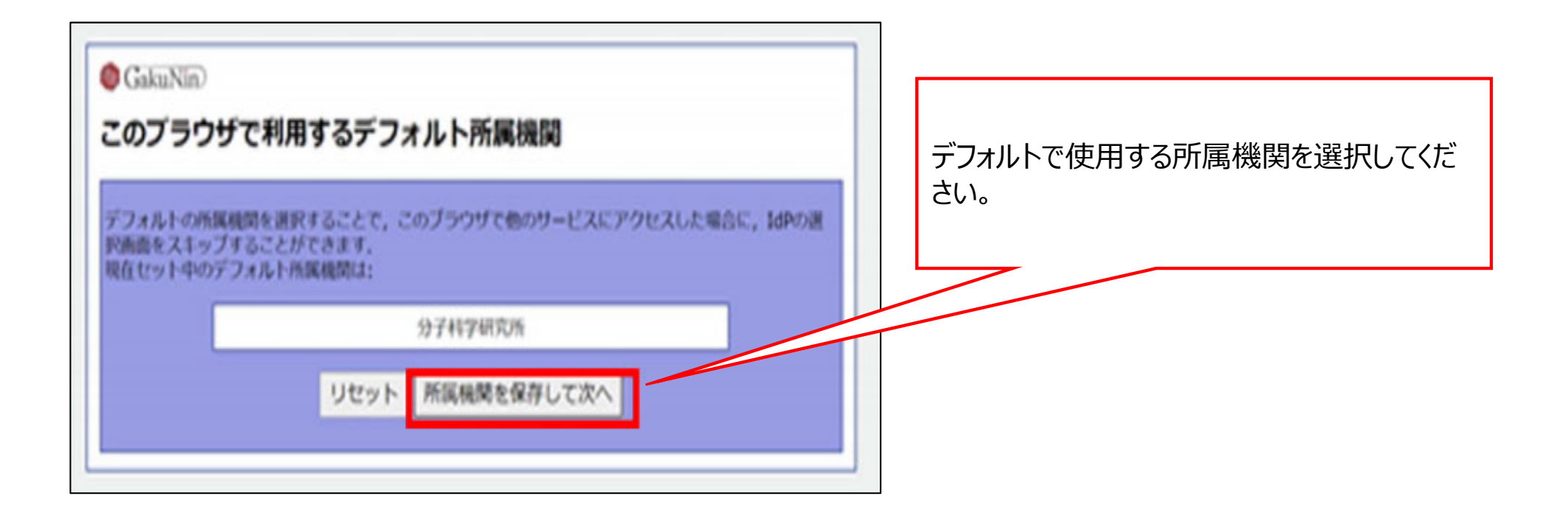

| NOUS Help | My Page                                                                                                    | Login User |                                             |
|-----------|----------------------------------------------------------------------------------------------------|------------|---------------------------------------------|
|           | アカウントの腐壊付けが見てしました<br>Nousでは、Shibbolethによるシングルサインオンが可能です。<br>シングルサインオンを行うには、Nous アカウントとあなたの所腐壊数アカウントを関連付ける必要があります。下記の Login via Shibboleth ボタンを押して、Shibboleth Login を行ってください。<br>Shibboleth Login に成功すると自動的に関連付けが行われ、次回ログインから Shibboleth によるシングルサインオンができるようになります。<br>Login via Shibboleth |            | 「アカウントの関連付けが完了しました」と表示<br>されていることを確認してください。 |

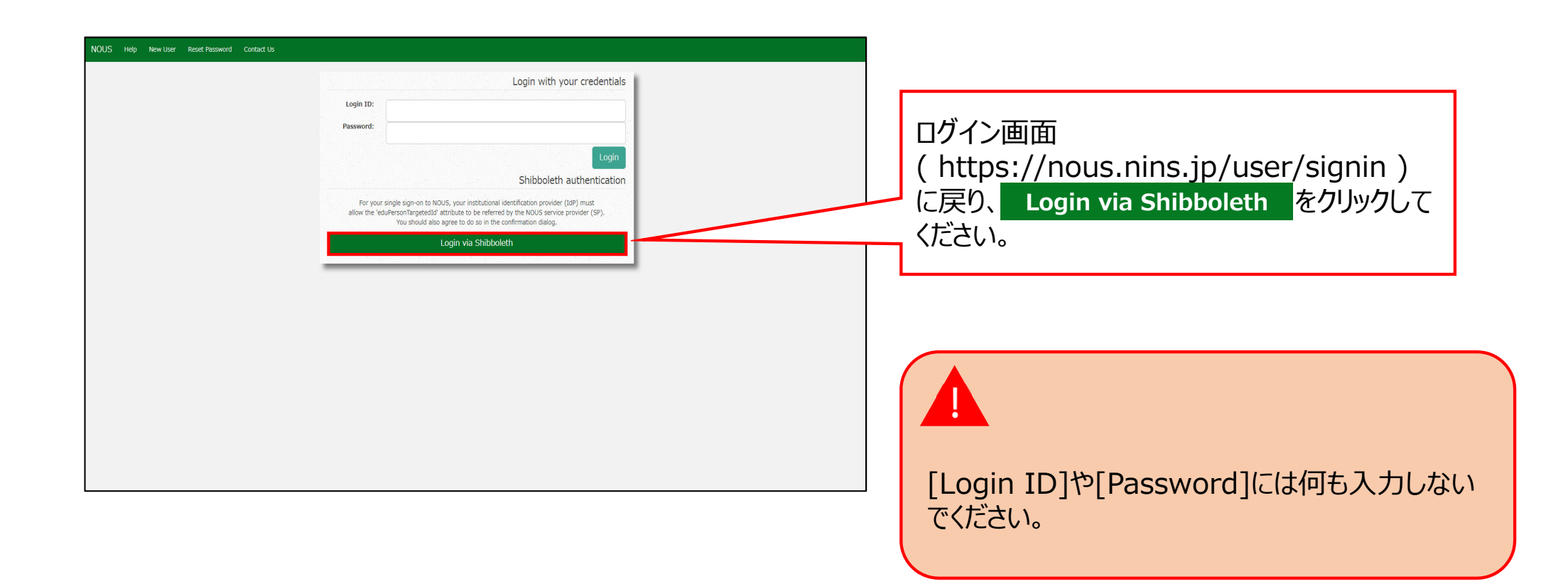

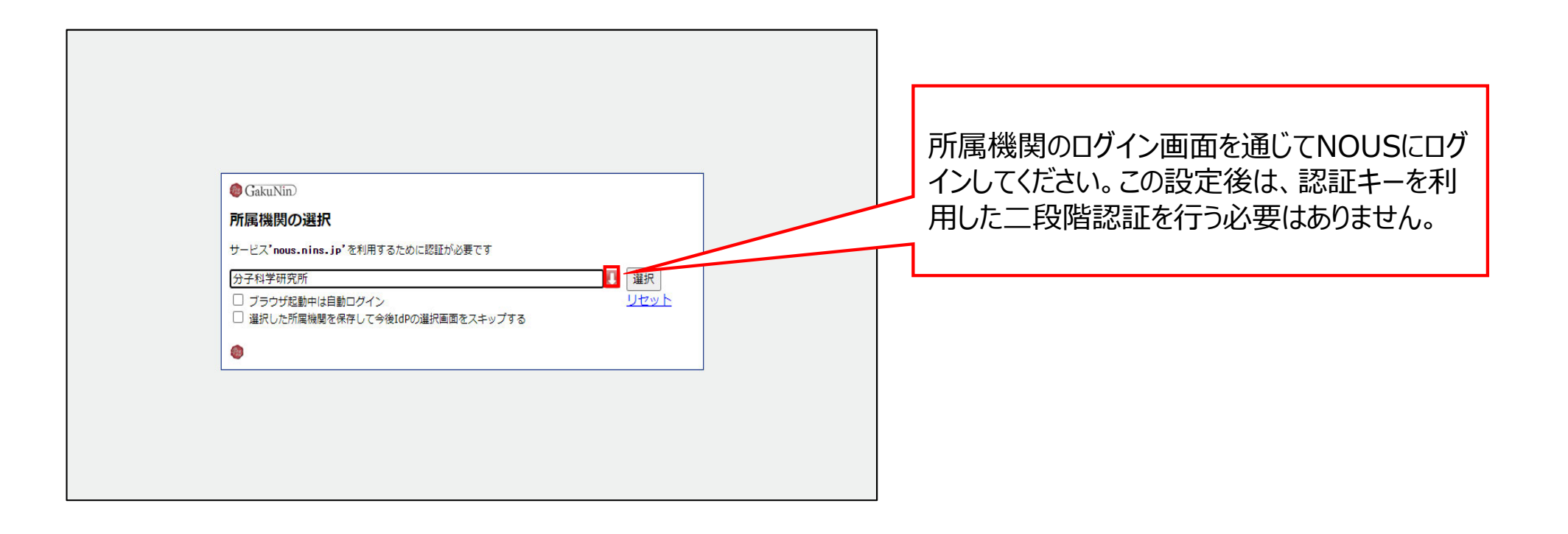

## 以上で「Shibbolethを利用したシングルサインオン(SSO)の方法」は終了です。

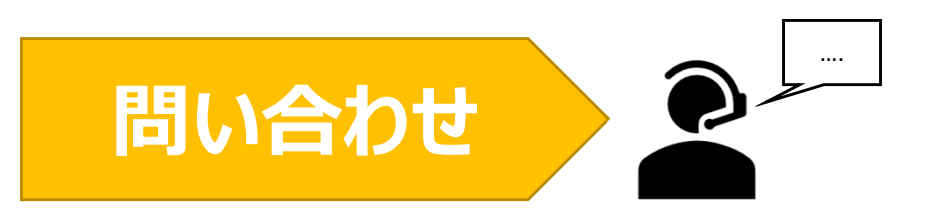

NOUSの操作についてご不明点等ございます場合、下記問い合わせ先までお知らせください。

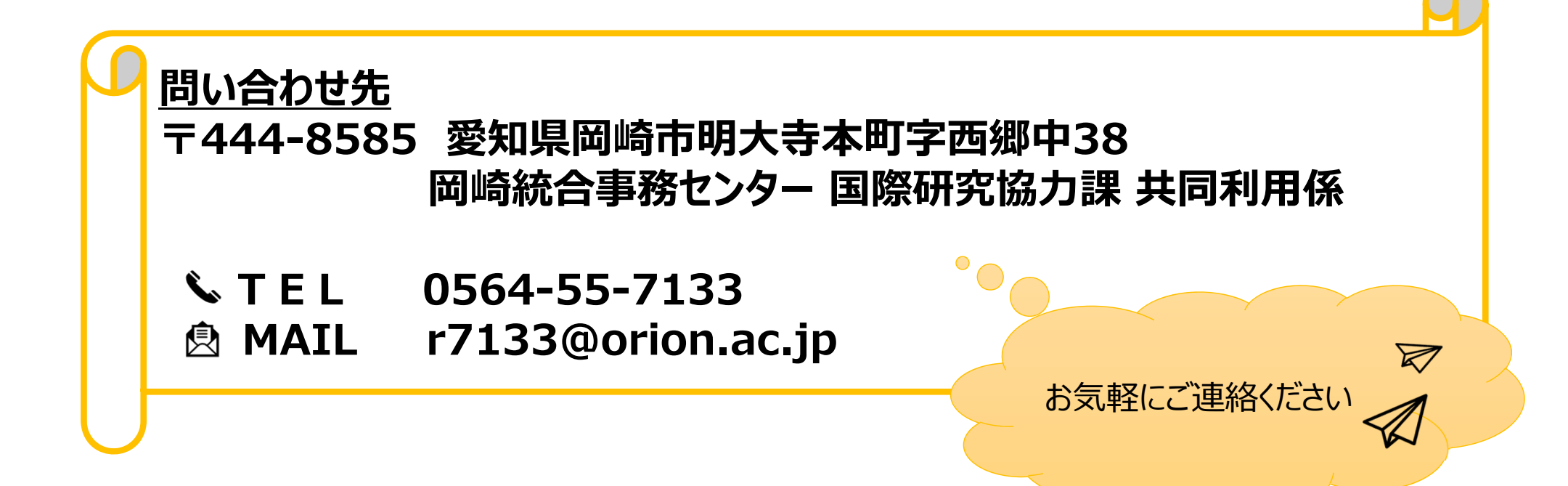

# ログイン用パスワードを再設定する方法

| NOUS Help New User Reset Password Contact Us                                                                                                    |                                                                                                    |
|----------------------------------------------------------------------------------------------------|----------------------------------------------------------------------------------------------------|
| Login ID:<br>Password:<br>Login<br>Password:<br>Login<br>Chibboleth authentication<br>For your single sign-on to NOUS, your institutional identification provider (IdP) must<br>allow the 'eduPersonTargetedId' attribute to be referred by the NOUS service provider (SP).<br>You should also agree to do so in the confirmation dialog. | ログイン画面<br>( <u>https://nous.nins.jp/user/signin</u> )<br>の上部緑色のバーにある Reset Password<br>をクリックしてください。 |
| Login via Shibboleth                                                                                                    |                                                                                                    |
|                                                                                                    |                                                                                                    |
|                                                                                                    |                                                                                                    |

| Reset Password An e-mail will be sent to inform your dedicated page for password reset.         | 1~ | 「Enter your Login ID lと書かわたみ カ欄                      |
|-------------------------------------------------------------------------------------------------|----|------------------------------------------------------|
|                                                                                                 | _  | $(\Pi J J \gamma I D)$ 谷緑したメールアドレス)を入力し              |
|                                                                                                 |    | 確認のために下段にもう一度入力してください。                               |
| 大学共同利用編集社人自然科学研究編集 〒105-0001 東京都接回成ノ門4-3-13 ヒューリック神谷町ビ<br>© National Institutes of Natural Sole |    | ・<br>ログインIDを失念した場合、後述の問い合わせ<br>先から共同利用係までお問い合わせください。 |

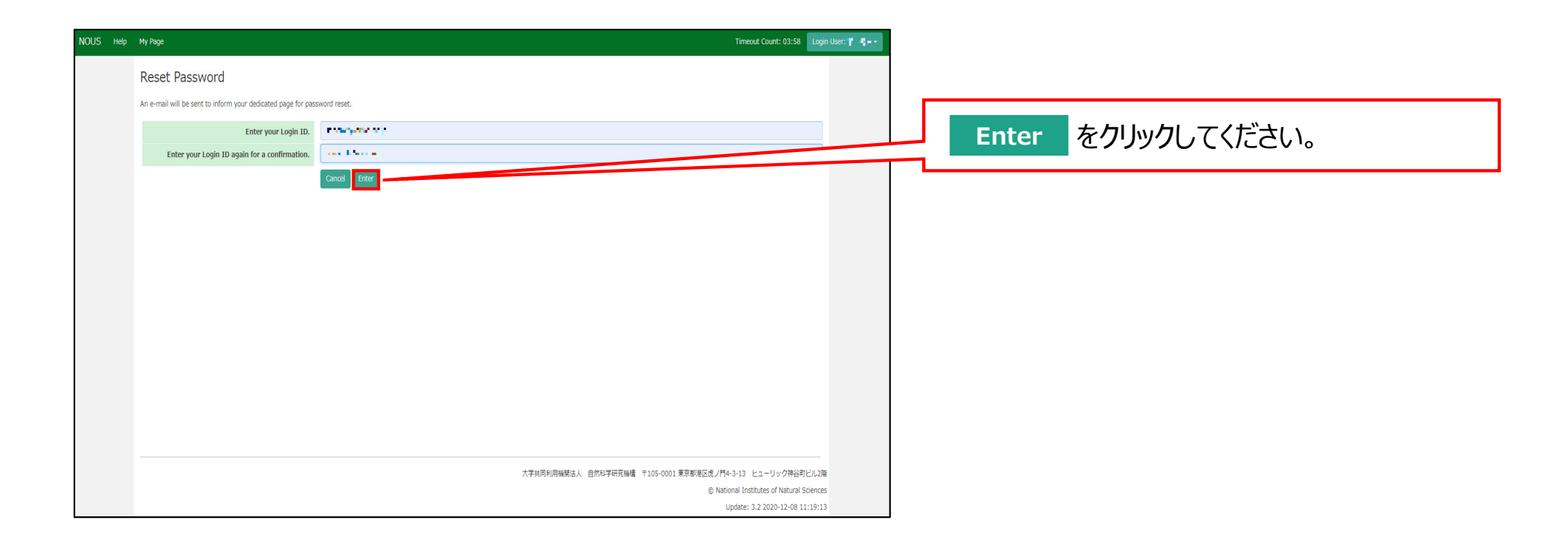
| My Pag     | је                           |                      |               |            |                       |               |                               |                                   |
|------------|------------------------------|----------------------|---------------|------------|-----------------------|---------------|-------------------------------|-----------------------------------|
| Password   | reset email sent.            |                      |               |            |                       |               |                               |                                   |
| 新規申請ノ      | New applications:            |                      |               |            |                       |               |                               | [Password reset email sent.]というメッ |
| 年度<br>Year | 分類<br>Classification         | 代表者<br>Leader        | タイトル<br>Title | 役割<br>Role |                       |               | 状態 最終更<br>新日<br>Status Update | セージの表示を確認してください。                  |
| St         | art : new application        |                      |               |            |                       |               |                               |                                   |
|            |                              |                      |               |            |                       |               |                               |                                   |
| 採択済課題      | ▲ Approved applications      | 5:                   |               |            |                       |               |                               |                                   |
| 年度<br>Year | 分類<br>Classification         | 代表者<br>Leader        | タイトル<br>Title | 役割<br>Role | 追加/出張申<br>Additional/ | 請<br>Travel   | 報告書 継続申請<br>Report Continue   |                                   |
|            |                              |                      |               |            |                       |               |                               |                                   |
| 昨年度採护      | R済課題/Completed appl          | lications last year: |               |            |                       |               |                               |                                   |
| 年度<br>Year | 分類<br>Classification         | 代表者<br>Leader        | タイトル<br>Title |            | 役割<br>Role            | 報告書<br>Report | 継続申請<br>Continue              |                                   |
|            |                              |                      |               |            |                       |               |                               |                                   |
| 過去の申請      | 与<br>/ Expired applications: |                      |               |            |                       |               |                               |                                   |

Timeout Count: 04:00 Login User:

Change Password My Profile Contact Us Single Sign-on Setting

#### [NOUS] - User Admin/10719 > 受信トレイ× no-reply@nous.nins.jp . To 自分 • ログインIDとして登録したメールアドレスヘパス いつも自然科学共同利用・共同研究統括システム(NOUS)をご利用 いただきありがとうございます。 ワード再設定用のURLを記載したメールが届く ため、URLをクリックしてウィンドウを開いてくださ 以下のアカウントより、パスワード(再)設定の依頼を受け付けました。 い。 この依頼が正しければ、以下のURLよりパスワードを(再)設定 してください。もし依頼に覚えがない場合は、そのまま無視して いただいて結構です。(メールを速やかに削除してください) for Login ID : https://nous.nins.jp/user/resetpassword/I88PRF5yICcgdaBQ5uZ910460 本件に関して何かご質問、問題等がございましたら、 <u>https://nous.nins.jp/user/contactus</u> までご連絡ください。 Dear Nous user: A request has been received to (re)set the password for above-mentioned user account. If this request was properly made by you, please reset the password through the above URL. If not, you have nothing to do and just ignore this e-mail. (Rapidly deleting this e-mail would be recommended.) Any questions and comments may be sent via "https://nous.nins.jp/user/contactus" NOUS : https://nous.nins.jp/

| hange Passwo          | ord                             |                                                |                                  |                              |                    |             |             |
|-----------------------|---------------------------------|------------------------------------------------|----------------------------------|------------------------------|--------------------|-------------|-------------|
| ew password for 🖷     | eri de la censi                 |                                                |                                  |                              |                    |             | J           |
|                       | New password New password again |                                                |                                  |                              |                    |             | ]           |
| words should have mor | e than 9 characters and co      | Back Change<br>ntain at least one upper and lo | ower cases, one numeric, and one | symbolic letters.(バスワードは、英小3 | 文字、英大文字、数字、記号を1文字以 | 人上含んだ10文字以上 | 5           |
| 子列にしてくたさい。)           |                                 |                                                |                                  |                              |                    |             | -<br>-<br>- |
|                       |                                 |                                                |                                  |                              |                    |             |             |
|                       |                                 |                                                |                                  |                              |                    |             |             |
|                       |                                 |                                                |                                  |                              |                    |             |             |
|                       |                                 |                                                |                                  |                              |                    |             | (           |
|                       |                                 |                                                |                                  |                              |                    |             |             |
|                       |                                 |                                                |                                  |                              |                    |             |             |

[New Password]にパスワードを入力してくだ さい。パスワードは、英小文字、英大文字、数 字、記号を1文字以上含んだ10文字以上の 文字列である必要があります。

パスワードの設定が完了するまでブラウザの [戻る]ボタンや Back をクリックしないでくださ

#### <u>い。</u>

操作の途中でBack をクリックした場合は メールに記載のURLからパスワード設定画面に 入りなおしてください。

| Change Password                                                                                                    |                              |
|----------------------------------------------------------------------------------------------------|------------------------------|
| New password for the transmission of the second second sec | 確認のため[New password again]に再度 |
| New password again Back Change                                                                                                    | パスワードを入力し、 Change をクリックしてく   |
| Passwords should have more than 9 characters and contain at least one upper and lower cases, one numeric, and one symbolic letters. リムシー has ステー・<br>の文字列にしてください。)                                                                                                    | たさい。                         |
|                                                                                                    |                              |
|                                                                                                    |                              |
|                                                                                                    |                              |
|                                                                                                    |                              |

| Change Password New password for sonomit@orion.ac.jp. Password successfully changed.  New password again  Back Change Password should have more than 9 characters and contain at least one upper and lower cases, one numeric, and one symbolic letters. (パスワードは、英小文字、英大文字、数字、影号を1文字以上含んだ10文字以上 の文字列にしてください。) | [Password successfully changed]という<br>メッセージが表示されていることを確認してくださ<br>い。 |
|----------------------------------------------------------------------------------------------------|---------------------------------------------------------------------|
|                                                                                                    |                                                                     |

| Help I | ty Page                                                              |                                                                                                    | Timeout Count: 04:00 Login User: 🔳 📲 - |                                                                        |
|--------|----------------------------------------------------------------------|----------------------------------------------------------------------------------------------------|----------------------------------------|------------------------------------------------------------------------|
|        | Change Password                                                      |                                                                                                    | Logout                                 |                                                                        |
|        | New password for sonomit@orion.ac.jp.                                |                                                                                                    |                                        |                                                                        |
|        | Password successfully changed.                                       |                                                                                                    |                                        | 画面右上の Login User: (氏名) から                                              |
|        | New password                                                         |                                                                                                    |                                        | Logout ボタンをクリックしてください。                                                 |
|        | New password again                                                   |                                                                                                    |                                        |                                                                        |
|        | Passwords should have more than 9 characters and cc<br>の文字列にしてください。) | Back Change Change Change contain at least one upper and lower cases, one numeric, and one symbolic letters. (パスワードは、英小文字、英大文字、数字、記号を1文 | 文字以上含んだ10文字以上                          |                                                                        |
|        |                                                                      |                                                                                                    |                                        | Login User: (氏名) が表示されていなけれ<br>ば、画面左上の NOUS をクリックしてログイ<br>ン画面に戻ってください。 |
|        |                                                                      | 大学共同利用编辑法人 自然科学研究编辑 〒105-0001 東京都語記成/内4-15                                                                                              | +3-13 ヒューリック神谷町ビル2階                    |                                                                        |

| NOUS Help New User Reset Password Contact Us                                                                                                    |                                                                                                    |
|----------------------------------------------------------------------------------------------------|----------------------------------------------------------------------------------------------------|
| Login with your credentials          Login ID:         Password:         Login         Login         Shibboleth authentication         Shibboleth authentication         Shibboleth authentication         Vou should also agree to do so in the confirmation dialog.         Login via Shibboleth | NOUSのログイン画面<br>( <u>https://nous.nins.jp/user/signin</u> )に<br>戻るため、ログインIDとパスワードを入力し、ログ<br>インをお試しください。 |

#### 「ログイン用パスワードを再設定する方法」は以上です。

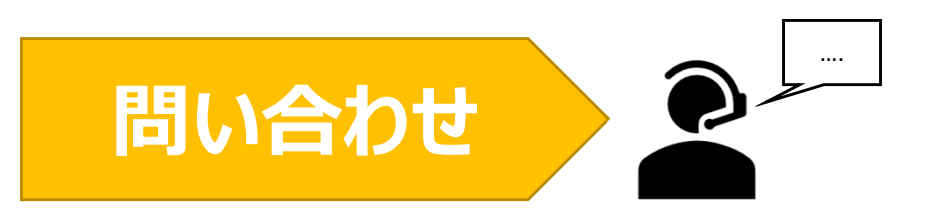

NOUSの操作についてご不明点等ございます場合、下記問い合わせ先までお知らせください。

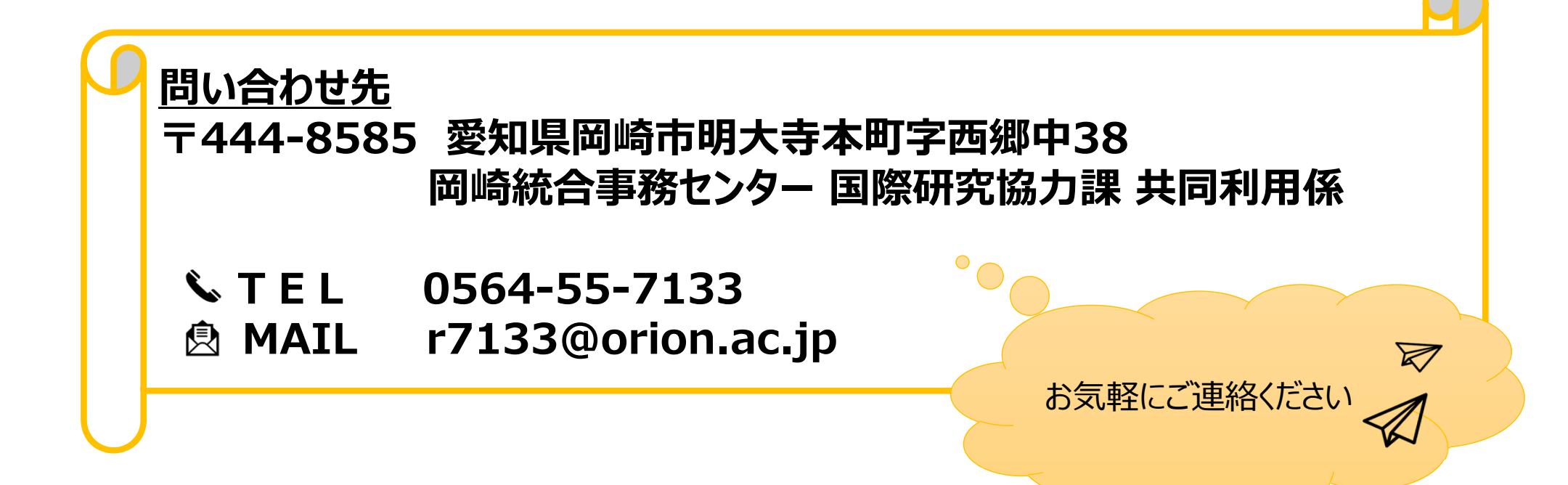

## 来所日程の入力方法

### (マニュアルを読み進める前にご確認ください)

- [来所の有無]で[有]を選択したメンバーは必ず日程を入力してください。
- ・ 来所日程を入力しても数字が見えない場合、マニュアル8ページ以降をご覧ください。

|                                                                                                    | 1. 申請基本情報                                                                | (basic information)                                                               | 2. 研究内容(                                                              | (details) 3. 組                                              | 癥(members) 4                                  | 4.回表・別紙 (Fig.,                   | Table, PDF) 5.                                      | 確認事項等                 |       |                                       |  |                        |          |
|----------------------------------------------------------------------------------------------------|--------------------------------------------------------------------------|-----------------------------------------------------------------------------------|-----------------------------------------------------------------------|-------------------------------------------------------------|-----------------------------------------------|----------------------------------|-----------------------------------------------------|-----------------------|-------|---------------------------------------|--|------------------------|----------|
|                                                                                                    | :同利用研究者                                                                  | / 研究補助者                                                                           |                                                                       |                                                             |                                               |                                  |                                                     |                       |       |                                       |  |                        |          |
|                                                                                                    | :力研究は、所内約<br>シンで追加登録して<br>同一研究室以外の<br>UVSOR共同利用<br>:同利用研究者を追<br>加も含め、必ず役 | 応者と1対1で共同利<br>ください。(旅費の:<br>共同利用研究者)(I<br>研究者)(UVSOR施<br>加登録する場合は、:<br>割分担を記入してく; | 用研究することが原<br>支給はありません。<br>可一研究室以外の研<br>役の観測システムを<br>共同利用研究者の種<br>ださい。 | 限則です。ただし、同<br>)<br>究者(他磯開所属をき<br>利用する協力研究の4<br>59](「同一研究室以タ | 一研究室から同伴者だ<br>含む)を参加させる場<br>易合)<br>トの共同利用研究者」 | 『ある場合は、3名まて<br>合)<br>又は「UVSOR共同利 | :申請できますので記え<br>用研究者」)を入力し                           | 入してください。な;<br>,てください。 | お、次の場 | 合も共同利用研究者の違加が可能ですので、add row(共同利用研究者)ボ |  |                        |          |
| Image: Image: Imag | 米州口柱にしいて                                                                 | は、[+]を押下りる。<br>氏名                                                                 | 所属機関                                                                  | まり。必要に応して加<br>部局                                            | 111[+]を押下して入<br>職名                            | 役割分担                             | <ul> <li>(1) 日前りの場合は0</li> <li>学年(学生の場合)</li> </ul> | 来所予定                  | 120.  | 来所日程                                  |  | 「夹所の有冊1が「有1の堤今 夹所只程け入ナ | 1        |
| Implifying finite       Implifying finite       Implifying finite       Implifying finite         add row (HpR#HRT;20)       add row (HpR#HRT;20)       add row (HpR#HRT;20)       add row (HpR#HRT;20)         add row (HpR#HRT;20)       add row (HpR#HRT;20)       add row (HpR#HRT;20)       add row (HpR#HRT;20)         add row (HpR#HRT;20)       add row (HpR#HRT;20)       add row (HpR#HRT;20)       add row (HpR#HRT;20)         add row (HpR#HRT;20)       add row (HpR#HRT;20)       add row (HpR#HRT;20)       add row (HpR#HRT;20)         add row (HpR#HRT;20)       add row (HpR#HRT;20)       add row (HpR#HRT;20)       add row (HpR#HRT;20)         add row (HpR#HRT;20)       add row (HpR#HRT;20)       add row (HpR#HRT;20)       add row (HpR#HRT;20)         add row (HpR#HRT;20)       add row (HpR#HRT;20)       add row (HpR#HRT;20)       add row (HpR#HRT;20)         add row (HpR#HRT;20)       add row (HpR#HRT;20)       add row (HpR#HRT;20)       add row (HpR#HRT;20)         add row (HpR#HRT;20)       add row (HpR#HRT;20)       add row (HpR#HRT;20)       add row (HpR#HRT;20)         add row (HpR#HRT;20)       add row (HpR#HRT;20)       add row (HpR#HRT;20)       add row (HpR#HRT;20)         add row (HpR#HRT;20)       add row (HpR#HRT;20)       add row (HpR#HRT;20)       add row (HpR#HRT;20)         add row (HpR#HRT;20)       add row (HpR#HRT;20) <td< td=""><td>提案代表者<br/>remove</td><td>1.56</td><td>Market B</td><td>harre</td><td></td><td></td><td></td><td><b>☑</b> 有<br/>□ 無</td><td>•</td><td></td><td></td><td></td><td><u>'</u></td></td<>                                                                                                    | 提案代表者<br>remove                                                          | 1.56                                                                              | Market B                                                              | harre                                                       |                                               |                                  |                                                     | <b>☑</b> 有<br>□ 無     | •     |                                       |  |                        | <u>'</u> |
| add row (供現判冊研究部) add row (研究編励客)<br>mail to member(s) ※一時保存してからご利用ください。<br>合計 (Total) 2 名 (Members)<br>組織表ダウンコード                                                                                                    | 共同利用研究者<br>remove                                                        | d of                                                                              | LOCAR                                                                 | s a . sys                                                   | <b>1</b> 4                                    |                                  |                                                     | □ 有<br>☑ 無            | +     |                                       |  |                        |          |
| mail to member(s) ※-時保存してからご利用ください。<br>合計(Total) 2 名(Members)<br>組織表分ウンロード                                                                                                    | add row (共同利                                                             | 用研究者) add ro                                                                      | w (研究補助者)                                                             |                                                             |                                               |                                  |                                                     |                       |       |                                       |  |                        |          |
| 合計 (Tota) 2 名(Members)<br>職業支グウレロード                                                                                                    | mail to member                                                           | (s) ※一時保存し                                                                        | てからご利用くださ                                                             | ίι.                                                         |                                               |                                  |                                                     |                       |       |                                       |  |                        |          |
|                                                                                                    | 合計 (Total)                                                               | 2                                                                                 |                                                                       | 名 (Members)                                                 |                                               |                                  |                                                     |                       |       |                                       |  |                        |          |
|                                                                                                    | 組織表ダウンロー                                                                 | Б                                                                                 |                                                                       |                                                             |                                               |                                  |                                                     |                       |       |                                       |  |                        |          |
|                                                                                                    |                                                                          |                                                                                   |                                                                       |                                                             |                                               |                                  |                                                     |                       |       |                                       |  |                        |          |

### 来所日程の入力方法

| elp My Page                                        | Download PD                                        | F Save App                    | o. Submit A         | pp. Simp | ole View    |          |                                   |        | Timeout Count: 04:00 Login Us | e |                                     |
|----------------------------------------------------|----------------------------------------------------|-------------------------------|---------------------|----------|-------------|----------|-----------------------------------|--------|-------------------------------|---|-------------------------------------|
|                                                    |                                                    | 20                            | 21年度                | (後期)     | (随時) 分      | 子科学      | 研究所 協                             | 动研究    | そ申請                           |   |                                     |
| 1. 申請基                                             | 本情報(basic infor                                    | mation) 2                     | .研究内容(det           | ails) 3. | 組織(members) | 4. 図表・5  | 別紙 (Fig., Table, Pl               | DF) 5. | 確認事項等                         |   |                                     |
| 共同利用研<br>必ず役割分担 <sup>3</sup><br>来所予定「有」<br>(来所日程に- | 究者 / 研究補助<br>を記入してください<br>  を選択した場合は<br>ついては、[+]を押 | め者<br>。<br>必ず来所日程を<br>下すると入力欄 | と入力してくださ<br>防表示されます | い。       | て適宜[+]を押下し  | 、て入力欄を追加 | ]してください。日州                        | 帚りの場合は | 0泊として入力して下さい。)                |   | 申請書の[組織]タブを開き、[来所の有無]を<br>入力してください。 |
|                                                    | 氏名                                                 | 所属機関                          | 部局                  | 職名       | 役割分担        | 学年       | 来所予定<br>有無                        | 来      | 所日程:例 0泊1日255                 |   | 1 1                                 |
| 提案代表者<br>remove                                    | শ বহুৰ                                             | in Alfan                      | Resyv               | ₿⁄æ      |             |          | □ 有<br>□ 無<br>• Required<br>field | ÷      |                               |   |                                     |
| add row (¥                                         | E同利用研究者)<br>mber(s) ※一時                            | add row (研究                   | (補助者)<br>【利用ください。   |          |             |          |                                   |        |                               |   |                                     |
| 合計 (Tot<br>組織表ダウ)                                  | al) 1<br>ンロード                                      | 3                             | 名 (Members)         |          |             |          |                                   |        |                               |   | [来所の有無]は入力必須事項です。                   |
|                                                    |                                                    |                               |                     |          |             |          |                                   |        |                               |   |                                     |

| p My Page                     | Download PD                       | <ul> <li>Save App</li> </ul> | ). Submit Ap          | op. Simple '   | View              |         |                 |                 | Timeout Count: 04:00 |
|-------------------------------|-----------------------------------|------------------------------|-----------------------|----------------|-------------------|---------|-----------------|-----------------|----------------------|
|                               |                                   | 20                           | 21年度(                 | 〔後期)(『         | 随時) 分             | ·子科学研   | 研究所は            | 協力研究 申請         |                      |
| 1. 申請基本                       | r情報(basic inform                  | nation) 2                    | . 研究内容(deta           | ils) 3. 組      | 織(members)        | 4. 図表・別 | 紙 (Fig., Table, | PDF) 5. 確認事項等   |                      |
| 共同利用研究                        | 究者 / 研究補助                         | 加者                           |                       |                |                   |         |                 |                 |                      |
| 必ず役割分担を<br>来所予定「有」<br>(来所日程につ | 記入してください<br>を選択した場合は<br>いては、[+]を押 | 。<br>必ず来所日程を<br>下すると入力欄      | :入力してくださ!<br>が表示されます。 | /)。<br>必要に応じて過 | <u>箇宜[+]</u> を押下し | て入力欄を追加 | してください。E        | 3帰りの場合は0泊として入力し | して下さい。)              |
|                               | 氏名                                | 所属機関                         | 部局                    | 職名             | 役割分担              | 学年      | 来所予定<br>有無      | 来所日程:例 0泊1      | 1日2回(日帰り2回), 2泊3日1回  |
| 提案代表者                         | tā ark                            | 465444                       | Please?               | (\$-16         |                   |         | ☑ 有             | •               |                      |
| remove                        |                                   |                              |                       |                |                   |         |                 |                 |                      |
| add row (共同                   | 同利用研究者)                           | add row (研究                  | (補助者)                 |                |                   |         |                 |                 |                      |
| mail to merr                  | nber(s) ※一時                       | 保存してからご                      | 利用ください。               |                |                   |         |                 |                 |                      |
| 合計 (Tota                      | l) 1                              | 2                            | 검 (Members)           |                |                   |         |                 |                 |                      |
| 組織表ダウン                        | Ю-К                               |                              |                       |                |                   |         |                 |                 |                      |
|                               |                                   |                              |                       |                |                   |         |                 |                 |                      |

| slр | My Page                       | Download PD                       | OF Save App                | o. Submit A          | .pp. Simple    | View        |          |                  |           | Timeout Cou      | Int: 04:00 Login Use |             |                           |                                  |
|-----|-------------------------------|-----------------------------------|----------------------------|----------------------|----------------|-------------|----------|------------------|-----------|------------------|----------------------|-------------|---------------------------|----------------------------------|
|     |                               |                                   | 20                         | 21年度                 | (後期)(          | 随時) 分       | 子科学      | 研究所は             | 劦力研究      | 申請               |                      |             |                           |                                  |
|     | 1. 申請基本[                      | 青報(basic infor                    | mation) 2                  | .研究内容(det            | ails) 3. 組     | l織(members) | 4. 図表・別  | 別紙 (Fig., Table, | PDF) 5. 確 |                  |                      |             |                           |                                  |
| 共   | 共同利用研究者 / 研究補助者               |                                   |                            |                      |                |             |          |                  |           |                  |                      |             | 人力欄に[●泊▲日■]               | 回」というかたちで来所<br>ちゃっちまます。          |
| 必来( | ず役割分担を調<br>所予定「有」を<br>来所日程につい | 2入してください<br>2選択した場合に<br>Nては、[+]を押 | ∖。<br>は必ず来所日程を<br>₱下すると入力構 | と入力してくださ<br> が表示されます | い。             | 適宜[+]を押下し   | して入力欄を追加 | 1してください。E        | 3帰りの場合は0泊 |                  |                      | 日柱を人力しくにさい。 | 復 叙 の 米 所 か め る 場         |                                  |
|     |                               | 氏名                                | 所属機関                       | 部局                   | 職名             | 役割分担        | 学年       | 来所予定<br>有無       | 来所日       | 程:例 0泊1日2回(日帰り2回 | ), 2泊3日1回 等          |             | □、■ をクリックしし行を             | 垣加してくだろい。                        |
| ŧ   | 是案代表者                         |                                   |                            |                      |                |             |          | ☑ 有              |           | 泊日               |                      |             | (以下の人力物参照)                |                                  |
|     | remove                        | - <b>*</b> 753                    | TISSIE?                    | HE BOLIN             | 1948<br>- 1948 |             |          |                  | •         |                  |                      |             |                           |                                  |
|     | add row (共同                   | 利用研究者)                            | add row (研ジ                | 花補助者)                |                |             |          |                  |           |                  |                      |             | 来所日程                      | 入力例*                             |
|     | mail to memb                  | er(s)                             | 寺保存してからこ                   | 「利用ください。             |                |             |          |                  |           |                  |                      |             |                           |                                  |
|     | 合計 (Total)                    | 1                                 |                            | 名 (Members)          |                |             |          |                  |           |                  |                      |             | (例1)                      | 0泊1日1回                           |
|     | 組織表ダウンE                       | ]− <b>ド</b>                       | 1                          |                      |                |             |          |                  |           |                  |                      |             | 日帰りの来所が1回                 |                                  |
|     |                               |                                   |                            |                      |                |             |          |                  |           |                  |                      | J           | (例2)                      |                                  |
|     |                               |                                   |                            |                      | 」を             | לעלול       | すると      | ·<br>来<br>所      | 日程の       | いてカ欄が            | Ÿ                    |             | 2泊3日の来所が2回                | 2泊3日2回                           |
|     |                               |                                   |                            | ì                    | 自加さ            | れま          | す。       | ./\//            |           | // ヽ/ J '  木]/J  |                      |             |                           |                                  |
|     |                               |                                   |                            | ^                    |                | 2.30        |          |                  |           |                  |                      |             | (例3)                      | 0泊1日2回                           |
|     |                               |                                   |                            |                      |                |             |          |                  |           |                  |                      |             | ロ 帰りの米所か2回、<br>1泊2日の来所が1回 | <u>1泊2口1凹(※)</u><br>(※来所日程の行を追加) |

#### 5

Download PDF をクリックし、PDFの申請書をダウンロードすることができます。(\*)

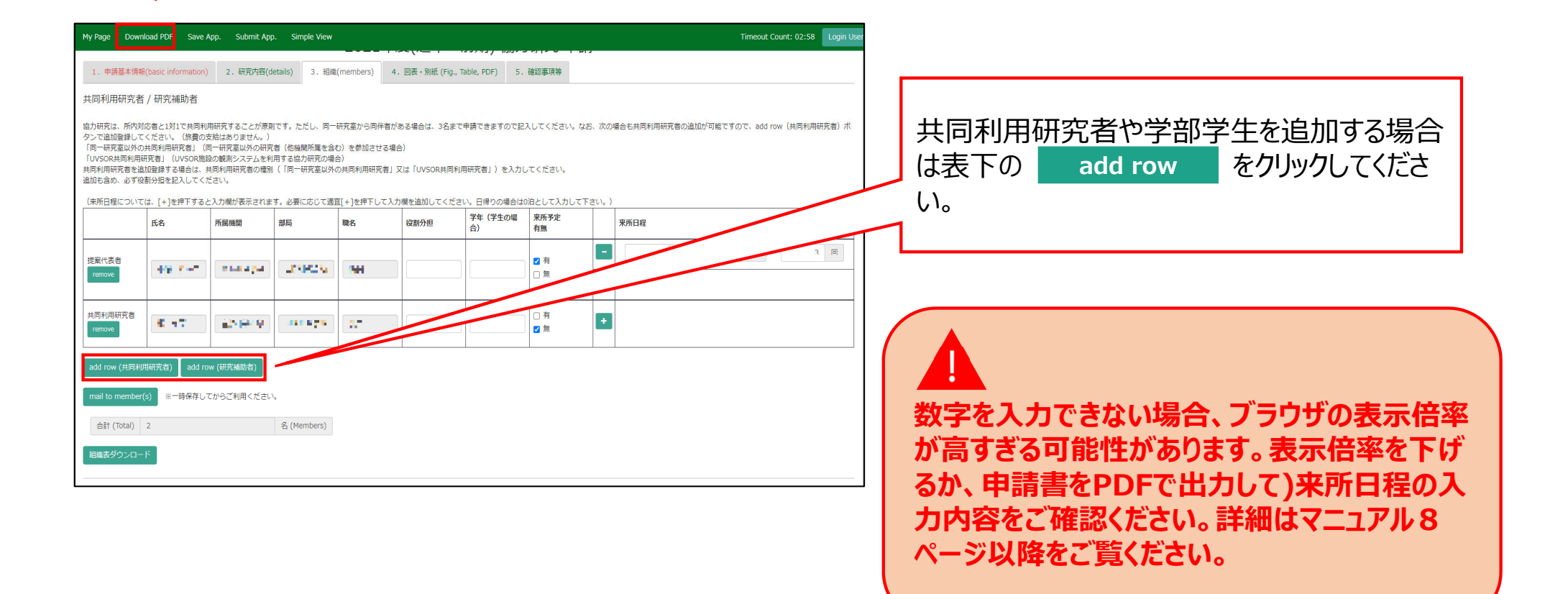

| My Page Dov                                                           | wnload PDF Save                                                                     | App. Submit Ar                                                                      | pp. Simple View                                           |                                            |                                 |                            |                         |         | Timeout Count: 02:58 Login Use     |
|-----------------------------------------------------------------------|-------------------------------------------------------------------------------------|-------------------------------------------------------------------------------------|-----------------------------------------------------------|--------------------------------------------|---------------------------------|----------------------------|-------------------------|---------|------------------------------------|
| 1. 申請基本信                                                              | 冁(basic information                                                                 | ) 2.研究内容(                                                                           | details) 3. 相緒                                            | i(members) 4                               | . 図表・別紙 (Figs                   |                            |                         |         |                                    |
| 共同利用研究                                                                | 者 / 研究補助者                                                                           |                                                                                     |                                                           |                                            |                                 |                            |                         | _       |                                    |
| 協力研究は、所内<br>タンで追加登録し<br>「同一研究室以外<br>「UVSOR共同利<br>共同利用研究者を<br>追加も含め、必ず | 対応者と1対1で共同和<br>ってください。(旅費の<br>の共同利用研究者」<br>目研究者」(UVSOR版<br>追加空録する場合は、<br>役割分担を記入してく | 用研究することが原<br>支給はありません。〕<br>同一研究室以外の研<br>段の観測システムを <sup>5</sup><br>共同利用研究者の種<br>ださい。 | 則です。ただし、同一<br>)<br>究者(他磯閣所属を含<br>利用する協力研究の場<br>別(「同一研究室以外 | 研究室から同伴者が<br>む)を参加させる場<br>合)<br>の共同利用研究者」  | ある場合は、3名まで<br>合)<br>又は「UVSOR共同利 | :申請できますので記。<br>用研究者」)を入力し  | ∖してください。なま<br>,てください。   | お、次の    | の場合も共同利用研究者の追加が可能ですので、add row team |
| (来所日程につい                                                              | にては、[+]を押下する<br>氏名                                                                  | と入力欄が表示され。<br>所属機関                                                                  | ます。必要に応じて進<br>部局                                          | <ul> <li>(+)を押下して入:</li> <li>職名</li> </ul> | り欄を追加してくたさ<br>役割分担              | い。日帰りの場合は<br>学年(学生の場<br>合) | 泊として入力して下<br>来所予定<br>有無 | (z(), ) | ) 来所日程                             |
| 提案代表者<br>remove                                                       | 49.747                                                                              | n na a ya                                                                           | UNRES 6                                                   | 144                                        |                                 |                            | ☑ 有                     | -<br>+  |                                    |
| 共同利用研究者<br>remove                                                     | 6.57                                                                                | 124 (H) (H)                                                                         |                                                           | 27                                         |                                 |                            | □ 有<br>☑ 無              | +       | 1                                  |
| add row (共同                                                           | 利用研究者) add r                                                                        | ow (研究補助者)                                                                          |                                                           |                                            |                                 |                            |                         |         |                                    |
| mail to memb                                                          | er(s) ※一時保存し                                                                        | てからご利用くださ                                                                           | , <sup>1</sup> ,                                          |                                            |                                 |                            |                         |         |                                    |
| 合計 (Total)                                                            | 2                                                                                   |                                                                                     | 名 (Members)                                               |                                            |                                 |                            |                         |         |                                    |
| 組織表ダウンロ                                                               | н- К                                                                                |                                                                                     |                                                           |                                            |                                 |                            |                         |         |                                    |
|                                                                       |                                                                                     |                                                                                     |                                                           |                                            |                                 |                            |                         |         |                                    |

#### 「来所日程を入力する方法」は以上です。

## 入力した日程が見えない場合の対処方法

| Help My<br>(来所日程に<br>は0泊として | Page 「<br>ついては、<br>入力して下 | Download<br>[+]を押下<br>さい。) | PDF Sa<br>すると入力 <sup>;</sup> | ive App.<br>欄が表示さ | Submit A<br>れます。必要 | pp. Sir<br>更に応じてì     | nple View<br>商宜[+]を押              | Timeout Count: 03:41 Login User: ・・・・・・・・・・・・・・・・・・・・・・・・・・・・・・・・・・・・ | 来所日程の「泊」、「日」、「回」に数字を入力 |
|-----------------------------|--------------------------|----------------------------|------------------------------|-------------------|--------------------|-----------------------|-----------------------------------|-----------------------------------------------------------------------|------------------------|
|                             | 氏名                       | 所属機<br>関                   | 部局                           | 職名                | 役割分<br>担           | 学年<br>(学生<br>の場<br>合) | 来所予<br>定<br>有無                    | 来所曰程                                                                  | りの方法をお試しください。          |
| 提案代表<br>者<br>remove         | 445                      | - UK                       | Ħ۵                           | -Wi               |                    |                       | <ul><li>✓ 有</li><li>□ 無</li></ul> | ·     泊     日     回       +                                           |                        |
| 共同利用<br>研究者<br>remove       | <b>16</b>                | <b>in</b> e:               | T IE                         | tru               |                    |                       | □ 有<br>☑ 無                        | +                                                                     |                        |
| add row (                   | 共同利用研                    | 究者) a                      | dd row (研                    | F究補助者)            |                    |                       |                                   |                                                                       |                        |

## 方法①ブラウザ(Webページ)の表示倍率を下げる

| ious-dev.nins.jp/form/edit                                                                                                  |                                                                            |                                                      |                                            |                                              |                           |                       |                                 | Q B          | ☆ |                    |
|----------------------------------------------------------------------------------------------------|----------------------------------------------------------------------------|------------------------------------------------------|--------------------------------------------|----------------------------------------------|---------------------------|-----------------------|---------------------------------|--------------|---|--------------------|
| My Page Download PDF Save                                                                                                   | App. Submit Ap                                                             | p. Simple View                                       |                                            |                                              |                           |                       | Timeout                         | 100% - + 755 |   |                    |
|                                                                                                    |                                                                            |                                                      | 2021                                       | ·~(~~ )                                      |                           |                       | C14                             |              |   |                    |
| 1. 甲請基本情報(basic information                                                                                                 | ) 2.研究内容()                                                                 | details) 3. 組織                                       | (members) 4                                | 4. 図表・別紙 (Fig.,                              | Table, PDF) 5.            | 確認事項等                 |                                 |              |   |                    |
| 共同利用研究者 / 研究補助者                                                                                                    |                                                                            |                                                      |                                            |                                              |                           |                       |                                 |              |   |                    |
| 協力研究は、所内対応者と1対1で共同<br>タンで追加登録してください。(旅費の<br>「同一研究室以外の共同利用研究者)<br>「UVSOR株同利用研究者)<br>以内利用研究者を追加登録する場合は、<br>違加も含め、必ず役割分担を記入してく | 1用研究することが原)<br>支給はありません。)<br>同一研究室以外の研<br>鎖の観測システムを利<br>共同利用研究者の種別<br>ださい。 | 則です。ただし、同−<br>究者(他機関所属を含<br>利用する協力研究の場<br>剤(「同一研究室以外 | -研究室から同伴者か<br>む)を参加させる場<br>合)<br>の共同利用研究者」 | 「ある場合は、3名ま <sup>-</sup><br>合)<br>又は「UVSOR共同利 | で申請できますので記<br>川用研究者」)を入力し | 入してください。 カ<br>,てください。 | なお、次の場合も共同利用研究者の追加が可能ですので、add r | ow(共同利用研究者)术 |   | ブラウザの表示倍率を下げてください。 |
| (来所日程については、[+]を押下する                                                                                                    | と入力欄が表示されま                                                                 | ます。必要に応じて適                                           | 直[+]を押下して入                                 | カ欄を追加してくだる                                   | さい。日帰りの場合は                | )泊として入力して<br>T        | て下さい。)                          |              |   |                    |
| 氏名                                                                                                    | 所属機関                                                                       | 部局                                                   | 職名                                         | 役割分担                                         | 学年(学生の場<br>合)             | 来所予定<br>有無            | ж. н <u>е</u>                   |              |   |                    |
| 提安什事务                                                                                                    |                                                                            |                                                      |                                            |                                              |                           | 「「「右」                 | 1 泊 2 日                         | 3 🔲          |   |                    |
| remove                                                                                                    | 920178                                                                     | Jos av A                                             | 8. <b>8</b>                                |                                              |                           | 0#                    | •                               |              |   |                    |
|                                                                                                    |                                                                            |                                                      |                                            |                                              |                           |                       |                                 |              |   |                    |
| 共同利用研究者<br>remove                                                                                                    | h s an tha                                                                 | -Selarit                                             | 10                                         |                                              |                           | □ 有<br><b>☑</b> 無     | •                               |              |   |                    |
| add row (共同利用研究者) add                                                                                                    | ow (研究補助者)                                                                 |                                                      |                                            | /                                            |                           |                       |                                 |              |   |                    |
| mail to member(s) ※一時保存し                                                                                                    | てからご利用ください                                                                 | , \ <sub>0</sub>                                     |                                            |                                              |                           |                       |                                 |              |   |                    |
| 合計 (Total) 2                                                                                                    |                                                                            | 名 (Members)                                          |                                            |                                              |                           |                       |                                 |              |   |                    |
| 和栄素が白、ロード                                                                                                    |                                                                            | /                                                    |                                            |                                              |                           |                       |                                 |              |   |                    |
|                                                                                                    |                                                                            | 5                                                    |                                            |                                              |                           |                       |                                 |              |   |                    |
|                                                                                                    |                                                                            |                                                      |                                            |                                              |                           |                       |                                 |              |   |                    |
|                                                                                                    |                                                                            | \г                                                   |                                            |                                              |                           |                       |                                 |              |   |                    |
|                                                                                                    |                                                                            |                                                      | ᆓᆎ                                         | 口程                                           | רע                        | ┐擱┦                   | が庁がって粉らも                        | ίŧ           |   |                    |
|                                                                                                    |                                                                            | · ·                                                  | ᄼᄭ                                         | ЦŤ±                                          |                           | 」(111月)、              | リロリノ(女子)                        | ·1X          |   |                    |
|                                                                                                    |                                                                            |                                                      | 示され                                        | れやす                                          | てなり                       | ます。                   | 0                               |              |   |                    |
|                                                                                                    |                                                                            |                                                      |                                            |                                              |                           |                       | -                               |              |   |                    |

#### 方法②PDFで申請書をダウンロードして入力内容を確認する

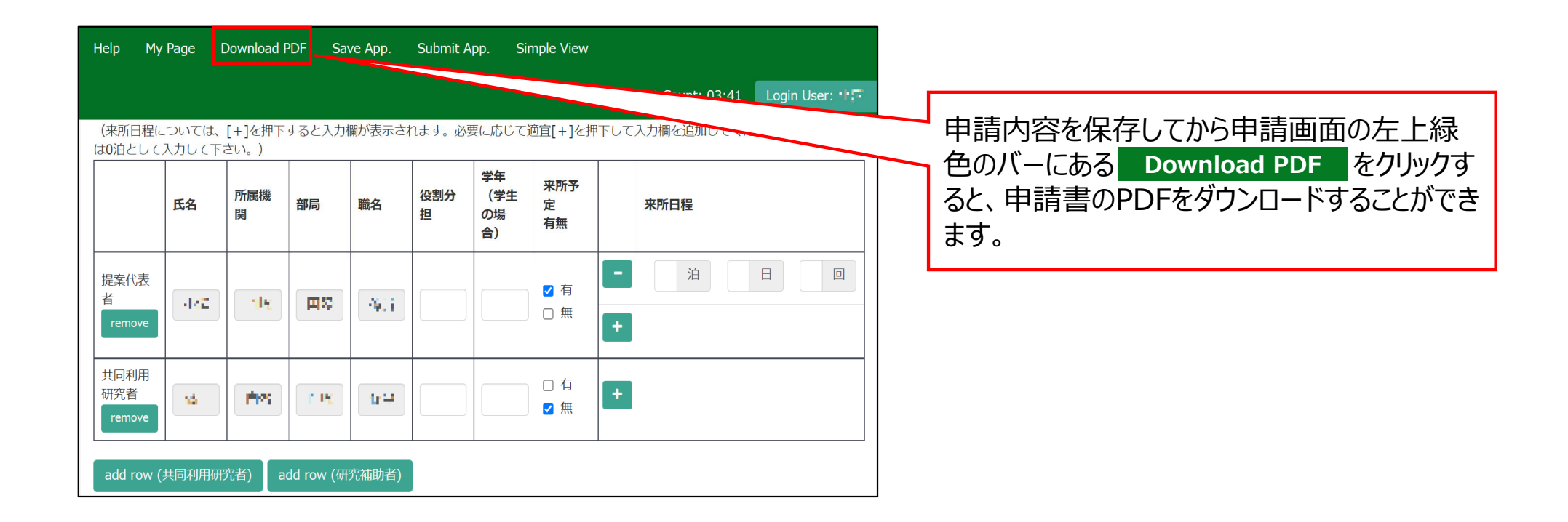

#### 方法②PDFで申請書をダウンロードして入力内容を確認する

| 計算科学研究セン<br>利用の実施状況                                                                                                    | ンター施設        |                              |                       |        |  |  |            |                              |   |                                     |
|----------------------------------------------------------------------------------------------------|--------------|------------------------------|-----------------------|--------|--|--|------------|------------------------------|---|-------------------------------------|
| 研究目的と実施計画*「研究目的と実施計画」欄において記載内容が不十分な申請が散見されるため、以下の記入例<br>https://www.ims.ac.jp/guide/docs/kyoryoku_kijutsurei.pdf をご確認の上、申請書を作成してください。<br>1)研究目的<br>2)実施計画<br> |              |                              |                       |        |  |  |            | め、以下の記入例<br>書を作成してください。      |   | PDF上で来所日程を見ると、入力内容を確認<br>することができます。 |
| 氏名         所属機関         部局         職名         役割分担         学年         来所<br>予定<br>左無         来所日程:例0泊1日2回(日帰                                                  |              |                              |                       |        |  |  |            |                              |   |                                     |
| 提案代表者                                                                                                    | <b>*</b> *** | 6 自然非平均的<br>精成               | <b>開始教育部</b> 員<br>センタ | 14 B   |  |  | ■ 有<br>□ 無 | 1泊     2     1       日     回 | Y |                                     |
| 共同利用研究者                                                                                                    | 20 01        | ●子 <mark>自然非平得来</mark><br>無效 | 開始な合意語<br>たいタ         | 9.4686 |  |  | □ 有<br>■ 無 |                              |   |                                     |

#### 「入力した日程が見えない場合の対処方法」は以上です。

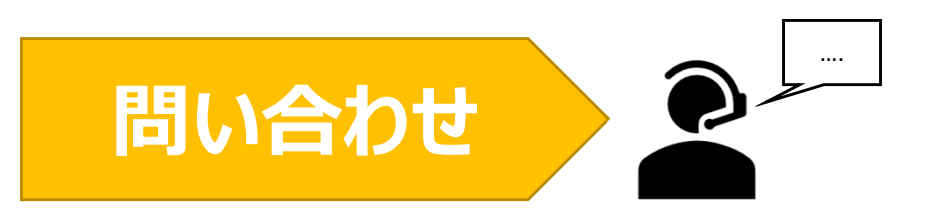

NOUSの操作についてご不明点等ございます場合、下記問い合わせ先までお知らせください。

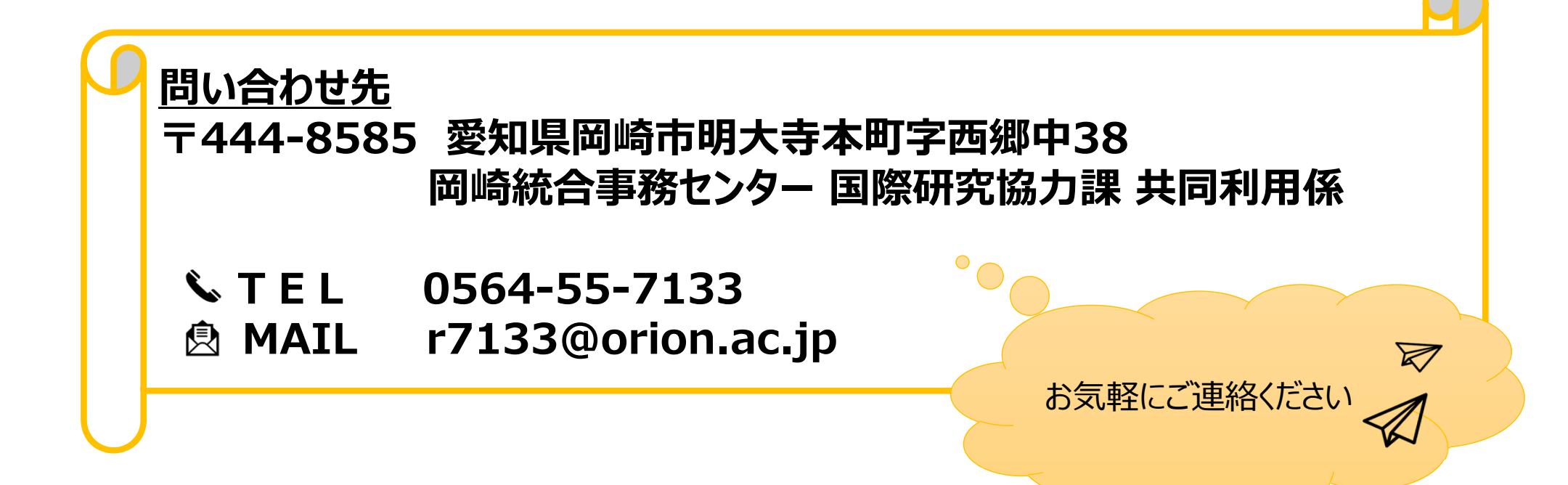

## (※)入力した日程が見えない場合の 対処方法

|                                                                                                    | てください。日帰りの場合 来所日程の「泊」、「日」、「回」に数字を入力 |
|----------------------------------------------------------------------------------------------------|-------------------------------------|
| <u> 新国として入力して下さい。</u> )<br>氏名<br>所属機<br>関<br>部局<br>職名<br>役割分<br>提<br>役割分<br>に学生<br>の場<br>合)<br>学年<br>末所予<br>定<br>有無<br>来 所日程<br>来 所日程                                                                                                    | しても表示されない場合、次ページ以降の2通りの方法をお試しください。  |
| 字     小     一     」     」     」     」     」     」     」     」     」     」     」     」     」     」     」     」     」     」     」     」     」     」     」     」     」     」     」     」     」     」     」     」     」     」     」     」     」     」     」     」     」     」     」     」     」     」     」     」     」     」     」     」     」     」     」     」     」     」     」     」     」     」     」     」     」     」     」     」     」     」     」     」     」     」     」     」     」     」     」     」     」     」     」     」     」     」     」     」     」     」     」     」     」     」     」     」     」     」      』     』     』     』     』     』     』     』     』     』     』     』     』     』     』     』     』     』     』     』     』     』     』     』     』     』     』     』     』     』     』     』     』     』 <td></td> |                                     |
| は同利用<br>R次者<br>remove  ・ ・ ・ ・ ・ ・ ・ ・ ・ ・ ・ ・ ・ ・ ・ ・ ・ ・ ・                                                                                                    |                                     |

## 方法①ブラウザ(Webページ)の表示倍率を下げる

| nous-dev.nins.jp/form/                                                      | /edit                                                                             |                                                                           |                                                      |                                             |                                  |                          |                     |                                             | @ № ☆ |                    |
|-----------------------------------------------------------------------------|-----------------------------------------------------------------------------------|---------------------------------------------------------------------------|------------------------------------------------------|---------------------------------------------|----------------------------------|--------------------------|---------------------|---------------------------------------------|-------|--------------------|
| My Page Down                                                                | load PDF Save                                                                     | App. Submit Ap                                                            | p. Simple View                                       |                                             |                                  |                          |                     | Timeout C 100%                              | + -   |                    |
|                                                                             |                                                                                   | -                                                                         |                                                      |                                             |                                  |                          |                     |                                             |       |                    |
| 1. 甲腈基本腈料                                                                   |                                                                                   | ) 2. 研究内容((                                                               | oetalis) 3. #B#                                      | a(members) 4                                | 4. 凶衣・別紙 (Fig.,                  | Table, PDF) 5.           | 確認事項寺               |                                             | -     |                    |
| 共同利用研究者                                                                     | / 研究補助者                                                                           |                                                                           |                                                      |                                             |                                  |                          |                     |                                             |       |                    |
| 協力研究は、所内対<br>タンで追加登録して<br>「同一研究室以外の<br>「UVSOR共同利用<br>共同利用研究者を追<br>追加も含め、必ず役 | 応者と1対1で共同利<br>(大ださい。(旅費の<br>(共同利用研究者」(<br>研究者)(UVSOR施<br>加登録する場合は、<br>(創分担を記入してく) | 用研究することが原り<br>支給はありません。)<br>同一研究室以外の研<br>段の観測システムを利<br>共同利用研究者の種別<br>ださい。 | 則です。ただし、同-<br>究者(他磯関所属を含<br>利用する協力研究の場<br>別(「同一研究室以外 | -研究室から同伴者か<br>は)を参加させる場<br>合)<br>・の共同利用研究者」 | がある場合は、3名ま<br>語合)<br>又は「UVSOR共同利 | で申請できますので話<br>川用研究者」)を入力 | 入してください。<br>してください。 | なお、次の場合も共同利用研究者の追加が可能ですので、add row(共同利用研究者)ポ |       | ブラウザの表示倍率を下げてください。 |
| (来所日程について                                                                   | は、[+]を押下する。                                                                       | と入力欄が表示されま                                                                | ます。必要に応じて適                                           | 直[+]を押下して入                                  | カ欄を追加してくだ                        | さい。日帰りの場合は               | 0泊として入力し            | CTEN.)                                      |       |                    |
|                                                                             | 氏名                                                                                | 所属機関                                                                      | 部局                                                   | 職名                                          | 役割分担                             | 字年 (字生の場<br>合)           | 米所予定<br>有無          | 2. pre                                      |       |                    |
| 提案代表者                                                                       |                                                                                   |                                                                           |                                                      |                                             |                                  |                          | ☑ 有                 |                                             |       |                    |
| remove                                                                      | 20 - 20 -                                                                         | W70a79                                                                    | Journal of                                           | 20 <b>0</b>                                 |                                  |                          | 0.1                 |                                             |       |                    |
| 共同利用研究者<br>remove                                                           | <b>#</b> •••                                                                      | product 1                                                                 | -Colard                                              | h                                           |                                  |                          | □ 有<br><b>2</b> 無   |                                             |       |                    |
| add row (共同利                                                                | 用研究者) 📗 add ro                                                                    | ow (研究補助者)                                                                |                                                      |                                             |                                  |                          |                     |                                             |       |                    |
| mail to member                                                              | (s) ※一時保存し                                                                        | てからご利用ください                                                                | , \ <sub>0</sub>                                     |                                             |                                  |                          |                     |                                             |       |                    |
| 合計 (Total)                                                                  | 2                                                                                 |                                                                           | 名 (Members)                                          |                                             |                                  |                          |                     |                                             |       |                    |
| 組織表ダウンロー                                                                    | F                                                                                 |                                                                           |                                                      |                                             |                                  |                          |                     |                                             | _     |                    |
|                                                                             |                                                                                   |                                                                           |                                                      |                                             |                                  |                          |                     |                                             |       |                    |
|                                                                             |                                                                                   |                                                                           | \                                                    | ᆓᆑ                                          |                                  | <b>ጣገ -</b>              | 日相                  | が亡がって物ウが主                                   |       |                    |
|                                                                             |                                                                                   |                                                                           | · `                                                  | 不川                                          | 口任                               | の人                       | リ们則                 | いムルフし致子の衣                                   |       |                    |
|                                                                             |                                                                                   |                                                                           |                                                      | 示され                                         | れやす                              | くなり                      | ます                  | 0                                           |       |                    |
|                                                                             |                                                                                   |                                                                           |                                                      |                                             |                                  |                          |                     | -                                           |       |                    |

#### 方法②PDFで申請書をダウンロードして入力内容を確認する

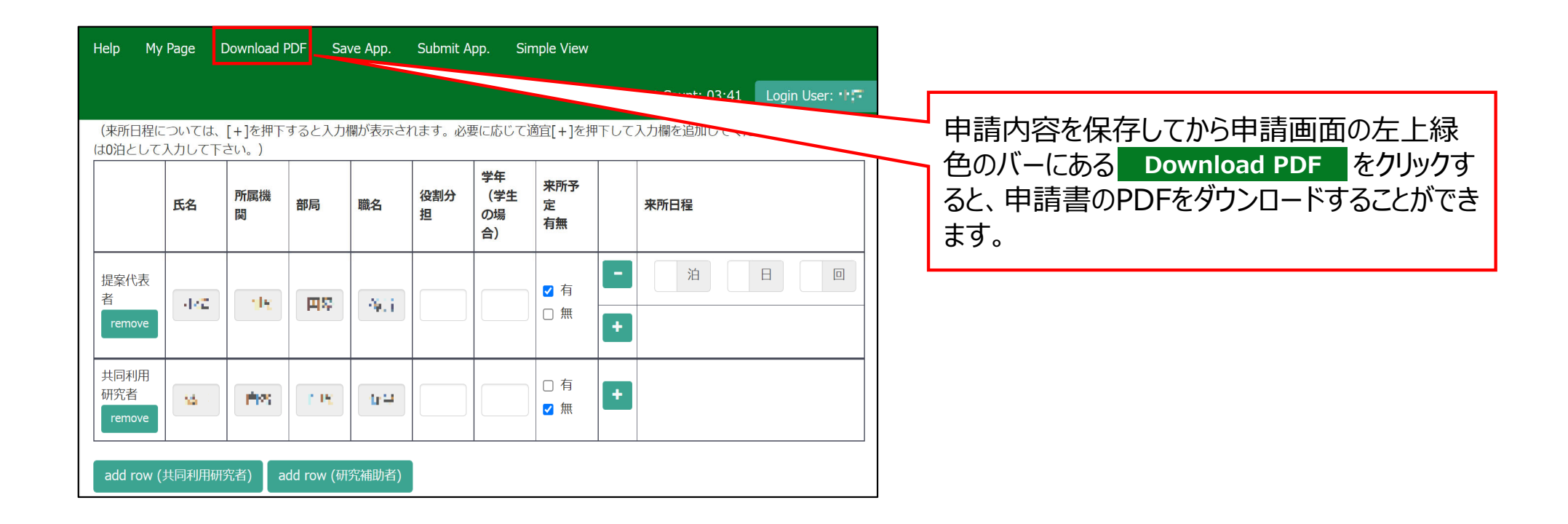

#### 方法②PDFで申請書をダウンロードして入力内容を確認する

|                                                                                 |                                                                                                    |                                                                                                    |                                                                                                    |                                                                                                    |                                                                                                    |                                                                                                    | _                                                                                                    |                                                                                                    |
|---------------------------------------------------------------------------------|----------------------------------------------------------------------------------------------------|----------------------------------------------------------------------------------------------------|----------------------------------------------------------------------------------------------------|----------------------------------------------------------------------------------------------------|----------------------------------------------------------------------------------------------------|----------------------------------------------------------------------------------------------------|----------------------------------------------------------------------------------------------------|----------------------------------------------------------------------------------------------------|
| *「研究目的と実施<br>https://www.ims.ac.j<br>1)研究目的<br>2)実施計画<br>別紙はアップされて<br>別紙はアップされて | 計画」欄におい <sup>-</sup><br>jp/guide/docs/kyc<br>ていません。<br>ていません。                                                                                                    | て記載内容が不-1<br>ryoku_kijutsurei                                                                                                    | 十分な申請が<br>.pdf をご確認                                                                                                    | ため、以下の記入例<br>書を作成してください。                                                                                                    |                                                                                                    | PDF上で来所日程を見ると、入力内容を確認<br>することができます。                                                                                                    |                                                                                                    |                                                                                                    |
| 所属機関                                                                            | 部局                                                                                                    | 職名                                                                                                    | 役割分担                                                                                                    | 来所日程:例 0泊1日2回(日帰り<br>2回), 2泊3日1回 等                                                                                                    |                                                                                                    |                                                                                                    |                                                                                                    |                                                                                                    |
| A 自然非平均久<br>構成                                                                  | <b>開始的内部語</b><br>センタ                                                                                                    | 6 B                                                                                                    |                                                                                                    |                                                                                                    | ■ 有<br>□ 無                                                                                                    | 1泊 2 1<br>日 回                                                                                                    |                                                                                                    |                                                                                                    |
| ■子 <mark>自然非平衡的</mark><br>機構                                                    | <b>開始な合意語</b><br>センタ                                                                                                    | 9.4 CBA                                                                                                    |                                                                                                    |                                                                                                    | □ 有<br>■ 無                                                                                                    |                                                                                                    |                                                                                                    |                                                                                                    |
|                                                                                 | ※「研究目的と実施         https://www.ims.ac.         1)研究目的         2)実施計画         別紙はアップされて         別紙はアップされて         別紙はアップされて         「所属機関         二         「「「」」」」         「「」」」         「「」」」         「「」」         「」」         「」」         「」」         「」」         「」」         「」」         「」」         「」」         「」」         「」」         「」」         「」」         「」」         「」」         「」」         「」」         「」」         「」」         「」」         「」」         「」」         「」」         「」」         「」」         「」」         「」」         「」」         「」」         「」」         「」」         「」」         「」」         「」」         「」」         「」」         「」」         「」」         「」」         「」」 | *「研究目的と実施計画」欄においた         https://www.ims.ac.jp/guide/docs/kyd         1)研究目的         2)実施計画<br>別紙はアップされていません。         別紙はアップされていません。         3       所属機関         部局         第二       算名中ではたいません。         第二       算名中ではたいません。         第二       算名中ではたいません。 | *「研究目的と実施計画」欄において記載内容が不-<br>https://www.ims.ac.jp/guide/docs/kyoryoku_kijutsurei         1)研究目的         2)実施計画<br>別紙はアップされていません。         別紙はアップされていません。         3       所属機関       部局       職名         第二       算法半平時気       三派三馬雪川       二         第二       算法半平時気       三派三馬雪川       二 | *「研究目的と実施計画」欄において記載内容が不十分な申請が<br>https://www.ims.ac.jp/guide/docs/kyoryoku_kijutsurei.pdf をご確認         1)研究目的         2)実施計画<br>別紙はアップされていません。         別紙はアップされていません。         別紙はアップされていません。         3       所属機関       部局       職名       役割分担         第       原本牛芋博素       三番香香香香香香香香香香香香香香香香香香香香香香香香香香香香香香香香香香香香 | *「研究目的と実施計画」欄において記載内容が不十分な申請が散見さ<br>https://www.ims.ac.jp/guide/docs/kyoryoku_kijutsurei.pdf をご確認の上、         1)研究目的         2)実施計画<br>別紙はアップされていません。         別紙はアップされていません。         3       所属機関         部局       職名         役割分担       学年         第二       副系科平時気         第二       副系科平時気         第二       副系科平時気         第二       第二 | *「研究目的と実施計画」欄において記載内容が不十分な申請が散見されるた         https://www.ims.ac.jp/guide/docs/kyoryoku_kijutsurei.pdf をご確認の上、申請         1)研究目的         2)実施計画         別紙はアップされていません。         別紙はアップされていません。         3       所属機関         部局       職名         役割分担       学年         予定       7         第二       第二         第二       第二         第二       第二         第二       第二         第二       第二         第二       第二         第二       第二         第二       第二         第二       第二 | *「研究目的と実施計画」欄において記載内容が不十分な申請が散見されるため、以下の記入例<br>https://www.ims.ac.jp/guide/docs/kyoryoku_kijutsurei.pdf をご確認の上、申請書を作成してください。         1)研究目的         2)実施計画<br>別紙はアップされていません。         別紙はアップされていません。         3       所属機関       部局       職名       役割分担       学年       予定<br>有無       不所日程:例 0泊1日2回(日帰り<br>2回),2泊3日1回       9         3       所属機関       部局       職名       役割分担       学年       予定<br>有無       不所日程:例 0泊1日2回(日帰り<br>2回),2泊3日1回       9         3       所属機関       部局       職名       役割分担       学年       予定<br>有無       1泊       2       1         3       所属機関       部局       職名       役割分担       学年       予定<br>有無       1泊       2       1         3       所属機関       部局       職名       役割分担       学年       予定<br>有無       1泊       2       1         3       新聞       部局       第       (1泊       2       1       1       1       1       1       1       1       1       1       1       1       1       1       1       1       1       1       1       1       1       1       1       1       1       1       1       1       1       1       1       1       1 | *「研究目的と実施計画」欄において記載内容が不十分な申請が散見されるため、以下の記入例<br>https://www.ims.ac.jp/guide/docs/kyoryoku_kijutsurei.pdf をご確認の上、申請書を作成してください。         1)研究目的         2)実施計画<br>別紙はアップされていません。         別紙はアップされていません。         3       所属機関       部局       職名       役割分担       学年       予定       序所日程:例 0泊1日2回(日帰り<br>2回),2泊3日1回         3       所属機関       部局       職名       役割分担       学年       予定       来所日程:例 0泊1日2回(日帰り<br>2回),2泊3日1回       第         3       所属機関       部局       職名       役割分担       学年       予定       年       日       回         1       日       回       日       日       回       日       日       日       日         1       計画       日       日       日       日       日       日       日         1       計画       日       日       日       日       日       日       日         1       計画       日       日       日       日       日       日       日         1       計画       日       日       日       日       日       日       日       日       日       日       日       日       日       日       日       日       日       日       日       日       日 |

「(※)入力した日程が見えない場合の対処方法」は以上です。

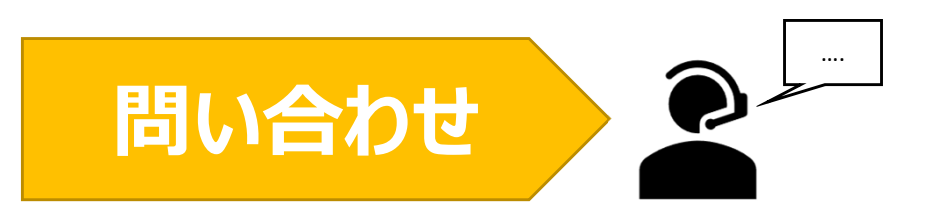

NOUSの操作についてご不明点等ございます場合、下記問い合わせ先までお知らせください。

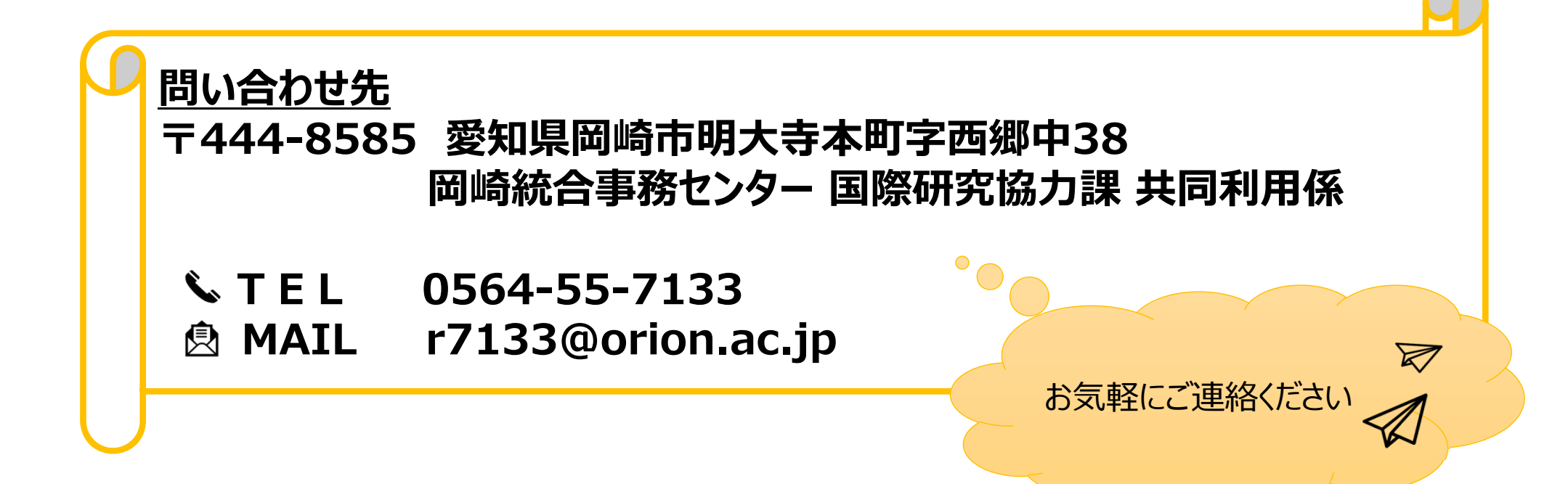

# 新しい申請書を立ち上げる方法

### (※継続申請をご希望の場合はこちらをご確認ください)

 通常申請の際に前回からの継続申請を希望される場合は、「採択済課題」の continue を クリックしてください。(※随時申請から継続申請する場合、 continue ボタンを使用すること はできません。)

| Change Pas | ssword My Profile C   | Contact Us Single Sign-c | on Setting                   |                          |             |                     | Timeout                      | Count: 03     | Login User: 🖓               |
|------------|-----------------------|--------------------------|------------------------------|--------------------------|-------------|---------------------|------------------------------|---------------|-----------------------------|
| My Pag     | e                     |                          |                              |                          |             |                     |                              |               |                             |
| 新規申請/      | New applications:     |                          |                              |                          |             |                     |                              |               |                             |
| 年度<br>Year | 分類<br>Classification  | 代表者<br>Leader            | タイトル<br>Title                | 役割<br>Role               |             |                     | 状態<br>Statu                  | 最終j<br>s Upda | 更新日<br>ate                  |
| 2021       | PD 2 Knuts            | 78.0                     | Second States (States)       | 代表者                      | edit        | submitted           | withdraw                     | 申請            | 書:2021-05-20 09:26          |
| 2021       | MG a Kineria          | 78.0                     | We all the second states in  | 代表者                      | edit        | submitted           | withdraw                     | 申請            | 書:2021-05-20 10:10          |
| 2021       | DOL Energy            | 78.0                     | Second Sector States         | 代表者                      | edit        | submit              | withdraw                     | 申請            | 書:2021-04-08 13:45          |
| Start :    | new application       |                          |                              |                          |             |                     |                              |               |                             |
|            |                       |                          |                              |                          |             |                     |                              |               |                             |
| 採択済課題      | /Approved application | ns:                      |                              |                          |             |                     |                              |               |                             |
| 年度<br>Year | 分類<br>Classification  | 代表者<br>Leader            | タイトル<br>Title                |                          | 役割<br>Role  | 遥知書<br>Notification | 追加/出張申請<br>Additional/Travel |               | 報告書 継続申請<br>Report Continue |
| 27.5       | NEED S Workshop       | 2 m. 1                   | 22.73.0.2 J THE U SHE TH (2) | 0                        | 代表者         | notification        | - ~                          | apply         | upload                      |
|            |                       |                          |                              |                          |             |                     |                              |               |                             |
| 昨年度採択      | 済課題/Completed a       | applications last year:  | :                            |                          |             |                     |                              |               |                             |
| 年度<br>Year | 分類<br>Classification  | 代表者<br>Leader            | タイトル<br>Title                |                          |             |                     | 役割<br>Role                   | 報告書<br>Report | 継続申請<br>Continue            |
| 2020       | A section of          | 8 2M                     | sa,≑                         | ка <del>л</del> асев П.е | SELA/2008RA |                     | 代表者                          | upload        | continue                    |

#### 新しい申請書を立ち上げる方法(新規申請)

| Change Pa  | assword My Profile   | Contact Us Single Si    | gn-on Setting            |                     |                  | Timeo                      | out Count: 0     | 3:56 Login User: 🚚          |
|------------|----------------------|-------------------------|--------------------------|---------------------|------------------|----------------------------|------------------|-----------------------------|
| My Pa      | ge                   |                         |                          |                     |                  |                            |                  |                             |
| 新規申請ノ      | /New applications:   | :                       |                          |                     |                  |                            |                  |                             |
| 年度<br>Year | 分類<br>Classification | 代表者<br>Leader           | タイトル<br>Title            | 役割<br>Role          |                  | 状:<br>Sta                  | 点 最終<br>atus Upd | 更新日<br>late                 |
| 2021       | PRES Knors           | 74.5                    | Second States (States)   | 代表者                 | edit submitt     | ted withdraw               | 申請               | 書:2021-05-20 09:26          |
| 2021       | PD a Knurs           | 74.0                    | Second States (Second    | 代表者                 | edit submitt     | ted withdraw               | 申請               | i≢+2024 ee                  |
| 2021       | PD 2 Knore           | 78.0                    | Second States and States | /8年本                |                  |                            |                  |                             |
| Start      | new application      |                         |                          |                     |                  |                            |                  |                             |
|            |                      |                         |                          |                     |                  |                            |                  |                             |
| 採択済課題      | 題/Approved applic    | cations:                |                          |                     |                  |                            |                  |                             |
| 年度<br>Year | 分類<br>Classification | 代表者<br>Leader           | タイトル<br>Title            |                     | 役割<br>Role       | 追加/出張申請<br>Additional/Trav | el               | 報告書 継続申請<br>Report Continue |
|            |                      |                         |                          |                     |                  |                            |                  |                             |
| 昨年度採持      | :R済課題/Complete       | ed applications last ve | ear:                     |                     |                  |                            |                  |                             |
| 年度<br>Year | 分類<br>Classification | 代表者<br>Leader           | タイトル<br>Title            |                     |                  | 役割<br>Role                 | 報告書<br>Report    | 継続申請<br>Continue            |
| 2020       | 2 veCourse           | HS R                    | ka ∰u ontz               | 91 at 200 E 11 at 1 | 221 <b>089</b> 1 | 代表者                        | upload           | continue                    |

| Change Pa     | ssword My Profile    | Contact Us Single Sign-on Setting                                         |                              | т          | imeout Count: 03      | 56 Login User: 🗔 見          |                      |
|---------------|----------------------|---------------------------------------------------------------------------|------------------------------|------------|-----------------------|-----------------------------|----------------------|
| My Pag        | je                   |                                                                           |                              |            |                       |                             |                      |
| 新規申請/         | New applications     | :                                                                         |                              |            |                       |                             |                      |
| 年度<br>Year    | 分類<br>Classification | 代表者 タイトル<br>[Select the institute and then application categ              | , 役割<br>ory.]                | ж          | 状態 最終更<br>Status Upda | 新日<br>te                    | 研究所の選切両面から「該当する研究所」な |
| 2021          | MC - Knors           | 1. Select the institute.                                                  |                              |            | 申請書                   | : 2021-05-20 09:26          |                      |
| 2021          | PC a Knork           | NAOJ:国立天文台<br>NIFS:核融合科学研究所                                               |                              |            | 申請書                   | : 2021-05-20 10:10          | クリックしてくにさい。          |
| 2021<br>Start | NCL Kees             | MS3分子科学研究所MS<br>NINS:自然科学研究機構<br>TEST:テスト<br>NIBB:基础生物学研究所<br>NIPS:生理学研究所 |                              |            |                       |                             |                      |
|               |                      | ExCELLS:生命創成探究センター                                                        |                              |            |                       |                             |                      |
| 採択済課題         | I∕Approved appli     |                                                                           |                              |            |                       |                             |                      |
| 年度<br>Year    | 分類<br>Classification |                                                                           |                              | Cancel I/1 | 请<br>Travel           | 報告書 継続申請<br>Report Continue |                      |
|               |                      |                                                                           |                              |            |                       |                             |                      |
| 昨年度採択         | 溶課題/Complete         | ed applications last year:                                                |                              |            |                       |                             |                      |
| 年度<br>Year    | 分類<br>Classification | 代表者<br>Leader                                                             | タイトル<br>Title                | 役割<br>Role | 報告書<br>Report         | 継続申請<br>Continue            |                      |
| 2020          | at setting of        | MS R                                                                      | 5.号,如此的 2时 200 日,任于普通在在1943年 | 代表者        | upload                | continue                    |                      |

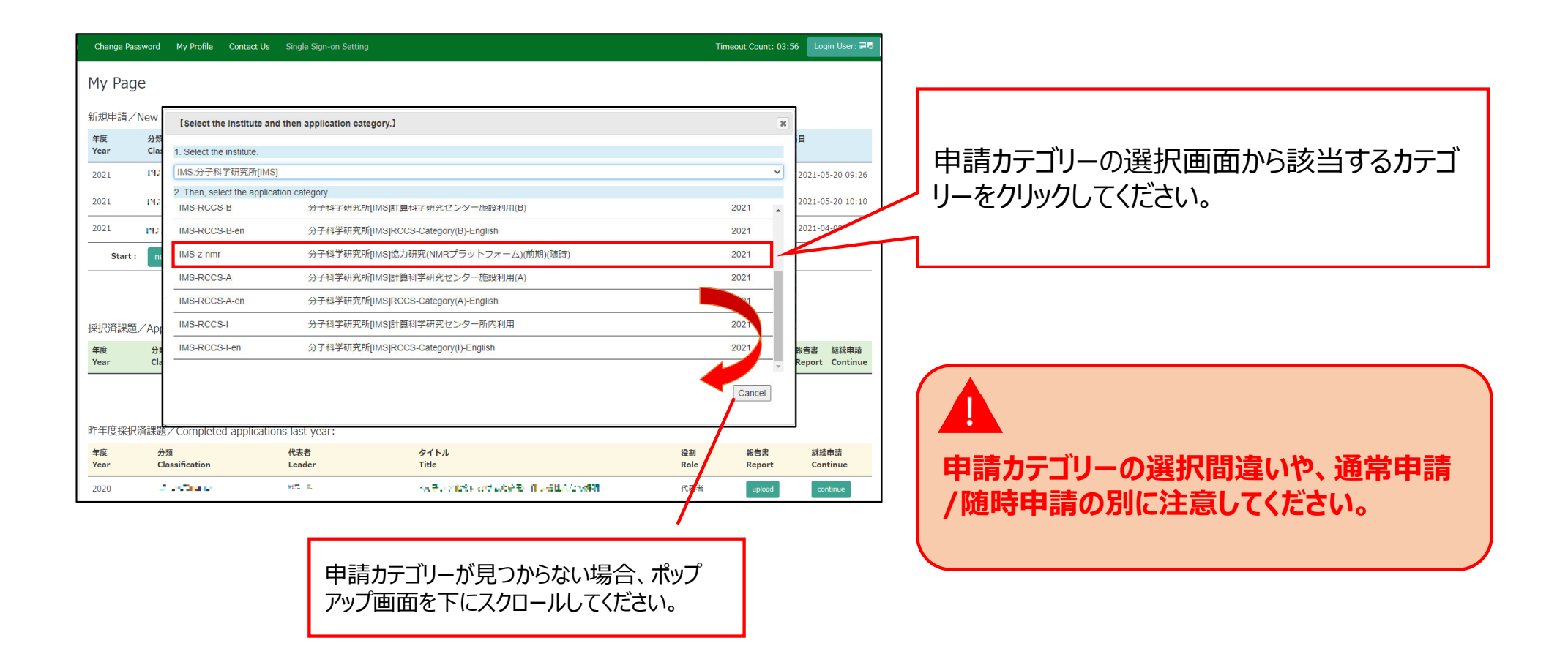

| Change Pa  | ssword My Profile    | Contact Us Single Si   | g nous-dev.nins.jp の内容                  |                             |               | Timeo                       | ut Count: 03  | 3:56 Login User: 寻 🖥        |                                      |
|------------|----------------------|------------------------|-----------------------------------------|-----------------------------|---------------|-----------------------------|---------------|-----------------------------|--------------------------------------|
| My Pag     | je                   |                        | Do you really create an application wit | h 2021[ExCELLS-ippankiki] ? |               |                             |               |                             |                                      |
| 新規申請ノ      | New applications:    |                        |                                         | OK toothill                 |               |                             |               |                             |                                      |
| 年度<br>Year | 分類<br>Classification | 代表者<br>Leader          | タイトル<br>Title                           | 役割<br>Role                  |               | 状態<br>Sta                   | tus Upda      | ate                         | [Do you really create an application |
| 2021       | DD a Kners           | 78.0                   | Second Second States                    | 代表者                         | edit submitte | ed withdraw                 | 申請            | 書:2021-05-20 09:26          | with OO(カテゴリー名)? という確認画面             |
| 2021       | DD a Khers           | 78.0                   | Second States (States)                  | 代表者                         | edit submitte | ed withdraw                 | 申請            | 書:2021-05-20 10:10          |                                      |
| 2021       | PD 2 Knore           | 78.0                   | Second States (Second                   | 代表者                         | edit submit   | t withdraw                  | 申請            | 書:2021-04-08 13:45          |                                      |
| Start      | new application      |                        |                                         |                             |               |                             |               |                             |                                      |
|            |                      |                        |                                         |                             |               |                             |               |                             |                                      |
| 採択済課題      | Approved application | ations:                |                                         |                             |               |                             |               |                             |                                      |
| 年度<br>Year | 分類<br>Classification | 代表者<br>Leader          | タイトル<br>Title                           |                             | 役割<br>Role    | 追加/出張申請<br>Additional/Trave | el .          | 報告書 継続申請<br>Report Continue |                                      |
|            |                      |                        |                                         |                             |               |                             |               |                             |                                      |
|            |                      |                        |                                         |                             |               |                             |               |                             |                                      |
| 昨年度採掛      | R済課題/Completed       | l applications last ye | ear:                                    |                             |               |                             |               |                             |                                      |
| 年度<br>Year | 分類<br>Classification | 代表者<br>Leader          | タイトル<br>Title                           |                             |               | 役割<br>Role                  | 報告書<br>Report | 継続申請<br>Continue            |                                      |
| 2020       | A section of         | M72 81                 | sa ⊋uronti                              | REATERS INCOMENCE           | .eta          | 代表者                         | upload        | continue                    |                                      |

#### 「新しい申請書を立ち上げる方法」は以上です。

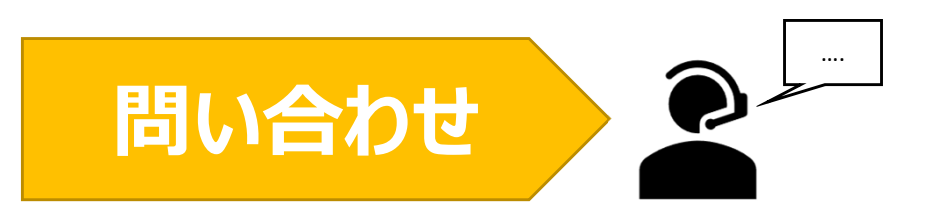

NOUSの操作についてご不明点等ございます場合、下記問い合わせ先までお知らせください。

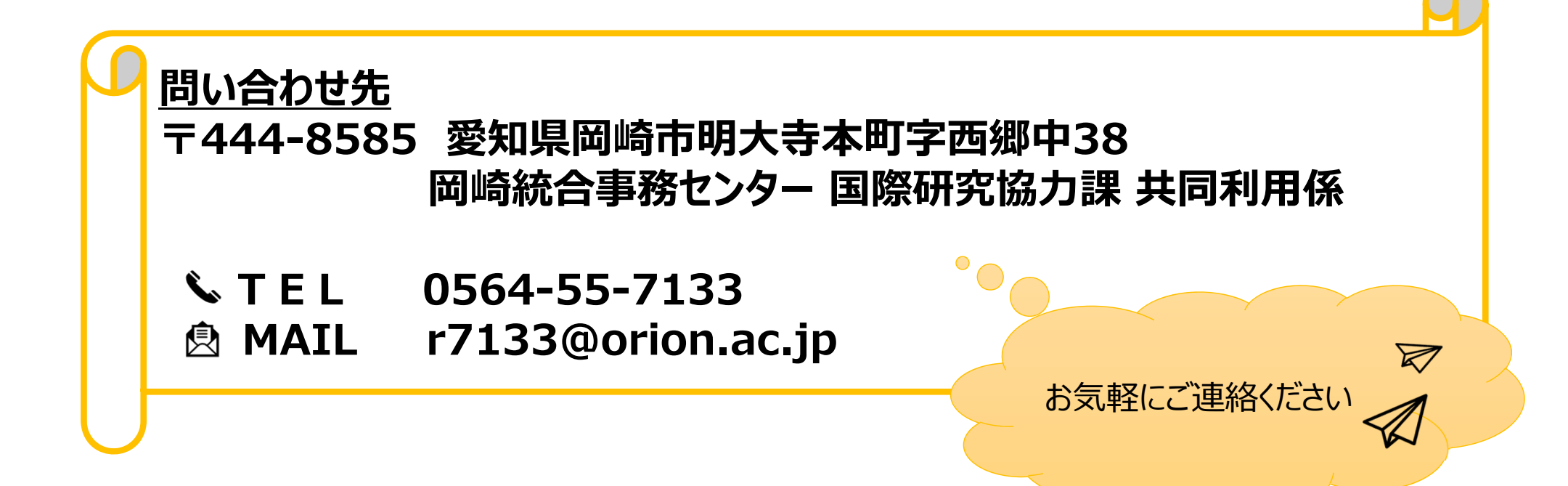

## 申請者情報の登録方法

| My Page              | Download PDF               | Save App.                     | Submit App.                                               | Simple View                                                                                                    | Timeout Count: 04:00 Login Use |
|----------------------|----------------------------|-------------------------------|-----------------------------------------------------------|----------------------------------------------------------------------------------------------------|--------------------------------|
|                      | 2022年                      | F度(前期                         | 月)(随時)                                                    | ー<br>分子科学研究所 協力研究(マテリアル先端リサーチインコ                                                                                             | フラ) 申請                         |
| 1. 申請基               | 本情報(basic inform           | mation) 2.                    | 研究内容(details                                              | 3. 組織(members) 4. 回表 · 别紙 (Fig., Table, PDF) 5. 確認事項等                                                                        |                                |
| 申請者氏名<br>representat | (Name of research<br>tive) | 1                             |                                                           | 氏名 (Name):                                                                                                    |                                |
|                      |                            |                               |                                                           |                                                                                                    |                                |
| 課題番号<br>             |                            |                               |                                                           |                                                                                                    |                                |
| 甲請日                  |                            |                               |                                                           |                                                                                                    |                                |
| 不正統止のた               | こめの確認                      | 由講業書の                         | 78/-本由譯/-本/-                                              | 2.+原利用皿で多(4) +原利用皿での主体にもたり                                                                                                   |                                |
| 11100                | 207079885                  | 1.「研究混<br>平成26年8<br>http://wv | 50 iC本平晶におり<br>5動における不正行<br>3月26日文部科学ታ<br>vw.mext.go.jp/b | なかかわかりがしま、ためかわかりとの英語にしたして、<br>為への対応等に関するガイドライン」<br>歴決定<br>"menu/houdou/26/08/icsFiles/afieldfile/2014/08/26/1351568_02_1.pdf |                                |
|                      |                            | 2.「大学共<br>令和3年8月<br>https://w | t同利用機開法人自<br>引1日改正<br>ww.nins.jp/site/                    | 然科学研究機構研究活動上の不正行為を防止するための基本方針」<br>ule/1024.html#b                                                                            |                                |
|                      |                            | 3.「大学共<br>平成20年2<br>https://w | も同利用機関法人自<br>2月28日 自機規利<br>ww.nins.jp/uplo                | 然 科学研究機構における研究活動上の不正行為への対応に関する規定」<br>第74号<br>.ded/attachment/3157.pdf                                                        |                                |
|                      |                            | を理解し、<br>不正行為                 | これらのガイドラ<br>(捏造、改ざん及び                                     | イン・方針・規程、自身が所属する陽陽の規則、関連する法令などを遵守し、研究活 動における特定<br>盗用)、及びそれ以外の不正行為(不適切なオーサーシップ、二重投稿等)を行いません。                                  |                                |

申請書を新規で立ち上げると「申請者氏名」 が未登録の状態となっています。申請者本人 しか申請書を編集・保存できない設定のため、 まずは申請者情報を入力しなければNOUSで 一時保存(save)や提出(submit)する ことができません。

| 2022年度(前期)(随時) 分子科学研究所 協力研究(マテリアル先端リサーチインフラ) 申請                                                                                                    |      |
|----------------------------------------------------------------------------------------------------|------|
|                                                                                                    |      |
| 1. 印度金和版(Casic Information) 2. 印元/Ye(cetails) 3. 配属(Members) 4. 回波 * Diffe (Mig., 1able, PUP) 5. 保証(事項)<br>中度著低名 (Name of research<br>representative) <u>E&amp; (Name)</u> 「氏名(Name)」と書かれた緑色( | Dバをク |
|                                                                                                    |      |
| 不正防止のための確認         申請者ならびに本申請における共同利用研究者は、共同利用研究の実施にあたり、                                                                                                    |      |
| 1. 「研究活動における不正行為への対応等に関するガイドライン」<br>平成26年8月26日文部科学大臣決定<br>http://www.mext.go.jp/b_menu/houdou/26/08/icsFiles/afieldfile/2014/08/26/1351568_02_1.pdf                                           |      |
| 2.1. 小子来同利加爾爾瓜太白煎(平和)死機爾爾氏西部上の小正1.90と前正9.90(5)(5)(5)(5)(5)(5)(5)(5)(5)(5)(5)(5)(5)(                                                                                                    |      |
| 平成20年2月28日 自機規程第74号<br>https://www.nins.jp/uploaded/attachment/3157.pdf<br>を理解し、これらのガイドライン・方針・規程、自身が所属する職員の規則、関連する法令などを進守し、研究活 動における特定                                                        |      |
| My Page Download PDF Save App. Submit App. Simple View                                                                                                    | Timeout Count: 04:00 Login U:                                                                        |
|----------------------------------------------------------------------------------------------------|----------------------------------------------------------------------------------------------------|
| 2022年度(前 <sub>研究着確認</sub> (identify researcher) ×                                                                                                    | /フラ) 申請                                                                                              |
| 1. 申請基本情報(basic information)<br>申請者広名 (Name of research<br>representative)                                                                                             | 自分の登録情報がポップアップするため、画面                                                                                |
| 研究教を選択してください。 / Please ascertain the researcher with the affiliation.<br>課題語号                                                                                          | 左の「選択」をクリックしてください。                                                                                   |
| 申請日<br>edded add affication 名 酒口 Nanitia N =+ 19.4m2/06/mm 目前の上でなない 2 m. 二                                                                                             |                                                                                                    |
| 不正防止のための確認         申請:<br>1. ft<br>可成         新しい研究者を登録する<br>register new person         キャンゼル<br>cancel           2. 「:<br>令和:<br>http:         3. 「:<br>平成:<br>http: | 登録情報を変更する場合は以下のマニュアルをご覧くだ<br>さい。<br>( <u>https://www.ims.ac.jp/guide/docs/14</u><br>update_2022.pdf) |

|                                            | Save App.<br>Submit App.                                                                                                    |                               |                                                         |
|--------------------------------------------|----------------------------------------------------------------------------------------------------|-------------------------------|---------------------------------------------------------|
| My Page Download PDF                       | Save App. Submit App. Simple View                                                                                                    | Timeout Count: 04:00 Login Us |                                                         |
| 2022年                                      |                                                                                                    | インフラ) 申請                      |                                                         |
| 1. 申請基本情報(basic inform                     | mation) 2.研究内容(details) 3. 組織(members) 4. 回表 · 別紙 (Fig., Table, PDF) 5. 確認事項等                                                                                                    |                               | 申請考情報が反映されます。この後は一時保                                    |
| 申請者氏名 (Name of research<br>representative) |                                                                                                    | Title)<br>Martice.ek: (z      | 年間省間報が及びとれより。この後は 時保<br>存、提出のボタンをクリックしていただくことが可<br>能です。 |
| 課題番号                                       |                                                                                                    |                               |                                                         |
| 申請日                                        |                                                                                                    |                               |                                                         |
| 不正防止のための確認                                 | 申請者ならびに本申請における共同利用研究者は、共同利用研究の実施にあたり、           1.「研究活動における不正行為への対応等に関するガイドライン」           平成26年8月26日文部科学大臣決定           http://www.mext.go.jp/b_menu/houdou/26/08/icsFiles/afieldfile/2014/08/26/1351568_02_1.pdf           2.「大学共同利用機関法人自然科学研究職構研究活動上の不正行為を防止するための基本方針」           令和3年8月1日改正           http://www.nins.jp/site/rule/1024.html+b           3.「大学共同利用機関法人自然科学研究職構における研究活動上の不正行為への対応に関する規定」           平成20年2月28日         自職程度第74号 |                               |                                                         |

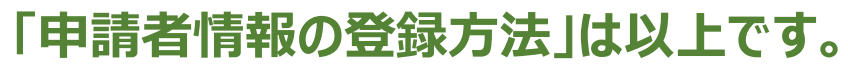

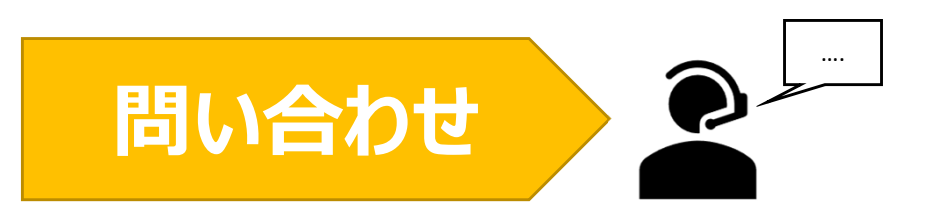

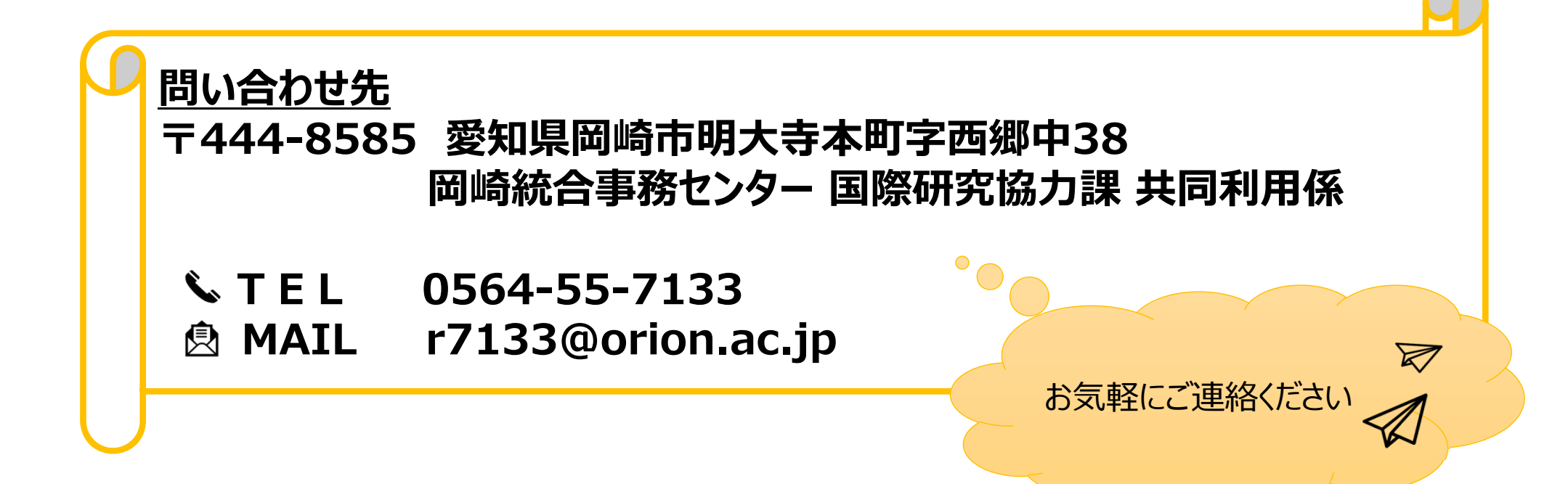

## 継続申請する方法

| My Page         新規申請/New applications:         堆度       分類       代表者       クイトル       磁調       Kole       Status       Light for the status         2021       1%1 - Status       1 - Status       1 - Status <th>Change Pas</th> <th>ssword My Profile C</th> <th>Contact Us Single Sign-</th> <th>-on Setting</th> <th></th> <th></th> <th></th> <th>Timeou</th> <th>ıt Count: 0</th> <th>3:56 Login User: 🖬</th> | Change Pas | ssword My Profile C  | Contact Us Single Sign- | -on Setting              |               |              |                         | Timeou                       | ıt Count: 0   | 3:56 Login User: 🖬          |
|----------------------------------------------------------------------------------------------------|------------|----------------------|-------------------------|--------------------------|---------------|--------------|-------------------------|------------------------------|---------------|-----------------------------|
| Subjections:         東奥       教源       化表音       クイトル       敬酒       敬酒       敬酒       敬酒       weater         2021       142 - 65411       7 5       5       5       6       6       6       6       6       6       6       6       6       6       6       6       6       6       6       6       6       6       6       6       6       6       6       6       6       6       6       6       6       6       6       6       6       6       6       6       6       6       6       6       6       6       6       6       6       6       6       6       6       6       6       6       6       6       6       6       6       6       6       6       6       6       6       6       6       6       6       6       6       6       6       6       6       6       6       6       6       6       6       6       6       6       6       6       6       6       6       6       6       6       6       6       6       6       6       6       6       6                                                                                                    | My Pag     | je                   |                         |                          |               |              |                         |                              |               |                             |
| 年度             べとあった             くにあるが「Catosification             パステ             ・・・・・・・・・・・・・・・・・・・・・・・・・                                                                                                    | 新規申請/      | 'New applications:   |                         |                          |               |              |                         |                              |               |                             |
| 2021     INF+ Ext:     マロ・ロ・ロ・ロ・ロ・ロ・ロ・ロ・ロ・ロ・ロ・ロ・ロ・ロ・ロ・ロ・ロ・ロ・ロ・                                                                                                    | 年度<br>Year | 分類<br>Classification | 代表者<br>Leader           | タイトル<br>Title            | 役割<br>Role    |              |                         | 状態<br>Stat                   | 最終<br>:us Upc | 使新日<br>date                 |
| 2021     INU: Cashin     TO     No. From (Kashing)     (Kashing)     中語書: 2021-05-20 10:10       2021     INU: Cashing     To     No. From (Kashing)     (Kashing)     中語書: 2021-04-08 13:45       Start:     new application     Interview (Robert Kashing)     (Kashing)     中語書: 2021-04-08 13:45       FRUTHRUM     Application     Interview (Robert Kashing)     (Kashing)     中語書: 2021-04-08 13:45       FRUTHRUM     Application     Interview (Robert Kashing)     (Kashing)     (Kashing)       FRUTHRUM     Cashing     (Kashing)     (Kashing)     (Kashing)       FRUTHRUM     Cashing     (Kashing)     (Kashing)     (Kashing)       FRUTHRUM     Cashing)     (Kashing)     (Kashing)     (Kashing)       FRUTHRUM     Cashing)     (Kashing)     (Kashing)     (Kashing)       FRUTHRUM     Cashing)     (Kashing)     (Kashing)     (Kashing)       FRUTHRUM     Fruthrum     (Kashing)     (Kashing)     (Kashing)       FRUTHRUM     Fruthrum     (Kashing)     (Kashing)     (Kashing)       FRUTHRUM     Fruthrum     (Kashing)     (Kashing)     (Kashing)       FRUTHRUM     Fruthrum     (Kashing)     (Kashing)     (Kashing)       Fruthrum     Fruthrum     Fruthrum     (Kashing) <td>2021</td> <td>PD 2 Knots</td> <td>78.0</td> <td>Second States (States)</td> <td>代表者</td> <td>edit</td> <td>submitted</td> <td>withdraw</td> <td>申請</td> <td>書:2021-05-20 09:26</td>                                                                                                    | 2021       | PD 2 Knots           | 78.0                    | Second States (States)   | 代表者           | edit         | submitted               | withdraw                     | 申請            | 書:2021-05-20 09:26          |
| 2021     INJ:                                                                                                    | 2021       | INC a Kiner s        | 78.0                    | Second Process (Provide) | 代表者           | edit         | submitted               | withdraw                     | 申請            | 書:2021-05-20 10:10          |
| Start:       new application         F#沢汚得理想/Approved applications: <ul> <li></li></ul>                                                                                                    | 2021       | PD 2 Knors           | 78.0                    | Second States (States)   | 代表者           | edit         | submit                  | withdraw                     | 申請            | 書:2021-04-08 13:45          |
| 採択消標題/Approved applications:                                                                                                    | Start :    | new application      |                         |                          |               |              |                         |                              |               |                             |
| 接訳消理題/Approved applications:                                                                                                    |            |                      |                         |                          |               |              |                         |                              |               |                             |
| 専提<br>Year     分類<br>Classification     代表者<br>Leader     タイトル<br>Title     役割<br>Role     避知者<br>Role     逆加/ 13/8年時<br>Additional/Travel     報告書<br>Report     経験中時<br>Continue       ***     ***<**                                                                                                    | 採択済課題      | Approved application | ns:                     |                          |               |              |                         |                              |               |                             |
| ・ ・ ・ ・ ・ ・ ・ ・ ・ ・ ・ ・ ・ ・ ・ ・ ・ ・ ・                                                                                                    | 年度<br>Year | 分類<br>Classification | 代表者<br>Leader           | タイトル<br>Title            |               | 役割<br>Role   | 通知書 )<br>Notification / | 追加/出張申請<br>Additional/Travel |               | 報告書 継続申請<br>Report Continue |
| 昨年度採択済課題/Completed applications last year:<br>本度 分類 代表者 タイトル 谷語 報音書 維続申請<br>Year Classification Leader Title Continue                                                                                                    | 211.3      | succidi watkawa      | A DECE                  | 2575021市618時間市(第         | 90            | 代表者          | notification            | -                            | ✓ apply       | upload continue             |
| 昨年度採択済課題/Completed applications last year:<br>年度 分類 代表者 タイトル 役割 報音書 継続申請<br>Year Classification Leader Title Role Report Continue                                                                                                    |            |                      |                         |                          |               |              |                         |                              |               |                             |
| 年度         分類         代表者         タイトル         資額         報告書         継続申請           Year         Classification         Leader         Title         Role         Report         Continue                                                                                                    | 昨年度採択      | ·済課題/Completed  ·    | applications last year  | r:                       |               |              |                         |                              |               |                             |
|                                                                                                    | 年度<br>Year | 分類<br>Classification | 代表者<br>Leader           | タイトル<br>Title            |               |              |                         | 役割<br>Role                   | 報告書<br>Report | 継続申請<br>Continue            |
| 2020                                                                                                    | 2020       | A vetter of          | HC R                    | se∓u silas               | NOTWOOD IT IN | SELC/21/8444 |                         | 代表者                          | upload        | continue                    |
|                                                                                                    |            |                      |                         |                          |               |              |                         |                              |               |                             |
|                                                                                                    |            |                      |                         |                          |               |              |                         |                              |               |                             |

| Change Pa  | assword My Profile C   | Contact Us    | nous-dev.nins.jp の内容                 |              |                    | Tin                              | neout Count:     | 03:56 Login User: 🗐         |   |                                   |
|------------|------------------------|---------------|--------------------------------------|--------------|--------------------|----------------------------------|------------------|-----------------------------|---|-----------------------------------|
| My Pag     | ge                     |               | Do you really create a continuous ap | olication?   |                    |                                  |                  |                             |   |                                   |
| 新規申請ノ      | New applications:      |               |                                      | ок           | キャンセル              |                                  |                  |                             |   |                                   |
| 年度<br>Year | 分類<br>Classification   | 代表者<br>Leader | Title                                | Role         |                    |                                  | 状態 最<br>Status U | 終更新日<br>pdate               |   | Do you really create a continuous |
| 2021       | PRES Knore             | 78.0          | Second States (Second                | 代表者          | edit subr          | itted withdraw                   | 申                | 請書:2021-05-20 09:26         |   | application? いう確認画面が出るので、         |
| 2021       | PD - Knore             | 78.0          | Second Provide States                | 代表者          | edit subr          | itted withdraw                   | 申                | 請書:2021-05-20 10:10         |   |                                   |
| 2021       | PO a Knork             | 78.0          | Second Product Station               | 代表者          | edit sut           | mit withdraw                     | 申                | 請書:2021-04-08 13:45         |   |                                   |
| Start      | new application        |               |                                      |              |                    |                                  |                  |                             | L |                                   |
|            |                        |               |                                      |              |                    |                                  |                  |                             |   |                                   |
| 採択済課題      | ₫∕Approved application | is:           |                                      |              |                    |                                  |                  |                             |   |                                   |
| 年度<br>Year | 分類<br>Classification   | 代表者<br>Leader | タイトル<br>Title                        |              | 役割 通知<br>Role Noti | 追加/出張申請<br>ication Additional/Tr | avel             | 報告書 継続申請<br>Report Continue |   |                                   |
| 27.5       | NEE O Workerwo         | 2 m. 1        | 12273-0-2 日本に 5 米米里 分か(第3)           | ł            | 代表者 not            | ication –                        | ✓ apply          | upload continue             |   |                                   |
|            |                        |               |                                      |              |                    |                                  |                  |                             |   |                                   |
| 昨年度採护      | R済課題/Completed a       | applications  | last year:                           |              |                    |                                  |                  |                             |   |                                   |
| 年度<br>Year | 分類<br>Classification   |               | 代表者 タイトル<br>Leader Title             |              |                    | 役割<br>Role                       | 報告書<br>Report    | 継続申請<br>Continue            |   |                                   |
| 2020       | A section of           |               | ensina kas⊋uroniz€kika               | 40000 NUGUAA | anvellen.          | 代表者                              | upload           | continue                    |   |                                   |

| y Page | Download PDF | Save App. | Submit App. | Simple View |
|--------|--------------|-----------|-------------|-------------|

Timeout Count: 04:00

2022年度 生営学は 死っ生 本記録 イメー パンジル中刊の天狭中が 4 Against an Earn Far Gaussian study by Social Sciences Notional Institute for Physical grant Sciences

| Where we have the structure of the state of the state of | ▶ 5 THE BERGER AND STREET AND STREET AND STREET AND STREET AND STREET AND STREET AND STREET AND STREET AND ST   |
|----------------------------------------------------------------------------------------------------|----------------------------------------------------------------------------------------------------|
| https://www.nps.acgp/contebe/apicited                                                                                                    | uru in                                                                                                    |
| inform making a proposal for joint restantly please that the Call for Proposals does the the                                                                                                    | provem sim the partner partner for the decided - denser (HUS-) for PO XVI.<br>provided in the is leaved into    |
| 1. 申請基本情報 / Basic Information 2. 組織・                                                                                                    | 来所計畫 / Members 3. 詳細內容 / Details 4. 来所実績 / Visits 5. 研究実績 / Publication List                                    |
| 自然科学研究機構<br>生理学研究所長 殿<br>To the National Institute for Physiological Sciences,<br>National Institutes of Natural Sciences                                                                                                    |                                                                                                    |
| 言語 / Language                                                                                                    | 2 Japanese 🗆 English                                                                                            |
| 課題醫号 / Reference No.                                                                                                    |                                                                                                    |
| 申請者 / Representative researcher                                                                                                    | G 53 Chick Arm RK36535-c AR                                                                                     |
| 研究課題名 / Project title                                                                                                    | пт. силтерсание найжантной                                                                                      |
| 新規 • 継続の別 / New or continued project                                                                                                    | □ 新規申請 / New 2 総統申請 / Continued 総統 / Continued -未選択 年間から / Since<br>• Required field                            |
| 使用编器 / Equipment to be used                                                                                                    | 律別機構を連邦してくたさい、(検証句)<br>Please check the equipment you would like to use.<br>MRI EEG<br>・ Value MEG is not found |
| 主输目的 (200文字以内) / Purpose of the experimen                                                                                                    | 爆発の使用に対する結構的な意義についてお祝えしてください。                                                                                   |

前回の申請内容を踏襲した申請書が立ち上 がるため、更新が必要な項目を編集し、申請 書を提出してください。

継続申請する場合であっても、毎年度所属長の 承認は必要になります。必ず所属長承認を得て から申請書を提出してください。

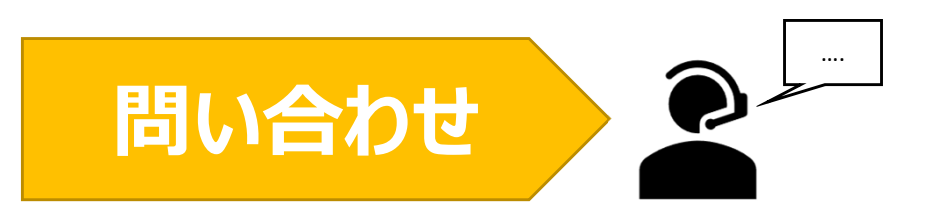

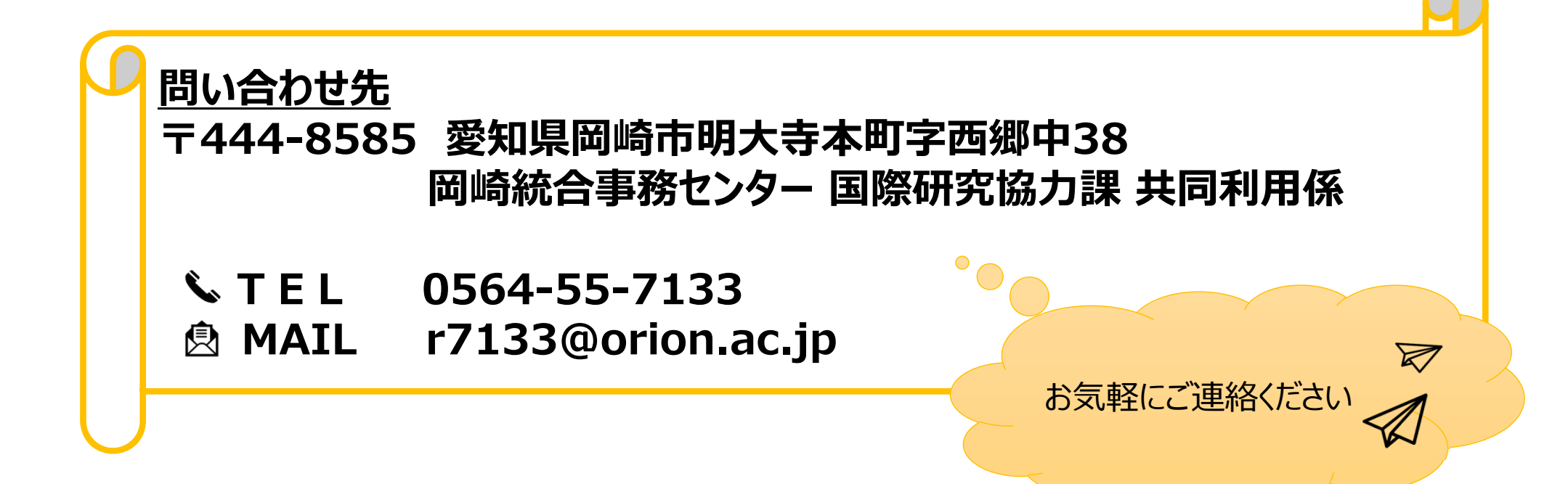

# 申請内容を一時保存する方法

| My Page Down                                                                                                  | Iload PDF Save A                                                                                    | App. Submit App                                                                                                    | p. Simp nou:<br>do yi | s-dev.nins.jp Ø<br>ou really update ງ | )内容<br>your application da | ita ?        | キャンセル             | - | Timeout Count: 04:00 Login     | Г |                                                                       |
|----------------------------------------------------------------------------------------------------|----------------------------------------------------------------------------------------------------|----------------------------------------------------------------------------------------------------|-----------------------|---------------------------------------|----------------------------|--------------|-------------------|---|--------------------------------|---|-----------------------------------------------------------------------|
| <ol> <li>申請基本清報</li> <li># 可利益年前人生</li> <li>(TTR: N / Art) み</li> <li>水下で「有」とき、</li> <li>202日時、人生、</li> </ol> | Rease information)<br>/ MINER P<br>CONTRACT<br>CONTRACTOR<br>CONTRACTOR<br>CONTRACTOR<br>CONTRACTOR | <ol> <li>研究内容(d)</li> <li>研究内容(d)</li> <li>(1)</li> <li>(1)</li> <li></li></ol> | ittails)              | (-) PT-CAN                            | Reaction of the second     | - DSUSARCHAR | electric cTer     |   |                                |   | 「Do you really update your<br>application data?」いう確認画面が出るの            |
| 提案代表者                                                                                                    | 氏名                                                                                                  | 所属機関                                                                                                    | 部局                    | 戦名<br>- <sup>11</sup>                 | 役割分担                       | 学年           | 来所予定<br>有無<br>□ 有 | + | 来所日程:例 0泊1日2回(日帰り2回), 2泊3日1回 等 |   | で、「OK」をクリックしてください。                                                    |
| add row (共同利<br>mail to member<br>合計 (Total)<br>組織表ダウンロ                                                       | 用研究者) add rd<br>(s) ※一時保存して<br>1<br>コード                                                             | w (研究補助者)<br>からご利用ください。                                                                                                    | ද් (Members)          |                                       |                            |              |                   |   |                                |   | ・経費の自動計算等の一部の項目は、一時<br>存を済ませないと計算結果が出ません。<br>・一度申請書を提出(『submit App.』を |
|                                                                                                    |                                                                                                    |                                                                                                    |                       |                                       |                            |              |                   |   |                                |   | ク)した後も、甲請期限までは何度も甲請書<br>集することができます。                                   |

#### 「申請内容を一時保存する方法」は以上です。

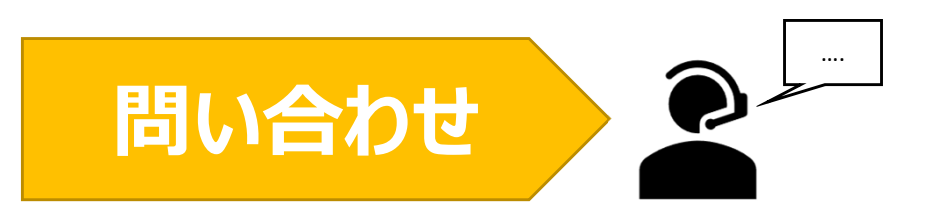

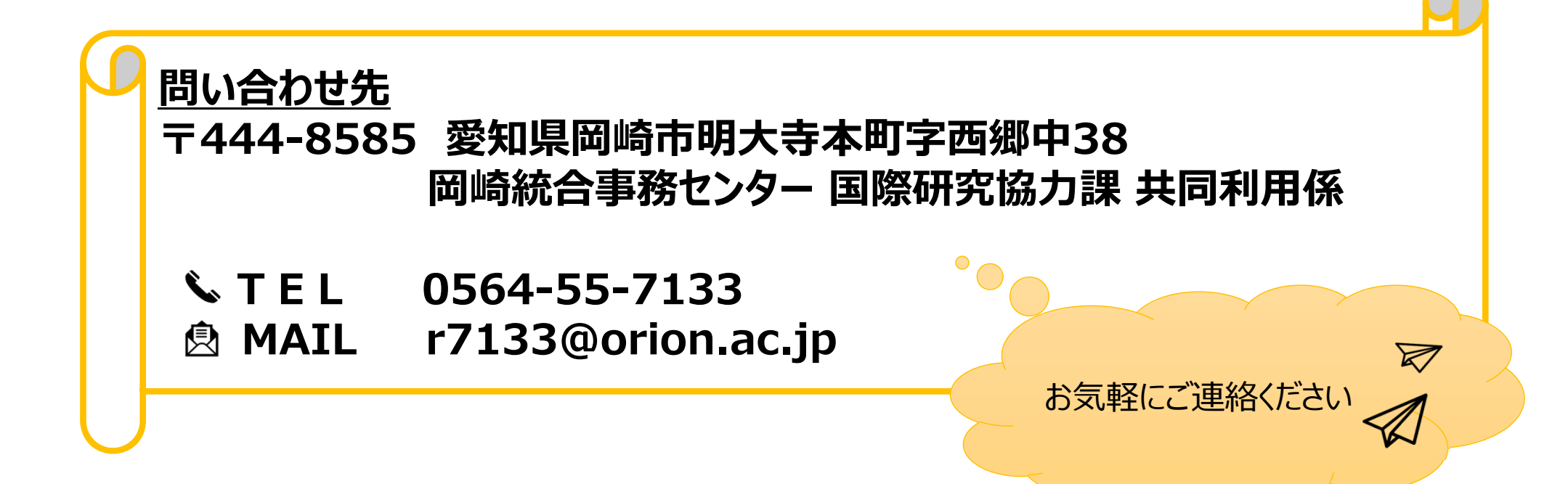

# 共同利用研究者(分担者/研究補助者/研究 会参加者) を追加する方法

| My Page Download PDF Save App. Submit App. Simple View                                                                                         | Timeout Count: 04:00 |
|----------------------------------------------------------------------------------------------------|----------------------|
| 2021年度(後期)協力研究 中語<br>1. #與基本領標(basic information) 2. 研究的智(details) 3. 組織(members) 4. 图表 · 别紙 (Fig., Table, PDF) 5. 織語轉線                        |                      |
| そうが料金がたがくためであると<br>ですたそうかかかったでないた。<br>だすため、このでは、全体の、パスコードについてもないか。<br>たまたからしたいで、1400年でもなったが感覚になったした。「かなしたたくます」」と思うようないないないでは、「いないのないかない」となった。」 |                      |
| 氏名         所屬應問         聯名         沒部分担         学年         來所予定<br>有無         來所日曜:④ 0沿1日2回(日帰り2回                                              | ), 2泊3日1回 等          |
|                                                                                                    |                      |
| add row (共同利用研究者) add row (研究補助者)                                                                                                    |                      |
| mail to member(s) 図一時保存してからご利用ください。                                                                                                    |                      |
| 合計(Total)     1     名(Members)       掲載表ダウンロード                                                                                                 |                      |
|                                                                                                    |                      |
|                                                                                                    |                      |

| My Page Down                                       | load PDF Save                                         | App. Submit Ap                            | p. Simple View                                                                                                    |             |                            |             |                    | Ti                         | imeout Count: 04:00 Login |     |    |      |     |     |     |     |      |    |
|----------------------------------------------------|-------------------------------------------------------|-------------------------------------------|----------------------------------------------------------------------------------------------------|-------------|----------------------------|-------------|--------------------|----------------------------|---------------------------|-----|----|------|-----|-----|-----|-----|------|----|
|                                                    |                                                       |                                           |                                                                                                    | 202         | )<br>1年 <mark>度(後</mark> ) | 期)協力        | 研究 中語              |                            |                           |     |    |      |     |     |     |     |      |    |
| 1. 申請基本情報                                          | (basic information)                                   | ) 2. 研究内容(c                               | letails) 3. 組織                                                                                                    | 載(members)  | 4. 図表・別紙 (Fig.,            | Table, PDF) | 5. 確認事項等           |                            |                           |     |    |      |     |     |     |     |      |    |
| HERRICH AND AN AN AN AN AN AN AN AN AN AN AN AN AN | / HISTORY<br>JECKARU<br>D.A. CARA DIZ<br>E. (HISTORY) | 1740 J.J. (. 4. (.)<br>17 July 17, 41 (.) | 1995년 - 1997년 - 1997년 - 1997년 - 1997년 - 1997년 - 1997년 - 1997년 - 1997년 - 1997년 - 1997년 - 1997년 - 1997년 - 1997년<br>1997년 - 1997년 - 1997년 - 1997년 - 1997년 - 1997년 - 1997년 - 1997년 - 1997년 - 1997년 - 1997년 - 1997년 - 1997년 - 1997년 - | 1)- > #T7.1 | No Alcun Citat             | - DGUMB     | State State Street | .1                         |                           | add | をク | フリック | してフ | 人力材 | 闌を増 | 身やし | てくださ | きい |
|                                                    | 氏名                                                    | 所属機関                                      | 部局                                                                                                    | 職名          | 役割分担                       | 学年          | 来所予定<br>有無         | 来所日程:例 0泊1日2回(日帰り2回), 2泊3日 |                           |     |    |      |     |     |     |     |      |    |
| 提案代表者<br>remove                                    | W S.W                                                 | (Autur)                                   | INSINAL/RI                                                                                                    | а,-         |                            |             | 口有                 |                            |                           |     |    |      |     |     |     |     |      |    |
| add row (共同利<br>mail to member                     | 用研究者) add ro<br>(s) ※一時候存して                           | ow (研究補助者)                                |                                                                                                    |             |                            |             |                    |                            |                           |     |    |      |     |     |     |     |      |    |
| 合計 (Total)<br>組織表ダウンロ                              | 1<br>- F                                              |                                           | 名 (Members)                                                                                                    |             |                            |             |                    |                            |                           |     |    |      |     |     |     |     |      |    |
|                                                    |                                                       |                                           |                                                                                                    |             |                            |             |                    |                            |                           |     |    |      |     |     |     |     |      |    |
|                                                    |                                                       |                                           |                                                                                                    |             |                            |             |                    |                            |                           |     |    |      |     |     |     |     |      |    |

| My Page Downloa                                                                             | ad PDF Save Ap                                                | p. Submit Ap               | p. Simple View |               |                  |             |            |    | Timeout Count: 03:49 Login I |
|---------------------------------------------------------------------------------------------|---------------------------------------------------------------|----------------------------|----------------|---------------|------------------|-------------|------------|----|------------------------------|
|                                                                                             |                                                               |                            |                | 202           | 21年度(後期)協        | 动斑鸟中        |            |    |                              |
| 1. 申請基本情報(b                                                                                 | asic information)                                             | 2. 研究内容(0                  | letails) 3. 組組 | it(members)   | 4.図表・別紙 (Fig.,   | Table, PDF) | 5.確認事項等    |    |                              |
| ULALINAV) / B<br>Artise (Assistations<br>Astronomic Tentrations)<br>Astronomic (Assistance) | eanu a)<br>Caula<br>Arteac (Ba) - rais<br>Tar II - feo Actavé | in so cinta<br>Recording a | douile (proc   | a da na Santa | organi Makadan I | Generation  | (T)(1)     |    |                              |
|                                                                                             | 氏名                                                            | 所属機関                       | 部局             | 職名            | 役割分担             | 学年          | 来所予定<br>有無 | 来所 | f日程:例 0泊1日2回(日帰り2回), 2泊3日1回  |
| 提案代表者<br>remove                                                                             | 橋 苑実                                                          | 自然科学研究相                    | 回崎統合事務1        | 係員            |                  |             |            | •  |                              |
| 共同利用研究者<br>remove                                                                           |                                                               |                            |                |               | ]                |             | 口有口無       | +  |                              |
| 研究補助者<br>remove                                                                             |                                                               |                            |                |               |                  |             |            | +  |                              |
| add row (共同利用                                                                               | 研究者) add row                                                  | (研究補助者)                    | 1              |               |                  |             |            |    |                              |
| mail to member(s)                                                                           | ※一時保存してか                                                      | らご利用ください。                  |                |               |                  |             |            |    |                              |
| 合計 (Total) 1                                                                                |                                                               |                            | 名 (Members)    |               |                  |             |            |    |                              |
| 組織表ダウンロー                                                                                    |                                                               |                            |                |               |                  |             |            |    |                              |

| My Page Download PDF Save App                                                                                                  | . Submit App. Simple View Timeout Cou                                                                                                    |
|----------------------------------------------------------------------------------------------------|----------------------------------------------------------------------------------------------------|
|                                                                                                    | 2021年度(後期)協力研究 中請                                                                                                    |
| 1. 申請基本情報(basic information)                                                                                                   | 研究者確認 (identify researcher) ×                                                                                                    |
| III LAU IN 967) / MARCINAL                                                                                                    | 研究哲を運列する文字等を入力してください。/Please enter some string or number to identify a researcher.                                                                                                  |
| <ul> <li>Antiper Destruction (CALC)</li> <li>Antiper Per production (CALC)</li> <li>Antiper Per construction (CALC)</li> </ul> | 該当する研究者が多すぎます。条件を更に絞り込んでください。                                                                                                    |
| 氏名    月                                                                                                    | Char         形名         性<br>Family Name         名         所規規算<br>First Name         部局<br>Institute         部局<br>Department         論<br>Job Title         自日2回(日曜72回), 2泊3日1回 等 |
| 提案代表者<br>remove                                                                                                    |                                                                                                    |
| 井同利用研究者                                                                                                    | 新しい研究者を登録する<br>register new person<br>cancel                                                                                                    |
| remove                                                                                                    |                                                                                                    |
| 研究補助者<br>remove                                                                                                    |                                                                                                    |
| add row (共同利用研究者) add row                                                                                                    |                                                                                                    |
| mail to member(s) ※一時保存してか                                                                                                    |                                                                                                    |
| 습밝 (Total) 1                                                                                                    | 名 (Members)                                                                                                    |
| 組織表ダウンロード                                                                                                    |                                                                                                    |
|                                                                                                    |                                                                                                    |
|                                                                                                    |                                                                                                    |
|                                                                                                    |                                                                                                    |
|                                                                                                    |                                                                                                    |
|                                                                                                    |                                                                                                    |
|                                                                                                    |                                                                                                    |

|                                                                               | t: 03:49 Logint                           |
|-------------------------------------------------------------------------------|-------------------------------------------|
| 2021年度(後期)協力研究 中間                                                             |                                           |
| 1. #########(lastic information)       #RyR################################## | 該当する研究者が表示されたら、 選択 Select<br>をクリックしてください。 |

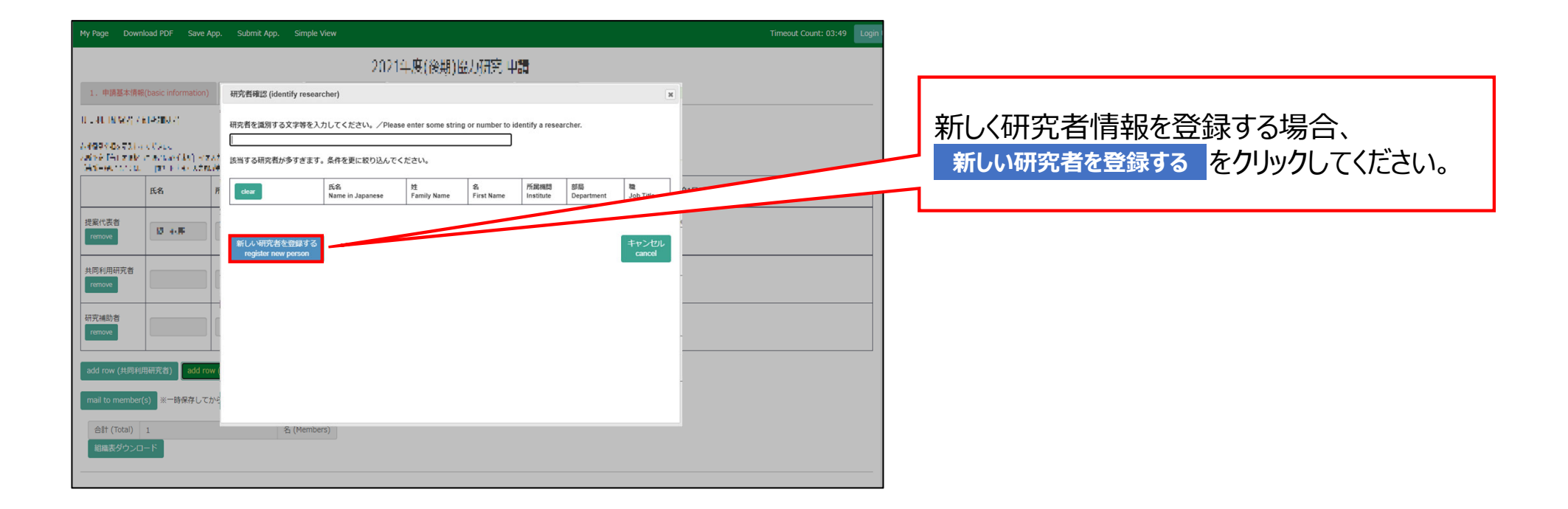

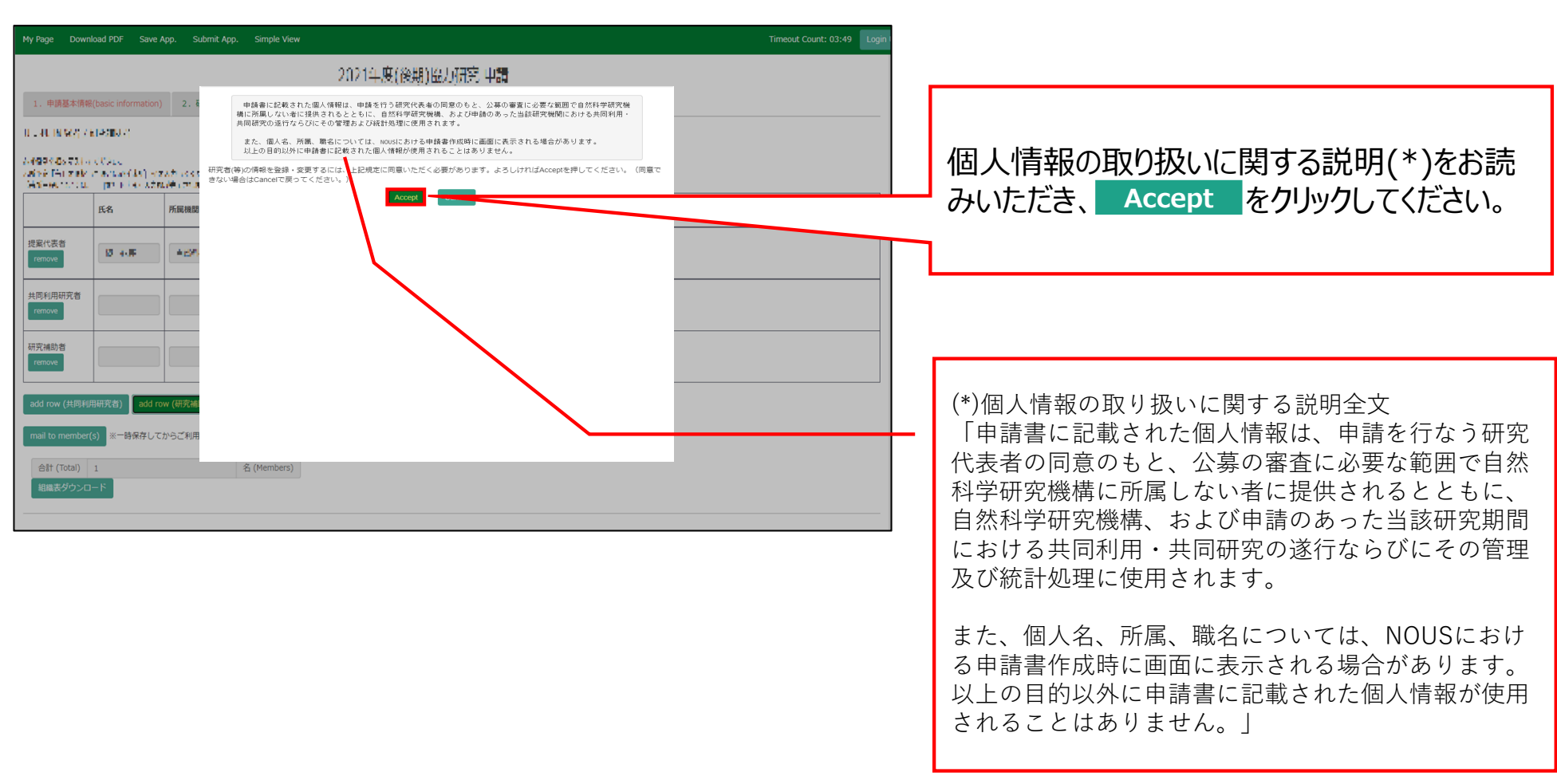

| My Page Dov    | vnload PDF Save                      | App. Submit Ap                                        | p. Simple View                                     |                                                                           | Timeout Count: 03:49 Login |                                |
|----------------|--------------------------------------|-------------------------------------------------------|----------------------------------------------------|---------------------------------------------------------------------------|----------------------------|--------------------------------|
|                |                                      |                                                       |                                                    | 2021年度(後期)協力研究 中調                                                         |                            |                                |
| 1. 申請基本得       | 碑(basic informatio                   | 1) 2.研究内容(d                                           | ▲ ■様に追加する)                                         | 新羅を入力してください。 Please enter the affiliation to add to Mr.岸上 悟<br>(*.入力必須項目) |                            |                                |
| 0.140.00302    | / 6.045000 (f)                       |                                                       | 氏名<br>Name in Japanese                             |                                                                           |                            |                                |
| A-1994-05-72   | a create                             |                                                       | Family Name<br>(english)                           |                                                                           |                            | - 必要な項目を入力してください。              |
| Address of the | n - Iba e yek ya<br>Kata kana kata d | na ann an sin ann an<br>Raidte ann an stàirtean<br>Th | First Name<br>(english)                            |                                                                           |                            |                                |
|                | 氏名                                   | 所属機関                                                  | Email address<br>メールアドレス                           |                                                                           | (日帰り2回), 2泊3日1回 等          |                                |
| 提案代表者          |                                      |                                                       | Email address2<br>所属機関                             |                                                                           | -                          |                                |
| remove         |                                      |                                                       | institute<br>部局<br>Department                      |                                                                           |                            |                                |
| 共同利用研究者        |                                      |                                                       | 離<br>Job Title                                     |                                                                           |                            |                                |
| remove         |                                      |                                                       | 電話番号<br>Tel                                        |                                                                           |                            |                                |
| 研究補助者          |                                      |                                                       | FAX番号<br>Fax                                       |                                                                           |                            |                                |
|                |                                      |                                                       | 科研費研究者番号<br>MEXT/JSPS KAKENHI<br>Researcher Number |                                                                           |                            |                                |
| add row (共同    | 的用研究者) add                           | row (研究補助者)                                           | ORCID ID<br>(Input 16 digits with<br>hyphens V     |                                                                           |                            |                                |
| mail to memb   | er(s) ※一時保存し                         | てからご利用ください。                                           | e.g. "0123-4567-8901-<br>2345")                    |                                                                           |                            | 赤いアスタリスク[*1がついた項目(氏名。          |
| 合計 (Total)     | 1                                    |                                                       | 省 (Members)                                        | 新しい研究者を登録する 所属を追加する キャンセル                                                 |                            | Family Name First Name V II 7  |
| 組織表ダウン         | 0-8                                  |                                                       |                                                    |                                                                           |                            | raminy Name, First Name, X-107 |
|                |                                      |                                                       |                                                    |                                                                           |                            | ドレス, 所属機関, 部局, 職)は入力必須         |
|                |                                      |                                                       |                                                    |                                                                           |                            | ॑॑॑                            |
|                |                                      |                                                       |                                                    |                                                                           |                            |                                |

| My Page Do                                                                                                    | vnload PDF Sa    | ve App. S                 | ubmit App. Simple \                                                      | View                                                                       | Timeout Count: 03:49 Login |                          |
|----------------------------------------------------------------------------------------------------|------------------|---------------------------|--------------------------------------------------------------------------|----------------------------------------------------------------------------|----------------------------|--------------------------|
|                                                                                                    |                  |                           | 研究者整绿 (Researche                                                         | 2021年度(後期)協力研究 中謂<br>ers Registration)                                     | ×                          |                          |
| 1. 申請基本情                                                                                                    | 柵(basic informat | on) 2. i                  | 「「戸上 間様に追加する」                                                            | 71團を入力してへたさい。 Piease enter the anniation to add to Wir.JF上 1篇<br>(た入力必須項目) | •                          | 1月日を全て入力したら ウハドウ下の       |
| 0.408966                                                                                                    | / KIPONU ()      |                           | 氏名<br>Name in Japanese                                                   | PRE N                                                                      |                            | 項目で主てハリリにスノーノーリーの        |
| A 400 ( D) 21                                                                                                    | a dita .         |                           | Family Name<br>(english)                                                 | estage 4                                                                   |                            | 新しい研究者を登録する「をクリックしてください。 |
| Animé l'Anime<br>Médical                                                                                                    | r a star (15)    | ezzti iss<br>teologi ezzt | First Name<br>(english)                                                  |                                                                            | -                          |                          |
| and the second second s | . pr             |                           | メールアドレス<br>Email address                                                 |                                                                            |                            |                          |
|                                                                                                    | 氏名               | 所属機関                      | メールアドレス<br>Email address2                                                |                                                                            | - 11日2回(日帰り2回), 2泊3日1回 等   |                          |
| 提案代表者                                                                                                    | (T               |                           | 月代間和時間<br>Institute                                                      | 10 001 000 M                                                               |                            |                          |
| remove                                                                                                    | 10 4/04          |                           | 部局<br>Department                                                         | 4. A. M. 1997                                                              |                            |                          |
| 共同利用研究者                                                                                                    |                  |                           | Itti<br>Job Title                                                        | an and a                                                                   |                            |                          |
| remove                                                                                                    |                  |                           | 電話番号<br>Tel                                                              |                                                                            |                            |                          |
|                                                                                                    | _                |                           | FAX番号<br>Fax                                                             |                                                                            |                            |                          |
| 研究補助者                                                                                                    |                  |                           | 科研費研究者番号<br>MEXT/JSPS KAKENHI                                            |                                                                            |                            |                          |
|                                                                                                    |                  |                           | Researcher Number                                                        |                                                                            |                            |                          |
| add row (共同                                                                                                    | 利用研究者) ad        | d row (研究補                | (Input 16 digits with<br>hyphens '-',<br>e.g. "0123-4567-8901-<br>2345") |                                                                            |                            |                          |
| mail to memb                                                                                                    | er(s) ※一時保存      | してからご利用                   | 3                                                                        | 新しい研究者を破壊する<br>register new person add affiliation cancel                  |                            | 「使用済のメールアドレスです。登録できま     |
| 合計 (Total)                                                                                                    | 1                |                           | 名 (Member                                                                | rs)                                                                        |                            | サノコレいるエニーがキニナやフィーム 火法    |
| 組織表ダウン                                                                                                    | й—К              |                           |                                                                          |                                                                            |                            | ぜん」といフエフ゠ル衣木される場合、ヨ談     |
|                                                                                                    |                  |                           |                                                                          |                                                                            |                            | 研空老けNOUSに登録落みのため「研       |
|                                                                                                    |                  |                           |                                                                          |                                                                            |                            |                          |
|                                                                                                    |                  |                           |                                                                          |                                                                            |                            | 究者検索欄1から再度検索してください。      |
|                                                                                                    |                  |                           |                                                                          |                                                                            |                            |                          |
|                                                                                                    |                  |                           |                                                                          |                                                                            |                            | 検系で出ない場合、後述の向い合わせから      |
|                                                                                                    |                  |                           |                                                                          |                                                                            |                            | 廿同利田孫へお問い合わせください         |
|                                                                                                    |                  |                           |                                                                          |                                                                            |                            | 大回行うたうでしていていていた。         |
|                                                                                                    |                  |                           |                                                                          |                                                                            |                            |                          |

申請書を更新したら申請書左上の緑色 のバーにある Save App. をクリックし、更 新情報を一時保存してください。

| My Page Downl                 | oad PDF Save                                                  | App. Submit Ap                      | p. Simple View       |                 |                 |                   |                    |   | Timeout           | out Count: 04:00 Login |
|-------------------------------|---------------------------------------------------------------|-------------------------------------|----------------------|-----------------|-----------------|-------------------|--------------------|---|-------------------|------------------------|
|                               |                                                               |                                     |                      | 20214           | 年度(後期)協         | 力研究 申請            |                    |   |                   |                        |
| 1. 申請基本情報                     | (basic information)                                           | ) 2.研究内容(                           | details) 3. 組結       | ä(members) 4    | . 図表・別紙 (Fig.,  | Table, PDF)       | 5. 確認事項等           |   |                   |                        |
| 大司利田初公書 /<br>人名法德斯尔利          | ROPOR<br>Control                                              |                                     |                      |                 |                 |                   |                    |   |                   |                        |
| Heine Marsale<br>Heines warde | <ul> <li>F. Barriston S.</li> <li>S. Scotte (eps.)</li> </ul> | wa kitu yi origa<br>ang Pagantani y | road e vigel it<br>V | na Hi - Attende | a or vejeto. He | аналарынын бөн то | a school a state ( |   |                   |                        |
|                               | 氏名                                                            | 所属機関                                | 部局                   | 職名              | 役割分担            | 学年                | 来所予定<br>有無         | ж | 来所日程:例 0泊1日2回(日母母 |                        |
| 提案代表者                         | 8 <b>2</b> 8                                                  | LENG-MAL                            | 160A391              |                 |                 |                   | 口有                 |   |                   |                        |
| 计同刻用研究者                       |                                                               |                                     |                      |                 |                 |                   | 0.5                |   |                   |                        |
| remove                        | ₩L 11                                                         | 1844645                             | 26 (C) (42)          | uren4e          |                 |                   |                    | + |                   |                        |
| 研究補助者                         |                                                               |                                     |                      |                 |                 |                   | 口有                 | + |                   |                        |
|                               |                                                               |                                     |                      |                 |                 |                   |                    |   |                   |                        |
| add row (共同利用                 | 明研究者) add ro                                                  | ow (研究補助者)                          |                      |                 |                 |                   |                    |   |                   |                        |
| mail to member(               | s) ※一時保存して                                                    | からご利用ください                           | •                    |                 |                 |                   |                    |   |                   |                        |
| 合計 (Total)<br>組織表ダウンロ・        | 2<br>- K                                                      |                                     | 名 (Members)          |                 |                 |                   |                    |   |                   |                        |
|                               |                                                               |                                     |                      |                 |                 |                   |                    |   |                   |                        |

#### 「共同利用研究者(分担者/研究補助者/研究会参加者)を追加する方法」は以上です。

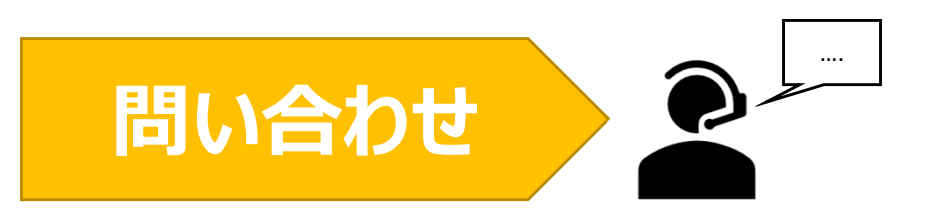

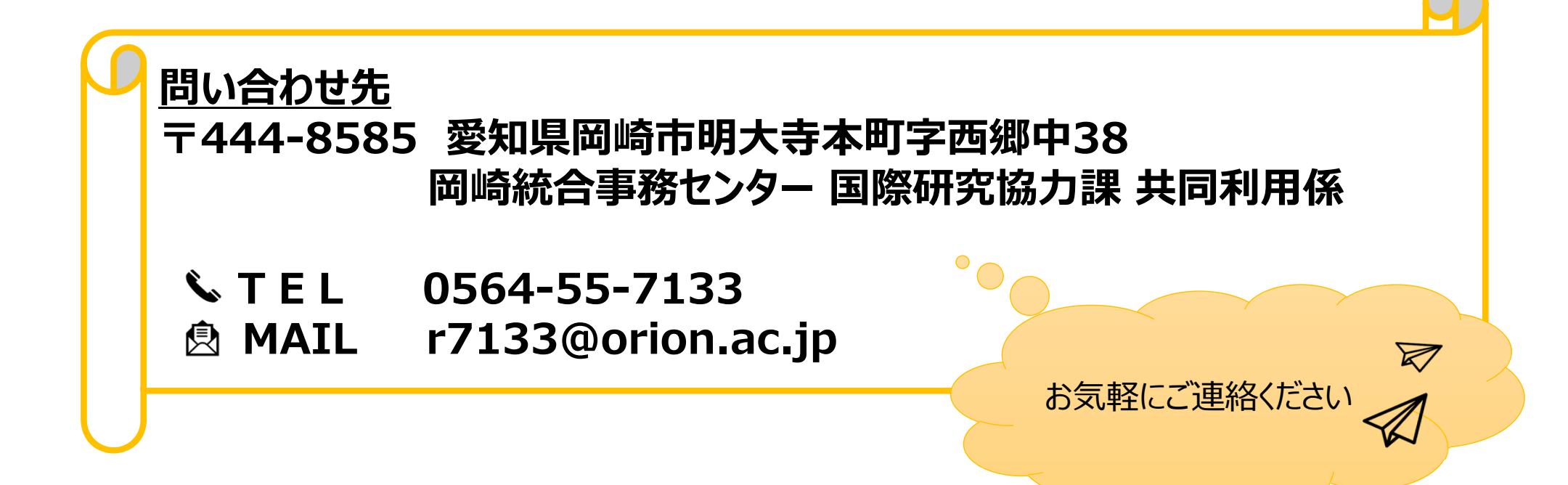

## 申請書を提出する方法

| My Pa                      | ige Downloa                                   | Id PDF Save A                                      | App. Submit Ap                         | p. Simple View                                                                                                    |                     |                |              |               |       |                          | Timeout Count: 04:00 Logi |
|----------------------------|-----------------------------------------------|----------------------------------------------------|----------------------------------------|----------------------------------------------------------------------------------------------------|---------------------|----------------|--------------|---------------|-------|--------------------------|---------------------------|
|                            |                                               |                                                    |                                        |                                                                                                    | 202                 | 14度(例          | W. J. Marcow |               |       |                          |                           |
| 1.                         | 申請基本情報(b                                      | asic information)                                  | 2. 研究内容(                               | details) 3. 組織                                                                                                    | timembers) 4        | . 図表・別紙 (Fig., | Table, PDF)  | 5.確認事項等       |       |                          |                           |
| #30<br>6778<br>8731<br>282 | Alexan /<br>States au<br>States an<br>Transac | VI ANTULIO<br>COMPAN<br>A COMPANYA<br>(14)2 PT SAN | 1180 3.0 (a.e. (a)<br>7.0 489 1.7.4 (u | ing.<br>Charles ann an Anna an Anna an Anna an Anna an Anna an Anna an Anna an Anna an Anna an Anna an Anna an Anna an | (+) <b>: #T</b> 3.0 | No Alcun Char  | - DRUWELL'   | 0220-2220-275 | 405.) |                          |                           |
|                            |                                               | 氏名                                                 | 所属機關                                   | 部局                                                                                                    | 職名                  | 役割分担           | 学年           | 来所予定<br>有無    |       | 来所日程:例 0泊1日2回(日帰り2回), 2) | 泊3日1回 等                   |
| 提案<br>rei                  | 代表者<br>nove                                   | ₩ 5. <b>7</b>                                      | (Aution)                               | In Site ± 41                                                                                                    | и.,                 |                |              | 口有            | +     |                          |                           |
| ado                        | I row (共同利用                                   | 研究者) 🛛 add ro                                      | w (研究補助者)                              | -                                                                                                    | 1                   |                |              |               |       | 1                        |                           |
| ma                         | il to member(s)                               | ※一時保存して                                            | からご利用ください                              | •                                                                                                    |                     |                |              |               |       |                          |                           |
| 2                          | 計 (Total) 1                                   | Б                                                  |                                        | 名 (Members)                                                                                                    |                     |                |              |               |       |                          |                           |
|                            | 14863X / / / / L                              |                                                    |                                        |                                                                                                    |                     |                |              |               |       |                          |                           |
|                            |                                               |                                                    |                                        |                                                                                                    |                     |                |              |               |       |                          |                           |
|                            |                                               |                                                    |                                        |                                                                                                    |                     |                |              |               |       |                          |                           |

| K8       K8       K8 <th< th=""><th>K8       所規構成       新時       N6       QBM (P)       P4       MFR/2       RFR/2       RFR/2<th>/ Page Down<br/>1、申請基本情報<br/></th><th>nload PDF Save<br/>R(basic information<br/>کار دو در میلا<br/>کار دو در میلا<br/>کار دو در میلا<br/>در از دو میلا<br/>در از دو میلا<br/>دو میلا<br/>در از دو میلا<br/>دو میلا<br/>در از دو میلا<br/>دو میلا<br/>در از دو میلا<br/>در از دو میلا<br/>ما میلا<br/>ما میلا<br/>ما میلا<br/>ما میلا<br/>ما میلا<br/>ما ما میلا<br/>ما میلا<br/>ما میل</th><th>App. Submit Ar<br/>) 2.研究内容(<br/>1月) 入れよられに<br/>1月) 入れよられた</th><th>nous-dev.<br/>Do you real</th><th>nins.jp の内<br/>ly submit th<br/></th><th>]容<br/>is application<br/>歐文UNKTH</th><th>?<br/>C</th><th>K d</th><th>Timeout Count: 04:00</th></th></th<> | K8       所規構成       新時       N6       QBM (P)       P4       MFR/2       RFR/2       RFR/2 <th>/ Page Down<br/>1、申請基本情報<br/></th> <th>nload PDF Save<br/>R(basic information<br/>کار دو در میلا<br/>کار دو در میلا<br/>کار دو در میلا<br/>در از دو میلا<br/>در از دو میلا<br/>دو میلا<br/>در از دو میلا<br/>دو میلا<br/>در از دو میلا<br/>دو میلا<br/>در از دو میلا<br/>در از دو میلا<br/>ما میلا<br/>ما میلا<br/>ما میلا<br/>ما میلا<br/>ما میلا<br/>ما ما میلا<br/>ما میلا<br/>ما میل</th> <th>App. Submit Ar<br/>) 2.研究内容(<br/>1月) 入れよられに<br/>1月) 入れよられた</th> <th>nous-dev.<br/>Do you real</th> <th>nins.jp の内<br/>ly submit th<br/></th> <th>]容<br/>is application<br/>歐文UNKTH</th> <th>?<br/>C</th> <th>K d</th> <th>Timeout Count: 04:00</th> | / Page Down<br>1、申請基本情報<br> | nload PDF Save<br>R(basic information<br>کار دو در میلا<br>کار دو در میلا<br>کار دو در میلا<br>در از دو میلا<br>در از دو میلا<br>دو میلا<br>در از دو میلا<br>دو میلا<br>در از دو میلا<br>دو میلا<br>در از دو میلا<br>در از دو میلا<br>ما میلا<br>ما میلا<br>ما میلا<br>ما میلا<br>ما میلا<br>ما ما میلا<br>ما میلا<br>ما میل | App. Submit Ar<br>) 2.研究内容(<br>1月) 入れよられに<br>1月) 入れよられた | nous-dev.<br>Do you real | nins.jp の内<br>ly submit th<br> | ]容<br>is application<br>歐文UNKTH | ?<br>C | K d               | Timeout Count: 04:00          |
|----------------------------------------------------------------------------------------------------|----------------------------------------------------------------------------------------------------|-----------------------------|----------------------------------------------------------------------------------------------------|---------------------------------------------------------|--------------------------|--------------------------------|---------------------------------|--------|-------------------|-------------------------------|
| Image: Section of the section of the section of th                                                                                                    | Inductive     Inductive     Inductive <th>提案代表者</th> <th>氏名</th> <th>所属機関</th> <th>部局</th> <th>戰名</th> <th>役割分担</th> <th>学年</th> <th>来所予定<br/>有無<br/>□ 有</th> <th>来所日程:例 0泊1日2回(日停り2回),2泊3日1回 等</th>                                                                                                    | 提案代表者                       | 氏名                                                                                                    | 所属機関                                                    | 部局                       | 戰名                             | 役割分担                            | 学年     | 来所予定<br>有無<br>□ 有 | 来所日程:例 0泊1日2回(日停り2回),2泊3日1回 等 |
| Alt (Total) 1 名 (Members)<br>組織支ジウンロード                                                                                                    |                                                                                                    | add row (共同利                | 用研究者) add r                                                                                                    | ow (研究補助者)                                              |                          |                                |                                 |        |                   |                               |
|                                                                                                    |                                                                                                    | 合計 (Total)<br>組織表ダウンC       | 1<br>- F                                                                                                    |                                                         | 名 (Members)              |                                |                                 |        |                   |                               |

#### 「申請書を提出する方法」は以上です。

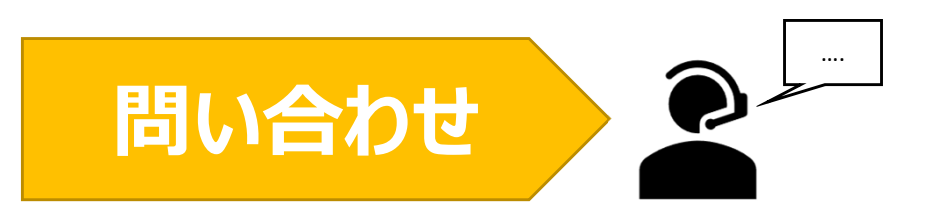

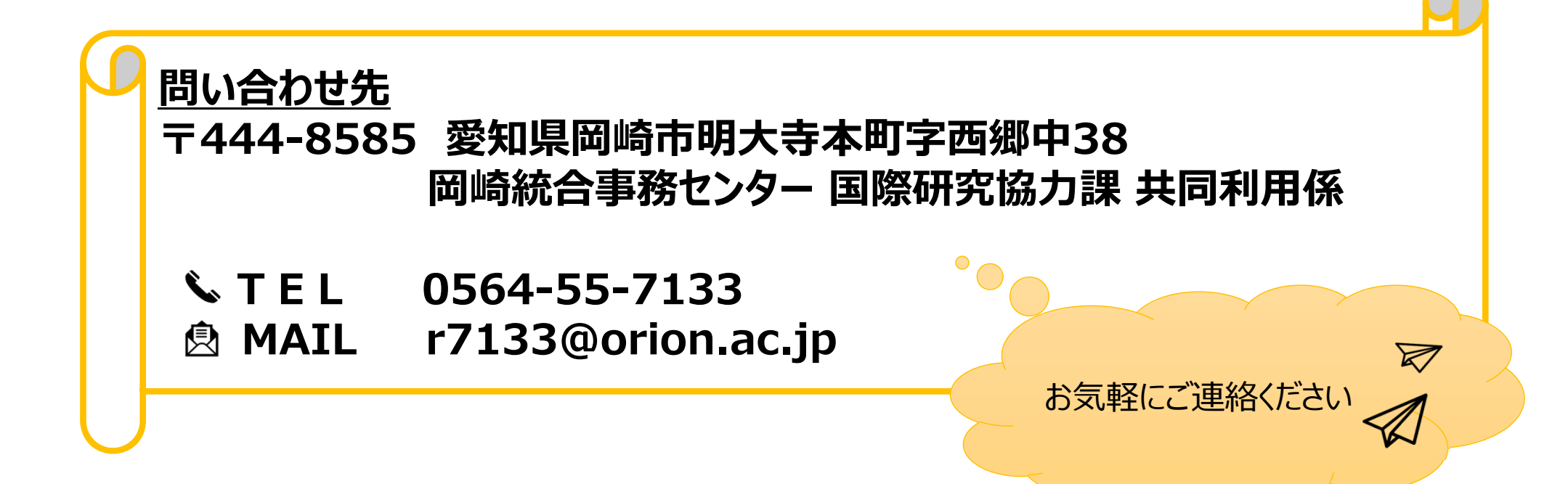

# 申請を取り下げる方法

(※ご確認ください)

• 申請の取下げは申請期間中しかできません。申請期間終了後に申請課題の取下げを希望する場合、後述の問い合わせから共同利用係へご連絡ください。

| Change Pas | ssword My Profile Co | ontact Us Single Sign-o | n Setting              |                        |                | Timed                      | out Count: 0     | 3:56 Login User: 🖘          |  |                            |
|------------|----------------------|-------------------------|------------------------|------------------------|----------------|----------------------------|------------------|-----------------------------|--|----------------------------|
| My Pag     | je                   |                         |                        |                        |                |                            |                  |                             |  |                            |
| 新規申請/      | New applications:    |                         |                        |                        |                |                            |                  |                             |  |                            |
| 年度<br>Year | 分類<br>Classification | 代表者<br>Leader           | タイトル<br>Title          | 役割<br>Role             |                | 状!<br>Sta                  | 熊 最終<br>atus Upd | 更新日<br>ate                  |  | 甲請期間か終了すると edit submit     |
| 2021       | PD 2 Knork           | 74.0                    | As a Back Street       | 代表者                    | edit submitted | withdraw                   | TH               | E . 2021 05 20 05.20        |  | withdrawのボタンがクリックできなくなり、   |
| 2021       | IND 2 Kinetis        | 74.0                    | Second States (States) | 代表者                    | edit submitted | withdraw                   | 申請               | 書:2021-05-20 10:10          |  | 由請書を編集・提出・取り下げることができかく     |
| 2021       | PRES Knore           | 78.0                    | Second States (States) | 代表者                    | edit submit    | withdraw                   | 申請               | 書:2021-04-08 13:45          |  | 下明目と帰来」定山 取り いるここの ここの いろく |
| Start :    | new application      |                         |                        |                        |                |                            |                  |                             |  | なりまり。                      |
|            |                      |                         |                        |                        |                |                            |                  |                             |  |                            |
| 採択済課題      | Approved application | ons:                    |                        |                        |                |                            |                  |                             |  |                            |
| 年度<br>Year | 分類<br>Classification | 代表者<br>Leader           | タイトル<br>Title          |                        | 役割<br>Role     | 追加/出張申請<br>Additional/Trav | el               | 報告書 継続申請<br>Report Continue |  |                            |
|            |                      |                         |                        |                        |                |                            |                  |                             |  |                            |
| 昨年度採択      | 済課題/Completed a      | pplications last year:  |                        |                        |                |                            |                  |                             |  |                            |
| 年度<br>Year | 分類<br>Classification | 代表者<br>Leader           | タイトル<br>Title          |                        |                | 役割<br>Role                 | 報告書<br>Report    | 継続申請<br>Continue            |  |                            |
| 2020       | A section of         | ME R                    | sa,∓u silati           | NOT WORD IT WELL'S WAR | 1              | 代表者                        | upload           | continue                    |  |                            |

### 申請書を取り下げる方法

| Change Pa  | ssword My Profile (  | Contact Us Single Sign-o | n Setting                       |                  |                   | Time                       | out Count: 0     | 3:56 Login User: 🗐          |
|------------|----------------------|--------------------------|---------------------------------|------------------|-------------------|----------------------------|------------------|-----------------------------|
| My Pag     | je                   |                          |                                 |                  |                   |                            |                  |                             |
| 新規申請/      | New applications:    |                          |                                 |                  |                   |                            |                  |                             |
| 年度<br>Year | 分類<br>Classification | 代表者<br>Leader            | タイトル<br>Title                   | 役割<br>Role       |                   | 状!<br>St                   | 態 最終<br>atus Upc | 更新日<br>late                 |
| 2021       | 1921 Kinara          | 74.0                     | Second States (States)          | 代表者              | edit subm         | itted withdraw             | 申請               | 書:2021-05-20 09:26          |
| 2021       | PD a Knork           | 78.0                     | Second States (States)          | 代表者              | edit              | itted withdraw             | 申請               | 書:2021-05-20 10:10          |
| 2021       | PDL Knots            | 78.0                     | Second Problem Strategies       | 代表者              | edit sub          | mit withdraw               | $\sim$           |                             |
| Start :    | new application      |                          |                                 |                  |                   |                            |                  |                             |
|            |                      |                          |                                 |                  |                   |                            |                  |                             |
| 採択済課題      | Approved applicat    | tions:                   |                                 |                  |                   |                            |                  |                             |
| 年度<br>Year | 分類<br>Classification | 代表者<br>Leader            | タイトル<br>Title                   |                  | 役割<br>Role        | 追加/出張申請<br>Additional/Trav | el               | 報告書 継続申請<br>Report Continue |
|            |                      |                          |                                 |                  |                   |                            |                  |                             |
|            |                      |                          |                                 |                  |                   |                            |                  |                             |
| 昨年度採択      | 溶課題/Completed        | applications last year:  |                                 |                  |                   |                            |                  |                             |
| 年度<br>Year | 分類<br>Classification | 代表者<br>Leader            | タイトル<br>Title                   |                  |                   | 役割<br>Role                 | 報告書<br>Report    | 継続申請<br>Continue            |
| 2020       | A veCasilie          | MD R                     | sa, <b>⊋</b> ., ori <b>i</b> 25 | n at were finded | A/276 <b>84</b> 1 | 代表者                        | upload           | continue                    |
|            |                      |                          |                                 |                  |                   |                            |                  |                             |

| My Page         Strip: Cross applications:         1       1       1       1       1       1       1       1       1       1       1       1       1       1       1       1       1       1       1       1       1       1       1       1       1       1       1       1       1       1       1       1       1       1       1       1       1       1       1       1       1       1       1       1       1       1       1       1       1       1       1       1       1       1       1       1       1       1       1       1       1       1       1       1       1       1       1       1       1       1       1       1       1       1       1       1       1       1       1       1       1       1       1       1       1       1       1       1       1       1       1       1       1       1       1       1       1       1       1       1       1       1       1       1       1       1       1       1       1       1       1       1       1                                                                                                    | ) Change   | Password My Profile  | Contact Us Single Sign-or      | n Setting             |                   | Timeout (                    | Count: 03:56 Login User: 寻 🛛 |                        |
|----------------------------------------------------------------------------------------------------|------------|----------------------|--------------------------------|-----------------------|-------------------|------------------------------|------------------------------|------------------------|
| Statistication       Case of the first of the first of | My Pa      | age                  |                                |                       |                   |                              |                              |                        |
| No. Completed applications:         化素素         グイトル         磁道         いたいののののののののののののののののののののののののののののののののののの                                                                                                    | 新規申請       | New applications:    |                                |                       |                   |                              |                              |                        |
| 1       1       1       1       1       1       1       1       1       1       1       1       1       1       1       1       1       1       1       1       1       1       1       1       1       1       1       1       1       1       1       1       1       1       1       1       1       1       1       1       1       1       1       1       1       1       1       1       1       1       1       1       1       1       1       1       1       1       1       1       1       1       1       1       1       1       1       1       1       1       1       1       1       1       1       1       1       1       1       1       1       1       1       1       1       1       1       1       1       1       1       1       1       1       1       1       1       1       1       1       1       1       1       1       1       1       1       1       1       1       1       1       1       1       1       1       1       1       1                                                                                                          | 年度<br>Year | 分類<br>Classification | 代表者<br>Leader                  | タイトル<br>Title         | 役割<br>Role        | 状態<br>Status                 | 最終更新日<br>Update              |                        |
| 1       1       1       1       1       1       1       1       1       1       1       1       1       1       1       1       1       1       1       1       1       1       1       1       1       1       1       1       1       1       1       1       1       1       1       1       1       1       1       1       1       1       1       1       1       1       1       1       1       1       1       1       1       1       1       1       1       1       1       1       1       1       1       1       1       1       1       1       1       1       1       1       1       1       1       1       1       1       1       1       1       1       1       1       1       1       1       1       1       1       1       1       1       1       1       1       1       1       1       1       1       1       1       1       1       1       1       1       1       1       1       1       1       1       1       1       1       1       1                                                                                                          | 2021       | Dia Kasa             | 78.0                           | Second Product States | 代表者 edit subm     | itted withdraw               | 申請書:2021-05-20 09:26         | [新規中請]から取り下けに課題が削除されま  |
| Start: rev application    PRP:Rigital-Approved applications:      文型: ① 200     PretEgtHP:Rigital-Completed applications      PretEgtHP:Rigitals         PretEgtHP:Rigitals         PretEgtHP:Rigitals                                                                                                    PretEgtHP:Rigital-Completed applications      PretEgtHP:Rigital-Completed applications       PretEgtHP:Rigital-Completed applications      PretEgtHP:Rigital-Completed applications     PretEgtHP:Rigital-Completed applications      PretEgtHP:Rigital-Completed applications       PretEgtHP:Rigital-Completed applications   PretEgtHP:Rigital-Completed application                                                                                                    | 2021       | PO a Kina s          | 78.0                           | Second States (SWEE)  | 代表者 edit subm     | itted withdraw               | 申請書:2021-05-20 10:10         | す。                     |
| 短いの<br>短いの<br>短いの<br>短いの<br>短いの<br>短いの<br>短いの<br>短いの                                                                                                    | Sta        | rt : new application |                                |                       |                   |                              |                              | $\mathbf{Y}$           |
| 採択落課題/Approved applications:                                                                                                    |            |                      |                                |                       |                   |                              |                              |                        |
| 採択済課題/Approved applications: <td></td> <td></td> <td></td> <td></td> <td></td> <td></td> <td></td> <td></td>                                                                                                    |            |                      |                                |                       |                   |                              |                              |                        |
| 虹波<br>Vear代表者<br>Leaderダイトル<br>Title役점<br>Mole送知/出版申請<br>Additional/TravelWeißit Mitterial<br>Report Continue<br><br><br><br><br><br><br><br><td>採択済調</td> <td>題/Approved applica</td> <td>itions:</td> <td></td> <td></td> <td></td> <td></td> <td></td>                                                                                                    | 採択済調       | 題/Approved applica   | itions:                        |                       |                   |                              |                              |                        |
| P#年度採択済課題/Completed applications last year:         整理 加加 Cassification       作業者<br>Leader       グイトル<br>Title       管書<br>Role       推時間<br>Role       Edite<br>Continue         2020       Market Market Mar                                                                                   | 年度<br>Year | 分類<br>Classification | 代表者<br>Leader                  | タイトル<br>Title         | 役割<br>Role        | 追加/出張申請<br>Additional/Travel | 報告書 継続申請<br>Report Continue  |                        |
|                                                                                                    |            |                      |                                |                       |                   |                              |                              |                        |
|                                                                                                    |            |                      |                                |                       |                   |                              |                              |                        |
| Year     Classification     Leader     Title     Role     Report     Continue       2020     1     1     1     1     1     1     1     1     1     1     1     1     1     1     1     1     1     1     1     1     1     1     1     1     1     1     1     1     1     1     1     1     1     1     1     1     1     1     1     1     1     1     1     1     1     1     1     1     1     1     1     1     1     1     1     1     1     1     1     1     1     1     1     1     1     1     1     1     1     1     1     1     1     1     1     1     1     1     1     1     1     1     1     1     1     1     1     1     1     1     1     1     1     1     1     1     1     1     1     1     1     1     1     1     1     1     1     1     1     1     1     1     1     1     1     1     1     1     1     1     1     1     1     1 <td>昨年度</td> <td>沢済課題/Completed</td> <td>applications last year:<br/>代表者</td> <td>タイトル</td> <td></td> <td>役割 鬁</td> <td>告書 継続申請</td> <td>  甲請書を誤って取卜けてしまった場合、こ</td>                                                                                                    | 昨年度        | 沢済課題/Completed       | applications last year:<br>代表者 | タイトル                  |                   | 役割 鬁                         | 告書 継続申請                      | 甲請書を誤って取卜けてしまった場合、こ    |
|                                                                                                    | Year       | Classification       | Leader                         | Title                 |                   | Role R                       | eport Continue               | 白身で復元することけできかいため 後辺    |
|                                                                                                    | 2020       | an an Cara an        | #152 R                         | Ka, ₩. (91628)        | におけるためも、作う感性ななな時間 | 代表者                          | upload continue              | ロオーロターションには「ころく」にの、1文化 |

ださい。

#### 「申請を取り下げる方法」は以上です。

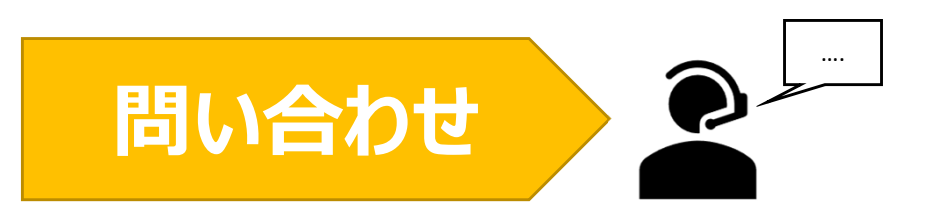

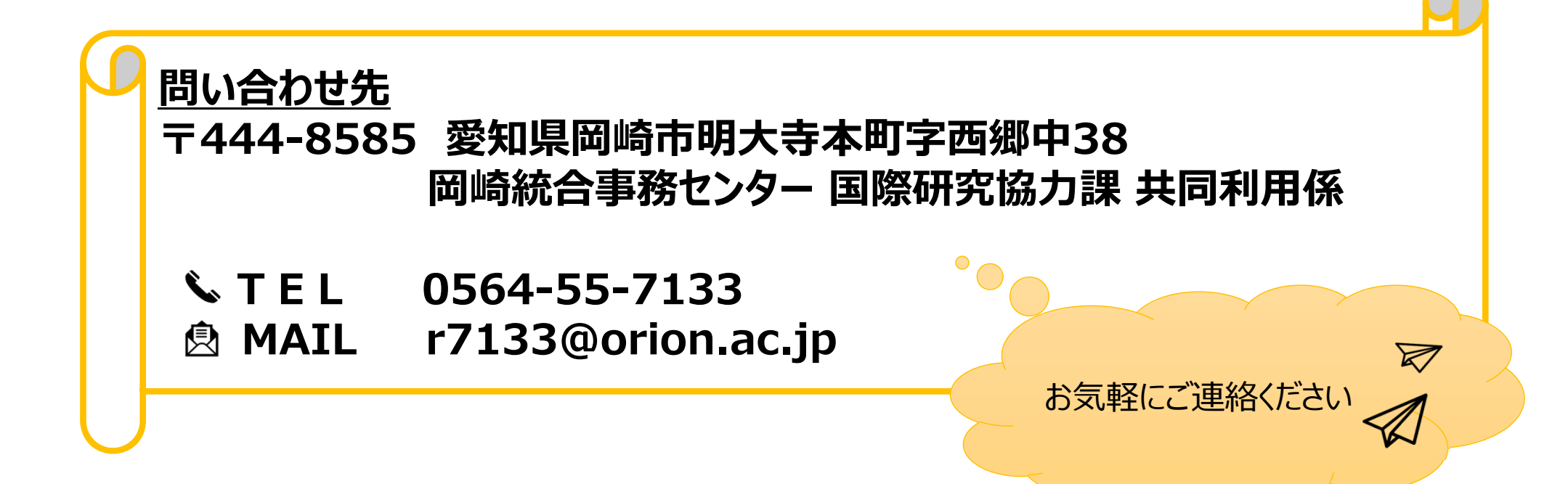

### あなたの既存のNOUSアカウント情報を 変更する方法

### (※ご確認ください)ログインIDを変更する場合

# ・ 異動等によりログインID(メールアドレス)を変更する場合、既存のアカウントを更新するのではなく新規ユーザー申請を行ってください(\*)。

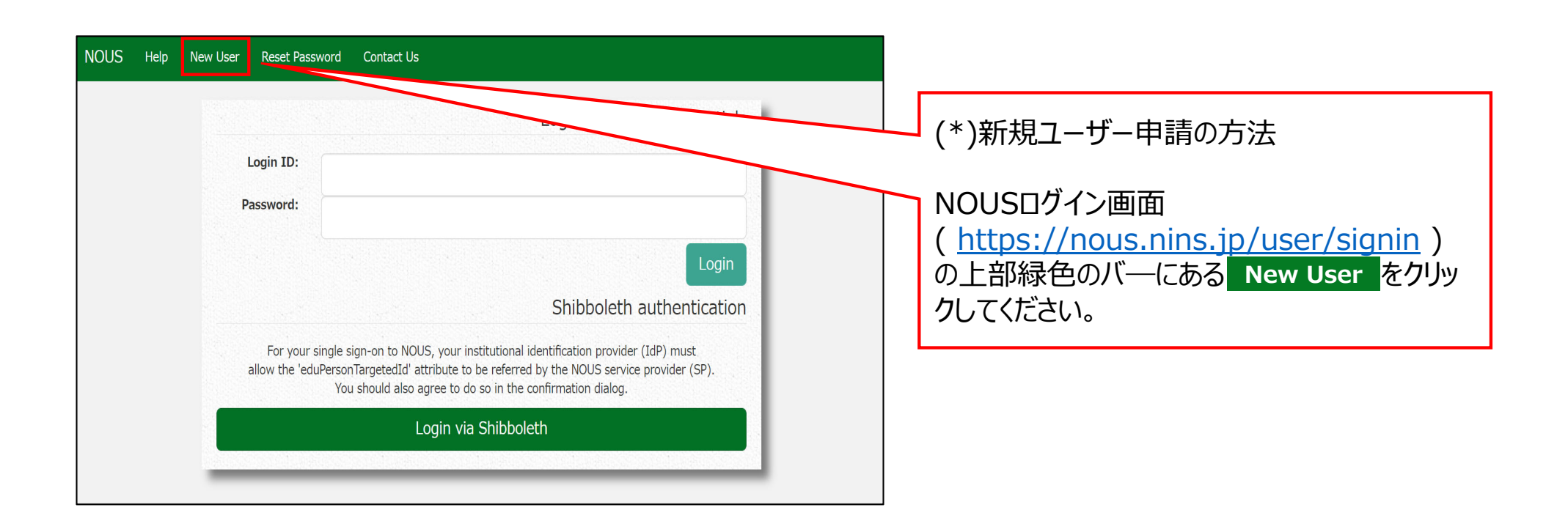

### アカウント情報を更新する方法

| Change                                    | Password My Profile                                                            | Contact Us Single Sig                                   | n-on Setting                                                                                                    |                         |                     |             | Lo                                  | ogin User: 🏾 🖬                                |           |        |           |           |           |        |          |            |             |         |          |          |          |           |            |
|-------------------------------------------|--------------------------------------------------------------------------------|---------------------------------------------------------|----------------------------------------------------------------------------------------------------|-------------------------|---------------------|-------------|-------------------------------------|-----------------------------------------------|-----------|--------|-----------|-----------|-----------|--------|----------|------------|-------------|---------|----------|----------|----------|-----------|------------|
| My Pa                                     | ige                                                                            |                                                         |                                                                                                    |                         |                     |             |                                     |                                               | Ι.        | _      |           |           |           |        |          |            |             |         |          |          |          |           |            |
| 新規申請                                      | /New applications:                                                             |                                                         |                                                                                                    |                         |                     | Shares      |                                     |                                               |           | 1      |           |           |           | - ~~   |          |            |             |         |          |          | _        |           |            |
| 年度                                        | 分類                                                                             | 代表者                                                     | タイトル                                                                                                    | 役                       | 朝                   |             |                                     | 最終<br>ST 更<br>新日                              | $\square$ | )<br>匝 | JOI<br>画面 | JS(<br>i左 | こロ・<br>上の | ク<br>1 | ンし<br>My | 八 N<br>Pro | ∕ly<br>file | Pa<br>; | ag<br>を! | e^<br>クリ | <入<br>ック | 、って<br>して | こくた<br>こくた |
| Sta                                       | art : new application                                                          |                                                         |                                                                                                    |                         |                     |             |                                     |                                               |           |        |           |           |           |        |          |            |             |         |          |          |          |           |            |
|                                           |                                                                                |                                                         |                                                                                                    |                         |                     |             |                                     |                                               |           |        |           |           |           |        |          |            |             |         |          |          |          |           |            |
| 採択済課<br><b>年度</b>                         | 題/Approved applica<br>分類                                                       | itions:<br>代表者                                          | タイトル                                                                                                    | 役割                      | 通知書                 | 追加/出張申請     | 報告書                                 | 繼統申請                                          |           |        |           |           |           |        |          |            |             |         |          |          |          |           |            |
| 採択済課<br><b>年度</b><br>2020                 | 題/Approved applica<br>分類<br>NIBB-genomics_z                                    | itions:<br>代表者<br>记录:理                                  | タイトル<br>- 1001 1 Jan 2001.000.000                                                                                                    | <b>後割</b><br>代表者        | 道知書<br>notification | 追加∕出張申請     | 報告書<br>apply upload                 | 継続申請<br>d continue                            |           |        |           |           |           |        |          |            |             |         |          |          |          |           |            |
| 採択済課<br>年度<br>2020<br>2019                | 題/Approved applica<br>分類<br>NIBB-genomics_z<br>NIBB-genomics                   | tions:<br>代表者<br>注册 :評                                  | 94154<br>- Calence III (1970)<br>- Mada (20<br>- Workshoft) - Sito (2011)<br>- Mada (20)                                                                                                    | <b>後割</b><br>代表者<br>代表者 | 道知書<br>notification | 追加/出强申請<br> | 報告書<br>apply upload<br>apply upload | <mark>継続申請</mark><br>d continue<br>d continue |           |        |           |           |           |        |          |            |             |         |          |          |          |           |            |
| 採択済課<br><b>年度</b><br>2020<br>2019<br>昨年度採 | 題/Approved applica<br>分類<br>NIBB-genomics_z<br>NIBB-genomics<br>訳済課題/Completed | itions:<br>代表컵<br>: : : : : : : : : : : : : : : : : : : | 9450<br>- 1000 - 1000 (2000, 2000, 200<br>- 2000, 300<br>- 2000, 3000, 300<br>- 2000, 300<br>- 2000, 3000<br>- 2000, 3000<br>- 2000, 300<br>- 2000, 300<br>- 2000, 300<br>- 2000, 30 | <b>後期</b><br>代表者<br>代表者 | 通知書<br>notification | 追加/出張申請<br> | 制合書<br>apply uplead<br>apply uplead | 縦続申請<br>d continue<br>d continue              |           |        |           |           |           |        |          |            |             |         |          |          |          |           |            |
| My Pag    |                  |                 |        |    |    |   |              |          | Login U  |   |                           |
|-----------|------------------|-----------------|--------|----|----|---|--------------|----------|----------|---|---------------------------|
| My P      | rofile           |                 |        |    |    |   |              |          |          |   |                           |
| Please se | lect profile ID. |                 |        |    |    |   |              |          |          |   | 更新予定のアカウントの[ID]をクリックしてくださ |
| ID        | 氏名               | Family<br>First | e-mail | 所属 | 部局 | 職 | Phone<br>FAX | Under 35 | ORCID ID |   |                           |
| 9927      | <u></u>          | ad dana         |        |    |    |   | 0564557119   | auc      |          |   |                           |
|           |                  |                 |        |    |    |   |              |          |          |   |                           |
|           |                  |                 |        |    |    |   |              |          |          |   |                           |
|           |                  |                 |        |    |    |   |              |          |          |   |                           |
|           |                  |                 |        |    |    |   |              |          |          |   |                           |
|           |                  |                 |        |    |    |   |              |          |          |   |                           |
|           |                  |                 |        |    |    |   |              |          |          |   |                           |
|           |                  |                 |        |    |    |   |              |          |          |   |                           |
|           |                  |                 |        |    |    |   |              |          |          | ] |                           |

| My Page     |                  |                       |                      |            |            |    |              |          | Login    | in U                      |
|-------------|------------------|-----------------------|----------------------|------------|------------|----|--------------|----------|----------|---------------------------|
| My Pr       | ofile            |                       |                      |            |            |    |              |          |          |                           |
| Please sele | ect profile ID.  |                       |                      |            |            |    |              |          |          |                           |
| ID          | 氏名               | Family<br>First       | e-mail               | 所属         | 部局         | 職  | Phone<br>FAX | Under 35 | ORCID iD | ] 「所属]の edit をクリックしてください。 |
| 9927        |                  | Colorent<br>Colorent  | svi sniké a kristiky | 自然科学研究機構   | 岡崎統合事務センター | 45 | 0564557133   |          |          |                           |
| Selected p  | rofile ID : 9927 | ,Please click a butto | on.                  |            |            |    |              |          |          |                           |
| 所属(Affil    | iation)          |                       | edit cui ot          | osolete    |            |    |              |          |          | _                         |
| 学生保険加       | 加入確認書(Form       | 11)                   | new v eo             | dit submit |            |    |              |          |          |                           |
|             |                  |                       |                      |            |            |    |              |          |          |                           |
|             |                  |                       |                      |            |            |    |              |          |          |                           |
|             |                  |                       |                      |            |            |    |              |          |          |                           |
|             |                  |                       |                      |            |            |    |              |          |          |                           |
|             |                  |                       |                      |            |            |    |              |          |          |                           |
|             |                  |                       |                      |            |            |    |              |          |          |                           |

| y Page          |                 |                        |                |                                |            |           |     |                          |                  |          | Le |                            |
|-----------------|-----------------|------------------------|----------------|--------------------------------|------------|-----------|-----|--------------------------|------------------|----------|----|----------------------------|
| My Profi        | ile             |                        |                |                                |            |           |     |                          |                  |          |    |                            |
| Please select p | rofile ID.      |                        |                |                                |            |           |     |                          |                  |          |    |                            |
| ID              | 氏名              | Family<br>First        | e-mail         |                                | 所民         | 85.65     | R.  | Phone<br>FAX             | Under 35         | ORCID ID |    |                            |
|                 | e se            | automatic<br>Notice    | and the second |                                | 10178-738- | REF ANING | 16- | 2004/02/20<br>2004/02/20 | ·                |          |    | 必要な項目を編集しくくたさい。            |
| Please add you  | ir affiliation. |                        |                |                                |            |           |     |                          |                  |          |    |                            |
|                 |                 | 氏名 (Name in            | Japanese)      | in the                         |            |           |     | (Full name               | if non Japanese) |          |    |                            |
|                 |                 | 姓 (Family Name i       | in English)    | line at 1                      |            |           |     |                          |                  |          |    |                            |
|                 |                 | 名 (First Name i        | in English)    | A second                       |            |           |     |                          |                  |          |    |                            |
|                 |                 | メールアドレス (Emai          | il address)    | www.www.com.w.y                |            |           |     |                          |                  |          |    |                            |
|                 |                 | メールアドレス2 (Email        | address2)      |                                |            |           |     |                          |                  |          |    |                            |
|                 |                 | 所属機関 (                 | (Institute)    | and a matrix of a              |            |           |     |                          |                  |          |    |                            |
|                 |                 | 部局 (Dej                | epartment)     | Profile Service                |            |           |     |                          |                  |          |    |                            |
|                 |                 | 12                     | (Job Title)    | - <u></u>                      |            |           |     | _                        |                  |          |    |                            |
|                 |                 | 電話番号 (P                | Phone no.)     | ALCONOMIC .                    |            |           |     |                          |                  |          |    |                            |
|                 |                 | FAX衡号                  | (FAX no.)      | Contractor                     |            |           |     |                          |                  |          |    |                            |
|                 |                 | 生年 (Yea                | ar Of Birth)   | ○ 西暦年入力                        |            |           |     |                          |                  |          |    |                            |
|                 |                 |                        |                | <ul> <li>答えない</li> </ul>       |            |           |     |                          |                  |          |    |                            |
|                 |                 | 住別                     | (Gender)       | 答えない                           |            |           |     | *                        |                  |          |    | 両両がグレーのままアカウント情報を編集できか     |
| 科研書             | 研究者番号 (MEXT/J:  | SPS KAKENHI Researcher | r Number)      |                                |            |           |     |                          |                  |          |    |                            |
|                 |                 |                        | ORCID ID       | Begister or Connect your ORCII | aid        |           |     |                          |                  |          |    | い提会 両両下の undate をクリックしてくださ |
|                 |                 | 国籍(                    | (Country)      | Learn                          |            |           |     | *                        |                  |          |    |                            |
|                 |                 | 学位取得年(Year Of          | )f Degree)     | LULS .                         |            |           |     |                          |                  |          |    | い 編集可能か状能にかります             |
|                 |                 |                        |                | Back Go                        |            |           |     |                          |                  |          |    | V'o 11世本 ちちの 1/いぶに ふしみ 2 o |
|                 |                 |                        |                |                                |            |           |     |                          |                  |          |    |                            |

| y Page                                                                                                    |                            |                                        |              |           |                |                          |                     | Timeout Count: 03:59 |
|----------------------------------------------------------------------------------------------------|----------------------------|----------------------------------------|--------------|-----------|----------------|--------------------------|---------------------|----------------------|
| My Profile                                                                                                    |                            |                                        |              |           |                |                          |                     |                      |
|                                                                                                    |                            |                                        |              |           |                |                          |                     |                      |
| Please select profile ID.                                                                                                    |                            |                                        |              | 1         |                |                          |                     |                      |
| ID 55%                                                                                                    | Family<br>First e-mail     |                                        | 所属           | 部局        | 10             | Phone<br>FAX             | Under 35            | ORCID ID             |
|                                                                                                    | investory<br>Name          | -tercore                               | 100A76-738-6 | TOT ANY A | К <sup>н</sup> | 200 002.10<br>200 002.10 | ·                   |                      |
| Please add your affiliation.                                                                                                    |                            |                                        | -            |           |                |                          |                     |                      |
|                                                                                                    | 氏名 (Name in Japanese)      | in the                                 |              |           |                | (Full nar                | ne if non Japanese) |                      |
|                                                                                                    | 姓 (Family Name in English) | No. 1                                  |              |           |                |                          |                     |                      |
|                                                                                                    | 名 (First Name in English)  | Name:                                  |              |           |                |                          |                     |                      |
|                                                                                                    | メールアドレス (Email address)    | warms can be y                         |              |           |                |                          |                     |                      |
|                                                                                                    | メールアドレス2 (Email address2)  |                                        |              |           |                |                          |                     |                      |
|                                                                                                    | 所属機問 (Institute)           | 8104 6 C 208 C                         |              |           |                |                          |                     |                      |
|                                                                                                    | 部局 (Department)            | The Difference in the second           |              |           |                |                          |                     |                      |
|                                                                                                    | 職 (Job Title)              |                                        |              |           |                |                          |                     |                      |
|                                                                                                    | 電話費号 (Phone no.)           | Sector 200                             |              |           |                |                          |                     |                      |
|                                                                                                    | FAX要号 (FAX no.)            | ○ 西暦年入力                                |              |           | /              |                          |                     |                      |
|                                                                                                    | ±+ (fear of birth)         |                                        |              |           |                |                          |                     |                      |
|                                                                                                    | #SI (Candan)               | <ul> <li>答えない</li> <li>等うない</li> </ul> |              |           |                | ×                        |                     |                      |
| 彩研表研究者番号 (MEXT)                                                                                                    | 1179 (Gender)              |                                        |              |           |                |                          |                     |                      |
| The state of the state of the s | ORCID iD                   | Register or Connect your ORCI          | 010          |           |                |                          |                     |                      |
|                                                                                                    | 国籍 (Country)               | Lean                                   |              |           |                | ~                        |                     |                      |
|                                                                                                    | 学位取得年(Year Of Degree)      | 20.6                                   |              |           |                |                          |                     |                      |
|                                                                                                    |                            |                                        |              |           |                |                          |                     |                      |

| My Page                                                                                            |                                                                                                    | Timeout Count: 03:59:31 Logi |                         |
|----------------------------------------------------------------------------------------------------|----------------------------------------------------------------------------------------------------|------------------------------|-------------------------|
| メールアトレス2 (Email address2)                                                                          |                                                                                                    |                              |                         |
| 所属機関 (Institute)                                                                                   | (A1.1716C                                                                                                    |                              |                         |
| 部局 (Department)                                                                                    | an year of the second second s |                              |                         |
| 職 (Job Title)                                                                                      | he .                                                                                                    |                              | ᅏᆱᆓᆍᅷᇂᄱᆝᆙᆂᄞᇂᇛᄵᄳᇧᇅᄜᆃ     |
| 電話番号 (Phone no.)                                                                                   | di Badh                                                                                                    |                              | 唯認                      |
| FAX番号 (FAX no.)                                                                                    | CONCULS.                                                                                                    |                              | る説明を確認し、のK をクリックしてください。 |
| 生年 (Year Of Birth)                                                                                 | 111                                                                                                    |                              |                         |
| 性別 (Gender)                                                                                        | 9.5. ×                                                                                                    |                              |                         |
| 科研費研究者番号 (MEXT/JSPS KAKENHI Researcher<br>Number)                                                  |                                                                                                    |                              |                         |
| ORCID ID                                                                                           |                                                                                                    |                              |                         |
| 国籍(Country)                                                                                        | · · · · · · · · · · · · · · · · · · ·                                                                                                    |                              |                         |
| 学位取得年(Year Of Degree)                                                                              | 2 N                                                                                                    |                              |                         |
| <ul> <li>申請書<br/>るともも<br/>れます。</li> <li>また、<br/>以上の</li> <li>研究者(等)の博報</li> <li>てください。)</li> </ul> | に記載された個人情報は、申請を行う研究代表者の同意のもと、公薬の審査に必要な範囲で自然科学研究機構に起き<br>に、自然科学研究機構、および申録のあった当該研究機関における共同利用・共同研究の途行ならびにまか<br>個人名、所属、職名については、Mousicおける申録書作成時に画面に表テナ<br>自む以外に申録書に記載された個人情報が使用されることはあり<br>全録歩・変更するには、上記規定に同意いたよう、「あつのすず」。よろしければRegisterを押してください。(同意できない場合                                                                                                    | c使用き<br>はCancelで戻っ           |                         |
|                                                                                                    | OK met                                                                                                    |                              |                         |

| ige                                                                                                    |                    |                                                                                                    |           |                      |           |                     |            |                                         |                     | Timeout Count: 04:00 |
|----------------------------------------------------------------------------------------------------|--------------------|----------------------------------------------------------------------------------------------------|-----------|----------------------|-----------|---------------------|------------|-----------------------------------------|---------------------|----------------------|
| My Profi                                                                                                    | ile                |                                                                                                    |           |                      |           |                     |            |                                         |                     |                      |
| Please select or                                                                                               | mfie ID            |                                                                                                    |           |                      |           |                     |            |                                         |                     |                      |
|                                                                                                    |                    |                                                                                                    |           |                      |           |                     |            |                                         |                     |                      |
| ID                                                                                                    | 氏名                 | Family<br>First                                                                                                    | e-mail    |                      | 所罵        | 部局                  | 職          | Phone<br>FAX                            | Under 35            | ORCID iD             |
| 0007                                                                                                    | 4.68               | Table of a second second secon |           | - 00 Y               | néter deb | and the Heat Prove  | n          | AND A CONTRACTOR                        | ·                   |                      |
| a ta                                                                                                    | H 194              | Triller<br>Brend                                                                                                    | managere  | a ve p               | IPARLANA  | Read and the second | <b>1.4</b> | na an an an ann an an an an an an an an |                     |                      |
| Do you really a                                                                                                | add an affiliation |                                                                                                    |           |                      |           |                     |            |                                         |                     |                      |
|                                                                                                    |                    | 氏名 (Name in Japa                                                                                                    | anese) 🔳  |                      |           |                     |            | (Full nam                               | ne if non Japanese) |                      |
|                                                                                                    |                    | 姓 (Family Name in Er                                                                                                    | nglish)   | a second             |           |                     |            |                                         |                     |                      |
|                                                                                                    |                    | 名 (First Name in Er                                                                                                    | nglish)   | a mi                 |           |                     |            |                                         |                     |                      |
|                                                                                                    |                    | メールアドレス (Email ad                                                                                                    | dress) 🔥  | ener (Charles and en |           |                     |            |                                         |                     |                      |
|                                                                                                    |                    | メールアドレス2 (Email add                                                                                                    | ress2)    |                      |           |                     |            |                                         |                     |                      |
|                                                                                                    |                    | 所属機問 (Ins                                                                                                    | titute) 📫 | the sector is        |           |                     |            |                                         |                     |                      |
|                                                                                                    |                    | 部局 (Depart                                                                                                    | ment)     | 10 AD - C 20 A -     |           |                     |            |                                         |                     |                      |
|                                                                                                    |                    | 職 (Job                                                                                                    | Title)    | 8                    |           |                     |            |                                         |                     |                      |
|                                                                                                    |                    | 電話番号 (Phon                                                                                                    | ie no.)   | where the            |           |                     |            |                                         |                     |                      |
|                                                                                                    |                    | FAX番号 (FA                                                                                                    | X no.)    | 1400 P               |           |                     |            |                                         |                     |                      |
|                                                                                                    |                    | 生年 (Year Of                                                                                                    | Birth)    | 7.9 day 1            |           |                     |            |                                         |                     |                      |
| terration in the second second second second second second second second second second second second second se |                    | 性別 (Ger                                                                                                    | nder) 🚔   | 17.5()               |           |                     |            | *                                       |                     |                      |
| 科研撰句                                                                                                    | ៣%/有限⊫亏 (MEXT/.    | JSPS KAKENNI Researcher Nu                                                                                                    | moer)     |                      |           |                     |            |                                         |                     |                      |
|                                                                                                    |                    | 网络 (Cou                                                                                                    | ntry)     |                      |           |                     |            | ~                                       |                     |                      |
|                                                                                                    |                    | 学位取得年(Year Of De                                                                                                    | aree)     | as                   |           |                     |            |                                         |                     |                      |
|                                                                                                    |                    |                                                                                                    |           |                      |           |                     |            |                                         |                     |                      |

| Key Points         Image: Sea statuture to:         Image: Sea statuture to:         Image: Sea statuture to                                                                                                    | Page              |                  |                         |          |                                                                                                    |                           |                       |          |              |                             | Timeout Count: 04:00 |
|----------------------------------------------------------------------------------------------------|-------------------|------------------|-------------------------|----------|----------------------------------------------------------------------------------------------------|---------------------------|-----------------------|----------|--------------|-----------------------------|----------------------|
| Persentational of the series of the series o | My Profil         | e                |                         |          |                                                                                                    |                           |                       |          |              |                             |                      |
| ID     K6     Fendy<br>Fest     enal     K8     B10     R     Prove<br>FAX       100     4.7.8     10     10.000 grass Arg     10.000 grass Arg                                                                                                    | Please select pro | file ID.         |                         |          |                                                                                                    |                           |                       |          |              |                             |                      |
| Image: Section of the section of the sectin of the section of the section of the                 | ID                | 氏名               | Family<br>First         | e-mail   |                                                                                                    | 所属                        | 部局                    | <b>R</b> | Phone<br>FAX |                             |                      |
| Image: Control of the state of the state                  | 0097              | 4.48             | Tabless<br>Sec. 4       |          | in the second second second second second second second second second second second second second second second | arte-en die A             | and the second second | n.       | and a state  | -                           |                      |
| Do your welly add an attliation         (Full name if non Japanese)           It (Ramin) Name in English)         *****           It (Ramin) Name in English)         *****           It (Ramin) Name in English)         *****           It (Ramin) Name in English)         *****           It (Ramin) Name in English)         *****           It (Ramin) Name in English)         ******           It (Ramin) Name in English)         ************************************                                                                                                    | a 12              | 6 (BA            | Contract<br>Contract    | manag    | town on th                                                                                                    | 10 <sup>4</sup> 246.2.043 | REPAIR OF A           | <b></b>  |              |                             |                      |
| Item In Sex Name In Sex Name In Sex                    | Do you really ad  | d an affiliation |                         |          |                                                                                                    |                           |                       |          |              | ·                           |                      |
| 법(Fank) Name in Englas)**C (First Name in Englas)**C (First Name i                                                                                                    |                   |                  | 氏名 (Name in Japa        | anese)   | * 7*                                                                                                    |                           |                       |          | (            | (Full name if non Japanese) |                      |
| & (First Name End one)• • • • • • • • • • • • • • • • • • •                                                                                                     |                   |                  | 姓 (Family Name in Er    | nglish)  | Terrer                                                                                                    |                           |                       |          |              |                             |                      |
| ····································                                                                                                    |                   |                  | 名 (First Name in Er     | nglish)  | A cost                                                                                                    |                           |                       |          |              |                             |                      |
| メールアドレス (Email address)         Image: Comparison of Comparison of                                   |                   |                  | メールアドレス (Email ad       | idress)  | where the here same as                                                                                          |                           |                       |          |              |                             |                      |
| 前職職員 (militi)         「「「「」」」」」」」」」」」           「「」」」」」」」」」」         「「」」」」」」」           「」」」」」」         「」」」」」           「」」」」」         「」」」」           「」」」」」         「」」」」           「」」」」」         「」」」」           「」」」」」         「」」」」           「」」」」         「」」」           「」」」」         「」」」           「」」」」         「」」」           「」」」」         「」」」           「」」」」         「」」」           「」」」」         「」」」           「」」」」         「」」」           「」」」         「」」」           「」」」         「」」」           「」」」         「」」」           「」」」         「」」」           「」」」         「」」           「」」」         「」」」           「」」」         「」」」           「」」」         「」」」           「」」」         「」」」                                                                                                    |                   |                  | メールアドレス2 (Email add     | iress2)  |                                                                                                    |                           |                       |          |              |                             |                      |
| 副目 Department)         *** *********************************                                                                                                    |                   |                  | 所属機関 (Ins               | stitute) | D fel vectore                                                                                                   |                           |                       |          |              |                             |                      |
| 대학 (co Trite)         대학 (co Trite)           대학 (co Trite)         대학 (co Trite)           대학 (co Trite)         대학 (co Trite)           대학 (co Trite)         대학 (co Trite)           대학 (co Trite)         전 (co Trite)           대학 (co Trite)         전 (co Trite)           대학 (co Trite)         전 (co Trite)           대학 (co Trite)         (co Trite)           대학 (co Trite)         (co Trite)           대학 (co Trite)         (co Trite)           대학 (co Trite)         (co Trite)           대학 (co Trite)         (co Trite)                                                                                                    |                   |                  | 部局 (Depart              | tment)   | -10.50-10.759-1                                                                                                 |                           |                       |          |              |                             |                      |
| Aligner (rhole no.)     If III = 1 · 1     Aligner (rhole no.)     Aligner (rhole no.)     Alig        |                   |                  | 欖 (Jot                  | b Title) | N2                                                                                                    |                           |                       |          |              |                             |                      |
| 中本株式         中本株式           1         1           1         1           1         1           1         1           1         1           1         1           1         1           1         1           1         1           1         1           1         1           1         1           1         1           1         1           1         1           1         1                                                                                                    |                   |                  | 電話番号 (Phor              | ne no.)  | The second second                                                                                               |                           |                       |          |              |                             |                      |
| 主任(1847/0.84/11)         第2次11           情報情報的考醒者(MEXT/JSPS KAKENHT Researcher Number)         ************************************                                                                                                    |                   |                  | FAX面写 (FA               | (Rinth)  |                                                                                                    |                           |                       |          |              |                             |                      |
| Ketagengggggggggggggggggggggggggggggggggg                                                                                                    |                   |                  | 표수 (fear 0)             | inder)   | 答えない                                                                                                    |                           |                       |          | ~            |                             |                      |
| ORCID /D<br>Eili (country)                                                                                                    | 封研書研              | 恋老番号 (MFXT/1SP   | S KAKENHI Researcher Nu | (mber)   | HADOV                                                                                                    |                           |                       |          |              |                             |                      |
| 医語 (Country)                                                                                                    |                   |                  | OR                      | CID ID   |                                                                                                    |                           |                       |          |              |                             |                      |
|                                                                                                    |                   |                  | 国語 (Cou                 | untry)   |                                                                                                    |                           |                       |          | ~            |                             |                      |
| 学位取得年(Year Of Degree) - 北山                                                                                                    |                   |                  | 学位取得年(Year Of De        | egree)   |                                                                                                    |                           |                       |          |              |                             |                      |

### 以上で「アカウント情報を更新する方法」は終了です。

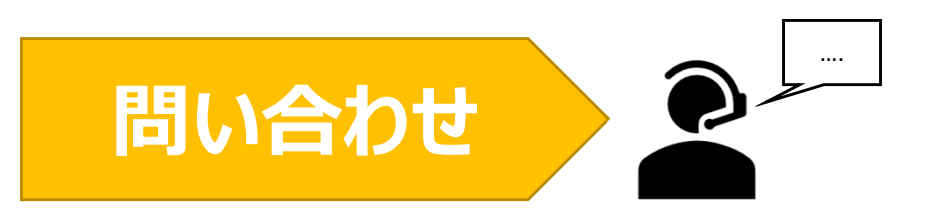

NOUSの操作についてご不明点等ございます場合、下記問い合わせ先までお知らせください。

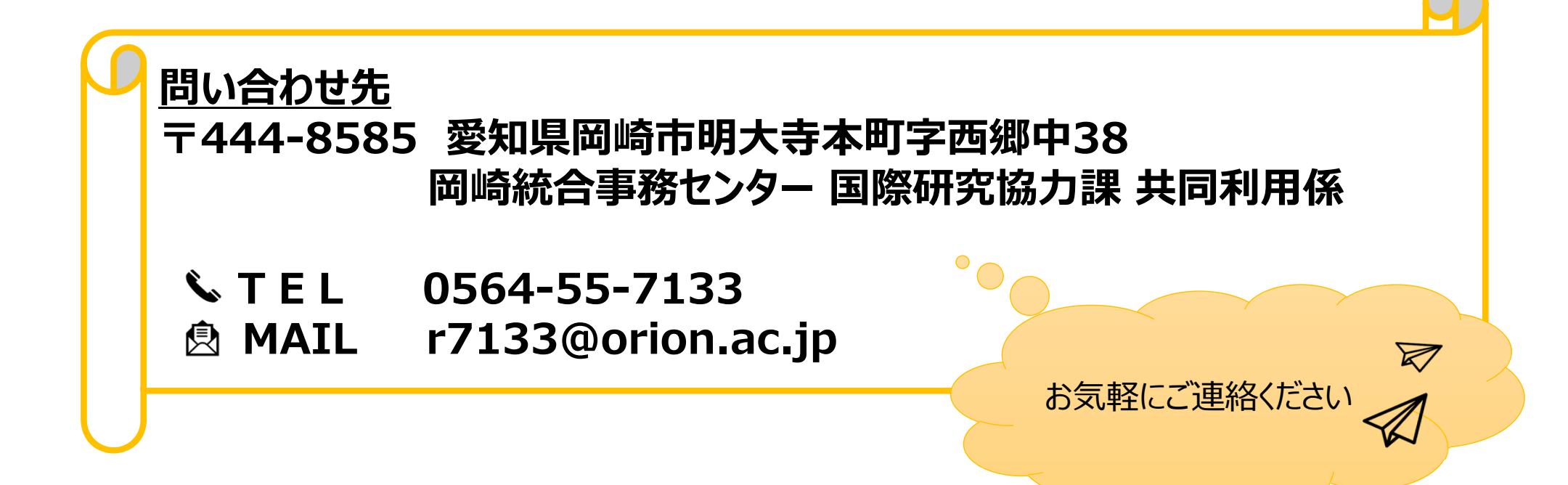

# あなたのNOUSアカウントに 所属組織情報を追加する方法

## (※ご確認ください)

- ・ アカウントに所属組織の情報を追加してもログインIDのメールアドレスは変わりません。
- ・ 異動等によりログインID(メールアドレス)も変更する場合、アカウントの追加ではなく新規
   ユーザー申請を行ってください(\*)。

| NOUS Help New User Reset Password Contact Us                                                                                                    |                                                                                                    |
|----------------------------------------------------------------------------------------------------|----------------------------------------------------------------------------------------------------|
|                                                                                                    | (*)新規ユーザー申請の方法                                                                                            |
| Password:<br>Login<br>Shibboleth authentication<br>For your single sign-on to NOUS, your institutional identification provider (IdP) must<br>allow the 'eduPersonTargetedId' attribute to be referred by the NOUS service provider (SP).<br>You should also agree to do so in the confirmation dialog | NOUSログイン画面<br>( <u>https://nous.nins.jp/user/signin</u> )<br>の上部緑色のバーにある <u>New User</u> をクリッ<br>クしてください。 |
| Login via Shibboleth                                                                                                    |                                                                                                    |
|                                                                                                    |                                                                                                    |

## あなたのNOUSアカウントに所属組織情報を追加する方法

| Change                             | Password My Profile                                                                                                    | Contact Us Single Sig                             | n-on Setting                                                                                                    |                         |                     |                              | Log                             | ginUser: ᅚ                   | -714 <b>- 77</b> , - |   |           |           |       |          |             |             |         |           |            |                                    |            |
|------------------------------------|----------------------------------------------------------------------------------------------------|---------------------------------------------------|----------------------------------------------------------------------------------------------------|-------------------------|---------------------|------------------------------|---------------------------------|------------------------------|----------------------|---|-----------|-----------|-------|----------|-------------|-------------|---------|-----------|------------|------------------------------------|------------|
| My Pa                              | age                                                                                                    |                                                   |                                                                                                    |                         |                     |                              |                                 |                              |                      | , |           |           |       |          |             |             |         |           |            |                                    |            |
| 新規申請                               | i/New applications:                                                                                                    |                                                   |                                                                                                    |                         |                     | Stitutes                     |                                 |                              |                      |   |           |           |       |          | _           |             |         |           | _          | _                                  |            |
| 年度                                 | 分類                                                                                                    | 代表者                                               | タイトル                                                                                                    | 復                       | 割                   |                              |                                 | 最終<br>ST更新<br>日              |                      |   | NOU<br>画面 | JS(<br>ī左 | こロク上の | バイン<br>M | ル、<br>y Pro | My<br>ofile | Pa<br>Z | age<br>をク | ッヘフ<br>リック | 人っ <sup>-</sup><br>クし <sup>-</sup> | てくた<br>てくた |
| Str                                |                                                                                                    |                                                   |                                                                                                    |                         |                     |                              |                                 |                              |                      |   |           |           |       |          |             |             |         |           |            |                                    |            |
|                                    | art : new application                                                                                                    |                                                   |                                                                                                    |                         |                     |                              |                                 |                              |                      |   |           |           |       |          |             |             |         |           |            |                                    |            |
|                                    | mew application<br>题 / Approved applica<br>分類                                                                                                    | itions:<br>代表者                                    | タイトル                                                                                                    | 役割                      | 通知書                 | 追加/出張申請                      | 報告書                             | 継続申請                         |                      |   |           |           |       |          |             |             |         |           |            |                                    |            |
| 採択済課<br><u>年度</u><br>2020          | new application<br>题/Approved applica<br>分類<br>NIBB-genomics_z                                                                                                    | ations:<br>代表者<br>词::课                            | タイトル<br>- * 100 1 - 11 - 12 - 12 - 10 - 10 - 10 - 1                                                                | <b>後剤</b><br>代表者        | 通知書<br>notification | 追加/出强申請<br>                  | 報告書<br>Ny upload                | 継続申請<br>continue             |                      |   |           |           |       |          |             |             |         |           |            |                                    |            |
| 採択済課<br>年度<br>2020<br>2019         | rt: new application<br>題/Approved applica<br>分類<br>NIBB-genomics_z<br>NIBB-genomics                                                                                                    | ations:<br>代表者<br>词曰: 1.译                         | Ørth#       Princip       Princip       Viceos HSE       Viceos HSE       Viceos HSE                               | <b>後割</b><br>代表者<br>代表者 | 通知書<br>notification | 追加/出旗申請<br>                  | 報告書<br>Ny upload<br>Ny upload   | 継統申請<br>continue<br>continue |                      |   |           |           |       |          |             |             |         |           |            |                                    |            |
| 採択済課<br>年度<br>2020<br>2019         | rt: new application<br>題/Approved applica<br>分類<br>NIBB-genomics_z<br>NIBB-genomics                                                                                                    | ations:<br>代表者<br>注册:译<br>「an ush                 | 9454<br>- 1994 - 1997 - 1995 - 1995 - 1995<br>- 1995 - 1997<br>- 2006 - 1997 - 1996 - 1997 - 1997<br>- 1997 - 1997 | <b>役前</b><br>代表者<br>代表者 | 道知書<br>notification | 追加/出版申請<br>- V 877<br>- V 87 | 報告書<br>ily upload<br>ily upload | 継続申請<br>continue<br>continue |                      |   |           |           |       |          |             |             |         |           |            |                                    |            |
| 採択済課<br>年度<br>2020<br>2019<br>昨年度採 | YEAR STATES STATES STA | ations:<br>代表者<br>注意 : 建<br>applications last yea | 94158<br>2 1000 - 1000 (00000000000000000000000000                                                                 | <b>後期</b><br>代表者<br>代表者 | 過知書<br>notification | 追加/出張申請<br>op<br>on          | 報告書<br>My upload<br>My upload   | 編続申請<br>continue<br>continue |                      |   |           |           |       |          |             |             |         |           |            |                                    |            |

| My Pa    | e                 |                 |        |    |    |            |          | Login U  |                        |
|----------|-------------------|-----------------|--------|----|----|------------|----------|----------|------------------------|
| My F     | rofile            |                 |        |    |    |            |          |          |                        |
| Please s | elect profile ID. |                 |        |    |    |            |          |          | プロファイル情報を追加する予定のアカウントの |
| ID       | 氏名                | Family<br>First | e-mail | 所属 | 部局 | 職<br>FAX   | Under 35 | ORCID ID | 「ID]をクリックしてください。       |
| 9927     | 4 <b>r</b>        | ad dana         |        |    |    | 0564557119 | auc      |          |                        |
|          |                   |                 |        | 1  |    |            |          |          |                        |
|          |                   |                 |        |    |    |            |          |          |                        |
|          |                   |                 |        |    |    |            |          |          |                        |
|          |                   |                 |        |    |    |            |          |          |                        |
|          |                   |                 |        |    |    |            |          |          |                        |
|          |                   |                 |        |    |    |            |          |          |                        |
|          |                   |                 |        |    |    |            |          |          |                        |
|          |                   |                 |        |    |    |            |          |          |                        |

| My Pa    | je                |              |                   |                      |            |            |    |                         |          | Login    | ηÜ |                         |
|----------|-------------------|--------------|-------------------|----------------------|------------|------------|----|-------------------------|----------|----------|----|-------------------------|
| My F     | Profile           | 5            |                   |                      |            |            |    |                         |          |          |    |                         |
| Please s | elect profile     | ile ID.      |                   |                      |            |            |    |                         |          |          |    |                         |
| ID       | 氏名                | F            | Family<br>First   | e-mail               | 所展         | 部局         | 職  | Phone<br>FAX            | Under 35 | ORCID iD |    | 」[所属]の add をクリックしてください。 |
| 9927     | * *               |              | edatore<br>Gran   | we only " of young g | 自然科学研究機構   | 岡崎統合事務センター | 46 | 0564557133<br>056455714 |          |          |    | 1                       |
| Selected | profile ID        | ) : 9927 ,Pl | ease click a butt | on.                  |            |            |    |                         |          |          |    |                         |
| 所属(A     | filiation)        |              |                   | edit add 🚅           | Juicle     |            |    |                         |          |          |    |                         |
| 学生保障     | <sub>剣加入確認書</sub> | 唐(Form 11    | .)                | new v ed             | lit submit |            |    |                         |          |          |    |                         |
|          |                   |              |                   |                      |            |            |    |                         |          |          |    |                         |
|          |                   |              |                   |                      |            |            |    |                         |          |          |    |                         |
|          |                   |              |                   |                      |            |            |    |                         |          |          |    |                         |
|          |                   |              |                   |                      |            |            |    |                         |          |          |    |                         |
|          |                   |              |                   |                      |            |            |    |                         |          |          |    |                         |
|          |                   |              |                   |                      |            |            |    |                         |          |          |    |                         |
|          |                   |              |                   |                      |            |            |    |                         |          |          |    |                         |

| y Page       |                   |                                                                                                    |              |                                |             |           |     |                              |               | Timeout Count: 03:59 | Le |                  |
|--------------|-------------------|----------------------------------------------------------------------------------------------------|--------------|--------------------------------|-------------|-----------|-----|------------------------------|---------------|----------------------|----|------------------|
| My Pro       | ofile             |                                                                                                    |              |                                |             |           |     |                              |               |                      |    |                  |
| Disco ania   |                   |                                                                                                    |              |                                |             |           |     |                              |               |                      |    |                  |
| Please selec | z pronie 1D.      |                                                                                                    |              |                                |             |           |     |                              |               |                      |    |                  |
| ID           | 氏名                | Family<br>First                                                                                                    | e-mail       |                                | 所属          | 部局        | R   | Phone<br>FAX                 | Under 35      | ORCID ID             |    | シェンゼロナダに作りてくだろい。 |
|              | n 25              | and and a second second s | second Pro-  | let va s                       | 10176-738-r | BOR BOHNU | Кr. | 2004 PDP 100<br>2004 PDP 100 | ·             |                      |    | 必要な項日を編集ししくに合い。  |
| Please add   | your affiliation. |                                                                                                    |              |                                |             |           |     |                              |               |                      |    |                  |
|              |                   | 氏名 (Name in                                                                                                    | Japanese)    | in the                         |             |           |     | (Full name if r              | non Japanese) |                      |    |                  |
|              |                   | 姓 (Family Name                                                                                                    | in English)  | Beloff I                       |             |           |     |                              |               |                      |    |                  |
|              |                   | 名 (First Name                                                                                                    | in English)  | Award                          |             |           |     |                              |               |                      |    |                  |
|              |                   | メールアドレス (Ema                                                                                                    | ail address) | малан сан ю у                  |             |           |     |                              |               |                      | _  |                  |
|              |                   | メールアドレス2 (Email                                                                                                    | l address2)  |                                |             |           |     |                              |               |                      |    |                  |
|              |                   | 所属機問                                                                                                    | (Institute)  | 10104 6 12 200 C               |             |           |     |                              |               |                      |    |                  |
|              |                   | 部局 (De                                                                                                    | epartment)   | Statistics Service             |             |           |     |                              |               |                      |    |                  |
|              |                   | 12                                                                                                    | (Job Title)  |                                |             |           |     |                              |               |                      |    |                  |
|              |                   | 電話 <del>前</del> 号 (I                                                                                                    | Phone no.)   | A                              |             |           |     |                              |               |                      |    |                  |
|              |                   | FAX番号                                                                                                    | 🖥 (FAX no.)  | 0.001.00124                    |             |           |     |                              |               |                      |    |                  |
|              |                   | 生年 (Yea                                                                                                    | ar Of Birth) | ○ 西暦年入力                        |             |           |     |                              |               |                      |    |                  |
|              |                   |                                                                                                    |              | · ** 2 *** >                   |             |           |     |                              |               |                      |    |                  |
|              |                   | 11.51                                                                                                    | (Gender)     | 答えない                           |             |           |     | ~                            |               |                      |    |                  |
| 料研           | 書研究者番号 (MEXT/JS   | PS KAKENHI Researche                                                                                                    | er Number)   |                                |             |           |     |                              |               |                      |    |                  |
|              |                   |                                                                                                    | ORCID ID     | Register or Connect your ORCIE | ai a        |           |     |                              |               |                      |    |                  |
|              |                   | 1010                                                                                                    | (Country)    | Lean                           |             |           |     | ~                            |               |                      |    |                  |
|              |                   | 学位取得年(Year O                                                                                                    | of Degree)   | 20.6                           |             |           |     |                              |               |                      |    |                  |
|              |                   |                                                                                                    |              | Back Go                        |             |           |     |                              |               |                      |    |                  |

| y Page                                                                                                    |                            |                                        |              |           |                |                            |                     | Timeout Count: 03:59 |  |
|----------------------------------------------------------------------------------------------------|----------------------------|----------------------------------------|--------------|-----------|----------------|----------------------------|---------------------|----------------------|--|
| My Profile                                                                                                    |                            |                                        |              |           |                |                            |                     |                      |  |
|                                                                                                    |                            |                                        |              |           |                |                            |                     |                      |  |
| Please select profile ID.                                                                                                    |                            |                                        |              | 1         |                |                            |                     |                      |  |
| ID 55%                                                                                                    | Family<br>First e-mail     |                                        | 所属           | 部局        | 10             | Phone<br>FAX               | Under 35            | ORCID ID             |  |
|                                                                                                    | investory<br>Name          | -tercore                               | 100A76-738-6 | TOT ANY A | К <sup>н</sup> | 51 0 007 40<br>31 0 007 40 |                     |                      |  |
| Please add your affiliation.                                                                                                    |                            |                                        | -            |           |                |                            |                     |                      |  |
|                                                                                                    | 氏名 (Name in Japanese)      | in the                                 |              |           |                | (Full nar                  | ne if non Japanese) |                      |  |
|                                                                                                    | 姓 (Family Name in English) | No. 1                                  |              |           |                |                            |                     |                      |  |
|                                                                                                    | 名 (First Name in English)  | Navad.                                 |              |           |                |                            |                     |                      |  |
|                                                                                                    | メールアドレス (Email address)    | warms can be y                         |              |           |                |                            |                     |                      |  |
|                                                                                                    | メールアドレス2 (Email address2)  |                                        |              |           |                |                            |                     |                      |  |
|                                                                                                    | 所属機問 (Institute)           | 8104 6 C 208 C                         |              |           |                |                            |                     |                      |  |
|                                                                                                    | 部局 (Department)            | The Difference in the second           |              |           |                |                            |                     |                      |  |
|                                                                                                    | 職 (Job Title)              |                                        |              |           |                |                            |                     |                      |  |
|                                                                                                    | 電話費号 (Phone no.)           | Sector 200                             |              |           |                |                            |                     |                      |  |
|                                                                                                    | FAX要号 (FAX no.)            | ○ 西暦年入力                                |              |           | /              |                            |                     |                      |  |
|                                                                                                    | ±+ (fear of birth)         |                                        |              |           |                |                            |                     |                      |  |
|                                                                                                    | #SI (Candan)               | <ul> <li>答えない</li> <li>等うない</li> </ul> |              |           |                | ×                          |                     |                      |  |
| 彩研表研究者番号 (MEXT)                                                                                                    | 1179 (Gender)              |                                        |              |           |                |                            |                     |                      |  |
| The state of the state of the s | ORCID iD                   | Register or Connect your ORCI          | 010          |           |                |                            |                     |                      |  |
|                                                                                                    | 国籍 (Country)               | Lean                                   |              |           |                | ~                          |                     |                      |  |
|                                                                                                    | 学位取得年(Year Of Degree)      | 20.6                                   |              |           |                |                            |                     |                      |  |
|                                                                                                    |                            |                                        |              |           |                |                            |                     |                      |  |

| My Page                                                                                            |                                                                                                    | Timeout Count: 03:59:31 Logi |                         |
|----------------------------------------------------------------------------------------------------|----------------------------------------------------------------------------------------------------|------------------------------|-------------------------|
| メールアトレス2 (Email address2)                                                                          |                                                                                                    |                              |                         |
| 所属機関 (Institute)                                                                                   | (A1.1716C                                                                                                    |                              |                         |
| 部局 (Department)                                                                                    | an year of the second second s |                              |                         |
| 職 (Job Title)                                                                                      | he .                                                                                                    |                              | ᅏᆱᆓᆍᅷᇂᄱᆝᆙᆂᄞᇂᇛᄵᄳᇧᇅᄜᆃ     |
| 電話番号 (Phone no.)                                                                                   | di Badh                                                                                                    |                              | 唯認                      |
| FAX番号 (FAX no.)                                                                                    | CONCULS.                                                                                                    |                              | る説明を確認し、のK をクリックしてください。 |
| 生年 (Year Of Birth)                                                                                 | 111                                                                                                    |                              |                         |
| 性別 (Gender)                                                                                        | 9.5. ×                                                                                                    |                              |                         |
| 科研費研究者番号 (MEXT/JSPS KAKENHI Researcher<br>Number)                                                  |                                                                                                    |                              |                         |
| ORCID ID                                                                                           |                                                                                                    |                              |                         |
| 国籍(Country)                                                                                        | · · · · · · · · · · · · · · · · · · ·                                                                                                    |                              |                         |
| 学位取得年(Year Of Degree)                                                                              | 2 N                                                                                                    |                              |                         |
| <ul> <li>申請書<br/>るともも<br/>れます。</li> <li>また、<br/>以上の</li> <li>研究者(等)の博報</li> <li>てください。)</li> </ul> | に記載された個人情報は、申請を行う研究代表者の同意のもと、公薬の審査に必要な範囲で自然科学研究機構に起き<br>に、自然科学研究機構、および申録のあった当該研究機関における共同利用・共同研究の途行ならびにまか<br>個人名、所属、職名については、Mousicおける申録書作成時に画面に表テナ<br>自む以外に申録書に記載された個人情報が使用されることはあり<br>全録歩・変更するには、上記規定に同意いたよう、「あつのすず」。よろしければRegisterを押してください。(同意できない場合                                                                                                    | c使用き<br>はCancelで戻っ           |                         |
|                                                                                                    | OK met                                                                                                    |                              |                         |

| Page                       |                             |                        |            |                  |             |                    |    |               |                 | Timeout Count: 04:00 |  |  |  |  |
|----------------------------|-----------------------------|------------------------|------------|------------------|-------------|--------------------|----|---------------|-----------------|----------------------|--|--|--|--|
| My Profil                  | e                           |                        |            |                  |             |                    |    |               |                 |                      |  |  |  |  |
| Please select pr           | Please select profile ID.   |                        |            |                  |             |                    |    |               |                 |                      |  |  |  |  |
| ID                         | 氏名                          | Family<br>First        | e-mail     |                  | 所與 部局       |                    | 12 | Phone<br>AX   | Under 35        | ORCID iD             |  |  |  |  |
| a 12                       | 6 B5                        | Tables<br>Second       | ensering t | and the fit      | né vec zasá | Ballin Cristian B  |    |               |                 |                      |  |  |  |  |
| n to                       | 6.05                        | Contract<br>Contract   | eranage    | ann an fe        | né seu zast | Real Production of |    |               |                 |                      |  |  |  |  |
| Do you really ac           | u really add an affiliation |                        |            |                  |             |                    |    |               |                 |                      |  |  |  |  |
|                            |                             | 氏名 (Name in Jap        | panese)    | - FF             |             |                    |    | (Full name it | f non Japanese) |                      |  |  |  |  |
| 推 (Family Name in English) |                             |                        |            |                  |             |                    |    |               |                 |                      |  |  |  |  |
|                            |                             | 名 (First Name in I     | English)   | A cost           |             |                    |    |               |                 |                      |  |  |  |  |
|                            |                             | メールアドレス (Email a       | iddress)   | And the second   |             |                    |    |               |                 |                      |  |  |  |  |
|                            |                             | メールアドレス2 (Email ad     | ldress2)   | A day and well   |             |                    |    |               |                 |                      |  |  |  |  |
|                            |                             | 所調機関(In                | istitute)  | an international |             |                    |    |               |                 |                      |  |  |  |  |
|                            |                             | Brite (Depa            | rtment)    | R1               |             |                    |    |               |                 |                      |  |  |  |  |
|                            |                             | 編 (JC<br>電話番号 (Pho     | one no.)   | 00.04 -1.0       |             |                    |    |               |                 |                      |  |  |  |  |
|                            |                             | FAX番号 (F               | AX no.)    | and a set of     |             |                    |    |               |                 |                      |  |  |  |  |
|                            |                             | 生年 (Year C             | of Birth)  |                  |             |                    |    |               |                 |                      |  |  |  |  |
|                            |                             | 性別 (G                  | ender)     | 答えない             |             |                    |    | ~             |                 |                      |  |  |  |  |
| 科研裁研                       | 究者爾号 (MEXT/JSPS             | S KAKENHI Researcher N | lumber)    |                  |             |                    |    |               |                 |                      |  |  |  |  |
|                            |                             | 0                      | RCID ID    |                  |             |                    |    |               |                 |                      |  |  |  |  |
|                            |                             | 国語 (Co                 | ountry)    | 2000 C           |             |                    |    | ~             |                 |                      |  |  |  |  |
|                            |                             | 学位取得年(Year Of D        | legree)    | .85              |             |                    |    |               |                 |                      |  |  |  |  |

| Page             |                           |                          |                     |               |                  |         |                             | Timeout Count: 04:00 |
|------------------|---------------------------|--------------------------|---------------------|---------------|------------------|---------|-----------------------------|----------------------|
| My Profi         | e                         |                          |                     |               |                  |         |                             |                      |
| Please select pr | ofile ID.                 |                          |                     |               |                  |         |                             |                      |
| ID               | ID K名 Family e-mail 所謂 勞局 |                          |                     |               |                  |         | ne                          |                      |
| a ca             | 6 B5                      | Triffers<br>Second       | anna Saona ao Sa    | ant weather a | Ref Board and a  | a.e. () |                             |                      |
| 8.0              | 6 B5                      | Sec. 2                   | and a second second | nitres. 2 a 3 | Ref Road Service |         |                             |                      |
| Do you really a  | d an affiliation          |                          |                     |               | ·                |         |                             |                      |
|                  |                           | 氏名 (Name in Japan        | ese) 🖛 🏝            |               |                  |         | (Full name if non Japanese) |                      |
|                  |                           | 姓 (Family Name in Eng    | lish)               |               |                  |         |                             |                      |
|                  |                           | 名 (First Name in Eng     | lish) "• • • •      |               |                  |         |                             |                      |
|                  |                           | メールアドレス (Email add       | ess) Ann Mine allan |               |                  |         |                             |                      |
|                  |                           | メールアドレス2 (Email addre    | ss2)                |               |                  |         |                             |                      |
|                  |                           | 所属機関 (Insti              | ute)                |               |                  |         |                             |                      |
|                  |                           | BP/mp (Departm           | itte)               |               |                  |         |                             |                      |
|                  |                           | 電話番号 (Phone              | no.) 10 Pa -1 D     |               |                  |         |                             |                      |
|                  |                           | FAX番号 (FAX               | no.)                |               |                  |         |                             |                      |
|                  |                           | 生年 (Year Of B            | irth)               |               |                  |         |                             |                      |
|                  |                           | 性別(Gene                  | ler) 答えない           |               |                  |         | ~                           |                      |
| 科研費研             | 究者曲号 (MEXT/JSP            | S KAKENHI Researcher Num | ber)                |               |                  |         |                             |                      |
|                  |                           | ORC                      | DID                 |               |                  |         |                             |                      |
|                  |                           | 国語 (Coun                 | ry) ****            |               |                  |         | ~                           |                      |
|                  |                           | 学位取得年(Year Of Degi       | ee)                 |               |                  |         |                             |                      |

### 以上で「あなたのNOUSアカウントに所属組織情報を追加する方法」は終了です。

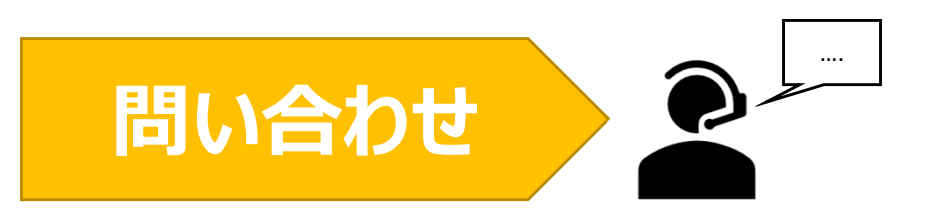

NOUSの操作についてご不明点等ございます場合、下記問い合わせ先までお知らせください。

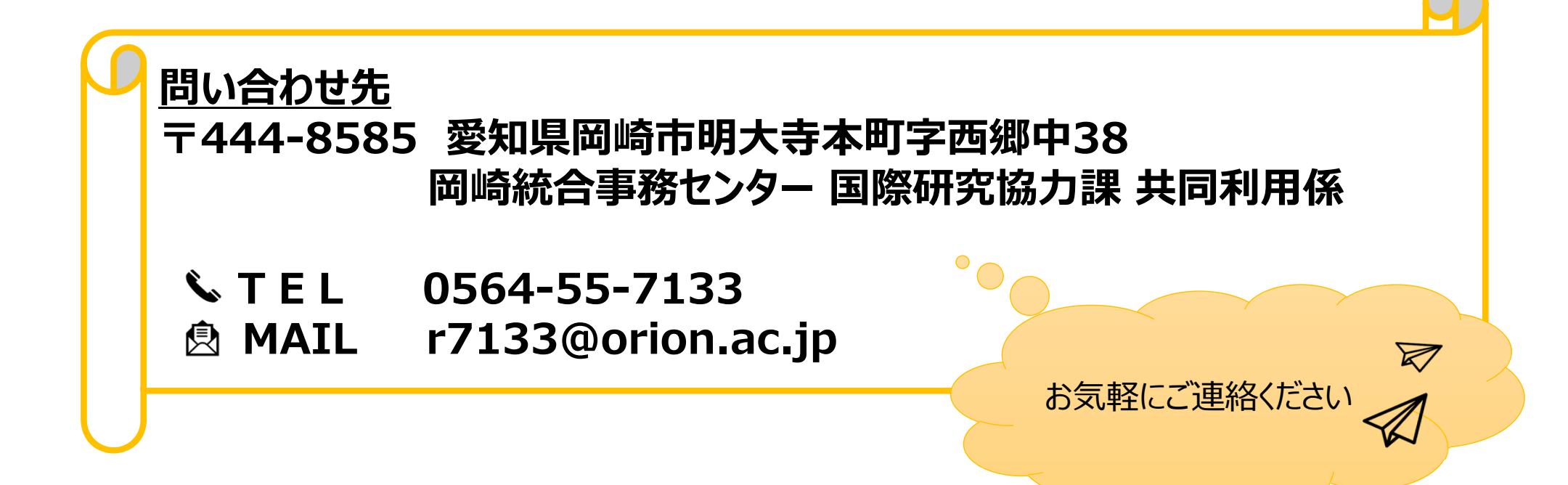

# 共同利用研究者 (分担者, 研究補助者, 研究会参加者等) の既存のNOUSアカウント情報を変更する 方法

### (※ご確認ください)新規登録した共同利用研究者情報に修正が必要な場合

・ (修正前)・(修正後)の情報を記載して後述の問い合わせから共同利用係へご連絡ください。

(例:『共同利用研究者の氏名を修正したいです。以下のようにお願いします。(修正前)岡崎 太r → (修正後)岡崎 太郎)』)

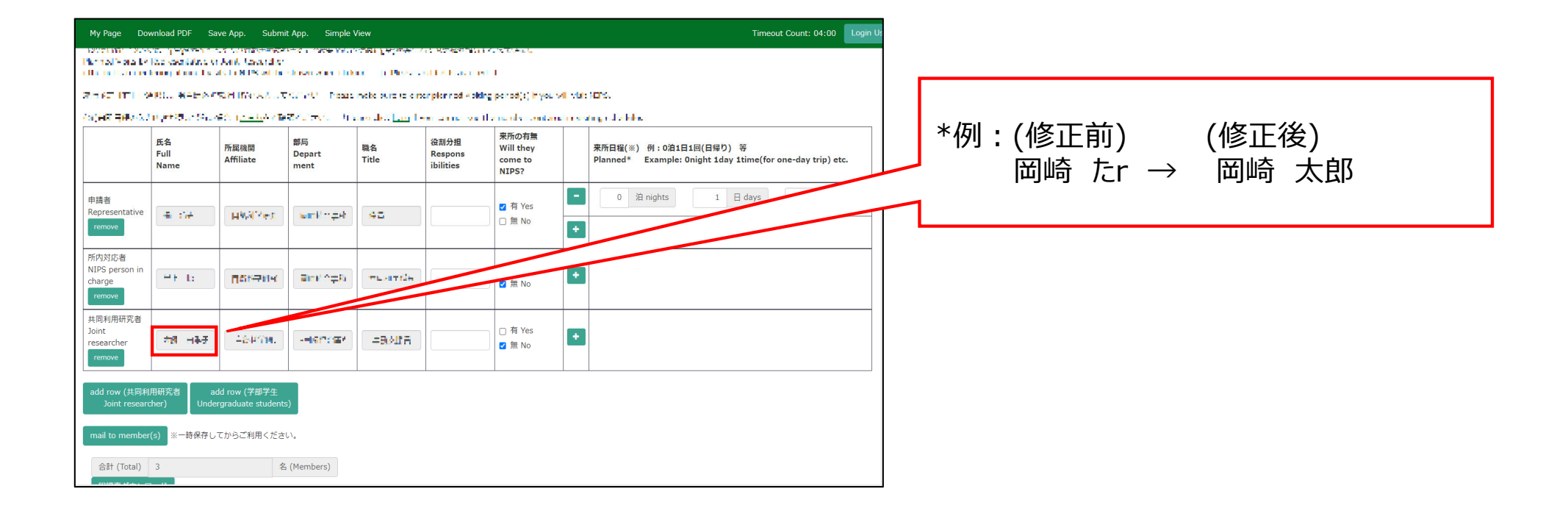

### 共同利用研究者(分担者/研究補助者/研究会参加者)の 既存のNOUSアカウント情報を更新する方法

| Change     | assword My Profile Contact Us Single Sign-on Setting Timeout Count: 04:00 |                        |                                  |            |             |                              |                             |  |  |  |  |  |  |
|------------|---------------------------------------------------------------------------|------------------------|----------------------------------|------------|-------------|------------------------------|-----------------------------|--|--|--|--|--|--|
| My Pa      | age                                                                       |                        |                                  |            |             |                              |                             |  |  |  |  |  |  |
| Password:  |                                                                           | reviewe                | 2r >>                            |            |             |                              |                             |  |  |  |  |  |  |
| 新規申請       | New applications:                                                         |                        |                                  |            |             |                              |                             |  |  |  |  |  |  |
| 年度<br>Year | 分類<br>Classification                                                      | 代表者<br>Leader          | タイトル<br>Title                    | 役割<br>Role |             | 状態<br>Status                 | 最終更新日<br>Update             |  |  |  |  |  |  |
| 2021       | INR (nikyaska                                                             | 55 SH                  | IIII AMAGANANA                   | 代表者        | edit        |                              |                             |  |  |  |  |  |  |
| 2021       | A DOS and so had                                                          | 5 A.                   | and a statistical set of the set | 代表者        | edit submit | t withdraw                   | 申請書:2021-04-19 09:48        |  |  |  |  |  |  |
| 2021       | NIKesey dés                                                               | 4. 40                  | (1997) 金式 御兄 御知                  | 代表者        | edit submit | withdraw                     | 申請書:2021-04-19 09:48        |  |  |  |  |  |  |
| Sta        | rt : new application                                                      |                        |                                  |            |             |                              |                             |  |  |  |  |  |  |
|            |                                                                           |                        |                                  |            |             |                              |                             |  |  |  |  |  |  |
| 採択済課       | 題/Approved applica                                                        | ations:                | <b>F</b> (1 - 1                  |            |             |                              |                             |  |  |  |  |  |  |
| 年度<br>Year | 分類<br>Classification                                                      | 代表者<br>Leader          | タイトル<br>Title                    |            | 役割<br>Role  | 追加/出張申請<br>Additional/Travel | 報告書 継続申請<br>Report Continue |  |  |  |  |  |  |
|            |                                                                           |                        |                                  |            |             |                              |                             |  |  |  |  |  |  |
|            |                                                                           | l applications last u  |                                  |            |             |                              |                             |  |  |  |  |  |  |
| 昨年度採       | 訳消課題/ Completed                                                           | i applications last ye | ear:                             |            |             |                              |                             |  |  |  |  |  |  |

| My Page De                                  | ownload PDF Si                                                     | ave App. Subr                         | nit App. Simple                                                                                                    | View                                           |                                       |                                        |        | Timeout Count: 04:00 Login                                                            | Us                 |                             |
|---------------------------------------------|--------------------------------------------------------------------|---------------------------------------|----------------------------------------------------------------------------------------------------|------------------------------------------------|---------------------------------------|----------------------------------------|--------|---------------------------------------------------------------------------------------|--------------------|-----------------------------|
| Permativata ba                              | <ul> <li>Face coordiative of<br/>the only of our of the</li> </ul> | r Anit, Kasandis<br>Asihi Ni Pesarihi | e e la seconda de la seconda de la seconda de la seconda de la seconda de la seconda de la seconda de la second<br>En el la seconda de la seconda de la seconda de la seconda de la seconda de la seconda de la seconda de la second | na a Bess                                      | on Rosenius<br>addictional ed         | ANTALL<br>J                            |        |                                                                                       |                    |                             |
| 2.5.67 (T1.0)<br>(0)(67.5854)               | andi nation<br>Angeotheologia                                      | wн түржээ.<br>90 г <u>ан я</u> Аит    | ταγγγΩ – Nosa<br>Be≣autoren – Ar                                                                                                    | a neta bura talen<br>Karradiat <u>Las</u> r fi | emplorined Kellin<br>Series and south | g period(s) inyeur<br>Le nambri contan |        |                                                                                       |                    |                             |
|                                             | 氏名<br>Full<br>Name                                                 | 所属機関<br>Affiliate                     | 部局<br>Depart<br>ment                                                                                                    | 職名<br>Title                                    | 役割分担<br>Respons<br>ibilities          | 来所の有無<br>Will they<br>come to<br>NIPS? |        | 来所日曜(※) 例:0泊1日1回(日帰り) 等<br>Planned* Example: Onight 1day 1time(for one-day trip) etc. |                    | <br>  共同利用研究者の登録画面を開いてください。 |
| 申請者<br>Representative<br>remove             | -# - 14                                                            | Hadives                               | <b>wink</b> nga                                                                                                    | 45                                             |                                       | ☑ 有 Yes<br>□ 無 No                      | -<br>+ | 0 % nights 1 ⊟ days 1 10 times                                                        | ${\boldsymbol{k}}$ |                             |
| 所内対応者<br>NIPS person in<br>charge<br>remove | -+ t:                                                              | TSt-Pite                              | ≣mr o≠9                                                                                                    | TEATOR                                         |                                       | □ 有 Yes<br>☑ 無 No                      | +      |                                                                                       |                    |                             |
| 共同利用研究者<br>Joint<br>researcher<br>remove    | <b>村村 田本子</b>                                                      | 484YM.                                |                                                                                                    | 49.486                                         |                                       | □有Yes<br>☑無No                          | +      |                                                                                       |                    |                             |
| add row (共同)<br>Joint resea                 | 间用研究者 a<br>rcher) Unde                                             | dd row (学部学生<br>ergraduate studen     | nts)                                                                                                    |                                                |                                       |                                        |        |                                                                                       |                    |                             |
| mail to membe                               | er(s) ※一時保存し                                                       | てからご利用くだる                             | さい。                                                                                                    |                                                |                                       |                                        |        |                                                                                       |                    |                             |
| 合計 (Total)                                  | 3                                                                  | :                                     | 名 (Members)                                                                                                    |                                                |                                       |                                        |        |                                                                                       |                    |                             |

| My Page Do                        | wnload PDF S                                   | ave App. Subm                              | it App. Simple       | View                       |                               |                                        | Timeout Cour                                                          | nt: 04:00 Login Us |   |                   |
|-----------------------------------|------------------------------------------------|--------------------------------------------|----------------------|----------------------------|-------------------------------|----------------------------------------|-----------------------------------------------------------------------|--------------------|---|-------------------|
| Permativata b<br>Obstativata b    | la popularia<br>La containa a<br>La ng dana la | r Anit, fascard e<br>also dell'Statolic    | eta ante da          | oo Digesis                 | on Rosenius<br>Mille Factored | CREAR<br>I                             |                                                                       |                    | _ |                   |
| ZHET ITLE                         | AND. HADAA                                     | WHITE A                                    | CANAD Press          | nebe sure te ein           | surplaneed whiting            | period(s) hryes                        | VE VERMENTS.                                                          |                    |   |                   |
| (a) HR HRAN                       | a persona da c                                 | en i <u>n an</u> Arte                      | 67. (m. 1)           | ano del <mark>Leo</mark> I | en anne sa ll                 |                                        |                                                                       |                    |   |                   |
|                                   | 氏名<br>Full<br>Name                             | 所属機関<br>Affiliate                          | 部局<br>Depart<br>ment | 職名<br>Title                | 役割分担<br>Respons<br>ibilities  | 来所の有無<br>Will they<br>come to<br>NIPS? | 来所日曜(※) 例:0泊1日1回(日帰り) 等<br>Planned* Example:Onight1day1time(forone-da | ay trip) etc.      |   | 共同利用研究者情報のグレーになった |
| 申讀者<br>Representative<br>remove   | 4 :14                                          | HWATTER                                    | with the             | 45                         |                               | ☑ 有 Yes<br>□ 無 No                      | <ul> <li>● 2 注 nights 1 日 days</li> <li>◆</li> </ul>                  | 1 🖸 times          | _ | クリックしてください。       |
| 所内対応者<br>NIPS person in<br>charge | et t:                                          | Пананк                                     | Bint ≏≠8             | THAT NO                    |                               | □ 有 Yes<br>☑ 無 No                      |                                                                       |                    | L |                   |
| 共同利用研究者                           |                                                |                                            |                      |                            |                               |                                        |                                                                       |                    |   |                   |
| Joint<br>researcher<br>remove     | <b>市街 田寺子</b>                                  | 484714.                                    | -4672224             | #848#A                     |                               | □ 有 Yes<br>☑ 無 No                      |                                                                       |                    |   |                   |
| add row (共同和<br>Joint resea       | 用研究者 a<br>cher) <u>Unde</u>                    | dd row (学部学生<br>ergraduate stu <u>dent</u> | s)                   | 1                          | 1                             | 1                                      |                                                                       |                    |   |                   |
|                                   |                                                |                                            |                      |                            |                               |                                        |                                                                       |                    |   |                   |
| mail to membe                     | r(s) ※一時保存し                                    | 、てからご利用くださ                                 | ι, γ.                |                            |                               |                                        |                                                                       |                    |   |                   |
| 合計 (Total)                        | 3                                              | \$                                         | 4 (Members)          |                            |                               |                                        |                                                                       |                    |   |                   |

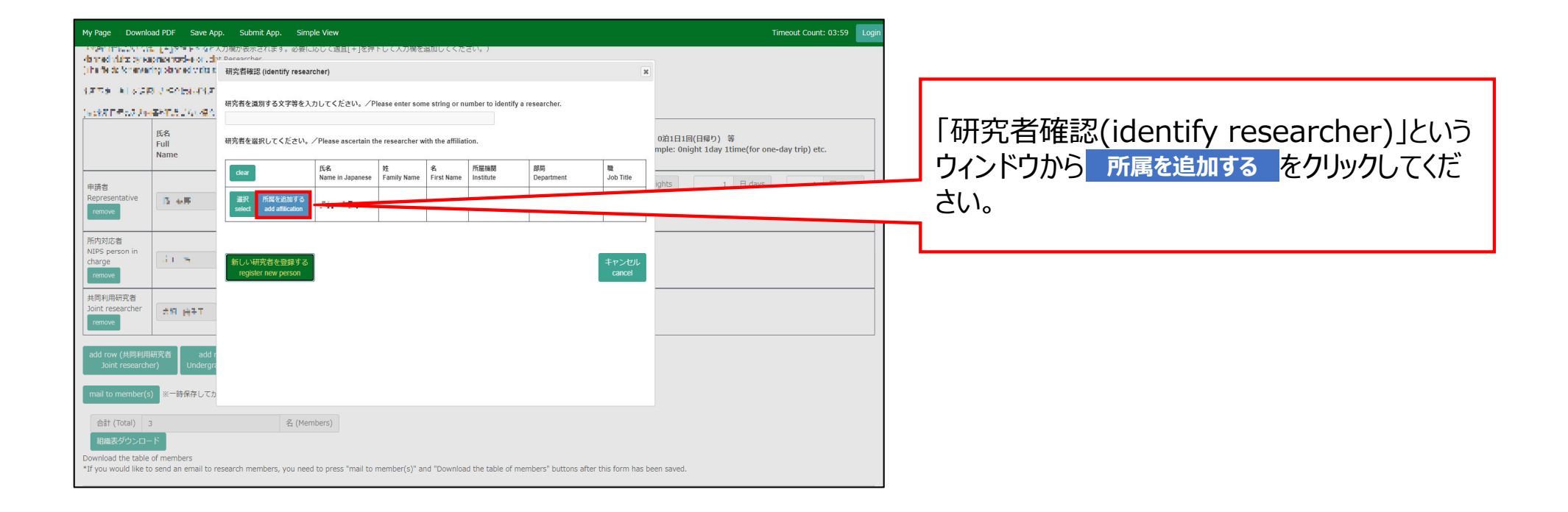

| My Page Downl                                                           | oad PDF Save Ap                                                        | p. Submit App. Simple View                                                                                              | Timeout Count: 03:59 Login |                          |
|-------------------------------------------------------------------------|------------------------------------------------------------------------|----------------------------------------------------------------------------------------------------|----------------------------|--------------------------|
| <ul> <li>Ale shad viaite by a</li> <li>(the fields for an an</li> </ul> | n (, - ) sin e sin an<br>apresentati-e or , de<br>ring sienned verte e | 27時回答成でさげます。必要におして透道[+]営作ドレビ人力機を追加してくたさり。)<br>Bacaranchar<br>申録集にだ数された個人情報は、申録を行う研究作者点の回覧のもと、公寓の審査に必要な影明で自然料学研究論        | ]                          |                          |
| 1275 11533                                                              | R J SABIJANZ                                                           | 「新興」ない者に接供されるとともに、自然科学研究機構、および申請のあった当該研究機関における共同利用・<br>共同研究の返行ならびにその管理および統計処理に使用されます。                                   |                            |                          |
| (ma#STFの2.3+<br>                                                        | 福祉市会にない場合                                                              | また、個人名、所願、職名については、NOUSにおける申録書作成時に画師に表示される場合があります。<br>以上の目的以外に申請書に記載された個人情報が使用されることはありません。                               |                            |                          |
|                                                                         | 成省<br>Full<br>Name                                                     | 研究気体の内特殊全部。変更するには、上記様定に同意いただく必要が多ります。よろしければAcceptを押してください。(回算コーきない場合はCancerで戻ってください。)                                   |                            | → 個人情報の取り扱いに関する説明をお読みい   |
| 申請者<br>Representative                                                   | 5.48                                                                   |                                                                                                    | ights 1 E days 1 E times   | ただき、 Accept をクリックしてください。 |
| remove                                                                  |                                                                        |                                                                                                    |                            |                          |
| 所内対応者<br>NIPS person in                                                 |                                                                        |                                                                                                    |                            |                          |
| remove                                                                  |                                                                        |                                                                                                    |                            |                          |
| 共同利用研究者<br>Joint researcher                                             | AN HAT                                                                 |                                                                                                    |                            |                          |
| remove                                                                  |                                                                        |                                                                                                    |                            |                          |
| add row (共同利用<br>Joint research                                         | 明研究者 add i<br>her) Undergn                                             |                                                                                                    |                            |                          |
| mail to member(                                                         | s) ※一時保存してた                                                            |                                                                                                    |                            |                          |
| 合計 (Total)                                                              | 3                                                                      | 名 (Members)                                                                                                    |                            |                          |
| 組織表ダウンロー                                                                | - 15                                                                   |                                                                                                    |                            |                          |
| Download the table<br>*If you would like t                              | e of members<br>to send an email to r                                  | search members, you need to press "mail to member(s)" and "Download the table of members" buttons after this form has b | een saved.                 |                          |

研究者情報を入力する画面に切り替わるため、 更新が必要な項目を修正してください。

| Page Downle                             | oad PDF Save App                     | o. Submit App.                                                                        | Simple View            |                       |                                                                                             |                |                      |              |                    |                    |                     | meout Count   | : 03:59 |
|-----------------------------------------|--------------------------------------|---------------------------------------------------------------------------------------|------------------------|-----------------------|---------------------------------------------------------------------------------------------|----------------|----------------------|--------------|--------------------|--------------------|---------------------|---------------|---------|
| ned visits by e                         | aprice residence of the              | 刀欄が表示されます。必<br>Pesearcher                                                             | 要に応じて適良[+]を押           | トレ(人力欄を追加し(           | ( 220%)</th <th></th> <th></th> <th></th> <th></th> <th></th> <th></th> <th></th> <th></th> |                |                      |              |                    |                    |                     |               |         |
| fie do fortenes                         | ning stanned visits o                | - 再様に追加する                                                                             | 5所属を入力してください           | U. Please enter the a | affiliation to add to                                                                       | oMr.岸上 悟       | (* 1 to 2)           | -            |                    |                    |                     |               |         |
| 58 AL 623                               | RUSCHICK                             | 氏名<br>Name in Japanese                                                                | 182.16                 |                       |                                                                                             |                | (::XJ)b:             | 須項日)         |                    |                    |                     |               |         |
| STR.34                                  | ·普利亚的 24、42.5                        | Family Name<br>(english)                                                              | *unarten               |                       |                                                                                             |                |                      | -            |                    |                    |                     |               |         |
|                                         | 氏名<br>Full                           | First Name<br>(english)                                                               | 7-                     |                       |                                                                                             |                |                      | 0)<br>11 p   | 自1日1回<br>ole: Onic | (日帰り)<br>ht 1day : | 等<br>1time(for one- | day trip) etc |         |
|                                         | Name                                 | メールアドレス<br>Email address                                                              |                        |                       |                                                                                             |                |                      |              |                    |                    |                     |               |         |
| 请者<br>presentative                      |                                      | メールアドレス<br>Email address2                                                             |                        |                       |                                                                                             |                |                      | gh           | nts                | 1                  | 日 days              | 1             | 回 times |
| emove                                   | 13 417                               | 所属機関<br>Institute                                                                     | a manager dan be       |                       |                                                                                             |                |                      |              |                    |                    |                     |               |         |
| 内対応者                                    |                                      | 部局<br>Department                                                                      |                        |                       |                                                                                             |                |                      |              |                    |                    |                     |               |         |
| PS person in<br>arge                    | 41 m                                 | tit<br>Job Title                                                                      | and a links            |                       |                                                                                             |                |                      |              |                    |                    |                     |               |         |
| remove                                  |                                      | 電話番号<br>Tel                                                                           |                        |                       |                                                                                             |                |                      |              |                    |                    |                     |               |         |
| 同利用研究者<br>int researcher                |                                      | FAX番号<br>Fax                                                                          |                        |                       |                                                                                             |                |                      |              |                    |                    |                     |               |         |
| remove                                  |                                      | 科研費研究者番号<br>MEXT/JSPS KAKENHI<br>Researcher Number                                    |                        |                       |                                                                                             |                |                      |              |                    |                    |                     |               |         |
| dd row (共同利用<br>Joint resear n          | 7<br>A究者 add r<br>Undergra           | ORCID ID<br>(Input 16 digits with<br>hyphens '-',<br>e.g. '0123-4567-8901-<br>2345'') |                        |                       |                                                                                             |                |                      |              |                    |                    |                     |               |         |
| nail to p <i>e</i> mber(:               | s) ※一時保存してカ                          |                                                                                       |                        | 新し                    | しい研究者を登録す                                                                                   | る<br>所属を       | -追加する 🛛 🕸            | ーヤンセル        |                    |                    |                     |               |         |
| عةt (Total)                             | 3                                    | 名(                                                                                    | (Members)              |                       |                                                                                             |                |                      |              |                    |                    |                     |               |         |
| 組織表ダウンロ・                                | -15                                  |                                                                                       |                        |                       |                                                                                             |                |                      |              |                    |                    |                     |               |         |
| ownload the table<br>f you would like t | of members<br>to send an email to re | search members, you                                                                   | need to press "mail to | member(s)" and "Dov   | wnload the table of                                                                         | of members" bu | uttons after this fo | orm has been | saved.             |                    |                     |               |         |

編集できない項目(氏名、family name 等)を変更する必要がある場合は、後述の問 合せから担当係へご連絡ください。 赤いアスタリスク[\*]がついた項目(氏名, Family Name, First Name, メールア ドレス, 所属機関, 部局, 職)は入力必須 です。

・ 「メールアドレスが登録済み」と出る場合は は研究者検索画面に戻って既存のアカウン トを選択してください。

| My Page Down                                    | load PDF Save Ap                                     | p. Submit App.                                     | Simple View                                                                                   | Timeout Count: 03:59 Login                                      |
|-------------------------------------------------|------------------------------------------------------|----------------------------------------------------|-----------------------------------------------------------------------------------------------|-----------------------------------------------------------------|
| vision and visite by a<br>Visite fields for any | aprioritades of the<br>aprilation and the orthogonal | 、刀欄が表示されます。<br>t Decearcher<br>研究者登録 (Researcher   | 必要に応じて返車[+]を押下して入力障を追加してください。)<br>ers Registration)                                           | ж                                                               |
|                                                 | -                                                    | 月上 間線に追加りる                                         | 71歳を入力して下たさい。 Flease enter the anniauon to aud to MILFL 留<br>(た入力必須項目)                        |                                                                 |
| 14108 8104                                      | eo o servicio e na                                   | 氏名<br>Name in Japanese                             |                                                                                               |                                                                 |
| 160881 #43.0                                    | HARTS COURS                                          | Family Name<br>(english)                           | 19 Marcal                                                                                     |                                                                 |
|                                                 | 15名<br>Full                                          | First Name<br>(english)                            |                                                                                               | 0泊1日1回(日帰り) 等<br>mple: 0night 1day 1time(for one-day trip) etc. |
|                                                 | Name                                                 | メールアドレス<br>Email address                           |                                                                                               |                                                                 |
| 申請者                                             |                                                      | メールアドレス<br>Email address2                          |                                                                                               | ights 1 🗄 days 1 🗇 times                                        |
| remove                                          | 15 +H                                                | 戶5間 4級例<br>Institute                               |                                                                                               |                                                                 |
|                                                 |                                                      | 部局<br>Department                                   | And all south                                                                                 |                                                                 |
| 別内対応者<br>NIPS person in                         | di s                                                 | tti<br>Job Title                                   |                                                                                               |                                                                 |
| remove                                          |                                                      | 電話番号<br>Tel                                        |                                                                                               |                                                                 |
| 共同利用研究者                                         |                                                      | FAX番号<br>Fax                                       |                                                                                               |                                                                 |
| Joint researcher                                | 49 H41                                               | 科研費研究者番号<br>MEXT/JSPS KAKENHI<br>Researcher Number |                                                                                               |                                                                 |
|                                                 |                                                      | ORCID ID<br>(Input 16 digits with                  |                                                                                               |                                                                 |
| add row (共同利)<br>Joint researc                  | 用研究者 add r<br>her) Undergra                          | hyphens '-',<br>e.g. "0123-4567-8901-<br>2345")    |                                                                                               |                                                                 |
| mail to member                                  | <ol> <li>※一時現存しても</li> </ol>                         |                                                    | 新しい研究者を登録する 所属を追加する アンセ                                                                       | IL I                                                            |
| mail to member                                  | (S) * 1919419-0-01                                   |                                                    | register new person add affiliation cancel                                                    | ▼                                                               |
| 合計 (Total)                                      | 3                                                    | 名                                                  | (Members)                                                                                     |                                                                 |
| 組織表ダウンロ<br>Download the tabl                    | -F                                                   |                                                    |                                                                                               |                                                                 |
| *If you would like                              | to send an email to r                                | esearch members, you                               | need to press "mail to member(s)" and "Download the table of members" buttons after this form | n has been saved.                                               |

| My Page Do                                  | Download PDF Save App. Student and Simple View Timeout Count: 04:00                                                   |                                                              |                      |                   |                              |                                        |         |                                                                                       |  |  |  |  |
|---------------------------------------------|----------------------------------------------------------------------------------------------------|--------------------------------------------------------------|----------------------|-------------------|------------------------------|----------------------------------------|---------|---------------------------------------------------------------------------------------|--|--|--|--|
| Plantal Vala by<br>Other to Planta          | en gegenaare<br>Reeksenaare<br>Reeksenaare                                                                            | un sussenites entre<br>Norik Kasendier<br>Astronomes solitio | stran date teta      | n ji Besis        | all (Factor)                 | ARTIAL C                               |         |                                                                                       |  |  |  |  |
| ZHEF ITTER                                  | ANG. WALLAR                                                                                                    | NH ING A LO                                                  | CARD Poss            | nete sure relatio | anplarinad Kalda             | period(s) in you                       | vil via | lut.                                                                                  |  |  |  |  |
| (a)est gebals.                              | #8 \$48-5.19.#88.5.56.580.10.155.540 (0.2017) Unstandes <u>Employee and set to name as the control of setup dated</u> |                                                              |                      |                   |                              |                                        |         |                                                                                       |  |  |  |  |
|                                             | 氏名<br>Full<br>Name                                                                                                    | 所属機関<br>Affiliate                                            | 部局<br>Depart<br>ment | 職名<br>Title       | 役割分担<br>Respons<br>ibilities | 来所の有無<br>Will they<br>come to<br>NIPS? |         | 東所日糧(※) 例:0泊1日1回(日帰り) 等<br>Planned* Example: Onight Iday Itime(for one-day trip) etc. |  |  |  |  |
| 申讀者<br>Representative<br>remove             | 4 :54                                                                                                    | HWATER.                                                      | sank#e               | 95                |                              | ☑ 有 Yes<br>□ 無 No                      | -       | 0 沿 nights 1 日 days 1 回 times                                                         |  |  |  |  |
| 所内対応者<br>NIPS person in<br>charge<br>remove | He to                                                                                                    | <u>∎srænk</u>                                                | ≣mri ≏≑5             | TLATIS            |                              | □有Yes<br>☑ 無 No                        | +       |                                                                                       |  |  |  |  |
| 共同利用研究者<br>Joint<br>researcher<br>remove    | *8 H4-7                                                                                                    | 484779.                                                      |                      | 4900FA            |                              | □ 有 Yes<br>☑ 無 No                      | +       |                                                                                       |  |  |  |  |
| add row (共同和<br>Joint resear                | emove<br>dd row (共同利用研究者<br>Joint researcher) Undergraduate students)                                                 |                                                              |                      |                   |                              |                                        |         |                                                                                       |  |  |  |  |
| mail to membe                               | r <b>(s)</b> ※一時保存し                                                                                                   | てからご利用くださ                                                    | ίl.                  |                   |                              |                                        |         |                                                                                       |  |  |  |  |
| 合計 (Total)                                  | 3                                                                                                    | 全                                                            | (Members)            |                   |                              |                                        |         |                                                                                       |  |  |  |  |

#### 「共同利用研究者(分担者/研究補助者/研究会参加者)の既存のNOUSアカウント情報を更新する方法」は以上です。

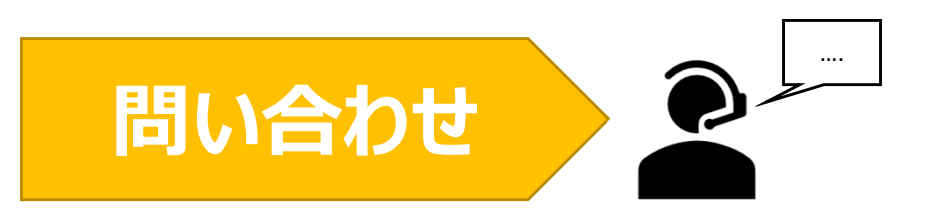

NOUSの操作についてご不明点等ございます場合、下記問い合わせ先までお知らせください。

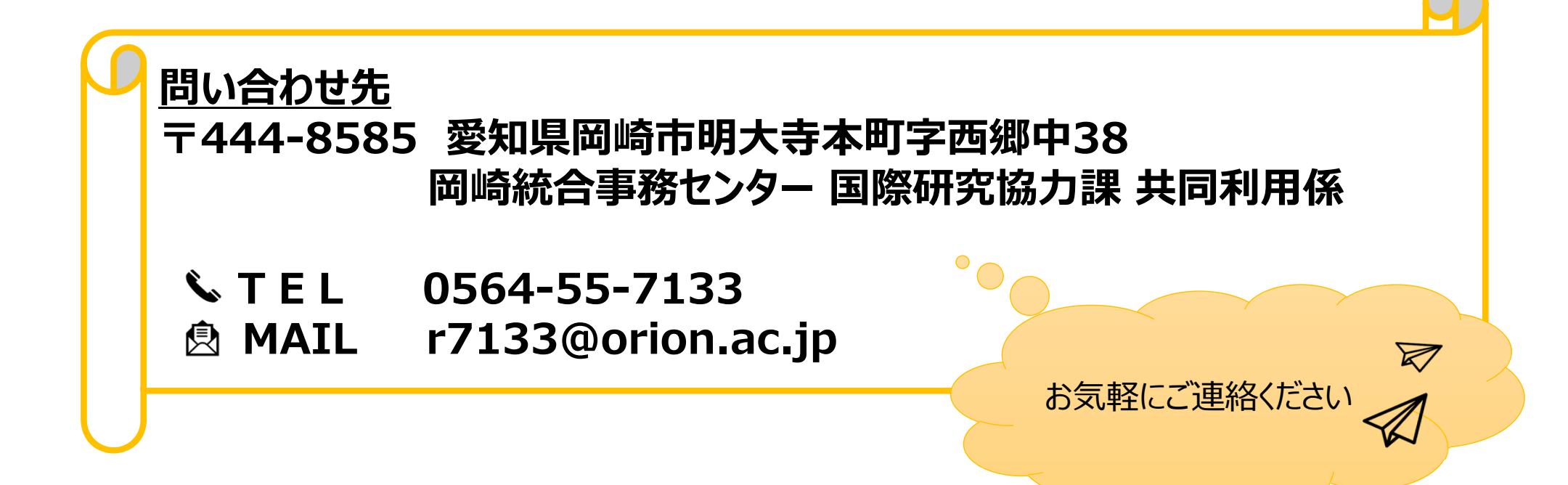

# 審査結果を確認する方法

## (※ご確認ください)NOUS My Pageの見方

- NOUSのMy Pageは[新規申請][採択済課題][昨年度採択済課題][過去の申請]の4項目 から構成されます。
- ・ <u>申請課題の審査結果は採択されていれば[採択済課題]、不採択の場合は[過去の申請]に</u> <u>表示されます。</u>

| ange Password My Profile Contact Us Single Sig                        | ign-on Setting              |                                                    |                   |                                               | Timeout Count: 03:53                       | ·<br>百日     | 表示される課題                                                                                            |
|-----------------------------------------------------------------------|-----------------------------|----------------------------------------------------|-------------------|-----------------------------------------------|--------------------------------------------|-------------|----------------------------------------------------------------------------------------------------|
| My Page                                                               |                             |                                                    |                   |                                               |                                            | 77 D        | 文小でもの林園                                                                                            |
| Passerort:<br>①新規申請一覧<br>Year Infration                               | referer >><br>代表哲<br>Leader | <del>91</del> 1%<br>Title                          | GZM<br>Role       |                                               | 状態 - 殿祥更<br>新日<br>Update                   | ①新規申請一覧     | 審査前の申請課題が表示されま<br>す。 <mark>新規申請課題を作成する場</mark><br>合、 New application                               |
| start: new application ②採択済課題一                                        | 覧                           |                                                    |                   |                                               |                                            |             | をクリックし、申請書を立ち上げ<br>てください。                                                                          |
| 年度<br>Year Cla Pcation                                                | 代表者<br>Leader               | ያイトル<br>Title                                      | 役割<br>Role<br>代表新 | 通知者 追加/出張申請<br>Notification Additional/Travel | 報告書 建模甲腈<br>Report Continue                |             | 今年度採択された課題が表示さ                                                                                     |
| 2021 2021 2021 2021                                                   |                             | n ann an Arthreanna<br>Tha ann a' Ann an Arthreann | 代表者               | rotfication - a                               | pty upload continue<br>pty upload continue | ②採択済課題一覧    | れます。 <b>報告書はこちらからア</b> ッ<br>プロードしてください。                                                            |
| ③昨年度採択済<br><sup>ftg</sup>                                             | 脊課題一覧                       | ダイトル<br>Title                                      |                   | 從創 報告書<br>Role Report                         | 継続中語<br>Continue                           | ③昨年度採択済課題一覧 | <b>昨年度採択された課題</b> が表示さ<br>れます。                                                                     |
| 2020<br>過去の申購/Expired applications:<br># 2021: (クリック/Click to expand) | ④過去                         |                                                    |                   | ₹.86 usbol                                    |                                            | ④過去の申請      | 不採択課題, 2年度以前の採<br>択課題が表示されます。[クリッ<br>ク/Click to expand] という<br>青字のテキストをクリックし、該当<br>する年度の申請を表示してくださ |

い。

### 審査結果を確認する方法

| inge Password Wy Profile Contact Us Single Sign-on Setting My Page Password: reviewer >> 新規申請/New applications: |                                                                                                    |                                  |                    |                                 |                                                                         |                                               | Timeout Count: 03:53                                                                                                    | NOUSEDガイン My PageA ふってください                                                                                                    |
|----------------------------------------------------------------------------------------------------|----------------------------------------------------------------------------------------------------|----------------------------------|--------------------|---------------------------------|-------------------------------------------------------------------------|-----------------------------------------------|----------------------------------------------------------------------------------------------------|----------------------------------------------------------------------------------------------------|
| 年度<br>Year                                                                                                    | 分類<br>Classification<br>Start: new application                                                           | 代表者<br>Leader                    | 9-(1-).<br>Title   | G(1)<br>Role                    |                                                                         |                                               | 状態<br>Status<br>日代更<br>Update                                                                                                    | [採択済課題]のタイトルから該当する申請を<br>探し、課題名の右側にある notification を                                                                                                |
| 採択済課題<br>年度<br>Year<br>2021<br>2021<br>2021                                                                     | Approved applications:<br>755<br>Classification<br>101 a gravit at<br>101 a gravit at<br>101 a gravit at | 代表着<br>Leader<br>章 ····<br>章 ··· | 94)-A<br>Title     | 役割<br>Role<br>代表者<br>代表者<br>協力者 | 通知書 追加/出張<br>Notification Additiona<br>notification -<br>notification - | ₽ă<br>//Trau<br>✓ apply<br>✓ apply<br>✓ apply | Report         Continue           upload         continue           upload         continue           upload         continue           upload         continue | クリックしてくたさい。                                                                                                    |
| 昨年度採択》<br><mark>年度</mark><br>Year<br>2020                                                                       | 容課題/Completed application<br>分類<br>Classification                                                        | is last year:<br>代表者<br>Leader   | 24158<br>Title<br> |                                 | 役割<br>Role<br>代表者                                                       | 報告書<br>Report<br>upload                       | 超級中語<br>Continue<br>continue                                                                                                    |                                                                                                    |
| 過去の申請。<br>++ 2021: ( /                                                                                          | イExpired applications:<br>クリックノClick to expand)                                                          |                                  |                    |                                 |                                                                         |                                               |                                                                                                    | <ul> <li>申請が不採択の場合、[過去の申請]の</li> <li>notification に審査結果が表示されます。</li> <li>[過去の申請]を表示するには[クリック/Click<br/>to expand] という青字のテキストをクリックしてください。</li> </ul> |

| Download PDF         |                                                                                                    | Timeout Count: 03:45        |      |
|----------------------|----------------------------------------------------------------------------------------------------|-----------------------------|------|
| 遥知                   | 201100                                                                                                    |                             |      |
| 202 #年3月』3日          |                                                                                                    |                             |      |
|                      |                                                                                                    | 審査結果通知書が表示されます。 PDF 5       | 「ウン  |
| 下記のとおり、審査結果をお知らせします。 | £                                                                                                    | ロードを行う場合、画面左上の緑色のバー         | —(こ  |
| 審査結果                 | 飛飛                                                                                                    | あろ Download PDE をクリックしてください | 1    |
| 種別                   | AD BACHERS                                                                                                    |                             | '0   |
| 課題香号                 | PB -                                                                                                    |                             |      |
| 研究課題名                | 100 - 20 (20, 5) (8) (20)                                                                                                    |                             |      |
| 申請者氏名                | 1.22                                                                                                    |                             |      |
| 甲菇香所屬                | where at                                                                                                    |                             |      |
| 申請者職名                | 65 C                                                                                                    |                             |      |
| 配分額                  |                                                                                                    | 5.11 B                      |      |
| キャイズロ                | HICSU.                                                                                                    |                             |      |
| 道地带领                 | <ul> <li>Definition of the last of the second state of the second state of the sec</li></ul> | PDFではなく正式な書類が必要な場1          | 合は後述 |

| Download PDF         |                                                                                                    | Timeout Count: 03:45    |  |
|----------------------|----------------------------------------------------------------------------------------------------|-------------------------|--|
| 通知                   |                                                                                                    |                         |  |
|                      | 2021年度上記14年第二月24日前月 富富结果通知者                                                                                                    |                         |  |
|                      | 採択日                                                                                                    |                         |  |
| 下記のとおり、審査結果をお知らせします。 |                                                                                                    | 大平共同利用电视压人 自然和平研究曲幅<br> |  |
|                      | E                                                                                                    |                         |  |
| 富宜结果                 | 集织                                                                                                    |                         |  |
| 1291                 | AD SAURE-D                                                                                                    |                         |  |
| 課題藝号                 | [PII                                                                                                    |                         |  |
| 研究課題名                | 100                                                                                                    |                         |  |
| 申請者氏名                | 1.12                                                                                                    |                         |  |
| 申請者所属                | all and a second                                                                                                    |                         |  |
| 申請者徵名                | 54                                                                                                    |                         |  |
| 配分額                  |                                                                                                    | 5-111 B                 |  |
| 着よく大口                | 9CQU                                                                                                    |                         |  |
| 道的影响                 | <ul> <li>Exception of the second second</li></ul> |                         |  |

#### 通知書上方の文書日付が申請課題の採択 日(研究期間開始日)になります。

| Page I | Download PDF         | Timeout Count: 03:45                                                                                                    | L |                     |
|--------|----------------------|----------------------------------------------------------------------------------------------------|---|---------------------|
|        | 00                   | >>>:## <b>****</b> ###############################                                                                                                    |   |                     |
|        | 202#年3月12日           |                                                                                                    |   |                     |
|        | 下記のとおり、審査地具をお知らせします。 | 大学师同时周围被击人自然科学研究强调<br>一篇:《音 開譯》第一次。(15分明明)<br>2                                                                                                    |   | [審査結果]から採否をご確認ください。 |
| ſ      |                      | KR                                                                                                    |   |                     |
|        | 種別                   | An Andrew C                                                                                                    |   |                     |
|        | 政旺香号                 | Mi                                                                                                    |   |                     |
|        | 研究課題名                | 199 - 19 - 28 - 58 - 58 - 59 - 53 - 53 - 53 - 53 - 53 - 53 - 53                                                                                                    |   |                     |
|        | 甲腈着氏名                | 1.12                                                                                                    |   |                     |
|        | 甲腈省所属                | adverse at                                                                                                    |   |                     |
|        | 甲腈香酸名                | 55                                                                                                    |   |                     |
|        | 配分額                  | 511 B                                                                                                    |   |                     |
|        | 帯イベメロ                | ( #csl                                                                                                    |   |                     |
|        | 369X                 | <ul> <li>Definition of the second state of the second state of</li></ul> |   |                     |
|                      | Timeout Count: 03:45 L                                                                                                    |        |                        |
|----------------------|----------------------------------------------------------------------------------------------------|--------|------------------------|
| 10                   |                                                                                                    |        |                        |
|                      | 2021年度 2014年 100 共同利用研究 審查結構通知書                                                                                                    |        |                        |
| 202#年3月13日           |                                                                                                    |        |                        |
| 下記のとおり、嘉寶祖県をお知らせします。 | 大学大型和国际研究人 日本科学研究中国<br>                                                                                                    |        | [配分額]等から予算配分額をご確認ください。 |
| 審查结果                 | AR CONTRACTOR OF CONTRACTOR OF   |        |                        |
| (理治)                 | V BATHO                                                                                                    | $\neg$ |                        |
| 課題藝号                 | M                                                                                                    |        |                        |
| 研究課題名                | 1997 - 26 (2017)                                                                                                    |        |                        |
| 甲腈着氏名                | 1.12                                                                                                    |        |                        |
| 甲磺香所属                | whereas a                                                                                                    |        |                        |
| 申請書戰名                | 11                                                                                                    |        |                        |
| 配分額                  | (a) (a)                                                                                                    |        |                        |
| #イベオロ                | 800                                                                                                    |        |                        |
| 2497                 | <ul> <li>Destruction, in the last of the state of the state of the state</li> <li>Destruction, in the state of the state of the</li></ul> |        | 不採択の場合、予算配分額は表示されません。  |

|                      | Timeout Count: 03:45                                                                                                    | L      |                                  |
|----------------------|----------------------------------------------------------------------------------------------------|--------|----------------------------------|
| UB.                  |                                                                                                    |        |                                  |
|                      | 2021年度 10 年間 10 共同利用研究 審查指規連結書                                                                                                    |        |                                  |
| 2021年3月13日           |                                                                                                    |        |                                  |
| 下記のとおり、審査結果をお知らせします。 | ,⊼∓начищи≥, Висктатин<br>■ • • • • • • • • • • • • • • • • • • •                                                                                                    |        | [コメント等]に審査委員会からのコメントが表<br>示されます。 |
| 審宣結果                 | 親                                                                                                    |        |                                  |
| (23)                 | MINUTED                                                                                                    | $\sim$ |                                  |
| 課題藝号                 | M                                                                                                    |        |                                  |
| 研究課題名                | 1997                                                                                                    |        |                                  |
| 甲腈者氏名                | 1.12                                                                                                    |        |                                  |
| 甲總者所属                | who execution and a second second s                                                                                                    |        |                                  |
| 甲腈香微名                | 55 J                                                                                                    |        |                                  |
| 記分額                  | 5.00 B                                                                                                    |        |                                  |
| 等イベメロ                | n59                                                                                                    |        |                                  |
| 2007<br>2            | <ul> <li>Letter and the matrix that the constraint of the terms.</li> <li>Letter and the constraint of the constraint of the const</li></ul> |        |                                  |

| Download PDF         | Timeout Count: 03-45                                                                                                    | l u |                                                 |
|----------------------|----------------------------------------------------------------------------------------------------|-----|-------------------------------------------------|
| 180                  |                                                                                                    |     |                                                 |
|                      | 2021年度 <u>171</u> 4年 171 共同利用研究 審査結果通知書                                                                                                    |     |                                                 |
| 202*年3月13日           |                                                                                                    |     |                                                 |
| 下記のとおり、審査相関をお知らせします。 | 大学的原则编辑成人自然和学校完编编<br>——《《《世界》》 第二个(20分编号)<br>世                                                                                                    |     | [連絡事項]に共同利用研究の実施にあたって<br>確認していただきたい情報を掲載しております。 |
| 審査結果                 | ¥R                                                                                                    |     | よくお読みください                                       |
| 1991                 | AT TAR THE T                                                                                                    |     | Q (1) B/L07 (15C / 10                           |
| 課題藝号                 | PR .                                                                                                    |     | 1                                               |
| 研究課題名                | 100                                                                                                    | ſ   |                                                 |
| 甲腈省氏名                | 1.12                                                                                                    |     |                                                 |
| 申請者所属                | and the second second s       |     |                                                 |
| 甲腈省戰名                | N N                                                                                                    |     |                                                 |
| 記分額                  | Sur a                                                                                                    |     |                                                 |
| <b>等</b> 1(火)        | nest.                                                                                                    |     |                                                 |
| 連絡事項                 | <ul> <li>Description of the second second secon</li></ul> |     | 不採択の場合、連絡事項は表示されません。                            |

## 「審査結果を確認する方法」は以上です。

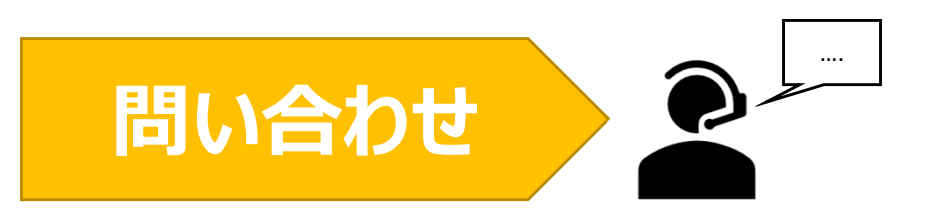

NOUSの操作についてご不明点等ございます場合、下記問い合わせ先までお知らせください。

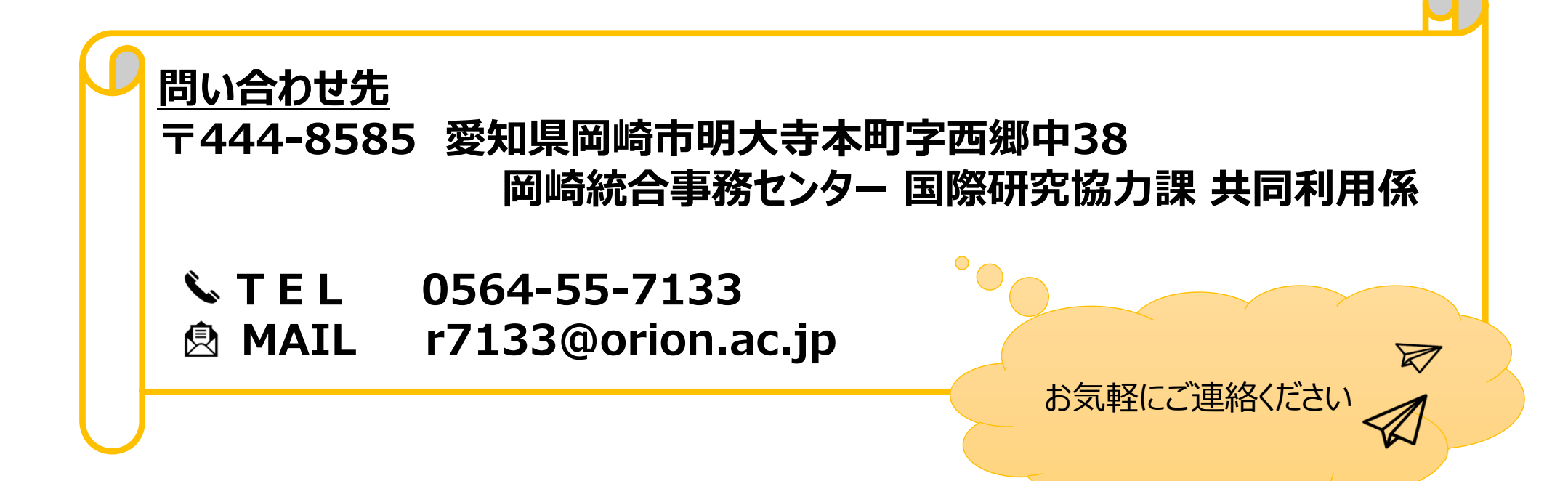

# NOUSから報告書をアップロードする方法

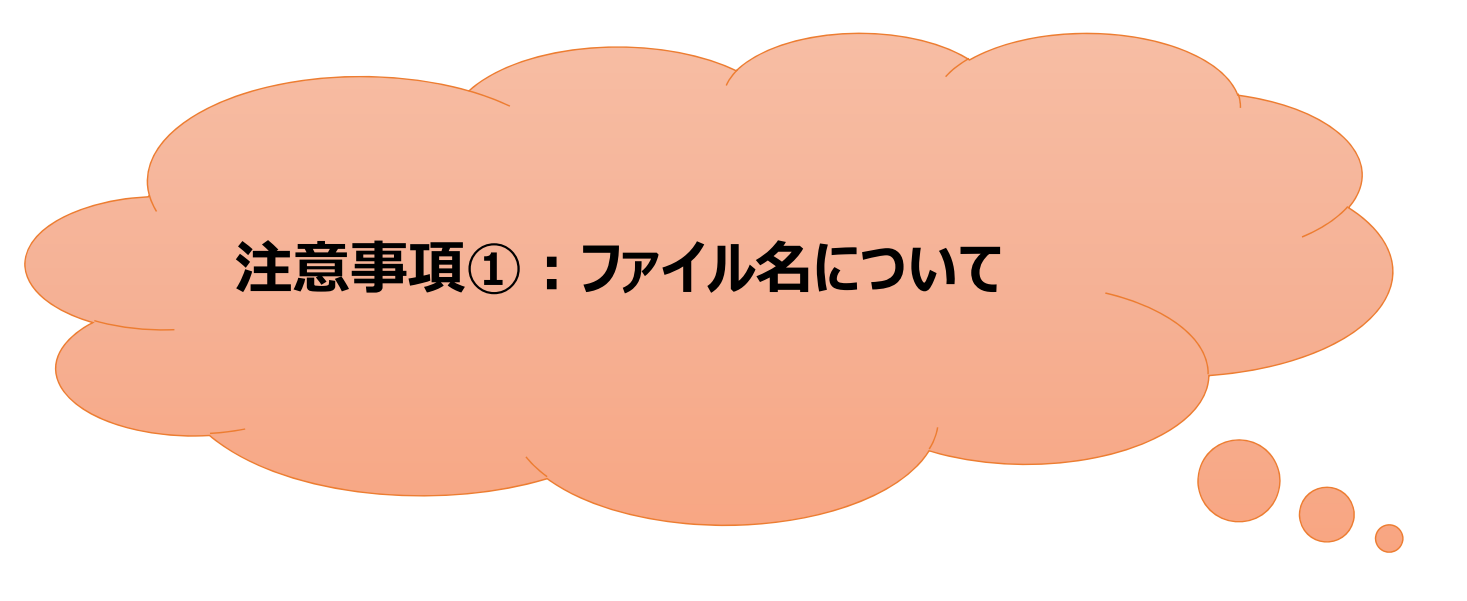

- •報告書のファイル名は申請書及び審査結果通知書に記載している課題番号にしてください。
- ファイル名は半角にしてください。

| 課題種別                  | 例         |
|-----------------------|-----------|
| 課題研究                  | 21IMS1101 |
| 協力研究                  | 21IMS1201 |
| 研究会                   | 21IMS2101 |
| 若手研究活動支援              | 21IMS2401 |
| 分子科学国際研究集会(岡崎コンファレンス) | 21IMS2501 |
| 装置開発室施設利用             | 21IMS7001 |

注意事項②: 文部科学省 ナノテクノロジープラットフォーム事業 に係る報告書の提出について

- ナノテクノロジープラットフォーム事業に係る報告書の提出については様式と提出先が異なります。詳細は下記ナノテクノロジープラットフォームのHPをご参照ください。
- 様式一覧(G.成果報告)(<u>http://nanoims.ims.ac.jp/pattern.html</u>)

<u>文部科学省ナノテクノロジープラットフォーム事業に係る問い合わせ先</u> 大学共同利用機関法人 自然科学研究機構 分子科学研究所 機器センター ナノプラット事務室

MAIL nano-office@ims.ac.jp

## 注意事項③:UVSOR施設利用 に係る報告書等(Activity Report含む)の 提出について

- UVSOR施設利用に係る報告書等の提出については、様式や担当係が異なります。詳細はUVSOR施設利用のホームページを参照していただく他、ご 不明な点はUVSOR事務室までお問い合わせください。
- ・ 極端紫外光研究施設ホームページ- 各種書類ダウンロード <u>https://www.uvsor.ims.ac.jp/about/riyou hagi 5%20-%201126.html</u>

#### ●極端紫外光研究施設ホームページ – 実験終了後

https://www.uvsor.ims.ac.jp/about/riyou\_hagi\_4.html

#### ●UVSOR施設利用に係る問い合わせ先

大学共同利用機関法人 自然科学研究機構 分子科学研究所 UVSOR事務室 施設利用担当

MAIL uvsor@ims.ac.jp

| ange Password M | Profile Contact Us Single Sign- | on Setting    |                                      |            |                                               | Timeout Count: 03:53        |                                     |
|-----------------|---------------------------------|---------------|--------------------------------------|------------|-----------------------------------------------|-----------------------------|-------------------------------------|
| My Page         |                                 |               |                                      |            |                                               |                             | 4                                   |
| Password:       |                                 | reviewer >>   |                                      |            |                                               |                             | NOUSEDガインナ、My PageA ふってください         |
| 新規申請/New        | applications:                   |               |                                      |            |                                               |                             |                                     |
| 年度<br>Year      | 分類<br>Classification            | 代表者<br>Leader | タイトル<br>Title                        | 役割<br>Role |                                               | 状態 最終更<br>Status Update     |                                     |
| Star            | t : new application             |               |                                      |            |                                               |                             |                                     |
|                 |                                 |               |                                      |            |                                               |                             |                                     |
| 採択済課題/Ap        | proved applications:            |               |                                      |            |                                               |                             |                                     |
| 年度<br>Year      | 分類<br>Classification            | 代表者<br>Leader | タイトル<br>Title                        | 役割<br>Role | 通知書 追加/出張申請<br>Notification Additional/Travel | 報告書 継続申請<br>Report Continue |                                     |
| 2020            |                                 |               |                                      | 代表者        | notification - Y apply                        | upload continue             |                                     |
| 2021            | and a second set                | a             | an a salah sa ka sa ka sa ka sa      | 代表者        | notification - V apply                        | upload continue             |                                     |
| 2021            |                                 |               | The second second second             | 協力者        | notification – 💙 apply                        | upload continue             |                                     |
|                 |                                 |               |                                      |            |                                               |                             |                                     |
| 昨年度採択済課         | 簠/Completed applications las    | t year:       |                                      |            |                                               |                             |                                     |
| 年度<br>Year      | 分類<br>Classification            | 代表者<br>Leader | タイトル<br>Title                        |            | 役割 報告書<br>Role Report                         | 継続申請<br>Continue            |                                     |
| 2020            |                                 | 4.47          | <ul> <li>— 2.3. 3.888/000</li> </ul> |            | 代表者 upload                                    | continue                    |                                     |
|                 |                                 |               |                                      |            |                                               |                             |                                     |
| 過去の申請/Ex        | pired applications:             |               |                                      |            |                                               |                             | ログイン方法がわからない場合は分子研HPに               |
| ₦ 2021: (クリ     | ック/Click to expand)             |               |                                      |            |                                               |                             | 掲載しているマニュアル                         |
|                 |                                 |               |                                      |            |                                               |                             | (https://www.ims.ac.in/quide/docs/2 |
|                 |                                 |               |                                      |            |                                               |                             | (1111)                              |
|                 |                                 |               |                                      |            |                                               |                             | newuser_2022.pdf)をご覧くたさい。           |
|                 |                                 |               |                                      |            |                                               |                             |                                     |

| ange rassword  | i My Frome Contact os Single | Sign-on Second  |                       |            |                                        |               | nineout cou      | inc. 05.55            |
|----------------|------------------------------|-----------------|-----------------------|------------|----------------------------------------|---------------|------------------|-----------------------|
| My Pag         | je                           |                 |                       |            |                                        |               |                  |                       |
| Password:      |                              | reviewer >>     |                       |            |                                        |               |                  |                       |
| 新              | 規申請一覧(審査                     | <b>査前の申請課題が</b> | 表示されます。)              |            |                                        |               |                  |                       |
| 年度<br>Year     | 分類<br>Classification         | 代表者<br>Leader   | タイトル<br>Title         | 役割<br>Role |                                        |               | 状態<br>Status     | 最終更<br>新日<br>S Update |
|                | Start : new application      |                 |                       |            |                                        |               |                  |                       |
|                |                              |                 |                       |            |                                        |               |                  |                       |
|                | 採択済課題-                       | -覧(今年度採択        | された課題が表示されます。         | ,)         |                                        |               |                  |                       |
| 年度<br>Year     | 分類<br>Classification         | 代表者<br>Leader   | タイトル<br>Title         | 役割<br>Role | 通知書 追加/出張申<br>Notification Additional/ | 請<br>Travel   | 報告書<br>Report    | 継続申請<br>Continue      |
| 2020           | THE SECOND                   |                 | and the second second | 代表者        | notification                           | ✓ apply       | upload           | continue              |
| 2021           | and a second sec             | an sea.         | A CONTRACTOR OF A     | 代表者        | notification                           | ✓ apply       | upload           | continue              |
| 2021           | 140 BB 140 BB                |                 | manané ana ana i      | 協力者        | notification                           | ✓ apply       | upload           | continue              |
|                |                              |                 |                       |            |                                        |               |                  |                       |
|                | 昨年度採択                        | 民済課題一覧(前4       | 年度採択された課題が表示          | されます。)     |                                        |               |                  |                       |
| 年度<br>Year     | 分類<br>Classification         | 代表者<br>Leader   | タイトル<br>Title         |            | 役割<br>Role                             | 報告書<br>Report | 継続申請<br>Continue |                       |
| 2020           |                              | 8 a 1           | <ul> <li></li></ul>   | P          | 代表者                                    | upload        | continue         |                       |
|                |                              |                 |                       |            |                                        |               |                  |                       |
| 過去の申請          | 手/Expired applications:      | ] 🧹 過去の申請       | 青一覧(各年度の不採択課          | 題,2年度以上前の採 | 択課題が表示され                               | ເສす. )        |                  |                       |
| <b>#</b> 2021: | (クリック/Click to expand)       |                 |                       |            |                                        |               |                  |                       |

### My Pageの項目[新規申請][採択済課題][昨年 度採択済課題][過去の申請]を確認してください。

| ange Password M                          | y Profile Contact Us Single Sign-or                       | n Setting     |                                         |            |                                               | Timeout Count: 03:53              |                           |
|------------------------------------------|-----------------------------------------------------------|---------------|-----------------------------------------|------------|-----------------------------------------------|-----------------------------------|---------------------------|
| My Page                                  |                                                           |               |                                         |            |                                               |                                   |                           |
| Password:                                |                                                           | reviewer >>   |                                         |            |                                               |                                   | [昨年度採択済課題]の一覧から報告書を提出す    |
| 新規申請/New                                 | applications:                                             |               |                                         |            |                                               |                                   | る予定の課題を選び、右側にあるuploadをクリッ |
| 年度<br>Year                               | 分類<br>Classification                                      | 代表者<br>Leader | タイトル<br>Title                           | 役割<br>Role |                                               | 状態    最終更<br>新日<br>Status  Update | クしてください。                  |
| Star                                     | rt : new application                                      |               |                                         |            |                                               |                                   |                           |
|                                          |                                                           |               |                                         |            |                                               |                                   |                           |
| 採択済課題/Ap                                 | oproved applications:                                     |               |                                         |            |                                               |                                   |                           |
| 年度<br>Year                               | 分類<br>Classification                                      | 代表者<br>Leader | タイトル<br>Title                           | 役割<br>Role | 通知書 追加/出張申請<br>Notification Additional/Travel | 報告書 絕稿申請<br>Report Continue       |                           |
| 2022                                     | THE SECOND                                                |               |                                         | 代表者        | notification ap                               | upload continue                   |                           |
| 2022                                     | and the second second                                     | an tau        | and a second state of the second second | 代表者        | notification ap                               | upload continue                   |                           |
| 2022                                     | Call Internation                                          |               | man and a second of                     | 協力者        | notification ap                               | ply upload continue               |                           |
|                                          |                                                           |               |                                         |            |                                               |                                   |                           |
| 昨年度採択済課                                  | 題/Completed applications last                             | year:         |                                         |            |                                               |                                   |                           |
| 年度<br>Year                               | 分類<br>Classification                                      | 代表者<br>Leader | タイトル<br>Title                           |            | 役割 報告書<br>Role Report                         | .中語<br>Continue                   |                           |
| 2020                                     |                                                           | 18 a 7        | <ul> <li></li></ul>                     |            | 代表者 upload                                    | continue                          |                           |
|                                          |                                                           |               |                                         |            |                                               |                                   |                           |
| 過去の申請/Ex                                 | pired applications:                                       |               |                                         |            |                                               |                                   |                           |
| ₦ 2021: (クリ                              | ック/Click to expand)                                       |               |                                         |            |                                               |                                   |                           |
| Year<br>2020<br>過去の申請/Ex<br>14 2021: (クリ | Classification<br>classifications:<br>ック/Click to expand) | Leader        | Title                                   |            | Role Report<br>(代表者 나야)에서                     | Continue                          |                           |

| ange Password My  | Profile Contact Us S       | ingle Sign-on Setting | nous.nins.jp の内容                        |            |                                | Timeout Count: 03:53          |
|-------------------|----------------------------|-----------------------|-----------------------------------------|------------|--------------------------------|-------------------------------|
| My Page           |                            |                       | Do you really upload an report? (16582) |            |                                |                               |
| Password:         |                            | reviewer >>           | ок                                      | キャンセル      |                                |                               |
|                   |                            |                       |                                         |            |                                |                               |
| 新規申請/New;         | applications:              |                       |                                         |            |                                | -                             |
| 年度<br>Year        | 分類<br>Classification       | 代表者<br>Leader         | タイトル<br>Title                           | 役割<br>Role |                                | 状態 最終更<br>新日<br>Status Update |
| Start             | : new application          |                       |                                         |            |                                |                               |
|                   |                            |                       |                                         |            |                                |                               |
|                   | 1. P. P.                   |                       |                                         |            |                                |                               |
| 採択済課題/App<br>年度   | oroved applications:<br>分類 | 代表者                   | タイトル                                    | 役割         | 通知書 追加/出張申請                    | 報告書 継続申請                      |
| Year              | Classification             | Leader                | Title                                   | Role       | Notification Additional/Travel | Report Continue               |
| 2022              | and shared an              |                       | NAMES OF A DESCRIPTION                  | 代表者        |                                | apply upload continue         |
| 2022              |                            |                       | meters) and second                      | 協力者        | notification - V               | apply upload continue         |
|                   |                            |                       |                                         |            |                                |                               |
|                   |                            |                       |                                         |            |                                |                               |
| 昨年度採択済課題          | Completed applica          | tions last year:      | 671 I                                   |            | 0.et #7.th                     | 464 <del>2 7 100</del> 17     |
| 平晟<br>Year        | 27期<br>Classification      | 代表者<br>Leader         | タイトル<br>Title                           |            | 仮割 戦告書<br>Role Report          | 超称甲頭<br>Continue              |
| 2021              |                            | 4.47                  | <ul> <li></li></ul>                     |            | 代表者 upload                     | continue                      |
|                   |                            |                       |                                         |            |                                |                               |
| 過去の申請/Exp         | ired applications:         |                       |                                         |            |                                |                               |
| ・<br># 2021: (クリッ | ック/Click to expand)        |                       |                                         |            |                                |                               |

| My Page     | Download PDF | Save App. Submit App. |                  |      | Timeout Count: 04:00 Login |                         |
|-------------|--------------|-----------------------|------------------|------|----------------------------|-------------------------|
| 報告與         | 建資料          | 登録                    |                  |      |                            | 報告書のアップロード画面に切り替わったことをご |
| File Upload | ]            |                       |                  |      |                            | ください。                   |
| 年度          | 分類           | 代表者                   | 申請書タイトル          |      |                            |                         |
| 2021        | BiS kycięcku | । <del>७.२</del> म    | ラスト:2021年 d スル分析 |      |                            |                         |
| 報告書種別       |              | ファイル名                 |                  | 提出日  | STATUS                     |                         |
| 共同利用研究      | 実施報告書(word形式 | t)                    |                  |      |                            |                         |
| ファイルを追      | 選択 選択されていませ  | ±Λ                    |                  | Send |                            |                         |
| 添付資料(任      | 意)           |                       |                  |      |                            |                         |
| ファイルを調      | 選択 選択されていませ  | źん                    |                  | Send |                            |                         |
|             |              |                       |                  |      |                            |                         |
|             |              |                       |                  |      |                            |                         |
|             |              |                       |                  |      |                            |                         |
|             |              |                       |                  |      |                            |                         |

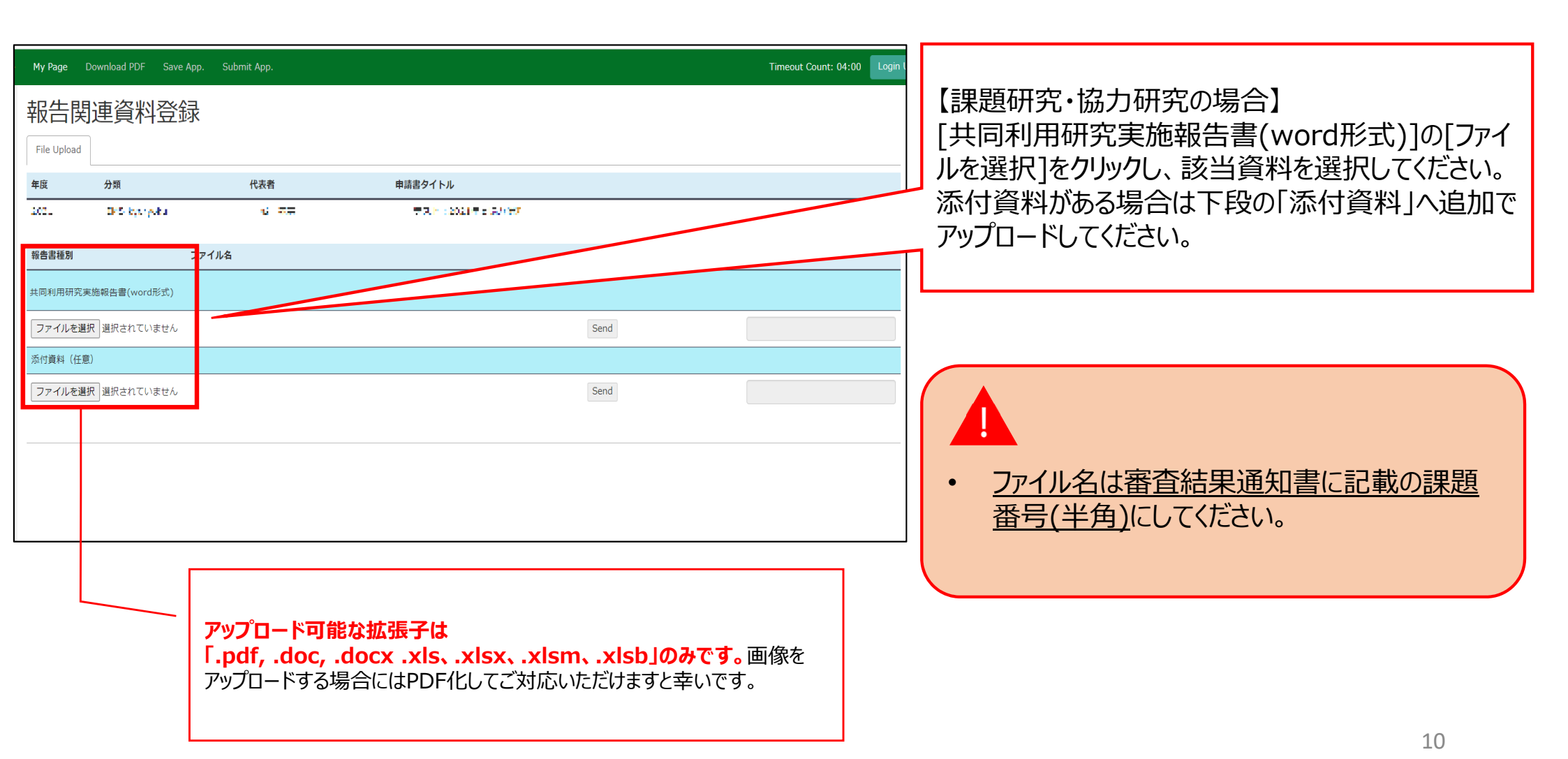

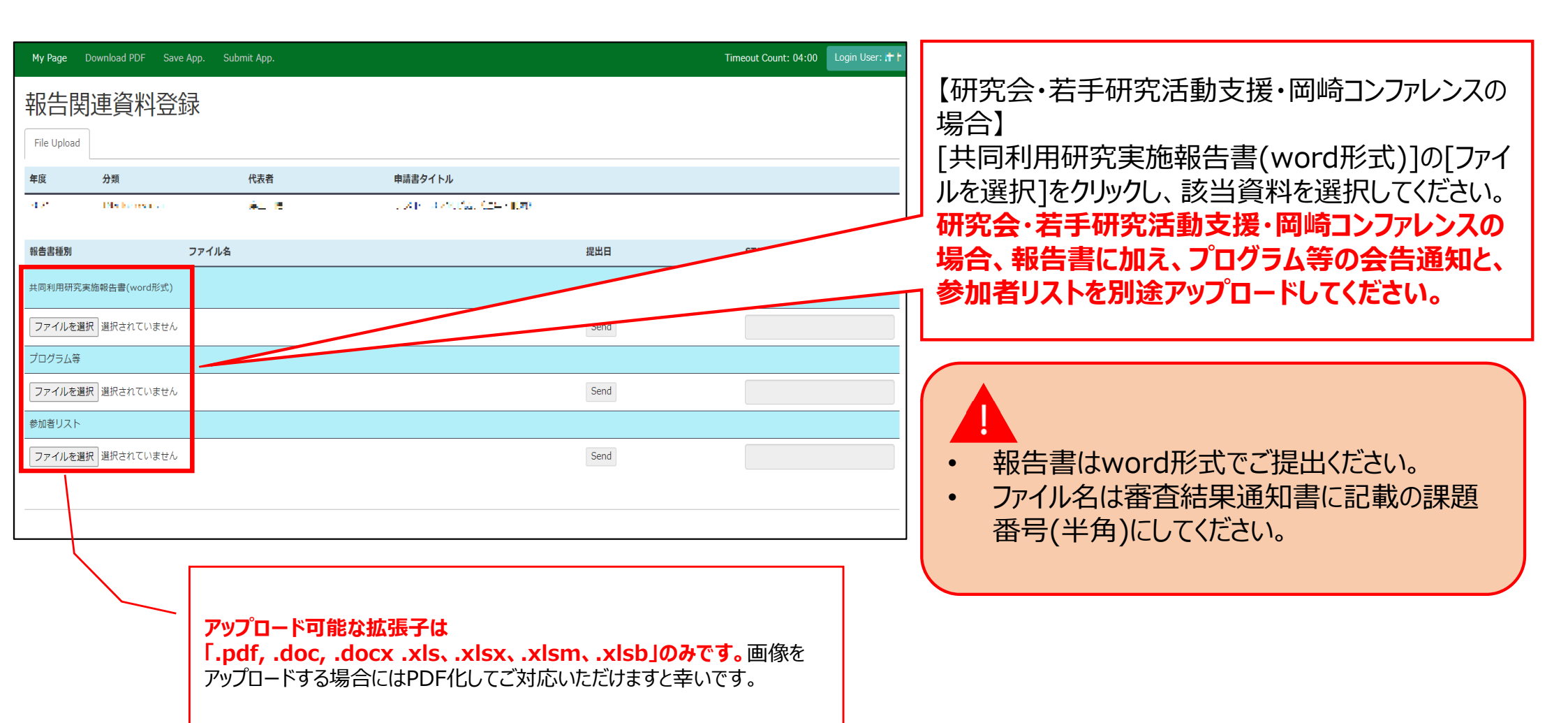

| My Page           | Download PDF Sav | e App. Submit App. |                  |      | Timeout Count: 04:00 Login L |
|-------------------|------------------|--------------------|------------------|------|------------------------------|
| 報告<br>File Upload | 建資料登             | 録                  |                  |      |                              |
| 年度                | 分類               | 代表者                | 申請書タイトル          |      |                              |
| 2021              | 045 kyunyoka     | <u>च</u> रुझ       | 東スト(2021年615月1日) |      |                              |
| 報告書種別             |                  | ファイル名              |                  | 提出日  | TATUS                        |
| 共同利用研究            | 【実施報告書(word形式)   |                    |                  |      |                              |
| ファイルを             | 選択 選択されていません     | ,                  |                  | Send |                              |
| 添付資料(伯            | 意)               |                    |                  |      |                              |
| ファイルを             | 選択 選択されていません     | ,                  |                  | Send |                              |
|                   |                  |                    |                  |      |                              |
|                   |                  |                    |                  |      |                              |
|                   |                  |                    |                  |      |                              |
|                   |                  |                    |                  |      |                              |

| My Page            | Download PDF Save | App. Submit / | <sup>App</sup> nous.nins.jp の内容                     |                      |       | Timeout Count: 04:00 Login L |
|--------------------|-------------------|---------------|-----------------------------------------------------|----------------------|-------|------------------------------|
| 報告関<br>File Upload | 連資料登録             | 录             | Do you really send this f<br>C:¥fakepath¥d-20-101.d | ille.?<br>loc<br>ОК  | キャンセル |                              |
| 年度                 | 分類                | ť             | 代表者                                                 | 申請書タイトル              |       |                              |
| 2021               | DPS kychysłu      |               | <b>८</b> सम                                         | ₩7.F : 2021# 5187/H7 |       |                              |
| 報告書種別              |                   | ファイル名         |                                                     |                      | 提出日   | STATUS                       |
| 共同利用研究到            | 実施報告書(word形式)     |               |                                                     |                      |       |                              |
| ファイルを選             | 択選択されていません        |               |                                                     |                      | Send  |                              |
| 添付資料(任意            | (j)               |               |                                                     |                      |       |                              |
| ファイルを選             | 択 選択されていません       |               |                                                     |                      | Send  |                              |
|                    |                   |               |                                                     |                      |       |                              |
|                    |                   |               |                                                     |                      |       |                              |
|                    |                   |               |                                                     |                      |       |                              |
|                    |                   |               |                                                     |                      |       |                              |

| My Page I          | Download PDF Sa | ve App. Submit App. |                    |            | Timeout Count: 03:59 Login L |                       |
|--------------------|-----------------|---------------------|--------------------|------------|------------------------------|-----------------------|
| 報告関<br>File Upload | 連資料登            | 録                   |                    |            |                              | [提出日]に日付が入り、[STATUS]が |
| 年度                 | 分類              | 代表者                 | 申請書タイトル            |            |                              |                       |
| avi                | metyoyalu       | 8 At                | - 大社 (1997年) 原始人家市 |            |                              | 1                     |
| 報告書種別              |                 | ファイル名               |                    | 提出日        | STATUS                       |                       |
| 共同利用研究実            | 施報告書(word形式)    | 22IMS1XXX.docx      |                    | 2022-06-03 | Uploaded                     |                       |
| ファイルを選             | 択 選択されていません     | ,                   |                    | Send       |                              |                       |
| 添付資料(任意            | ā)              |                     |                    |            |                              |                       |
| ファイルを選             | 択 選択されていません     | ,                   |                    | Send       |                              |                       |
|                    |                 |                     |                    |            |                              |                       |
|                    |                 |                     |                    |            |                              |                       |
|                    |                 |                     |                    |            |                              |                       |
|                    |                 |                     |                    |            |                              |                       |

#### [NOUS] - 2021年度共同利用研究実施報告書(word形式) Submitted/R2020-6117 > 受信トレイ × 8 🗹 **no-reply@nous.nins.jp** To 自分, r7133 <del>、</del> 18:27 (2 分前) 🏠 🕤 🚦 . 提出が完了すると、登録したメールアドレスに報告書 の受理を通知するメールが届きます。 Ⅰ -== 様 共同研究に報告書をご提出いただきありがとうございます。 オンラインWeb提出を受け付けました。受付番号は R2020-6117 です。 報告書を受けつけた課題は、以下のとおりです。 -年度:2021 -分類: kyoryoku -報告書種別:共同利用研究実施報告書(word形式) なお、報告締切日までは何度でも自由に差し替え可能ですが、 締切期限を過ぎますと差し替え、取り下げができなくなります。 NOUS : https://nous.nins.jp/ 提出期限までは何度でもアップロードしていただくこ ∽ 返信 🛛 → 転送 とができます。

| My Page     Download PDF     Save App.     Submit App.     Login |             |       |                |          |        |                                                      |
|------------------------------------------------------------------|-------------|-------|----------------|----------|--------|------------------------------------------------------|
| 報告関連資料登録<br>File Upload                                          |             |       |                |          |        | [STATUS]の[Uploaded]をクリックすると、報告書<br>をダウンロードすることが可能です。 |
| 年度                                                               | 分類          | 代表者   | 申請書タイトル        |          |        |                                                      |
| AV1                                                              | mu-typeyola | 5 et  | いたい いいり 単純人 東京 |          |        |                                                      |
| 報告書種別                                                            |             | ファイル名 |                | 提出日      | STATUS |                                                      |
| 共同利用研究実施報告書(word形式) 22IMS1XXX.docx                               |             |       | 2022-06-03     | Uploaded |        |                                                      |
| ファイルを選択」選択されていません                                                |             |       | Send           |          |        |                                                      |
| 添付資料(任意)                                                         |             |       |                |          |        |                                                      |
| ファイルを選択 選択されていません                                                |             |       | Send           |          |        |                                                      |
|                                                                  |             |       |                |          |        |                                                      |
|                                                                  |             |       |                |          |        |                                                      |
|                                                                  |             |       |                |          |        |                                                      |
|                                                                  |             |       |                |          |        |                                                      |

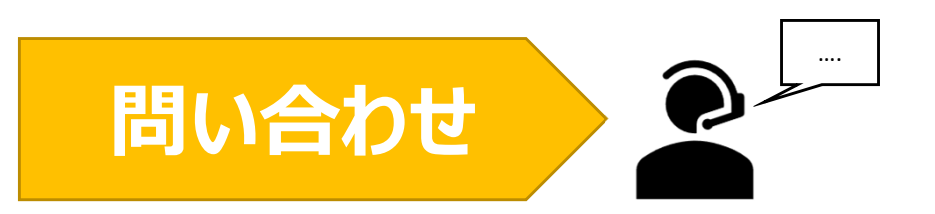

## NOUSの操作についてご不明点等ある場合、下記分子科学研究所ホームページをご参照ください。その他問い合わせについては以下共同利用係までよろしくお願いします。

## ●分子科学研究所ホームページ「共同研究・施設利用案内WEB申請システムNOUS 申請マニュアル」

https://www.ims.ac.jp/guide/webnous.html

### ●問い合わせ先

自然科学研究機構岡崎統合事務センター 国際研究協力課 共同利用係 MAIL r7133@orion.ac.jp